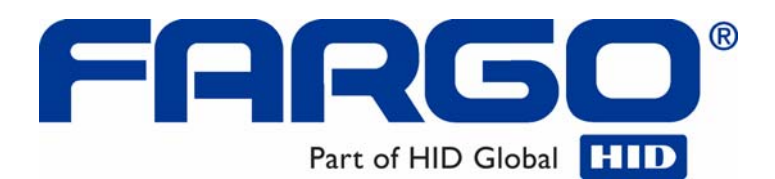

# HDPii High Definition Card Printer/Encoder User Guide (Rev. 1.1)

HDPii Dual-Sided

Part Number: L001130

HDPii High Definition Card Printer/Encoder User Guide (Rev. 1.1), property of Fargo Electronics, Incorporated

Copyright © 2008 by Fargo Electronics, Incorporated. All rights reserved. Printed in the United States of America. Exclusive permission is granted to authorized resellers of Fargo products to reproduce and distribute this copyrighted document to authorized Fargo customers. The revision number for this document will be updated to reflect changes, corrections, updates and enhancements to this document.

| Revision Control<br>Number | Date           | Document Title                                           |
|----------------------------|----------------|----------------------------------------------------------|
| Revision 1.1               | May 2008       | HDPii High Definition Card Printer/Encoder<br>User Guide |
| Revision 1.0               | 1 January 2008 | HDPii High Definition Card Printer/Encoder<br>User Guide |

These reference documents were thoroughly reviewed to provide Fargo with professional and international standards, requirements, guidelines and models for our technical, training and user documentation. At all times, the *Copyright Protection Notice* for each document was adhered to within our Fargo documentation process. This reference to other documents does indicate that Fargo is an ISO-certified company at this time.

- <u>ANSI/ISO/ASQ Q9001-2000 American National Standard</u>, (sub-title) <u>Quality Management</u> <u>Systems – Requirements</u> (published by the American Society of Quality, Quality Press, P.O. Box 3005, Milwaukee, Wisconsin 53201-3005)
- <u>The ASQ ISO 9000:2000 Handbook</u> (editors, Charles A. Cianfrani, Joseph J. Tsiakals and John E. West; Second Edition; published by the American Society of Quality, Quality Press, 625 N. Plankinton Avenue, Milwaukee, Wisconsin 53203)
- Juran's Quality Handbook (editors, Joseph M. Juran and A. Blanton Godfrey; Fifth Edition, McGraw-Hill)

Any questions regarding changes, corrections, updates or enhancements to this document should be forwarded to:

Fargo Electronics, Incorporated Support Services 6533 Flying Cloud Drive Eden Prairie, MN 55344 (USA) (952) 941-9470 FAX: (952) 941-7836 www.fargo.com E-mail: sales@fargo.com

# **Table of Contents**

| 1-1            |
|----------------|
| 1-1            |
| 1-2            |
| 1-3            |
| 1-3            |
| 1-4            |
| 2-1            |
| 2-1            |
| 2-2            |
| 2-2            |
| 2-3            |
| 2-5            |
| 2-5            |
| 2-6            |
| 2-6            |
| 2-7            |
| 2-16           |
| 2-17           |
| 2-18           |
| 2-20           |
| 2-21           |
| 2-22           |
| 2-23           |
| 2-24           |
| 2-25           |
|                |
| 3-1            |
| 3-1            |
| 3-2            |
| 3-2            |
| 3-2            |
| 3-2            |
| 3-2            |
| 3-4            |
| 3-4            |
| 3-5            |
| 3-5            |
| 3-7            |
| 3-8            |
| 3-8            |
| 3-11           |
| 3-14           |
| 3-17           |
| 3-19           |
| 3-22           |
| 3-22           |
| 3-22           |
| 3-31           |
|                |
| 4-1            |
| <b>4-1</b> 4-1 |
|                |

| Section 5: General Troubleshooting                        | 5-1  |
|-----------------------------------------------------------|------|
| LCD Messages                                              | 5-1  |
| Safety Messages (review carefully)                        | 5-2  |
| Troubleshooting - LCD and Printer Error Message Tables    | 5-3  |
| How to use the LCD Error Message Table (example provided) | 5-4  |
| Troubleshooting with the LCD Error Message Table          | 5-5  |
| Troubleshooting with the Printer Error Message Table      | 5-19 |
| Communications Errors                                     | 5-30 |
| Resolving the Communication Errors                        | 5-30 |
| Printing a Test Image                                     | 5-32 |
| Reviewing the Alignment Self Test Card                    | 5-34 |
| Reviewing the Color Bars Self Test                        | 5-35 |
| Reviewing the Device Settings Self Test                   | 5-36 |
| Reviewing the Magnetic Self Test                          | 5-38 |
| Reviewing the Resin Self Test                             | 5-39 |
| Section 6: Ethernet Option Section                        | 6-1  |
| Introduction                                              | 6-1  |
| Technical Specification - Ethernet Option                 | 6-2  |
| Functional Specification - Ethernet Option                | 6-3  |
| Network Services - Overview                               | 6-4  |
| Reviewing the Print Server                                | 6-4  |
| Reviewing the Web Page Server                             | 6-4  |
| Reviewing the Network Management Interface                | 6-4  |
| Reviewing the Telnet Server                               | 6-4  |
| Network Management Interface                              | 6-5  |
| Telnet Command Line Interface                             | 6-5  |
| Initiating a Telnet Session                               | 6-5  |
| Reviewing the Telnet Command Table                        | 6-6  |
| Ethernet Web Pages – Standard Procedures                  | 6-12 |
| Reviewing Web page security                               | 6-12 |
| Logging In                                                | 6-13 |
| Accessing the Home page                                   | 6-14 |
| Reviewing the Home Page                                   | 6-15 |
| Reviewing the Home Page Categories and Fields (table)     | 6-16 |
| Configuring the Network Settings                          | 6-16 |
| Accessing the Network Settings page                       | 6-17 |
| Reviewing the Interface                                   | 6-18 |
| Reviewing the Current Settings                            | 6-19 |
| Switching to the Automatic IP Address Mode                | 6-20 |
| Changing to the Static IP Address Mode                    | 6-21 |
| Using the Clear Changes button                            | 6-23 |
| Using the Media Information page                          | 6-24 |
| Using the TCP/IP page                                     | 6-25 |
| Using the TCP/IP page                                     | 6-26 |
| Using the Printer page                                    | 6-27 |
| Using the System Log page                                 | 6-29 |
| Changing the Log Name                                     | 6-30 |
| Selecting the Log Type                                    | 6-32 |
| Selecting the Log Destination                             | 6-34 |
| Setting up Email Event logging                            | 6-36 |
| Specifying UDP Event logging                              | 6-38 |
| Specifying TCP Event logging                              | 6-40 |
|                                                           |      |

| Using the Administration pages                                       | 6-43 |
|----------------------------------------------------------------------|------|
| Using the System Information page                                    | 6-43 |
| Changing the Root Password                                           | 6-45 |
| Using the Reboot pages                                               | 6-46 |
| Rebooting the Printer                                                | 6-46 |
| Upgrading the Main Firmware                                          | 6-48 |
| Using the Print Path page                                            | 6-54 |
| Using the Help page                                                  | 6-56 |
| Additional Procedures                                                | 6-56 |
| Accessing the Ethernet Status LEDs                                   | 6-56 |
| Reviewing the LED Table                                              | 6-56 |
| Upgrading the Main Firmware with the Fargo Workbench Printer Utility | 6-57 |
| Restoring the Factory Settings for Ethernet                          | 6-59 |
| Resetting the settings                                               | 6-59 |
| Changing the LCD Network Settings                                    | 6-59 |
| Accessing the Network Setup Menu                                     | 6-59 |
| Changing the DHCP Setting                                            | 6-60 |
| Changing the ANEG setting                                            | 6-60 |
| Saving addresses                                                     | 6-61 |
| Resetting Passwords                                                  | 6-61 |
| Accessing the IP Address                                             | 6-62 |
| Ethernet Printer Troubleshooting Procedures                          | 6-63 |
| Troubleshooting procedures                                           | 6-63 |
| Verifying the Printer Connection                                     | 6-64 |
| Verifying the Printer IP address                                     | 6-64 |
| Verifying that your PC can access the Printer using the ping command | 6-65 |
| Printing a test page                                                 | 6-66 |
| Reviewing Frequently-asked Questions                                 | 6-67 |
| Glossary of Terms                                                    | 6-74 |
| Section 7: Printer Adjustments                                       | 7-1  |
| Safety Messages (review carefully)                                   | , 1  |
| Printing on Alternate Card Stocks                                    | 7-2  |
| Selecting the Right Cards and optimizing the Print Process           | 7-2  |
| Selecting the Appropriate Printer Driver settings                    | 7-3  |
| Conducting the Tape Adhesion Test                                    | 7-5  |
| Printer Driver Options                                               | 7-8  |
| Installing Printer Driver Updates                                    | 7-8  |
| Setting Up the Printer Driver                                        | 7-10 |
| Setting up Windows 2000/XP/2003                                      | 7-10 |
| Using the OK, Cancel and Help buttons                                | 7-10 |
| Using the Card tab                                                   | 7-11 |
| Selecting the Card Size                                              | 7-12 |
| Selecting the Card Type                                              | 7-13 |
| Setting the Orientation                                              | 7-17 |
| Specifying the number of Copies                                      | 7-18 |
| Selecting the Diagnostics button                                     | 7-19 |
| Selecting the Test Print button                                      | 7-20 |
| Selecting the About button                                           | 7-21 |
| Selecting the Toolbox button                                         | 7-22 |
| Using the Device Options tab                                         | 7-23 |
| Detecting Supplies at Print Time Function                            | 7-24 |
|                                                                      |      |

| Adjusting the Ribbon Type                                             | 7-27         |
|-----------------------------------------------------------------------|--------------|
| Adjusting the Film Type                                               | 7-29         |
| Using the Dual Sided Group Functions                                  | 7-30         |
| Using the Dual Sided - Print Both Sides option                        | 7-31         |
| Using the Print Both Sides - Split 1 Set of Ribbon Panels option      | 7-32         |
| Using the Print Both Sides - Print Back Image on Front of Card option | 7-33         |
| Using the Dual Sided - Print Back Side Only option                    | 7-34         |
| Using the Device Options Group                                        | 7-35         |
| Using the Rotate Front 180 Degrees or Rotate Back 180 Degrees options | 7-36         |
| Using the Disable Printing option                                     | 7-37         |
| Using the Image Color tab                                             | 7-38         |
| Using the Quality – Color Matching dropdown                           | 7-40         |
| Adjusting for the Resin Dither                                        | 7-44         |
| Using the Advanced Image Color window                                 | 7-45         |
| Using the Default button on the Image Color tab                       | 7-51         |
| Using the Image Transfer tab                                          | 7-52         |
| Adjusting the Image Position controls                                 | 7-53         |
| Adjusting the Transfer Dwell Time and Temperature                     | 7-55<br>7-55 |
| Using the Default button                                              | 7-59         |
|                                                                       | =            |
| Using the Magnetic Encoding tab                                       | 7-60<br>7-61 |
| Using the Encoding Mode dropdown                                      | /-61         |
| Selecting the Coercivity/Magnetic Track                               | 7-65         |
| Reviewing the Magnetic Treak Options                                  | 7-00         |
| Using the Magnetic Track Options                                      | 7.60         |
| Using the Character Size buttons                                      | 7-09<br>7_71 |
| Using the ASCII Offset drondown list                                  | 7-72         |
| Using the Rit Density drondown list                                   | 7.72         |
| Using the LRC Generation dropdown list                                | 7-74         |
| Using the Encoding Mode dropdown list                                 | 7-75         |
| Reviewing the ISO Track Locations                                     | 7-76         |
| Sending the Track Information                                         | 7-77         |
| Reviewing the Sample String                                           | 7-78         |
| Reviewing the ASCII Code and Character Table                          | 7-79         |
| Using the Default button (Image Transfer tab)                         | 7-80         |
| Using the K Panel Resin tab                                           | 7-81         |
| Using the Scroll controls                                             | 7-82         |
| Using the Click and Drag capability                                   | 7-83         |
| Selecting "inches or mm" radio button                                 | 7-83         |
| Using the Add and Delete buttons                                      | 7-83         |
| Selecting the Full Card                                               | 7-84         |
| Selecting the Defined Area(s)                                         | 7-85         |
| Selecting the Undefined Area(s)                                       | 7-86         |
| Defining the Area to activate the Card Grid                           | 7-87         |
| Measuring the Total Card area                                         | 7-88         |
| Measuring the Area to be positioned on the Card                       | 7-89         |
| Selecting the Print YMC under the K and Print K Only options          | 7-90         |
| Using the Printer Supplies tab                                        | 7-92         |
| Reviewing Information on the Supplies tab                             | 7-93         |
| ection 8: Inhibit Panel Usage                                         | 8-1          |
| Using the Inhibit Panel (HDPII)                                       | 8-1          |
|                                                                       |              |

| Using Inhibit Panel (via the Fargo Workbench Printer Utility)        | 8-1   |
|----------------------------------------------------------------------|-------|
| Using Inhibit Panel with an Application                              | 8-4   |
| Generating Text Objects                                              | 8-4   |
| Rendering Print Jobs                                                 | 8-5   |
| Using the Test Print                                                 | 8-13  |
| Using the Test Print                                                 | 8-14  |
| Troubleshooting the Inhibit Panel                                    | 8-15  |
| Section 9: Toolbox                                                   | 9-16  |
| Accessing the Toolbox                                                | 9-16  |
| Selecting the Configuration tab                                      | 9-17  |
| Using the Configuration Tab                                          | 9-18  |
| Using the Optional Printer Features Group Box                        | 9-18  |
| Using the Event Monitoring Group Box                                 | 9-19  |
| Reviewing the Ribbon Low message                                     | 9-19  |
| Using the Film Low message                                           | 9-20  |
| Selecting the Set Language for Printer LCD Display Group Box         | 9-20  |
| Selecting the Calibrate Film tab                                     | 9-21  |
| Selecting the Calibrate Ribbon tab                                   | 9-22  |
| Selecting the Clean Printer tab                                      | 9-23  |
| Using the Clean Printer Group Box                                    | 9-25  |
| Selecting the Advanced Settings tab                                  | 9-26  |
| Reviewing the No Printer Connected error message                     | 9-28  |
| Reviewing the Value outside the Range error message                  | 9-28  |
| Section 10: Cleaning                                                 | 10-29 |
| Using the Paquired Supplies                                          | 10-22 |
| Safety Messages (review carefully)                                   | 10-30 |
| Accessing the Clean Printer tab                                      | 10-31 |
| See below                                                            | 10-31 |
| Cleaning the Printer Platen Roller and Card Feed Rollers             | 10-32 |
| Cleaning Procedures                                                  | 10-35 |
| Cleaning inside the Printer                                          | 10-35 |
| Cleaning outside the Printer                                         | 10-35 |
| Cleaning the Printhead                                               | 10-36 |
| Replacing the Card Cleaning Roller                                   | 10-37 |
| Cleaning the Magnetic Encoder                                        | 10-38 |
| Section 11: Fargo Workbench Printer Utility                          | 11-1  |
| Using the Inhibit Panel (HDPii)                                      | 11-1  |
| Using Inhibit Panel (via the Fargo Workbench Printer Utility)        | 11-1  |
| Using Inhibit Panel (from an Application)                            | 11-4  |
| Generating TextOut Commands                                          | 11-4  |
| Rendering Print Jobs                                                 | 11-4  |
| Using the Inhibit Panel (via Application) (continued)                | 11-5  |
| Using the Test Print                                                 | 11-12 |
| Inhibit Panel Feature Operation                                      | 11-13 |
| Using the Fargo Workbench Printer Utility For Inhibit Area Placement | 11-13 |
| Using the Application For Inhibit Area Placement                     | 11-14 |
| Background Information - Windows Printing System                     | 11-15 |
| Inhibit Bitmap - Local Printer Instances Functions                   | 11-15 |
| Inhibit Bitmap - Network (Shared) Printer Instances Functions        | 11-15 |
| Inhibit Bitmap File Placement Examples                               | 11-16 |
| Inhibit Bitmap File Description                                      | 11-16 |
| Section 12: Packing the Card Printer                                 | 12-1  |
|                                                                      | 1# 1  |

| Section 13: Firmware Updates                     | 13-1 |
|--------------------------------------------------|------|
| Performing the Firmware Updates                  | 13-2 |
| Section 14: Fargo Technical Support              | 14-1 |
| Contacting Fargo Technical Support               | 14-1 |
| Reading the Serial Numbers on a Fargo Printer    | 14-2 |
| Finding out when a Card Printer was manufactured | 14-2 |
| Reviewing Example No. 1: Serial Number A1280224  | 14-2 |
| Section 15: Reviewing Spare Parts Lists          | 15-1 |
| Reviewing Spare Parts List for                   | 15-1 |
| Section 16: Glossary of Terms                    | 16-1 |
| Section 17: Index                                | 17-2 |

# **Section 1: Printer Overview**

### How to use the guide

The HDPii High Definition Card Printer/Encoder User Guide is designed to provide installers and technicians with quick, efficient lookup of related procedures, components and terms. The Guide can be used effectively either in soft or hard copy, depending on the preference of the installer or technician.

| Manual                                                                         | Description                                                                                                    |  |
|--------------------------------------------------------------------------------|----------------------------------------------------------------------------------------------------|--|
| Glossary of Terms and<br>Technical/Functional<br>Specifications (hyper-linked) | You can go directly to the Glossary of Terms, Technical<br>Specifications and Functional Specifications to learn how<br>to use the processes, procedures, functions and windows<br>for the within concise, correlative tables.        |  |
| Table of Contents (hyper-<br>linked)                                           | You can use the automated Table of Contents to quickly locate, for example, an error message, a procedure, the index or an appendix.                                                                                                  |  |
| Cross-Referencing (hyper-<br>linked)                                           | You can use the cross-referencing links to quickly locate, for example, an error message or a procedure.                                                                                                    |  |
| Comprehensive Index<br>(hyper-linked)                                          | You can use the Comprehensive Index to quickly locate<br>information on the Printer, relating to a specification, a<br>procedural step, a window or screen, a component, a<br>term, a qualifier or a related feature to this Printer. |  |

# Safety Messages (review carefully)

| Symbol      | Critical Instructions for Safety purposes                                                                                                    |
|-------------|----------------------------------------------------------------------------------------------------|
| Danger:     | Failure to follow these installation guidelines can result in death or serious injury.                                                                                                    |
| <u>_!</u> \ | Information that raises potential safety issues is indicated by a warning symbol (as shown to the left).                                                                                      |
|             | • <b>To prevent personal injury</b> , refer to the following safety messages before performing an operation preceded by this symbol.                                                          |
|             | • <b>To prevent personal injury</b> , always remove the power cord prior to performing repair procedures, unless otherwise specified.                                                         |
| Caution:    | This device is electrostatically sensitive. It may be damaged if exposed to static electricity discharges.                                                                                    |
| <u>/</u> 4  | Information that raises potential electrostatic safety issues is indicated<br>by a warning symbol (as shown to the left).                                                                     |
|             | • <b>To prevent equipment or media damage</b> , refer to the following safety messages before performing an operation preceded by this symbol.                                                |
|             | • <b>To prevent equipment or media damage</b> , observe all established Electrostatic Discharge (ESD) procedures while handling cables in or near the Circuit Board and Printhead Assemblies. |
|             | • <b>To prevent equipment or media damage</b> , always wear an appropriate personal grounding device (e.g., a high quality wrist strap grounded to avoid potential damage).                   |
|             | • <b>To prevent equipment or media damage</b> , always remove the Ribbon and Cards from the Printer before making any repairs, unless otherwise specified.                                    |
|             | • <b>To prevent equipment or media damage</b> , take jewelry off of fingers and hands, as well as thoroughly clean hands to remove oil and debris before working on the Printer.              |

# **Process Flow (in table format)**

### **Reviewing the Boot-up Sequence**

| Step | Process                                                                                                    |
|------|----------------------------------------------------------------------------------------------------|
| 1    | The Card feed stepper turns ON (to check for a card in the card path).                                                                                                    |
| 2    | The Film transfer take-up Motor turns ON to take up any slack in the film.                                                                                                |
| 3    | The Print Headlift turns until head up position is returned from Headlift Sensor.                                                                                         |
| 4    | The Print Ribbon moves forward until it finds the yellow panel, pauses, advances to magenta, then backs up to yellow (the Ribbon Sensor detects the color of the ribbon). |
| 5    | The Transfer Film advances forward two panels from supply (advances until the Print Film Sensor senses 2 marks on the Film).                                              |
| 6    | The Transfer Film advances forward one panel from supply (advances until the Print Film Sensor senses 1 mark on the Film).                                                |
| 7    | The Transfer Film reverses for one panel onto supply (reverses until the Print Film Sensor senses 1 mark on the Film).                                                    |
| 8    | The Transfer Film reverses for one panel onto supply (reverses until the Print Film Sensor senses 1 mark on the Film).                                                    |

### **Reviewing the Sequence of Operations**

The following sequence describes a dual-sided, full color print job with magnetic encoding.

| Step | Process                                                                                                    |
|------|----------------------------------------------------------------------------------------------------|
| 1    | The File information is received from the PC.                                                                                                    |
| 2    | The Heater warms up and/or maintains the heat on the hot Roller using the RTD (Resistive Thermal Device) to help maintain the desired temp.                                    |
| 3    | The DC Motor and Stepper Motor turn ON and run until a card is seen by the card Sensor, which will cause the Card Input Motor to stop.                                         |
|      | The Stepper will continue to run a certain number of steps to position the card under the Card Feed/Position Sensor.                                                           |
| 4    | For a magnetic print job, the Stepper will continue moving the card until the trailing edge is positioned under the Mag Head. All stop.                                        |
| 5    | Stepper will turn ON in reverse direction and encode card. All stop.                                                                                                    |
| 6    | Stepper will again turn on and position the trailing edge of the card under the Mag Head. All stop.                                                                            |
| 7    | Stepper will turn ON in reverse direction and verify data encoded onto mag stripe.                                                                                             |
| 8    | Stepper continues transporting card until the trailing edge is positioned under the Card Feed/Position Sensor. All stop.                                                       |
| 9    | The Ribbon Drives turn ON and move until the correct panel is found by the Print Ribbon Sensor. All stop. ( <b>Note:</b> The Print Ribbon Encoder is active during this step.) |
|      | This step occurs simultaneously with Step 10 (below).                                                                                                    |
| 10   | The Film Drives turn ON until the Film is positioned with the Film Print Alignment Sensor. ( <b>Note:</b> This is the closest Sensor to the Print Platen Roller.)              |
|      | All stop. (Note: The Film Ribbon Encoder is active during this step.)                                                                                                    |
| 11   | The Headlift Motor engages, moving the Printhead down until Headlift Sensor is activated. All stop.                                                                            |
| 12   | The Fan turns ON as required to keep head cool.                                                                                                    |

Continued on the next page

#### **Reviewing Card Printer Sequence of Operations (continued)**

| Step | Process                                                                                                    |
|------|----------------------------------------------------------------------------------------------------|
| 13   | The Ribbon Drives, Film Drive and Print Platen Stepper turn ON and the Printhead burns the image data until the image data is depleted. All stop. ( <b>Note:</b> The Ribbon Encoders and Film Encoders are active during this step.) |
| 14   | The Headlift Motor engages, moving the Printhead up until the Headlift Sensor is activated. All stop. The Film Drive reverses the Film Position Sensor to print over the image (again).                                              |
| 15   | Repeat Steps 9 to 14 for the appropriate number of color/heat seal panels.                                                                                                    |
| 16   | The Film Drives turn ON to rewind the printed portion of the Film into position at the heated Transfer Roller.                                                                                                    |
| 17   | If the heater is not at the required temperature yet, the job will pause.                                                                                                    |
| 18   | Stepper engages to move the card to a position directly over the Transfer Roller.<br>The Card Feed/Position Sensor determines card edge and number of steps to<br>position card. All stop.                                           |
| 19   | The Headlift Motor turns ON to raise the Transfer Roller and will stop when the Headlift Sensor is activated. All stop.                                                                                                    |
| 20   | The Stepper and Film Drive will turn off after a given number of steps based on the position given by the card Sensor. All stop. ( <b>Note:</b> The Film Encoder is active during this step.)                                        |
| 21   | The Headlift Motor turns ON to lower the Transfer Roller, stopping when the Headlift Sensor is activated.                                                                                                    |
| 22   | The Film Drive and Stepper turn ON for a given number of clicks based on Film Encoder, until the film is released.                                                                                                    |
| 23   | The Stepper turns ON to move the card into the Output Module to flip the card to the opposite side. After flipping, the card is transported back to the Card Feed/Position Sensor (to repeat Steps 9 to 14).                         |
|      | Upon completion of all print cycles, the card is transported to the Output Hopper (based on steps from the Output Card Position Sensor). All stop.                                                                                   |
| 24   | The Heater is maintained at a set temperature by the RTD when the Printer is ON. The cooling fan is ON when the Printhead is ON or hot.                                                                                              |

# **Section 2: Specifications**

The purpose of this section is to provide the User with specific information on the Regulatory Compliances, Agency Listings, Technical Specifications and Functional Specifications for the Printers.

## Safety Messages (review carefully)

| Symbol     | Critical Instructions for Safety purposes                                                                                                    |
|------------|----------------------------------------------------------------------------------------------------|
| Danger:    | Failure to follow these installation guidelines can result in death or serious injury.                                                                                                    |
| <u> </u>   | Information that raises potential safety issues is indicated by a warning symbol (as shown to the left).                                                                                      |
|            | • <b>To prevent personal injury</b> , refer to the following safety messages before performing an operation preceded by this symbol.                                                          |
|            | • <b>To prevent personal injury</b> , always remove the power cord prior to performing repair procedures, unless otherwise specified.                                                         |
| Caution:   | This device is electrostatically sensitive. It may be damaged if exposed to static electricity discharges.                                                                                    |
| <u>/</u> 4 | Information that raises potential electrostatic safety issues is indicated<br>by a warning symbol (as shown to the left).                                                                     |
|            | • <b>To prevent equipment or media damage</b> , refer to the following safety messages before performing an operation preceded by this symbol.                                                |
|            | • <b>To prevent equipment or media damage</b> , observe all established Electrostatic Discharge (ESD) procedures while handling cables in or near the Circuit Board and Printhead Assemblies. |
|            | • <b>To prevent equipment or media damage</b> , always wear an appropriate personal grounding device (e.g., a high quality wrist strap grounded to avoid potential damage).                   |
|            | • <b>To prevent equipment or media damage</b> , always remove the Ribbon and Cards from the Printer before making any repairs, unless otherwise specified.                                    |
|            | • <b>To prevent equipment or media damage</b> , take jewelry off of fingers and hands, as well as thoroughly clean hands to remove oil and debris before working on the Printer.              |

## Introduction

The purpose of this section is to provide the User with specific information on the Regulatory Compliances, Agency Listings, Technical Specifications and Functional Specifications for the Card Printer/Encoder.

## **Reviewing the Printer Overview table**

| Series                               | Input   | Card                          | Accepted  | Encoding | Flipper  |
|--------------------------------------|---------|-------------------------------|-----------|----------|----------|
|                                      | Hoppers | Capacity                      | Card Size | Modules  | Table    |
| (Dual-Sided Card<br>Printer/Encoder) | 1       | 100<br>(100 per<br>Cartridge) | CR-80     | Optional | Included |

#### **Reviewing the Package**

These items are included with your Please see below:

- Unpacking Instructions
- Software Installation CD (includes Printer Driver)
- Cleaning Roller
- One (1) power supply with Printer

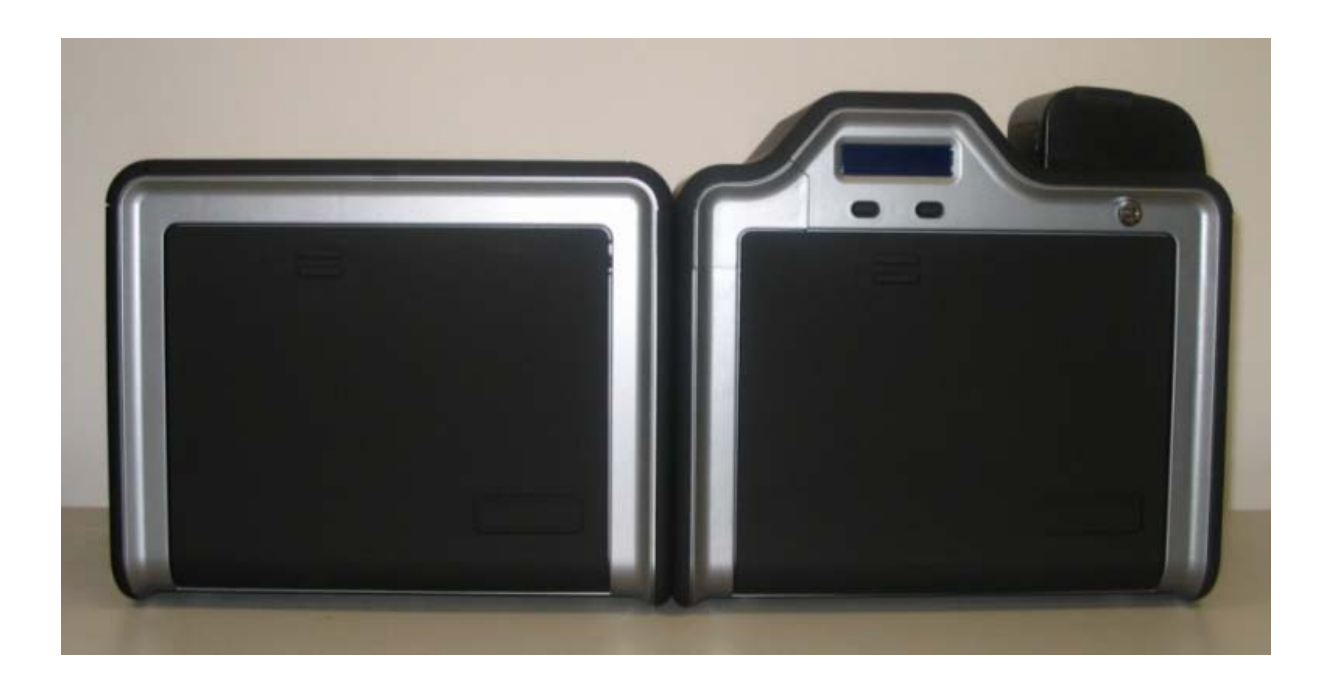

#### **Reviewing the Card Printer**

#### Display - Printer with attached Output Hopper

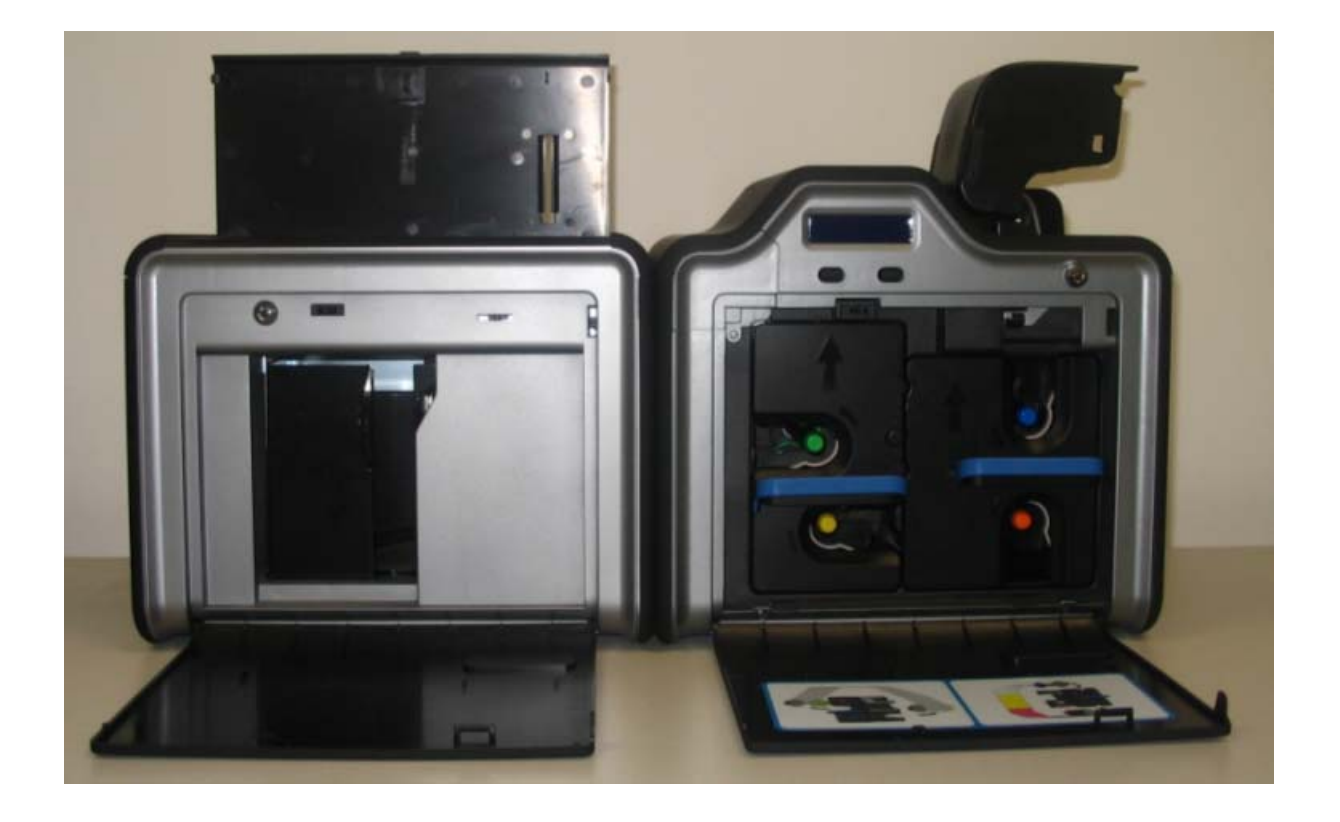

# **Regulatory Compliances**

| Term         | Description                                                                                                    |
|--------------|----------------------------------------------------------------------------------------------------|
| CSA<br>(cUL) | The Printer manufacturer has been authorized by UL to represent<br>the Card Printer as CSA Certified under CSA Standard C22.2 No.<br>60950-1-03.<br><b>File Number:</b> E145118                                                           |
| FCC          | The Card Printer complies with the requirements in Part 15 of the FCC rules for a Class A digital device.                                                                                                    |
| UL           | The Card Printer is listed under UL IEC 60950-1 (2001)<br>INFORMATION TECHNOLOGY EQUIPMENT.<br>(Note: This product is intended to be supplied by a Listed Power<br>Unit marked "Class 2" or "I.T.E." and rated for 24 V dc, 3.75 to 5 A.) |
|              | File Number: E145118                                                                                                    |

## Agency Listings

| Term                   | Description                                                                                       |
|------------------------|---------------------------------------------------------------------------------------------------|
| Emissions<br>Standards | CE, FCC, CRC c1374, EN 55022 Class A, FCC Class A, EN 55024: 1998, EN 61000-3-2 and EN 61000-3-3. |
| Safety Standards       | UL IEC 60950-1 (2001), CSA C22.2 No. 60950-1-03.                                                  |

#### FCC Rules

This device complies with Part 15 of the FCC rules. Operation is subject to the following two conditions:

(1) This device may not cause harmful interference.

(2) This device must accept any interference received, including interference that may cause undesired operation.

**Note:** This equipment has been tested and found to comply with the limits for a Class A digital device, pursuant to part 15 of the FCC Rules. These limits are designed to provide reasonable protection against harmful interference when the equipment is operated in a commercial environment. This equipment generates, uses, and can radiate radio frequency energy and, if not installed and used in accordance with the instruction manual, may cause harmful interference to radio communications. Operation of this equipment in a residential area is likely to cause harmful interference in which case the user will be required to correct the interference at their expense.

Reference Safety Messages in this document.

#### **Environmental Protection (China-RoHS)**

Environmental Protection Use Period is based on the product being used in an office environment.

# **Technical Specifications**

| Term                                     | Description                                                                                                    |
|------------------------------------------|----------------------------------------------------------------------------------------------------|
| Accepted Card<br>Thickness               | • Print only: .030" (30 mil) to .050" (50 mil) / .762mm to 1.27mm                                                                                                    |
| Accepted<br>Electronic Card<br>types     | HID Proximity Cards, Mifare Contactless Smart Cards and Contact Smart Cards, iClass                                                                                                    |
| Accepted Card<br>Types<br>(Compositions) | ABS, PVC, PET, PETG, Proximity Cards, Contact Smart Cards,<br>Magnetic Stripe cards and Optical Memory Cards                                                                                                    |
| Card Cleaning                            | Replaceable cleaning roller (included with each print Ribbon)                                                                                                    |
| Colors                                   | Up to 16.7 million colors and 256 shades per Pixel.                                                                                                    |
| Input Card<br>Cartridge<br>Capacity      | 100 cards (.030in./.762mm)<br>Has refillable Card Cartridge that can either be attached to the<br>Printer or detached for storage. This allows single feed with the<br>Card Cartridge removed or with no other cards in the Card<br>Cartridge. |
| Output Hopper<br>Card Capacity           | 100 card Output Hopper capacity (.030" / .762mm)<br>Includes Reject Hopper capability when connected to the Output<br>Module with available storage on the Output Tray.                                                                        |

| Term                                       | Description                                                                                                    |
|--------------------------------------------|----------------------------------------------------------------------------------------------------|
| Card Sizes<br>(Accepted<br>Standard sizes) | <ul> <li>(See Card tab under Printer Adjustments):</li> <li>CR-80: This selection is the default form size for the Printer.<br/>This will print a 2.125 in. W x 3.370 in. L (54mm W x 85.6mm L) image including a .04 over-bleed on each of the 4 sides.</li> <li>CR-80 (default values): Card Size supported is 2.204 in. W X 3.452 in. L (56mm W X 87.7 mm L).</li> </ul> |
|                                            | Card Size     CR-80     Image: Card Size     Image: Card Size       Print Width:     2.204     Print Length:     3.452       Standard Card Size in mm (Printer Driver > Card tab)                                                                                                    |
|                                            | Card Size       CR-80       ▼ C inches       Print Width:       56.0       ♥ Print Length:       87.7                                                                                                    |

| Term                               | Description                                                                                                    |
|------------------------------------|----------------------------------------------------------------------------------------------------|
| Card Size<br>(Custom<br>selection) | <ul> <li>Sets Custom Card Size when closing dialog box.</li> <li>Print Width default = 2.204, upper limit = 2.440, lower limit = 1.000, cappot be null.</li> </ul> |
|                                    | <ul> <li>Print Length default = 3.452, upper limit = 3.704, lower limit = 3.000, cannot be null</li> </ul>                                                         |
|                                    | Changing back to CR-80 resets to CR-80 defaults.                                                                                                    |
|                                    | Custom Card Size in inches (Printer Driver > Card tab)                                                                                                    |
|                                    | CR-80  CR-80  Frint Width: 2.204  Print Length: 3.452                                                                                                    |
|                                    | Custom Card Size in mm (Printer Driver > Card tab)                                                                                                    |
|                                    | Card Size<br>CR-80  Cnches  mm<br>Print Width: 56.0  Print Length: 87.7                                                                                            |
| Card Size (inches and mm)          | Choice of inches or mm changes the counter choice on the K Panel Resin tab. See below.                                                                             |
|                                    | <ul> <li>Inches displays card size in inches.</li> </ul>                                                                                                    |
|                                    | <ul> <li>mm displays card size in mm.</li> </ul>                                                                                                    |
|                                    | Changing Print Width or Print Length dimensions automatically changes drop down to Custom.                                                                         |
|                                    | 0.200 :<br>0.200 :<br>3.250 :<br>X<br>0.000 : Y<br>inches<br>mm                                                                                                    |

| Term                       | Description                                                                                                    |
|----------------------------|----------------------------------------------------------------------------------------------------|
| Colors (dpi)               | 300 dpi (11.8 dots/mm)                                                                                                    |
| Dimensions                 | • Standard: 11.50"H x 12.25"W x 9.25"D / 292mmH x 313mmW x 235mmD                                                                                         |
|                            | <ul> <li>Dual-Sided Module: 11.50"H x 25.00"W x 9.25"D / 292mmH x 626mmW x 235mmD</li> </ul>                                                              |
| Display                    | User-friendly, SmartScreen <sup>™</sup> LCD Control Panel                                                                                                 |
| Encoding Options<br>(only) | <ul> <li>ISO Magnetic Stripe Encoding Module, dual high- and low-<br/>coercivity, Tracks 1, 2 and 3</li> </ul>                                            |
|                            | JIS II Magnetic Stripe Encoding Module                                                                                                    |
|                            | <ul> <li>E-card Docking Station (required for all e-card options or 3rd<br/>party smart card encoding)</li> </ul>                                         |
|                            | <ul> <li>Contact Smart Card Encoder (ISO 7816), Parts 1-4; T=0 and<br/>T=1</li> </ul>                                                                     |
|                            | Contactless Smart Card Encoder (Mifare®)                                                                                                    |
|                            | <ul> <li>Prox Card Encoder (HID read-only) (Note: Corporate Express<br/>1000 Cards can be used with special order Weigand/ASCII<br/>Converter)</li> </ul> |
|                            | ● iCLASS™                                                                                                    |

| Term                               | Description                                                                                                    |
|------------------------------------|----------------------------------------------------------------------------------------------------|
| Certified Supplies                 | Card Printer/Encoder requires highly specialized media to function properly.                                                                                                    |
|                                    | To maximize printed card quality and durability, Printhead life and<br>Printer/Encoder reliability, use only Certified Supplies, Fargo<br>warranties are void, where not prohibited by law, when non-<br>Certified Supplies are used. |
| Film Options                       | Clear, 1,500 prints                                                                                                    |
|                                    | Standard Holographic (500 prints)                                                                                                    |
|                                    | Custom Holographic, special order (500 prints)                                                                                                    |
| Film Storage<br>Temperature        | 77°F (25°C) or lower for no longer than 1.5 years.                                                                                                    |
| Humidity                           | 20% to 80% (non-condensing)                                                                                                    |
| Input Hopper<br>Card Capacity      | 100 cards (.030/.762mm)                                                                                                    |
| Interface                          | USB 2.0 (high speed)                                                                                                    |
|                                    | Ethernet with the internal Print Server                                                                                                    |
| Maximum<br>Accepted Card<br>Width  | 2.125W / 54mmW                                                                                                    |
| Maximum<br>Accepted Card<br>Length | 3.375L / 85.6mmL                                                                                                    |

| Term                           | Description                                                                                                    |
|--------------------------------|----------------------------------------------------------------------------------------------------|
| Mechanical<br>Security         | Locking override:                                                                                                    |
|                                | The locking solenoid has a mechanical lock override (that allows access to the secured areas of the Printer with the appropriate key). This lock has a barrel-type key. |
|                                | Restricted access:                                                                                                    |
|                                | With the cover closed and locked, the user will not have access to the following areas of the printer:                                                                  |
|                                | Reject Hopper                                                                                                    |
|                                | Flipper Access Door                                                                                                    |
|                                | Ribbon/Film Cartridge access area                                                                                                    |
|                                | Card Input Hopper                                                                                                    |
| Memory                         | 16MB RAM                                                                                                    |
| Operating<br>Temperature       | 65° F to 90° F (18° C to 32° C).                                                                                                    |
| Options                        | Magnetic stripe encoding dual-sided (simultaneous)                                                                                                    |
|                                | <ul> <li>Smart card encoding (contact/contactless)</li> </ul>                                                                                                    |
|                                | Printer cleaning kit                                                                                                    |
| Output Hopper<br>Card Capacity | 100 cards (.030mm)                                                                                                    |
| Physical Security              | The Printer has base-plate tie down points for physical security (built-in bolt-holes or a Kensington-type lock receptacle).                                            |
| Power Supply                   | • 80W                                                                                                    |
|                                | (Note: This product is intended to be supplied by a Listed Power Unit marked "Class 2" and rated for 24 V dc, 3.75 to 5 A.)                                             |

| Term                    | Description                                                                                                    |  |
|-------------------------|----------------------------------------------------------------------------------------------------|--|
| Print Area              | Over-the-edge on CR-80 cards.                                                                                                    |  |
| Printing Method         | HDP™ Dye-Sublimation / Resin Thermal Transfer                                                                                                    |  |
| Print Ribbon<br>Options | <ul> <li>Prints or Images:</li> <li>Full color, YMC*, 750 prints</li> <li>Full color with resin black, YMCK*, 500 prints</li> <li>Full color with two resin black Panels, YMCKK*, 500 prints</li> <li>Full color YMC with resin black and heat seal panel for difficult-<br/>to-print surfaces, YMCKH*, 500 prints</li> <li>Full Color/Inhibit, YMCI**, 500 prints</li> <li>Full Color/Resin Black/Inhibit, YMCKI**, 500 prints</li> <li>Full Color/2 Resin Black/2 Inhibit, YMCKI**, 350 prints</li> <li>*Indicates the Ribbon type and the number of Ribbon panels printed<br/>where Y=Yellow, M=Magenta, C=Cyan, K=Resin Black, H=Heat<br/>Seal, and I=Inhibit.</li> <li>**The Inhibit or I designation under YMCI, YMCKI, and YMCKIKI<br/>indicates the ability to prevent the transfer of film to the card<br/>surface. Users can select these Ribbon types to prevent film from<br/>transferring over security features, signature panel or other areas of<br/>special interset on the card surface.</li> </ul> |  |

Continued on the next page

| Term                                       | Description                                                                                                    |
|--------------------------------------------|----------------------------------------------------------------------------------------------------|
| Print Speed -<br>Batch Mode                | Print Speed - Batch Mode:                                                                                                    |
|                                            | • 38 seconds per card / 95 cards per hour (YMC with transfer)*                                                                                                    |
|                                            | • 46 seconds per card / 78 cards per hour (YMCK with transfer)*                                                                                                    |
|                                            | <ul> <li>70 seconds per card / 51 cards per hour (YMCKK with<br/>transfer)*</li> </ul>                                                                                            |
|                                            | • 70 seconds per card / 48 cards per hour (YMCKI with transfer)*                                                                                                    |
|                                            | Print speed indicates an approximate print speed. It is measured from the time a card feeds into the Printer until the time it ejects from the Printer.                           |
|                                            | Print speeds do not include encoding time or the time needed for the PC to process the image.                                                                                     |
|                                            | Process time is dependent on the size of the file, the CPU, amount of RAM and the amount of available resources at the time of the print.                                         |
| Resolution                                 | 300 dpi (11.8 dots/mm)                                                                                                    |
| Single Wire USB<br>2.0 Encoding<br>Options | <ul> <li>ISO Magnetic Stripe Encoding, dual high- and low-coercivity,<br/>Tracks 1, 2 and 3</li> </ul>                                                                            |
|                                            | Contactless Smart Card Encoder (HID iClass and MIFARE)                                                                                                    |
|                                            | <ul> <li>Contact Smart Card Encoder reads from and writes to all<br/>ISO7816-1/2/3/4 memory and microprocessor smart cards (T=0,<br/>T=1) as well as synchronous cards</li> </ul> |
|                                            | Prox Card Reader (HID read-only)                                                                                                    |
| Software Drivers                           | Windows® 2000 / XP / Server 2003                                                                                                    |

Continued on the next page

### **Technical Specifications**

| Term                         | Description                                                                                                    |
|------------------------------|----------------------------------------------------------------------------------------------------|
| Supply<br>Frequency          | 50 Hz / 60 Hz                                                                                                    |
| Supply Voltage               | 100-240 VAC, 3.8A                                                                                                    |
| Supported<br>Printers/Models | <ul><li>Please see below:</li><li>Ethernet</li><li>USB</li></ul>                                                                                                    |
| System<br>Requirements       | <ul> <li>x86 based PC or compatible</li> <li>Windows 2000, Windows XP, Windows 2003</li> <li>500MHz computer with 256MB of RAM or higher</li> <li>500MB free hard disk space or higher</li> </ul>                                                                                                    |
| Warranty                     | <ul> <li>Printer: Two year (including On-Call Express, U.S. only); optional Extended Warranty Program (U.S. only); see below for more detail.</li> <li>Two (2) Year Factory Warranty</li> <li>Covers parts and depot repair</li> <li>First year On-Call-Express (loaner printer)</li> <li>2<sup>nd</sup> year On-Call-Express available for a fee. This must be purchased before the first year On-Call-Express expires.</li> <li>Extended Warranties available</li> <li>Printhead: Lifetime; unlimited pass with Fargo-certified Cards</li> </ul> |

# **Functional Specifications**

The Card Printer utilizes two different, yet closely related printing technologies to achieve its remarkable print quality for dye-sublimation and resin thermal transfer. See previous section as needed.

The following describes how each of these technologies works:

| Function            | Description                                                                                                    |
|---------------------|----------------------------------------------------------------------------------------------------|
| Dye-<br>Sublimation | Dye-Sublimation is the print method the Card Printer uses to produce smooth, continuous-tone images that look photographic. ( <b>Note:</b> This process uses a dye-based Ribbon roll that is partitioned by a number of consecutive color Panels.)                                                                                                    |
|                     | • <b>Process colors:</b> The Panels are grouped in a repeating Series of three process colors - yellow, magenta and cyan (YMC), along the entire length of the Print Ribbon. ( <b>Note:</b> The Inhibit or <u>I</u> designation under YMCI, YMCKI, and YMCKIKI indicates the ability to prevent the transfer of film to the card surface. Users can select these Ribbon types to prevent film from transferring over security features, signature panel or other areas of special interest on the card surface.) |
|                     | • <b>Panels:</b> The Printer always prints the yellow Panel first, followed by the magenta Panel and the cyan Panel.                                                                                                    |
|                     | • <b>Printhead:</b> As the Print Ribbon passes beneath the Printhead, hundreds of thermal elements, within the Printhead, heat the dyes on the Ribbon. ( <b>Note:</b> When these dyes are heated, they vaporize and diffuse into the surface of the film. A separate pass is made for each of the three color Panels on the Ribbon.)                                                                                                    |
|                     | • <b>Color Shades:</b> By combining the colors of each Panel and by varying the heat used to transfer these colors, it is possible to print up to 16.7 million different shades of color. ( <b>Note:</b> This blends one color smoothly into the next, producing photo-quality images with absolutely no dot pattern.)                                                                                                    |
|                     | • <b>Dye-Diffusion Thermal Transfer:</b> It is the process of heating a dye suspended in a cellulous substrate until the dye can flow, diffusing into the dye receptive surface of the card or InTM. ( <b>Note:</b> This produces the image in the surface of the card.)                                                                                                    |

### Printer Components: Resin Thermal Transfer to USB Interface Port

| Component                 | Description                                                                                                    |
|---------------------------|----------------------------------------------------------------------------------------------------|
| Resin Thermal<br>Transfer | Resin Thermal Transfer is the print method the Printer uses to print<br>sharp black text and crisp bar codes that can be read by both infrared<br>and visible-light bar code scanners.   |
|                           | Like dye-sublimation, this process uses the same thermal Printhead to transfer color to a film from a resin-only Print Ribbon or the resin black (K) Panel of a full color Print Ribbon. |
|                           | The difference, however, is that solid dots of resin-based ink are transferred and fused to the surface of the film. ( <b>Note:</b> This produces very durable, saturated printing.)     |
| Card Cartridge            | Load blank cards into this Cartridge.                                                                                                    |
| Card Output<br>Hopper     | Stores 100 cards.                                                                                                    |
| LCD Display               | Displays the current status of the Printer.                                                                                                    |
| Printhead                 | The component of the Printer that actually does the printing. ( <b>Note:</b> This component is fragile and must not be bumped or touched with anything other than a cleaning pen.)       |
| Softkey Buttons           | Current function is displayed above the button and will change depending upon the Printer's mode of operation.                                                                           |
| Card Cleaning<br>Roller   | Automatically cleans cards for higher print quality. ( <b>Note:</b> Replace this Roller after every 1000+ cards or as needed.)                                                           |
| Power Port                | Connect to the (included) power supply.                                                                                                    |
| USB Interface<br>Port     | Connect to the Windows PC USB cable, LAN Connector.                                                                                                    |

### Printer Components: LCD and Softkey Control Pad

The Printer provides a two line, thirty-two (32) character LCD Display that can communicate helpful information about the Printer's operation. The bottom line of the LCD Display will always be used to communicate the current function of the Printer's softkey buttons.

This section describes how the LCD Display and Softkey Control Pad work together.

| Component                          | Description                                                                                                    |
|------------------------------------|----------------------------------------------------------------------------------------------------|
| Softkey<br>Buttons                 | The Printer has two <b>softkey buttons</b> that appear below the LCD Display. Their current function is indicated by the words appearing above them. This function will change according to the Printer's current mode of operation.                                                         |
|                                    | • Press the corresponding softkey button under the choice you want to select. If no word appears above a particular button, this indicates it has no function in that particular mode of operation.                                                                                          |
| LCD Display                        | The Printer's LCD Display will change according to the Printer's current mode of operation.                                                                                                    |
| Ready /<br>Printer Open<br>Screens | Once the Printer has finished its system check and with the Printer closed, the Printer will display Printer Ready to indicate that the Printer is ready for operation. ( <b>Note:</b> The Printer will stay in this mode until it receives a print job or it is turned OFF.)                |
|                                    | • If the Printer is opened, the Cover is Open screen will appear.<br>Press either the <b>Forward</b> or <b>Back</b> buttons to move the Printer's<br>card path Rollers in the indicated direction. ( <b>Note:</b> This is helpful<br>when cleaning the Printer or if clearing jammed media.) |

### Printer Components: LCD and Softkey Control Pad (continued)

| Component                   | Description                                                                                                    |
|-----------------------------|----------------------------------------------------------------------------------------------------|
| Print Status<br>Screen      | During operation, the LCD will indicate the current Print Status by showing you the area of the Printer that is active. It does this by displaying the following messages:                               |
|                             | • <b>FEEDING:</b> Indicates that cards are being fed into the Printer.                                                                                                    |
|                             | • <b>FLIPPING:</b> Indicates that the card is being transported to the Output Module.                                                                                                    |
|                             | • <b>ENCODING:</b> Indicates the encode station is encoding a card (appears only if you are using a Printer with an optional built-in Encoding Module).                                                  |
|                             | • <b>PRINTING:</b> Indicates the Printer is printing onto the film.                                                                                                    |
|                             | • <b>RECIEVING DATA:</b> Indicates that the Printer is receiving data from the PC.                                                                                                    |
|                             | • <b>TRANSFERRING:</b> Indicates the Printer is transferring an image to a blank card.                                                                                                    |
|                             | The Print Status screen always displays <b>Cancel</b> in the lower left and <b>Pause</b> in the lower right.                                                                                             |
| The <b>Cancel</b><br>button | Use this button to cancel print jobs and reset the Printer for the next print job. <b>Cancel</b> now has two options:                                                                                    |
|                             | Cancel single job in memory.                                                                                                    |
|                             | Cancel all jobs in memory.                                                                                                    |
|                             | This <b>Cancel All</b> function will cancel all print jobs in the Printer and will completely reset the Printer. In this case, be sure to cancel the print jobs from the PC before pressing <b>YES</b> . |
| The <b>Pause</b><br>button  | Use this button to pause the Printer at any time during operation. Note the Printer will always finish its current task before pausing.                                                                  |
|                             | When the Printer is paused, the <b>Pause</b> softkey button will change to <b>Resume</b> .                                                                                                    |
|                             | Press <b>Resume</b> to continue Printer operation.                                                                                                    |

#### **Printer Components: Print Ribbons**

The Card Printer utilizes both dye-sublimation and/or resin thermal transfer methods to print images (print to film and transfer film to card).

- Since the dye-sublimation and the resin thermal transfer print methods each provide their own unique benefits, Print Ribbons are available in dye-sublimation-only and combination dye-sublimation/resin versions.
- The Inhibit or <u>I</u> designation (under YMCI, YMCKI, and YMCKIKI) indicates the ability to prevent the transfer of film to the card surface. Users can select these Ribbon types to prevent film from transferring over security features, signature panel or other areas of special interest on the card surface.

To make it easier to remember which Print Ribbons are which, a letter code has been developed to indicate the type of Ribbon panels found on each Ribbon.

This letter code is as follows:

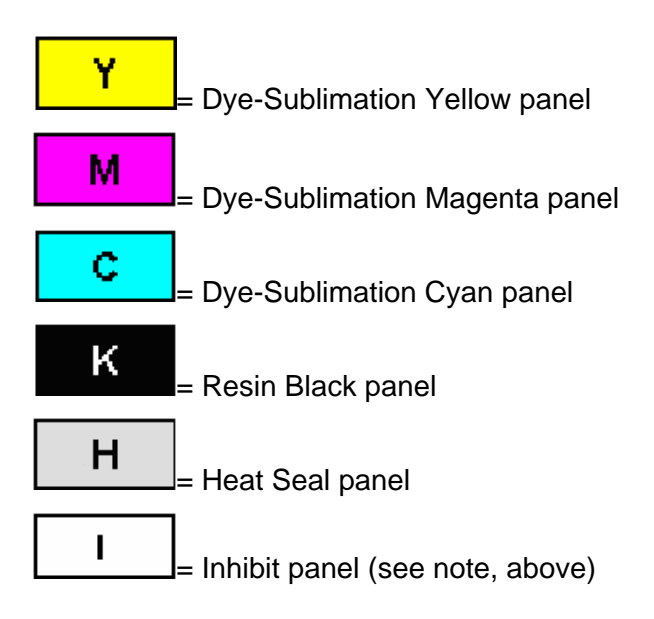

### Printer Components: Blank Cards

**Caution:** Never run cards with a contaminated, dull or uneven surface through the Printer. Printing onto such cards will ultimately lead to poor print quality. Always store the card stock in its original packaging or in a clean, dust-free container. Do not print onto cards that have been dropped or soiled.

| Туре            | Description                                                                                                    |
|-----------------|----------------------------------------------------------------------------------------------------|
| Card Size       | These Card Printers accept standard CR80 sized cards (3.375L x 2.125W / 85.6mmL x 54mmW) with a thickness of 30 mil to 50 mil (.030/.762mm).                                                                                                    |
| Card<br>Design  | The Printer will print onto any card with a clean, level and polished PVC surface. ( <b>Important:</b> Composite PVC is recommended over straight PVC for the best results and for ISO card specification compliance. Single-side straight PVC does not conform to ISO compliance at this time.) The Printer will print onto any card with a clean, level and polished PVC surface.                                                                                                    |
| Card<br>Surface | <ul> <li>Suitable cards must have a polished PVC surface free of fingerprints, dust or any other types of embedded contaminants.</li> <li>In addition, cards must have a completely smooth, level surface in order for the Printer to achieve consistent color Coverage.</li> <li>Some types of Proximity cards, for example, have an uneven surface which will inhibit consistent color transfer.</li> <li>Likewise, some smart card chips are raised slightly above the cards surface, which also results in poor color transfer.</li> </ul> |

#### Printer Components: Blank Cards (continued)

| Туре               | Description                                                                                                    |
|--------------------|----------------------------------------------------------------------------------------------------|
| UltraCard<br>stock | Due to the importance of using high-quality blank cards, a factory-approved card stock called UltraCard <sup>™</sup> is available and recommended for best results. |
|                    | • Two types of these cards are available: UltraCard and UltraCard III.                                                                                              |
|                    | UltraCard stock has a PVC core and offers medium card durability.                                                                                                   |
|                    | <ul> <li>Recommended: UltraCard III stock has a 40% polyester core and offers high durability.</li> </ul>                                                           |
|                    | Both types of UltraCards produce printed images with a glossy, photo-<br>quality finish.                                                                            |

### Printer Components: Card Input and Output Hoppers

| Туре           | Description                                                                                      |
|----------------|--------------------------------------------------------------------------------------------------|
| Card Cartridge | The Card Cartridge will hold a maximum of 100 cards (based on a standard 30 mil card thickness). |

### Printer Components: Card Output Hopper and Reject Hopper

| Туре                  | Description                                                                                                    |
|-----------------------|----------------------------------------------------------------------------------------------------|
| Card Output<br>Hopper | All standard Card Printers provide a 100 card capacity Card Output<br>Hopper (based on a standard 30 mil card thickness). ( <b>Note:</b> This<br>Hopper stores the cards after they are printed.) Shown in the lower<br>left. |
|                       | • Once set in place, the Input Hopper is secured with a latch that is deactivated by a lever located in an area with restricted access.                                                                                       |
|                       | <ul> <li>Reject hopper functionality when connected to the Output<br/>Module. The storage is available on the output tray.</li> </ul>                                                                                         |
| Good Card<br>Hopper   | The Printer has a 100 card Output Hopper for good cards. The good cards are stacked in a location that is covered during normal operation.                                                                                    |
| Reject Hopper         | The Printer has a 10 to 20 card Output Hopper for reject cards. The reject cards are stacked in a location that is locked during normal operation.                                                                            |
| Exception Feed        | The Printer has a simple single card exception feed that can be initiated by an external command.                                                                                                    |
|                       | Once this command is sent, the Printer waits for the insertion of the exception card into the exception feed slot, located at the top of the Printer.                                                                         |
|                       | A card (inserted into this card slot prior to this command) may cause the Printer to jam when printing occurs.                                                                                                    |
## Printer Components: Transfer Roller

**Danger:** The Printer's Transfer Roller can reach temperatures exceeding 350 degree F (175 C). Use extreme caution when operating the Transfer Roller. Never touch the Transfer Roller unless the Printer Power has been turned off for at least 20 to 30 minutes.

| Туре                          | Description                                                                                                    |
|-------------------------------|----------------------------------------------------------------------------------------------------|
| Controls                      | Both the Printer itself and the Printer's software Driver control the built-in Transfer Roller.                                                                                                    |
| Temperature<br>Adjustment     | To change the temperature of the Transfer Roller, adjust its temperature through the Image Transfer Tab within the Printer Driver setup window.                                                                                                    |
|                               | Once adjusted, the new temperature settings will be sent down with<br>the next print job, along with the rest of the Printer Driver information.                                                                                                    |
| New<br>Temperature<br>Setting | Before printing begins, the Transfer Roller will automatically adjust itself to the new temperature setting. ( <b>Note:</b> This new temperature setting will remain programmed within the Printer until it is once again changed within the Printer Driver or until the Printer is turned OFF.) |
|                               | Whenever the Printer is turned OFF, the Transfer Roller will automatically reset itself and return to its default temperature the next time the Printer is turned ON.                                                                                                    |
|                               | Disconnect the Printer's power supply. ( <b>Technician Note:</b> Cycling the Printer's power supply serves to reset the Transfer Roller to its default temperature. The temperature setting within the Printer Driver, however, will stay the same until it is changed.)                         |

## Printer Components: Flipper Table

| Туре              | Description                                                                                                    |
|-------------------|----------------------------------------------------------------------------------------------------|
| Exception<br>Feed | The printer has a simple single card exception feed that can be initiated by an external command.                                                                      |
|                   | Cards (fed from the exception feed slot) feed from a +90° inclination of the Flipper Table.                                                                            |
|                   | In the Kiosk mode, cards can move from the exception feed slot to different positions for printing, magnetic encoding, and e-card encoding, using the OMNIKEY modules. |
| Kiosk Mode        | The Kiosk mode is used to manually feed card stock into the printer, using the module top slot.                                                                        |
|                   | <b>Kiosk mode enabled:</b> When a print job is sent to the printer, it will rotate the Flipper Table to a vertical orientation and wait for a card to be inserted.     |
|                   | • If a card is already present in the slot, a card jam error will result.                                                                                              |
|                   | • A card can only be inserted into the slot after the Output is ready to accept it.                                                                                    |

# **Section 3: Installation Procedures**

# Safety Messages (review carefully)

| Symbol     | Critical Procedures for Safety purposes                                                                                                    |
|------------|----------------------------------------------------------------------------------------------------|
| Danger:    | Failure to follow these installation guidelines can result in death or serious injury.                                                                                                    |
| <u>\!\</u> | Information that raises potential safety issues is indicated by a warning symbol (as shown to the left).                                                                                            |
|            | • <b>To prevent personal injury</b> , refer to the following safety messages before performing an operation preceded by this symbol.                                                                |
|            | • <b>To prevent personal injury</b> , always remove the power cord prior to performing repair procedures, unless otherwise specified.                                                               |
| Caution:   | This device is electrostatically sensitive. It may be damaged if exposed to static electricity discharges.                                                                                          |
| <u>/</u> 4 | Information that raises potential electrostatic safety issues is indicated by a warning symbol (as shown to the left).                                                                              |
|            | • <b>To prevent equipment or media damage</b> , refer to the following safety messages before performing an operation preceded by this symbol.                                                      |
|            | • <b>To prevent equipment or media damage</b> , observe all established<br>Electrostatic Discharge (ESD) procedures while handling cables in or<br>near the Circuit Board and Printhead Assemblies. |
|            | • <b>To prevent equipment or media damage</b> , always wear an appropriate personal grounding device (e.g., a high quality wrist strap grounded to avoid potential damage).                         |
|            | • <b>To prevent equipment or media damage</b> , always remove the Ribbon and Cards from the Printer before making any repairs, unless otherwise specified.                                          |
|            | • <b>To prevent equipment or media damage</b> , take jewelry off of fingers and hands, as well as thoroughly clean hands to remove oil and debris before working on the Printer.                    |

# Introduction

The following guide will walk you through the installation of the Fargo Driver.

#### **Time Requirement**

This software installation process will require approximately 2 to 6 minutes (depending on the speed of your PC).

#### **System Requirements**

The System Requirements are as follows:

• IBM-PC or compatible, Windows® 32 bit 2K/XP, Pentium® class 500 MHz computer with 256MB of RAM or higher, 500MB free hard disk space or higher, USB 1.1

#### **Inspecting the Printer**

While unpacking your Printer, inspect the carton to ensure that no damage has occurred during shipping. Make sure that all supplied accessories are included with your unit.

#### **Unpacking the Printer**

The following items are included with your Printer:

- Software Installation CD (includes Printer Driver, Online User's Guide and Printer Diagnostic Tool)
- Power Supply with Power Cord (**Note:** This product is intended to be supplied by a Listed Power Unit marked "Class 2" and rated for 24 V dc, 3.75 to 5 A.)
- Card Cleaning Roller
- Card Cartridge
- Warranty Card
- Registration Card

(Important: Please use the original packaging when shipping the Printer/Output.)

#### **Unpacking the Printer (continued)**

Display A – Included with your Printer

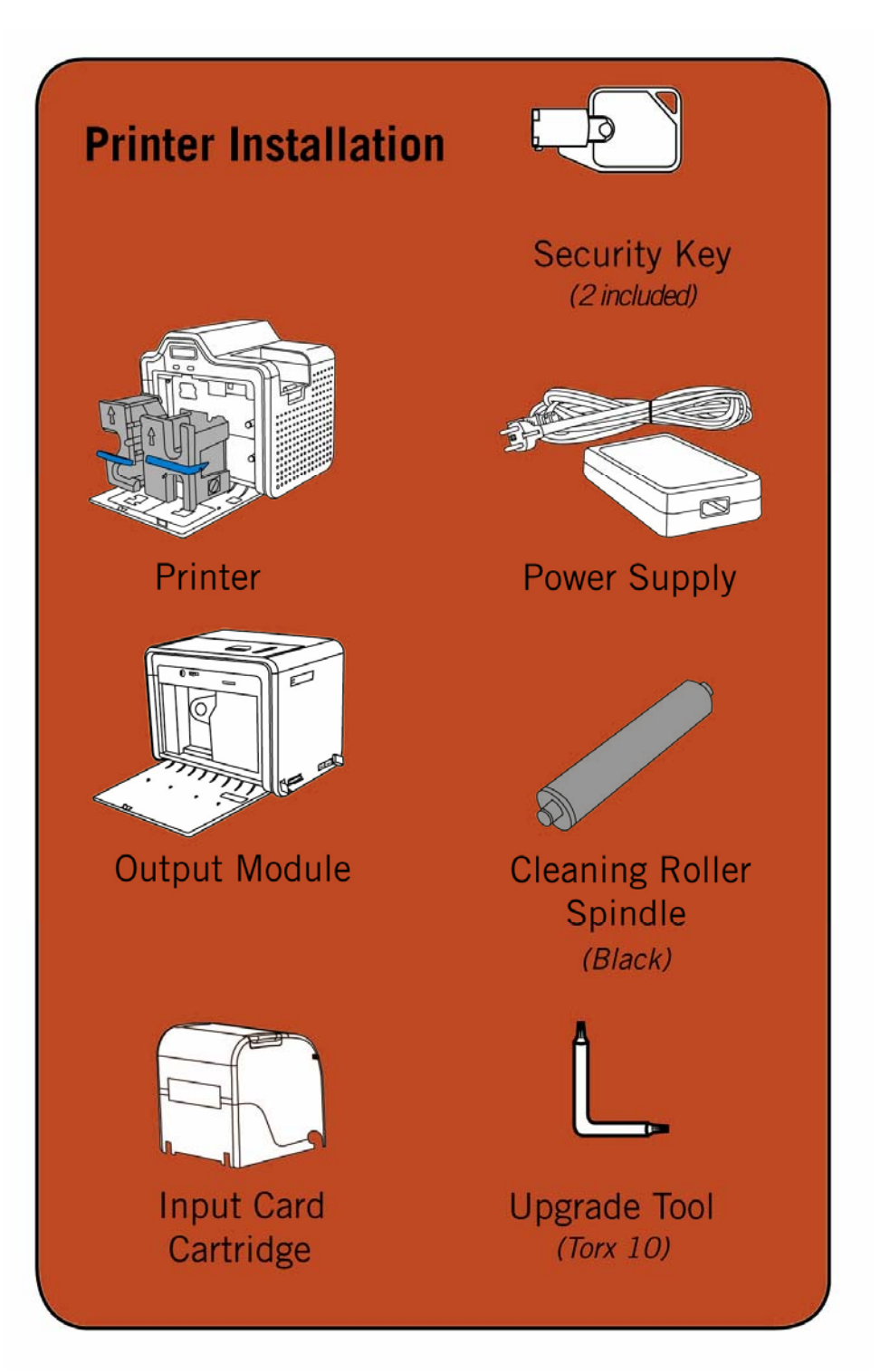

#### **Choosing a Good Location**

Follow these guidelines:

- Place the unit in a location with adequate air circulation to prevent internal heat build-up.
- Use the Printer's dimensions as a guideline for the minimum clearances to the unit. (Note: Allow for adequate clearance above the unit to accommodate the height of the unit with its Covers open.)
- Do not install unit near heat sources such as radiators or air ducts or in a place subject to direct sunlight, excessive dust, mechanical vibration or shock.

#### **About Moisture Condensation**

If the unit is brought directly from a cold to a warm location or is placed in a very damp room, moisture may condense inside the unit. Should this occur, print quality may not be optimum.

Leave the unit turned OFF in a warm, dry room for several hours before using. This will allow the moisture to evaporate.

**Caution:** For safety purposes, Ethernet is not intended for a direct connection outside of the building.

# **Module Installation Procedures**

#### Installing the Output Module Accessory

Parts included: Output Module Accessory Kit, Torx tool and screws

Tools needed: Torx Tool (included in kit)

Estimated Repair Time: 20 minutes

| Step | Procedure                                                                                                    |
|------|----------------------------------------------------------------------------------------------------|
| 1    | <b>Caution:</b> Power off the Printer by unplugging the power cord from the Printer.                                                                                                    |
| 2    | Remove all USB, Serial, and Ethernet communication connections. Remove the Card Output Hopper.<br>Important: Do not remove the Covers for this procedure.                                                                       |
| 3    | The Output Module is installed at the output side of the Printer.                                                                                                    |
| 4    | <ul><li>a. Turn the Printer and the Output Module on their back.</li><li>b. Use the Torx tool provided to remove the two (2) screws from the bottom of the Output Module. Save the screws for later for reattachment.</li></ul> |
| 5    | If the Printer Module has the Output Side Upgrade Cover installed, then follow the <b>Removing the Output Side Upgrade Cover (if applicable)</b> procedure (provided below these instructions).                                 |
| 6    | Position the Output Module attachment tabs into the appropriate slots at the base of Printer. See Display A (below).                                                                                                    |
| 7    | Use the two (2) screws to attach the Output Module to the Printer. Please refer to the pictures below.                                                                                                    |

Continued on the next page

#### Output Module Accessory (continued)

Display A - Slide the Output Module attachment tabs into the appropriate slots at the base of Printer Module. This picture shows the Printer and the Output Module.

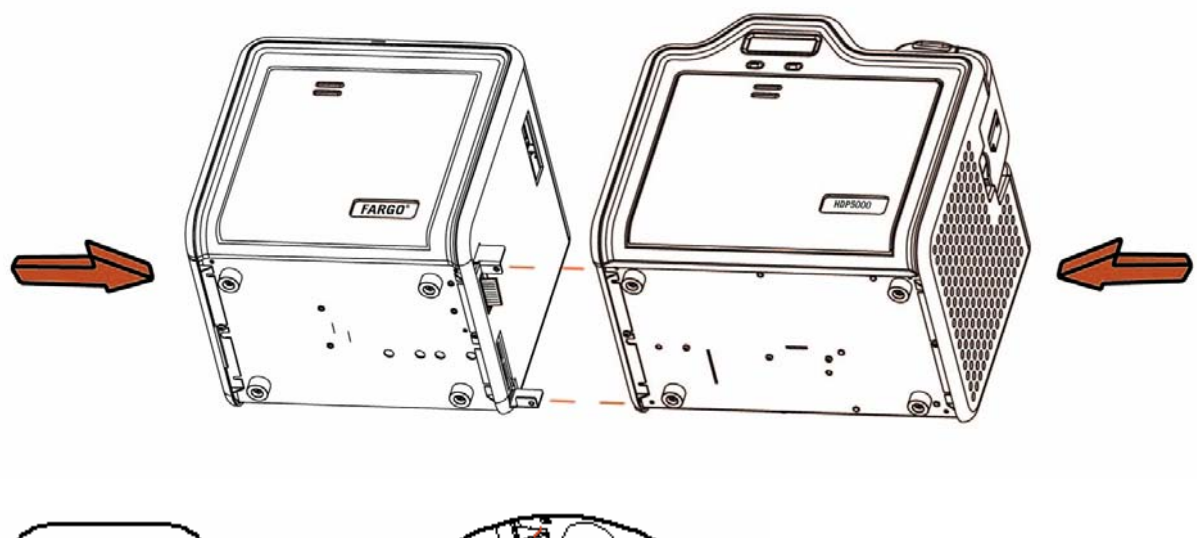

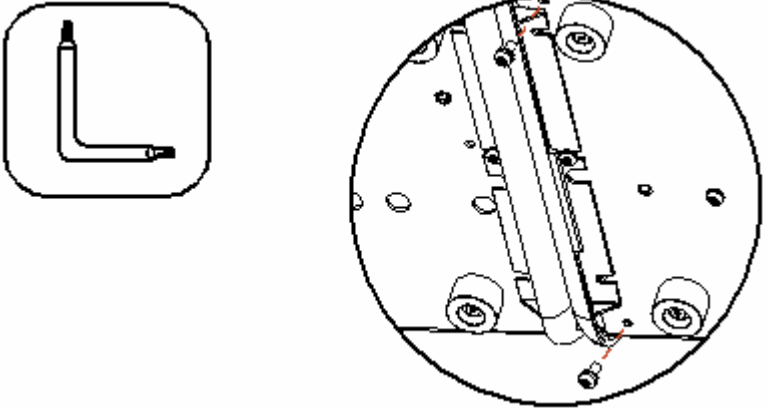

#### Removing the Output Side Upgrade Cover (if applicable)

**Tools needed:** Press the Release tab with a flat blade. Use the Snap and Clip process.

Estimated Repair Time: 1 minute

**Important:** This procedure only applies if the Printer comes equipped with the Output Side Upgrade Cover (D910139-XX).

| Step | Procedure                                                                                     |
|------|-----------------------------------------------------------------------------------------------|
| 1    | <b>Caution:</b> Power off the Printer by unplugging the power cord from the Printer.          |
| 2    | Press the release tab in back while simultaneously pulling at the center of the bottom edge.  |
| 3    | Reverse instructions to re-assemble. Leave it off if your Printer is upgraded for the Output. |

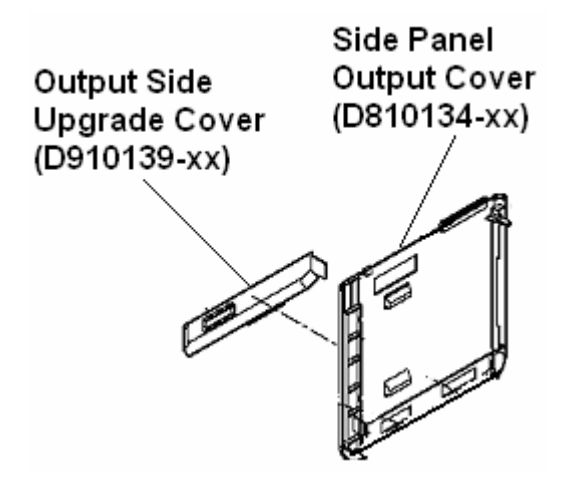

# **Printer Loading Procedures**

#### Loading the Print Ribbon

Note: Card Printers require highly specialized supplies to function properly.

- To maximize Printer life, reliability, printed card quality and durability, you must use only Certified Supplies.
- For this reason, your Fargo warranty is void, where not prohibited by law, if you use non-Certified Supplies.

| Step | Procedure                                                                    |
|------|------------------------------------------------------------------------------|
| 1    | Load the Print Ribbon into the Print Ribbon Cartridge until the Rolls click. |

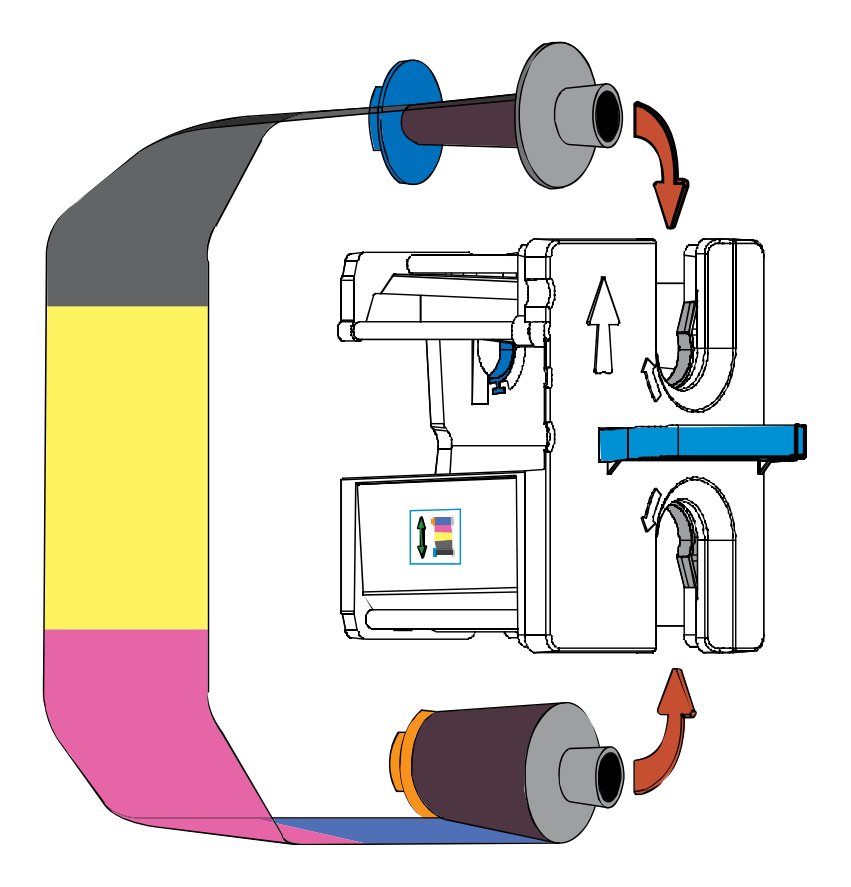

## Loading the Print Ribbon (continued)

| Step | Procedure                 |
|------|---------------------------|
| 2    | Tighten the Print Ribbon. |

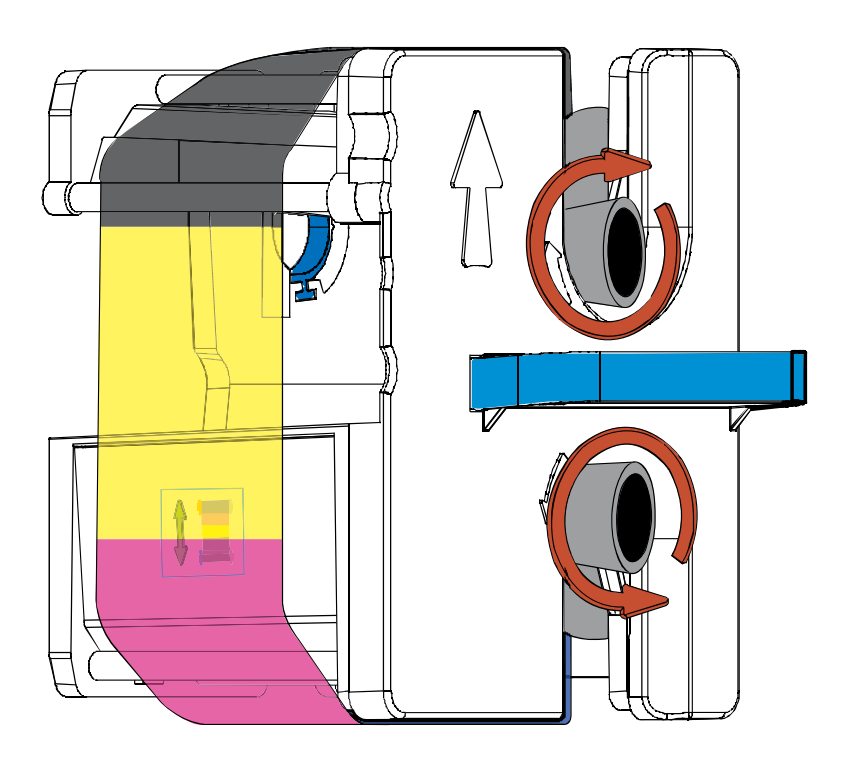

#### RESTRICTED USE ONLY

#### Loading the Print Ribbon (continued)

| Step | Procedure                                                           |
|------|---------------------------------------------------------------------|
| 3    | Insert the Print Ribbon Cartridge into the Printer until it clicks. |

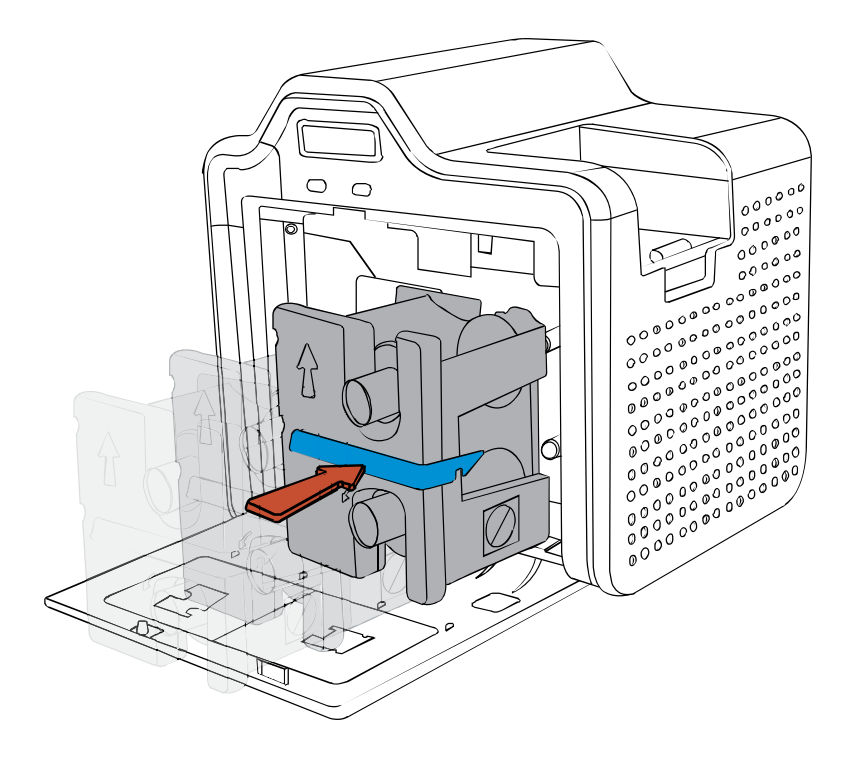

## Loading the Clear Transfer Film

| Step | Procedure                                                    |
|------|--------------------------------------------------------------|
| 1    | Load the Film into the Film Cartridge until the rolls click. |

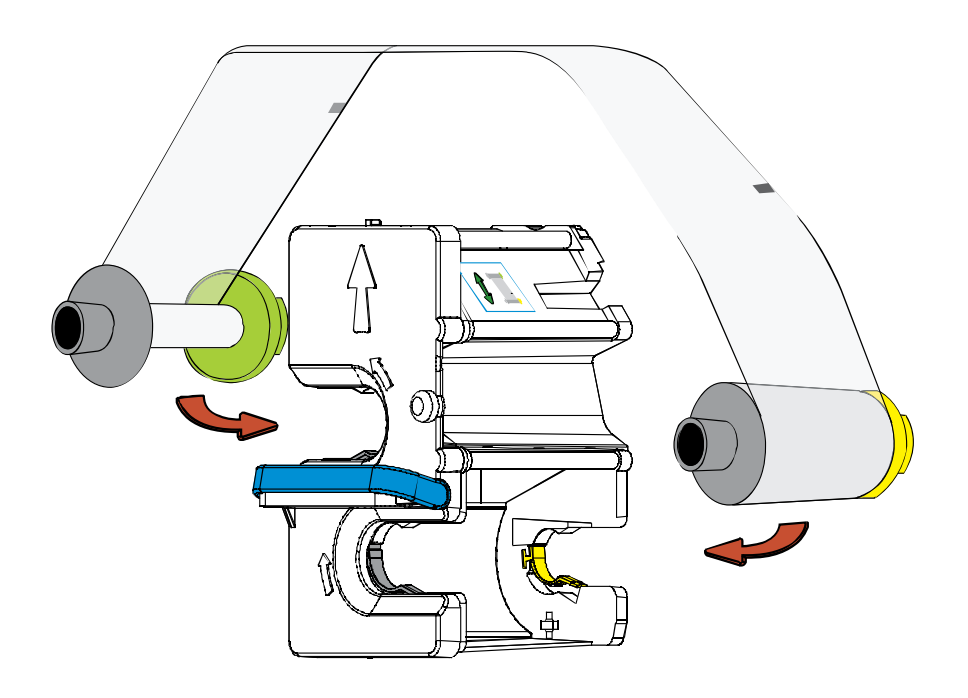

## Loading the Clear Transfer Film (continued)

| Step | Procedure         |
|------|-------------------|
| 2    | Tighten the Film. |

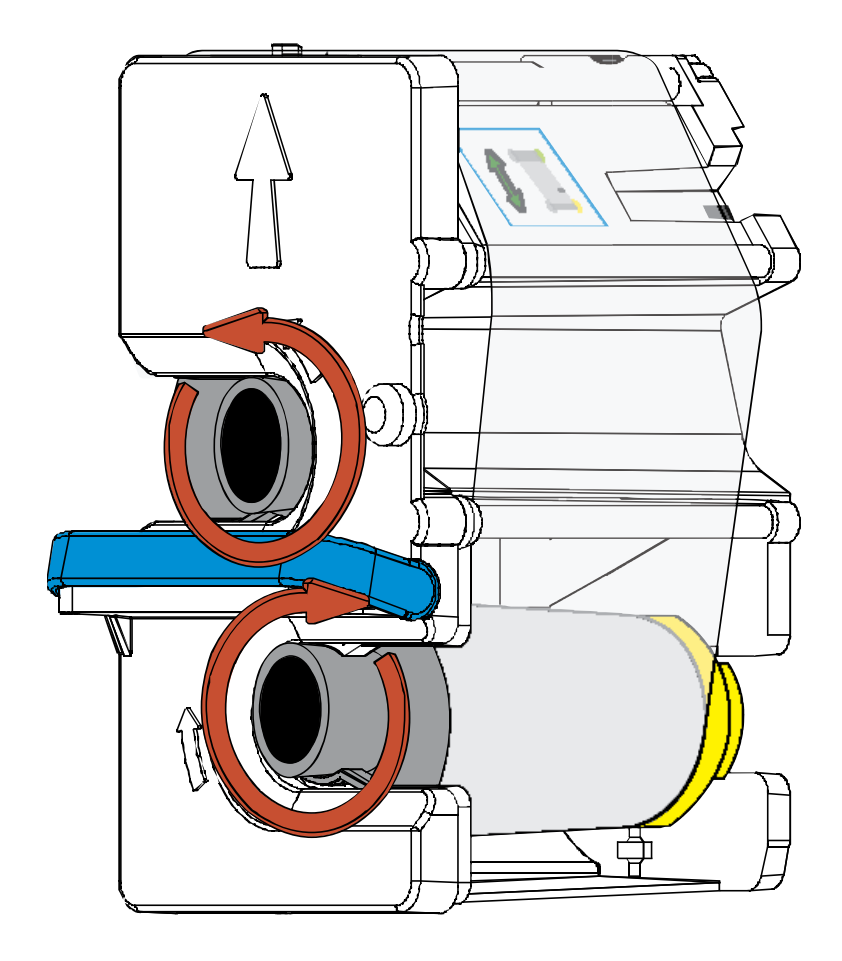

## Loading the Clear Transfer Film (continued)

| Step | Procedure                                                   |
|------|-------------------------------------------------------------|
| 3    | Insert the Film Cartridge into the Printer until it clicks. |

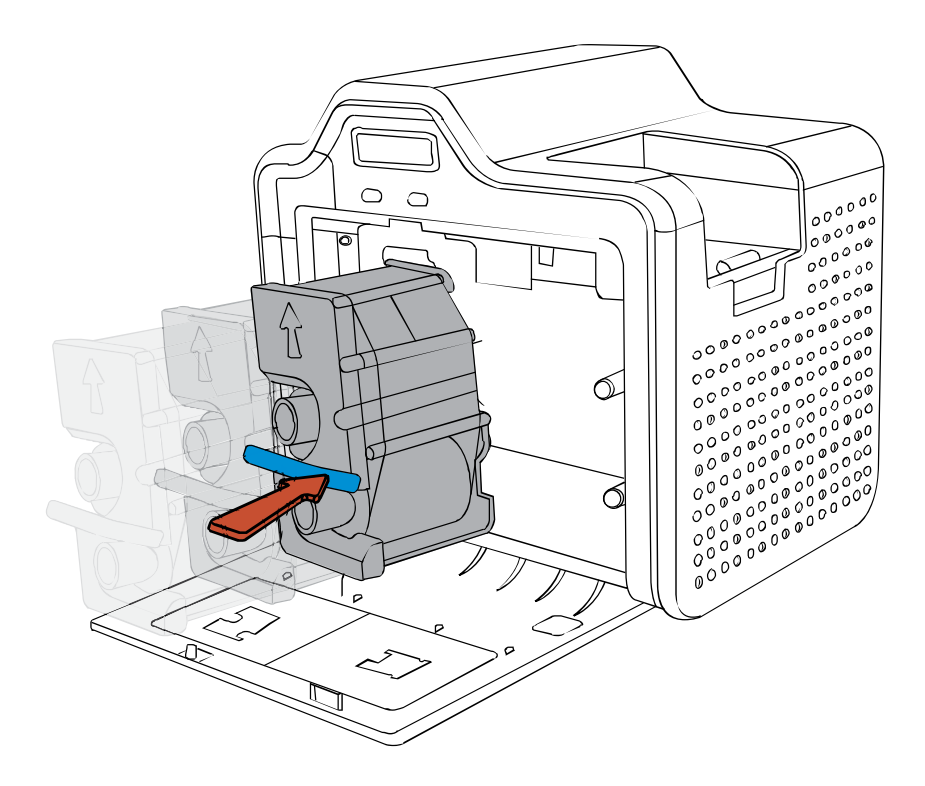

## Inserting the Card Cleaning Roller

| Step | Procedure                                                                                                    |
|------|----------------------------------------------------------------------------------------------------|
| 1    | Remove the Card Cleaning Roller from the Print Ribbon packaging and insert the Cleaning Roller onto the black spindle from the supply pack. |

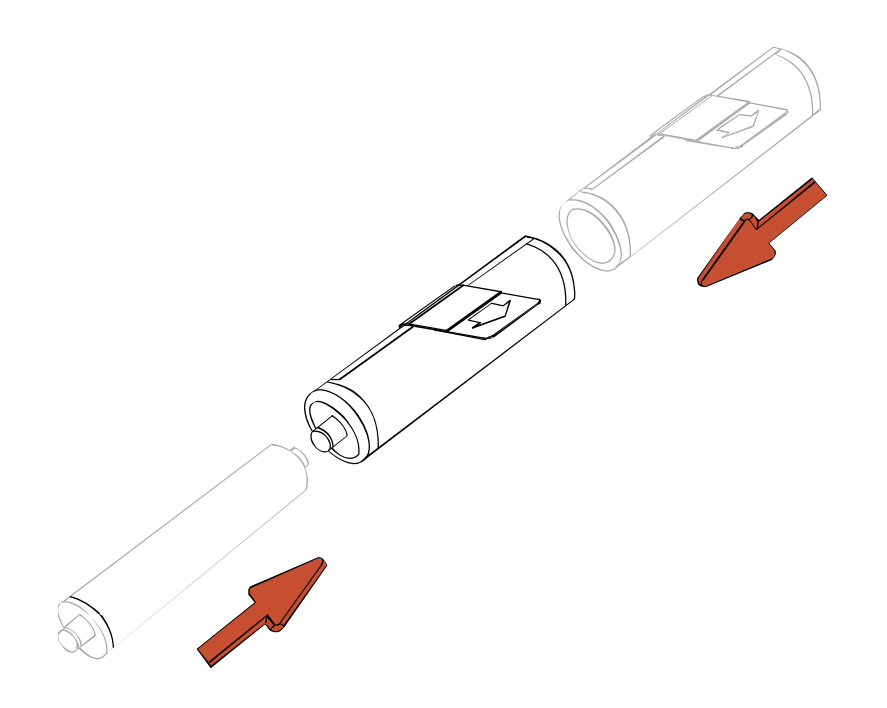

## Inserting the Card Cleaning Roller (continued)

| Step | Procedure                                                   |
|------|-------------------------------------------------------------|
| 2    | Remove the protective sleeve from the Card Cleaning Roller. |

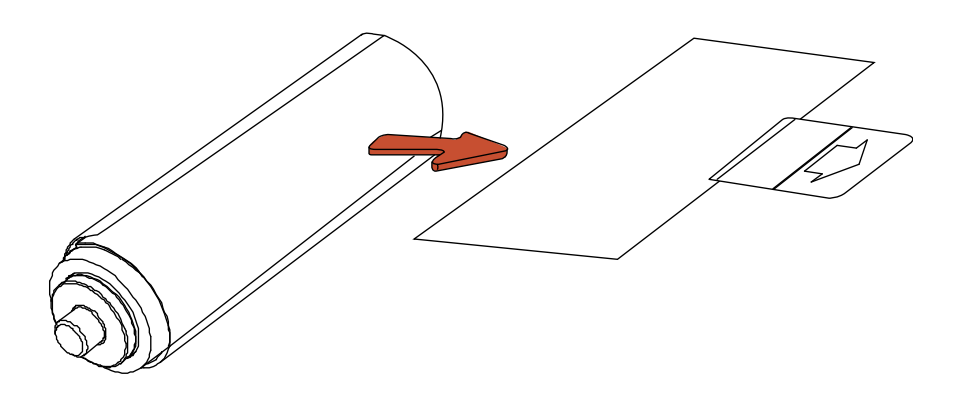

## Inserting the Card Cleaning Roller (continued)

| Step | Procedure                                                 |
|------|-----------------------------------------------------------|
| 3    | Insert the Card Cleaning Roller into the card input area. |

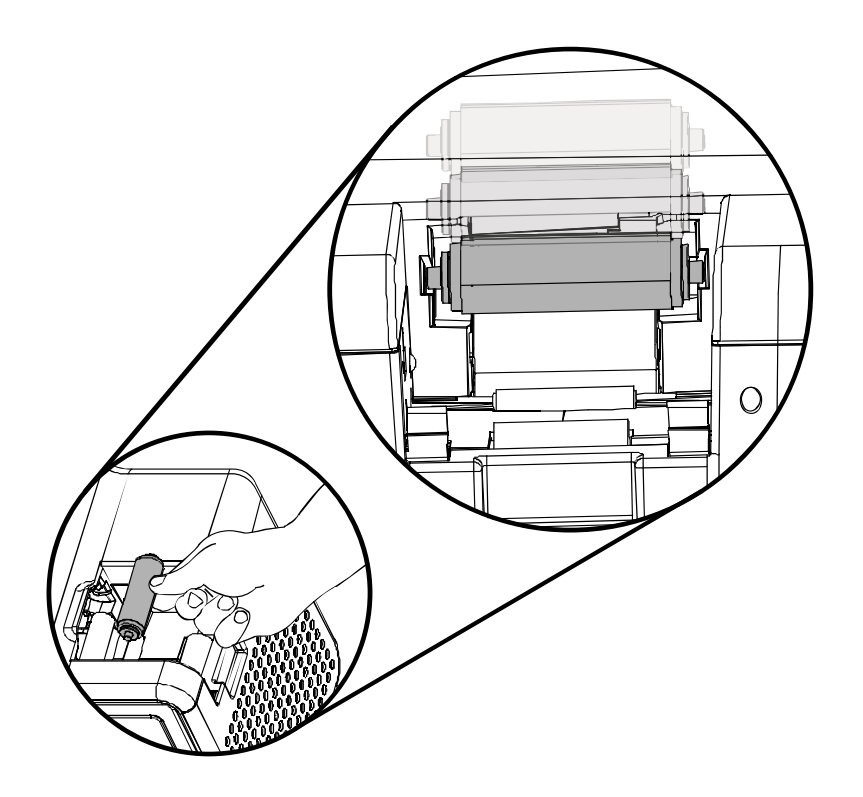

## Loading the Blank Cards

| Step | Procedure                                                                                                    |  |
|------|----------------------------------------------------------------------------------------------------|--|
| 1    | Load the blank cards into the Card Cartridge, as shown below.                                                                                                  |  |
|      | Important: The front of the card must face DOWN. The back of the card or the magnetic stripe on the card must face UP. The Smart Chip is loaded on the bottom. |  |

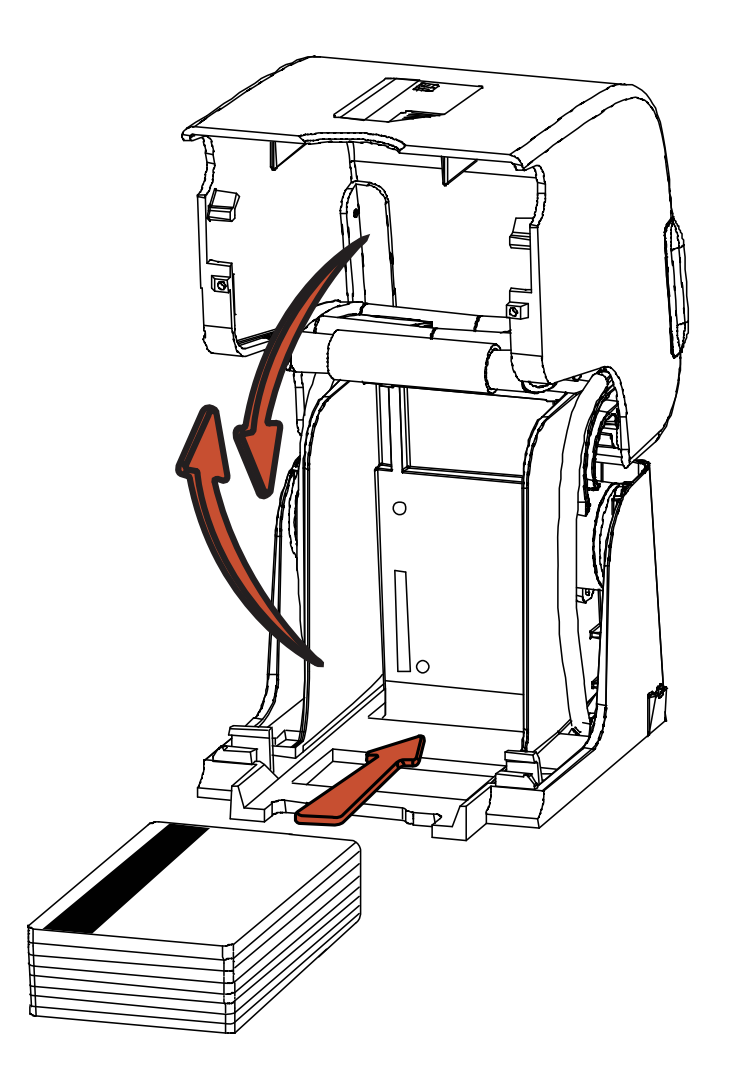

## Loading the Blank Cards (continued)

| Step | Procedure                                                        |
|------|------------------------------------------------------------------|
| 2    | Place the Card Input Cartridge onto the Printer until it clicks. |

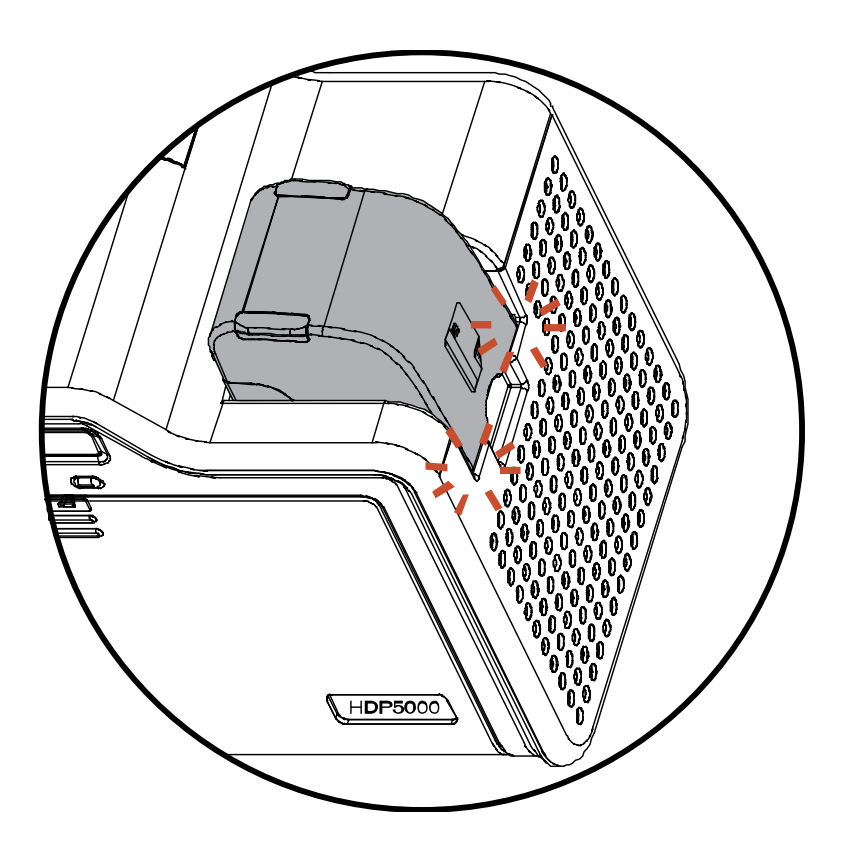

#### **Connecting Power to Printer**

**Caution:** Do not remove the red Warning sticker across the USB connection. Do not plug in the USB cable until prompted to do so during the installation of the Printer Driver. See the Installing the Printer Driver on Windows XP and Windows 2000 procedure.

| Step | Procedure                                                |  |
|------|----------------------------------------------------------|--|
| 1    | The Printer connections are shown in the Displays A to D |  |
| 2    | Use the same procedure for both the Printer.             |  |

Display A - Connecting the AC power cable to the power supply.

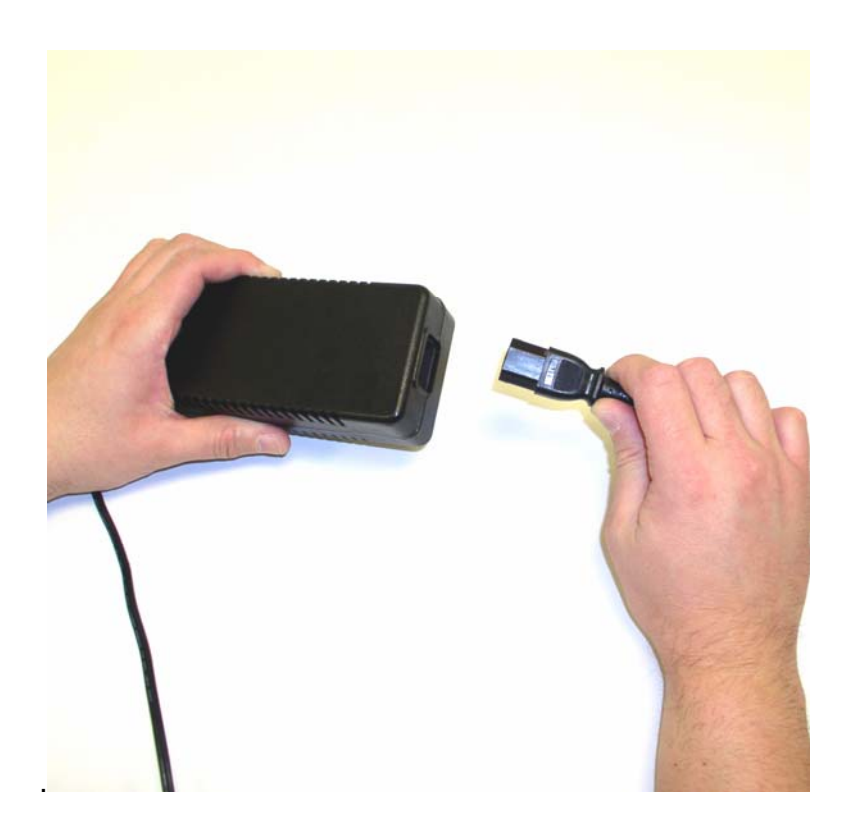

#### **Connecting Power to Printer (continued)**

Display B - Connecting the other end of the AC power cable to a Surge Protector. See both notes below.

**Note No. 1:** Instead of connecting the AC power cable directly into an AC outlet, it is recommended that a Surge Protector be used to protect against power surges.

**Note No. 2:** Some buildings have surge protection built into the electrical outlets. Please consult your building supervisor regarding this feature.

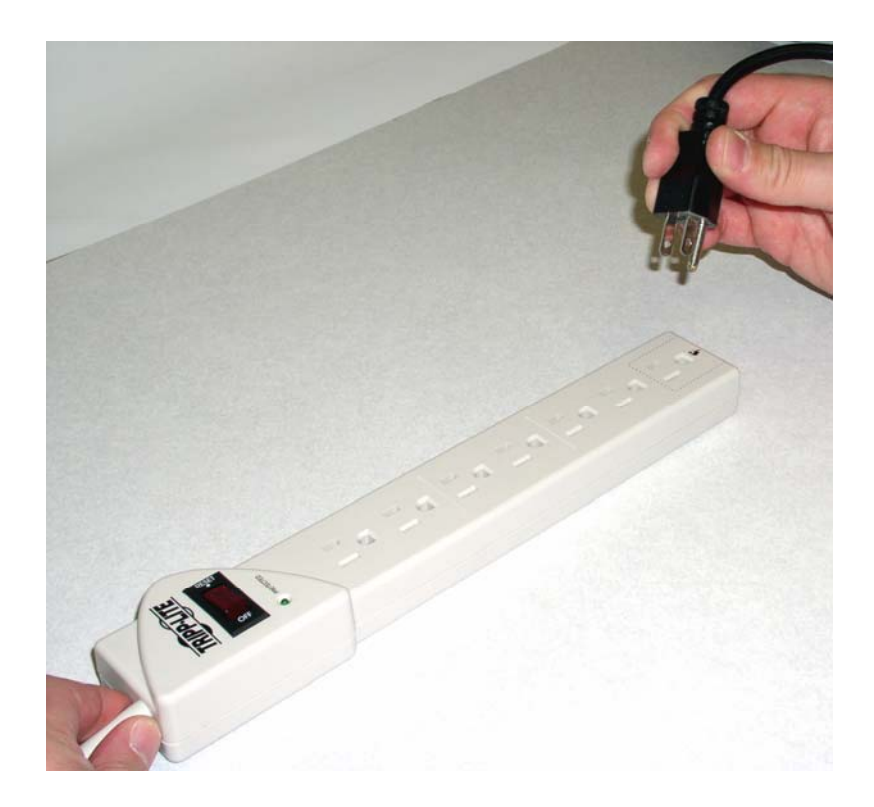

#### **Connecting Power to Printer (continued)**

Display C - Connecting the plug from the power supply to the Printer, as shown below.

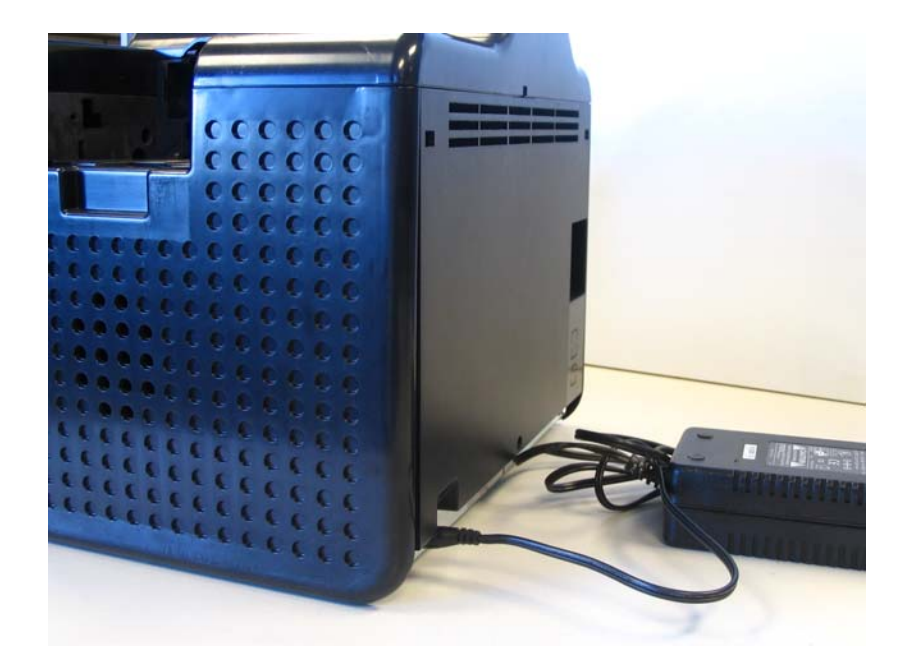

# **Printer Driver Installation Procedures**

## **Installation Procedures**

## **Installing the Printer Driver**

| Step | Procedure                                                                                                    |
|------|----------------------------------------------------------------------------------------------------|
| 1    | Close down all programs and insert the Software Installation CD into your computer's CD drive. After a few seconds, the CD's installer program will automatically open.                                         |
|      | Follow the CD's on-screen Procedures to complete installation.                                                                                                    |
|      | ( <b>Note:</b> If the CD does not automatically open, use "My Computer" or "Windows Explorer" to view the contents of the CD. Then, double-click on the Setup.exe file listed on the CD.)<br>See the next page. |

| Step | Procedure                                                          |
|------|--------------------------------------------------------------------|
| 2    | Click on the <b>Next</b> button to continue with the installation. |

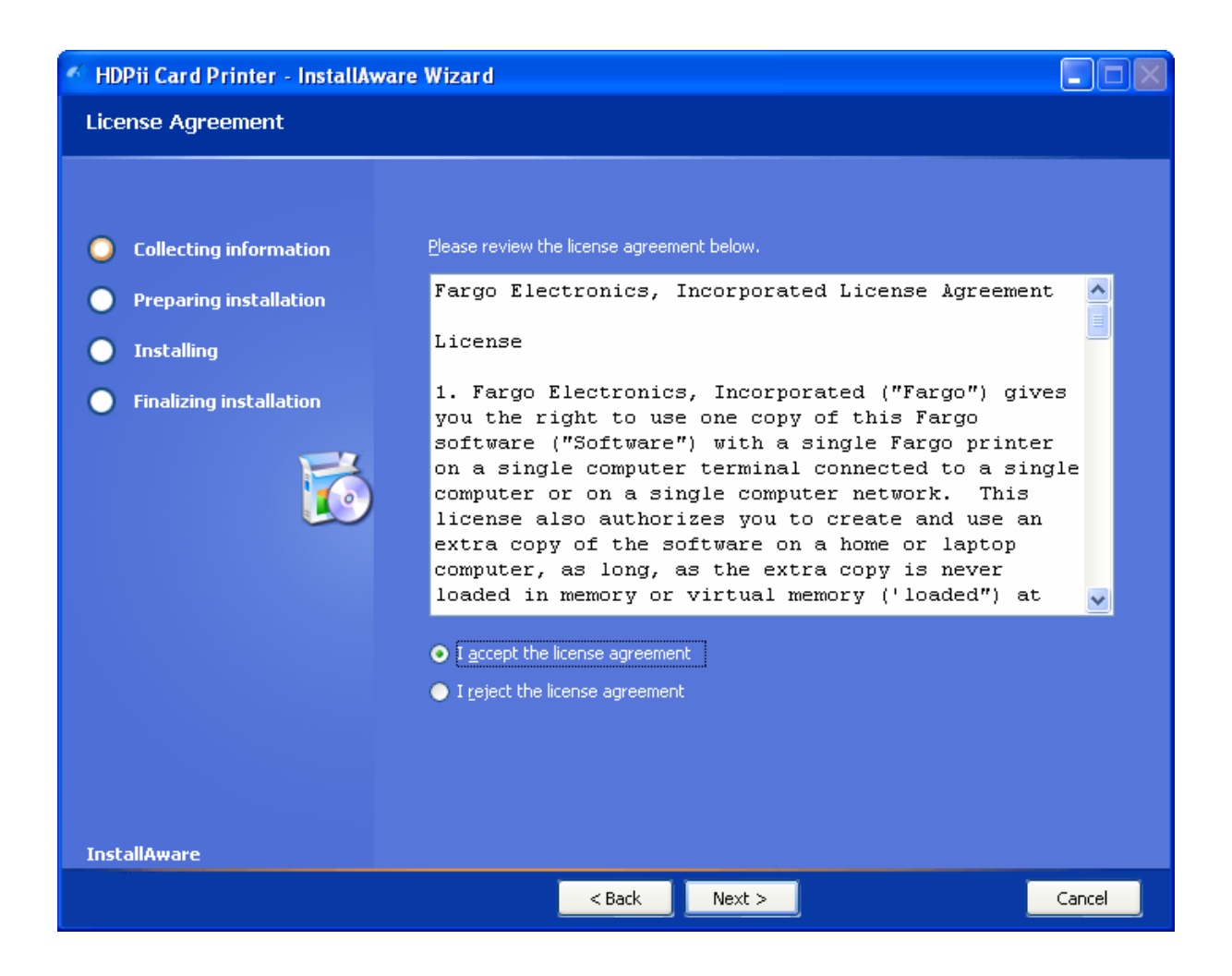

| Step | Pre | Procedure                                                                                  |  |
|------|-----|--------------------------------------------------------------------------------------------|--|
| 3    | a.  | Read the License Agreement. Select the I accept the terms of the license agreement option. |  |
|      | b.  | Click on the <b>Next</b> button to continue with the installation.                         |  |

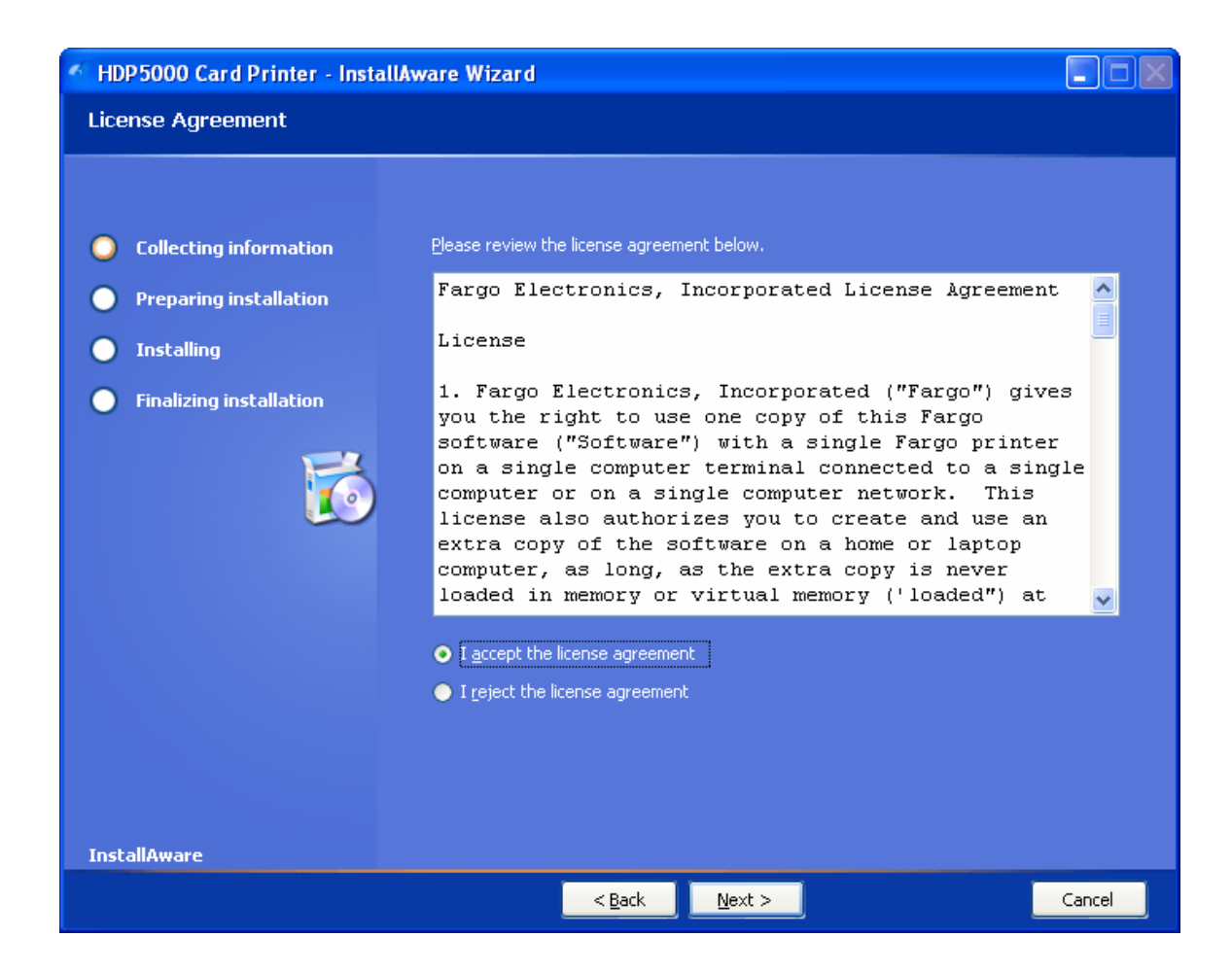

| Step | Procedure                                                  |  |
|------|------------------------------------------------------------|--|
| 4    | a. Select Local to install a USB Printer.                  |  |
|      | OR                                                         |  |
|      | b. Select Network and enter an IP Address for the Printer. |  |

| 🐔 HDPii Card Printer - InstallAw                                                                                                | vare Wizard                                                                                                    |        |
|----------------------------------------------------------------------------------------------------|----------------------------------------------------------------------------------------------------|--------|
| Printer Connection                                                                                                    |                                                                                                    |        |
| <ul> <li>Collecting information</li> <li>Preparing installation</li> <li>Installing</li> <li>Finalizing installation</li> </ul> | Select the type of connection for the Printer.   Local Connection (USB:)  Network Connection (Ethernet)  Ethernet Information Enter the IP Address of the Printer: How do I find my IP address |        |
|                                                                                                    | < Back Next >                                                                                                    | Cancel |

| Step | Procedure                                                  |
|------|------------------------------------------------------------|
| 5    | Click on the <b>Next</b> button to begin the installation. |

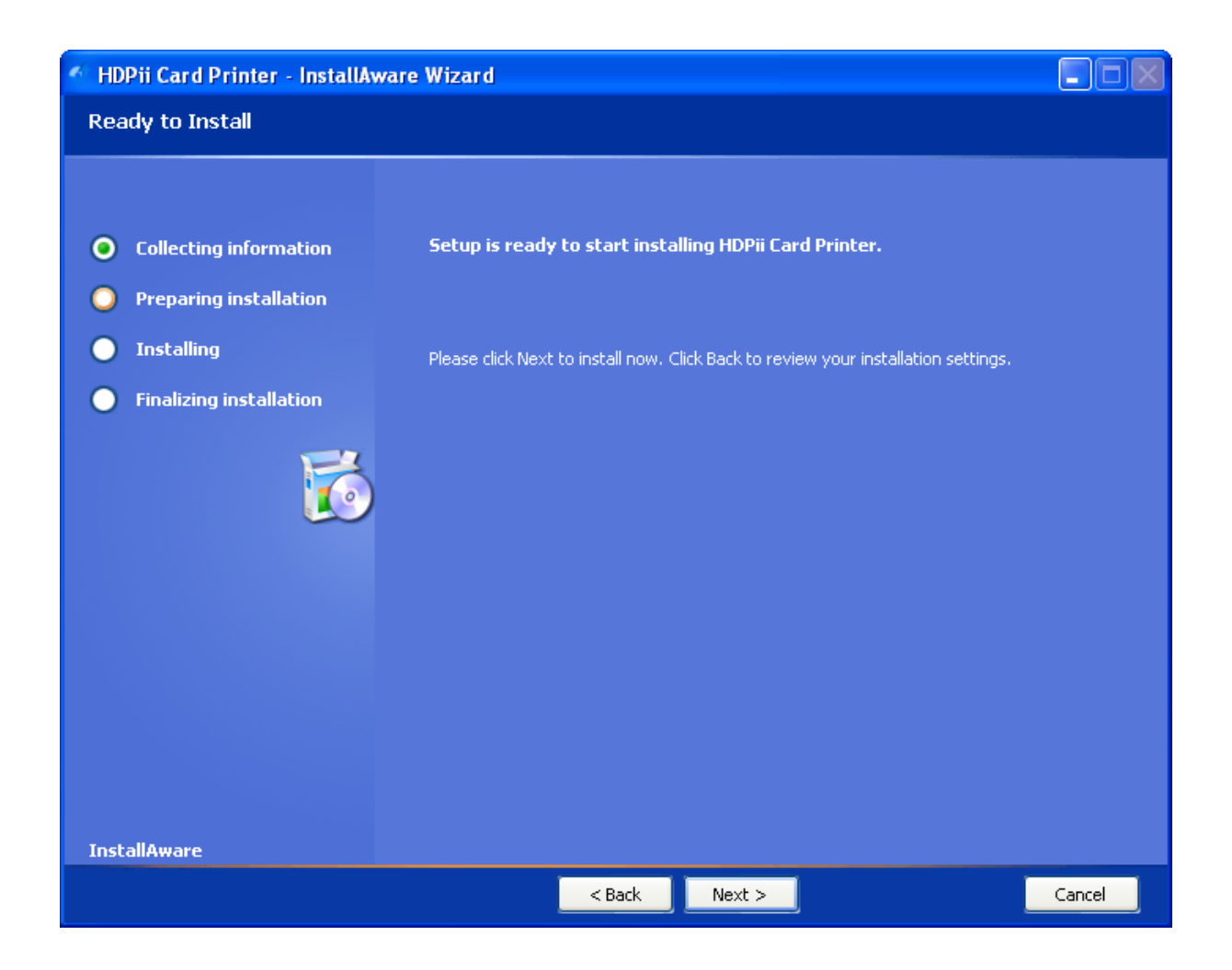

| Step | Procedure                     |
|------|-------------------------------|
| 6    | Wait during the installation. |

| 🔨 HDPii Card Printer - InstallAware Wizard |                               | K |
|--------------------------------------------|-------------------------------|---|
| Installing HDPii Card Printer              |                               |   |
|                                            |                               |   |
|                                            |                               |   |
| Collecting information                     |                               |   |
| Preparing installation                     |                               |   |
| O Installing                               |                               |   |
| Finalizing installation                    |                               |   |
|                                            |                               |   |
| InstallAware                               | Installing HDPii Card Printer |   |
| Cancel                                     |                               |   |

| Step | Procedure                                             |
|------|-------------------------------------------------------|
| 7    | Applies to USB Printer installation:                  |
|      | Connect the USB cable to both the PC and the Printer. |

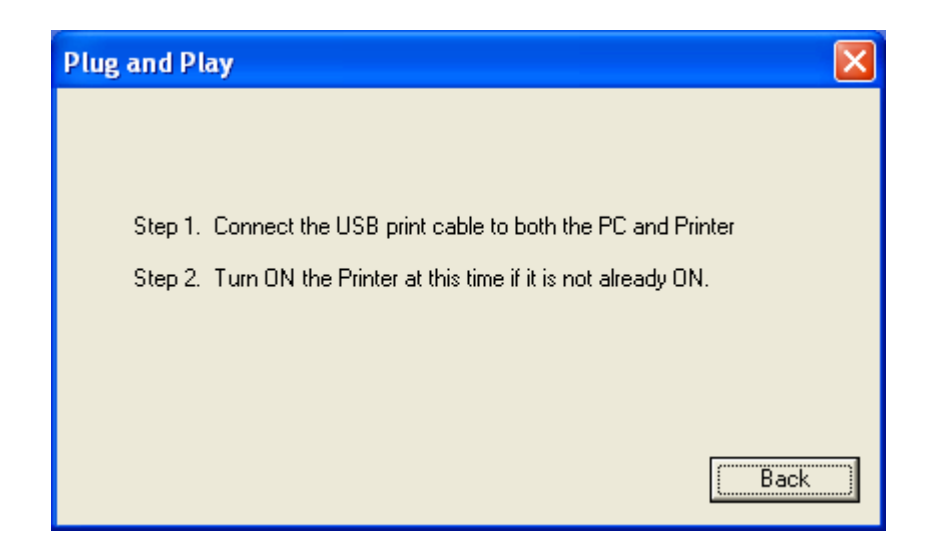

| Step | Procedure                                                                                                    |
|------|----------------------------------------------------------------------------------------------------|
| 8    | Applies to USB Printer installation:                                                                                                    |
|      | a. Select the Printer Port. ( <b>Note:</b> You have the option of selecting the port only IF you click the BACK button from the previous screen shot; otherwise, this is automatic.) |
|      | b. Wait while the Driver components are being copied to your PC.                                                                                                    |

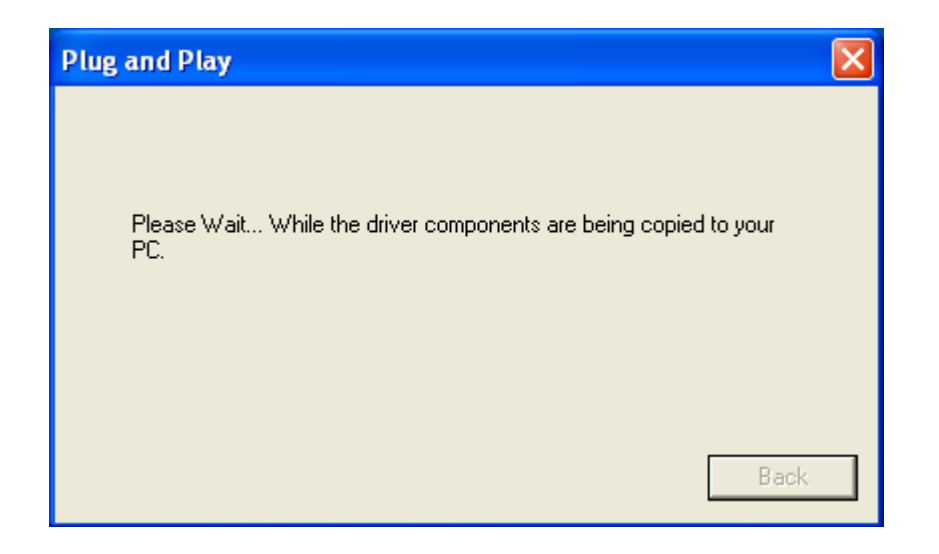

| Step | Procedure                          |
|------|------------------------------------|
| 9    | Click the <b>Finish</b> button.    |
| 10   | Reboot your computer.              |
| 11   | You have completed this procedure. |

| 🀔 HDPii Card Printer - InstallAw                                                                                                | are Wizard                                                                                                    |      |
|----------------------------------------------------------------------------------------------------|----------------------------------------------------------------------------------------------------|------|
| HDPii Card Printer Setup Complete                                                                                               |                                                                                                    |      |
| <ul> <li>Collecting information</li> <li>Preparing installation</li> <li>Installing</li> <li>Finalizing installation</li> </ul> | HDPii Card Printer has been successfully installed. Your computer need be restarted for the changes to take effect. | s to |
|                                                                                                    | Reboot computer now                                                                                                 |      |
| InstallAware                                                                                                    |                                                                                                    |      |
|                                                                                                    | Finish >                                                                                                    |      |

# **Printing a Test Print Image**

| Step | Procedure                                                                                                    |  |
|------|----------------------------------------------------------------------------------------------------|--|
| 1    | Install a YMCK, YMCKI or YMCKK Ribbon in the Printer for the Test Print.                                                                            |  |
| 2    | Open the Driver settings.                                                                                                    |  |
|      | <ul> <li>a. From your computer's startup menu, select Settings &gt; Printers and Faxes<br/>(Windows XP) or &gt; Printers (Windows 2000).</li> </ul> |  |
|      | b. Double click on the Card Printer under the Printer's window.                                                                                     |  |
|      | <ul> <li>Select Printing Preferences under the Printer drop-down menu. (Note: This<br/>will bring up the Printing Preferences window.)</li> </ul>   |  |
| 3    | <ul> <li>Select the Card tab, and then click on the Test Print button, as shown in<br/>Display A on the next page.</li> </ul>                       |  |
|      | b. When the <b>Test Print</b> button is selected, an image is copied to the Printer.                                                                |  |

## Printing a Test Print Image (continued)

| Step | Procedure                                                                   |
|------|-----------------------------------------------------------------------------|
| 4    | This completes the High Definition Card Printer/Encoder Installation Guide. |

| 💩 HDPii Card Printer Printing Preferences 🛛 🔹 🔀                                                                                           |
|----------------------------------------------------------------------------------------------------|
| Magnetic Encoding         K Panel Resin         Supplies           Card         Device Options         Image Color         Image Transfer |
| Card Size                                                                                                    |
| Print Width: 2.204 + Print Length: 3.452 +                                                                                                |
| Card Type                                                                                                    |
| Fargo UltraCard III                                                                                                    |
| Orientation<br>Portrait A C Landscape<br>Copies<br>Diagnostics Test Print About<br>ToolBox                                                |
| OK Cancel Apply Help                                                                                                    |

# **Section 4: Accessory Procedures**

# Safety Messages (review carefully)

| Symbol     | Critical Instructions for Safety purposes                                                                                                    |
|------------|----------------------------------------------------------------------------------------------------|
| Danger:    | Failure to follow these installation guidelines can result in death or serious injury.                                                                                                    |
| <u>\!\</u> | Information that raises potential safety issues is indicated by a warning symbol (as shown to the left).                                                                                      |
|            | • <b>To prevent personal injury</b> , refer to the following safety messages before performing an operation preceded by this symbol.                                                          |
|            | • <b>To prevent personal injury</b> , always remove the power cord prior to performing repair procedures, unless otherwise specified.                                                         |
| Caution:   | This device is electrostatically sensitive. It may be damaged if exposed to static electricity discharges.                                                                                    |
| 4          | Information that raises potential electrostatic safety issues is indicated by a warning symbol (as shown to the left).                                                                        |
|            | • <b>To prevent equipment or media damage</b> , refer to the following safety messages before performing an operation preceded by this symbol.                                                |
|            | • <b>To prevent equipment or media damage</b> , observe all established Electrostatic Discharge (ESD) procedures while handling cables in or near the Circuit Board and Printhead Assemblies. |
|            | • <b>To prevent equipment or media damage</b> , always wear an appropriate personal grounding device (e.g., a high quality wrist strap grounded to avoid potential damage).                   |
|            | • <b>To prevent equipment or media damage</b> , always remove the Ribbon and Cards from the Printer before making any repairs, unless otherwise specified.                                    |
|            | • <b>To prevent equipment or media damage</b> , take jewelry off of fingers and hands, as well as thoroughly clean hands to remove oil and debris before working on the Printer.              |

# Using the Security Lock Slot

**Important:** Compatible locks are not sold by Fargo Electronics; however, they are readily available from computer stores.

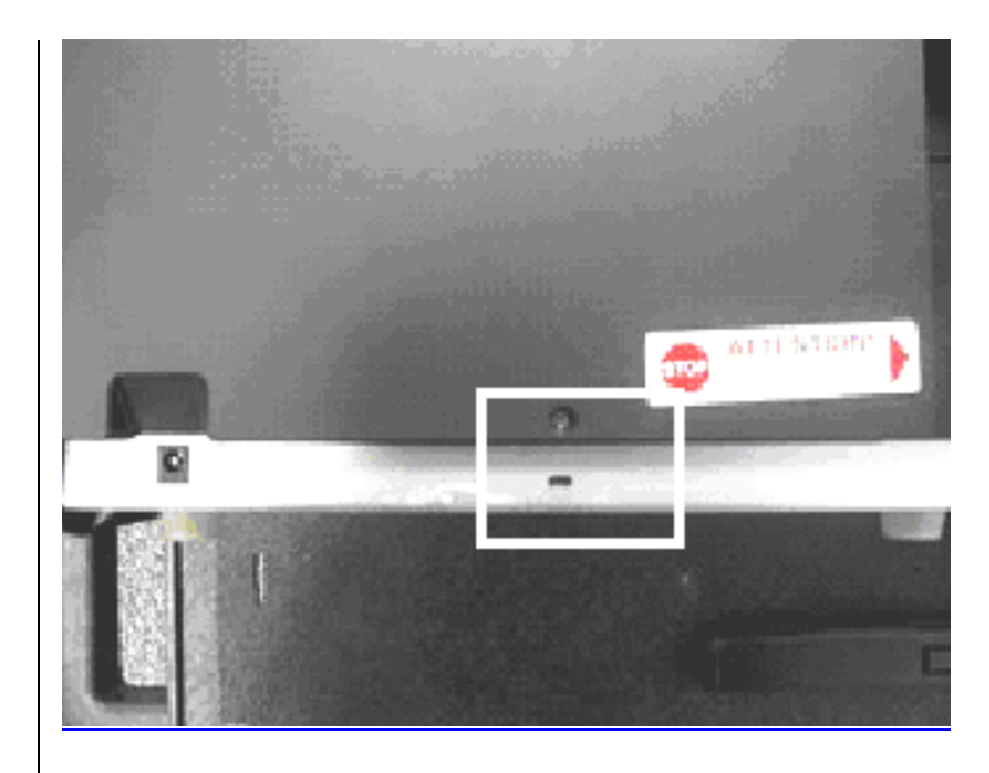
#### Using the Security Lock Slot on the (continued)

The Printer has a Security Lock Slot located in the back lip of the metal chassis to accommodate a standard laptop security lock.

- To prevent unauthorized removal of the Printer, attach an industry standard security cable to an immovable object and then lock the cable to the Security Lock Slot. (**Note:** Fargo does not sell any type of locking device, but provides this feature for your added security.)
- The lock slot has a plastic covering that needs to be penetrated by the lock. (**Note:** Simply push the lock end into the slot with adequate force to break the protective film.)

Follow the locking procedure recommended by the lock vendor.

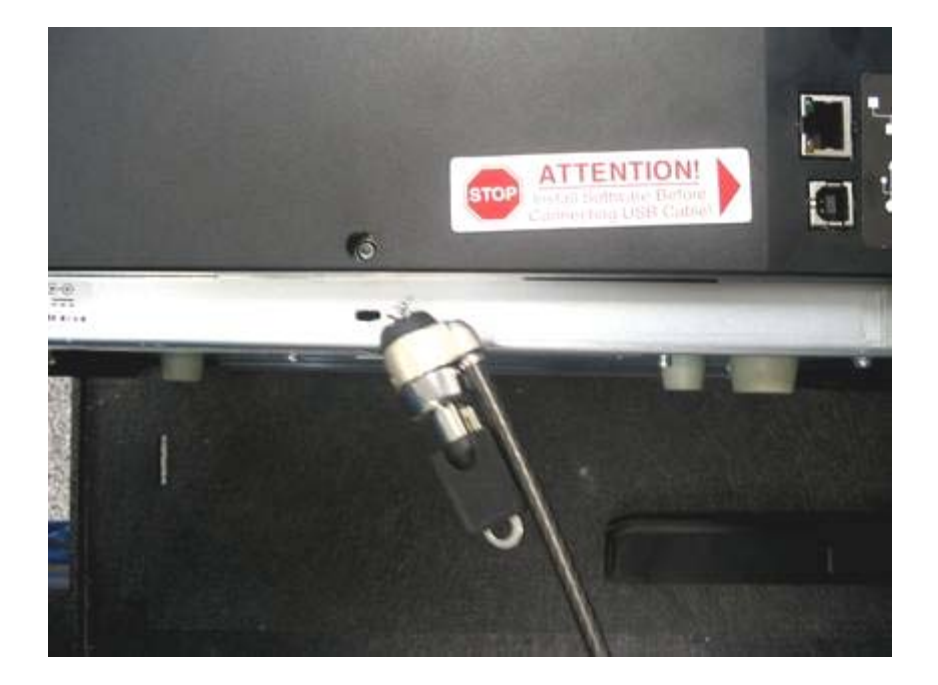

# **Section 5: General Troubleshooting**

The purpose of this section is to provide the User with specific procedures relating to the LCD Messages, Communication Errors, Card Feeding Errors, Encoding Errors, Printing Process Errors, Transfer Process Errors and Diagnosing the Image Problems for the Printer.

**Important!** Card Printers require highly specialized print Ribbons to function properly. To maximize Printer life, reliability, printed card quality and durability, you must use only Certified Supplies. For this reason, your Fargo warranty is void, where not prohibited by law, if you use non-Certified Supplies. To order additional materials, please contact your authorized reseller.

# **LCD Messages**

The LCD display shows the current status of the Printer. Refer to the cause and solution tables in this section for all possible LCD messages. (**Note:** These tables display the LCD messages in alphabetical order. If the LCD message is communicating an error or requires an action, these tables will also offer a solution to what should be done.)

# Safety Messages (review carefully)

| Symbol   | Critical Instructions for Safety purposes                                                                                                    |
|----------|----------------------------------------------------------------------------------------------------|
| Danger:  | Failure to follow these installation guidelines can result in death or serious injury.                                                                                                    |
| <u> </u> | Information that raises potential safety issues is indicated by a warning symbol (as shown to the left).                                                                                      |
|          | • <b>To prevent personal injury</b> , refer to the following safety messages before performing an operation preceded by this symbol.                                                          |
|          | • <b>To prevent personal injury</b> , always remove the power cord prior to performing repair procedures, unless otherwise specified.                                                         |
| Caution: | This device is electrostatically sensitive. It may be damaged if exposed to static electricity discharges.                                                                                    |
| 4        | Information that raises potential electrostatic safety issues is indicated by a warning symbol (as shown to the left).                                                                        |
|          | • <b>To prevent equipment or media damage</b> , refer to the following safety messages before performing an operation preceded by this symbol.                                                |
|          | • <b>To prevent equipment or media damage</b> , observe all established Electrostatic Discharge (ESD) procedures while handling cables in or near the Circuit Board and Printhead Assemblies. |
|          | • <b>To prevent equipment or media damage</b> , always wear an appropriate personal grounding device (e.g., a high quality wrist strap grounded to avoid potential damage).                   |
|          | • <b>To prevent equipment or media damage</b> , always remove the Ribbon and Cards from the Printer before making any repairs, unless otherwise specified.                                    |
|          | • <b>To prevent equipment or media damage</b> , take jewelry off of fingers and hands, as well as thoroughly clean hands to remove oil and debris before working on the Printer.              |

# Troubleshooting - LCD and Printer Error Message Tables

This section provides two troubleshooting tables for the LCD error messages and the Printer error messages. Each table uses a 3-column presentation to present a specific LCD or Printer error message, its cause and its solution.

- This allows the troubleshooter to identify the error and its cause, and then perform the procedure (provided in the solution column).
- This standard mode of identifying the problem and its solution should provide an efficient method of troubleshooting this printer.
- If you encounter problems beyond the capabilities of these two error message tables, you should contact <u>www.fargosupport.com</u>

#### How to use the LCD Error Message Table (example provided)

The PC Error Message in Column 1 (LCD Error Message) provides the Lower Left Corner Number. This number identifies the PC Error Message screenshot with its respective LCD Error Message.

- Note the correlation between Column 1 (below) and the PC Error Message window (below).
- This allows you to correlate the LCD Error Message with the PC Error Message (identifying number), then troubleshoot your Printer as needed.

**Display – Single Example from the LCD Error Message Table** 

| LCD Error Message                                                                                           | Cause                                                               | Solution                                                                                                    |
|----------------------------------------------------------------------------------------------------|---------------------------------------------------------------------|----------------------------------------------------------------------------------------------------|
| Unable to Feed Card<br>(PC Error Message<br>Nos. <u>14</u> and 81)<br>Matches with the<br>screenshot below. | The Printer is unable to feed<br>a card from the Card<br>Cartridge. | Verify there are cards in the<br>cartridge.<br>Verify cards are not stuck<br>together or jammed, and they<br>are the correct thickness. |

#### Display – Unable to Feed Card (screenshot; Lower Left Corner Number, 14)

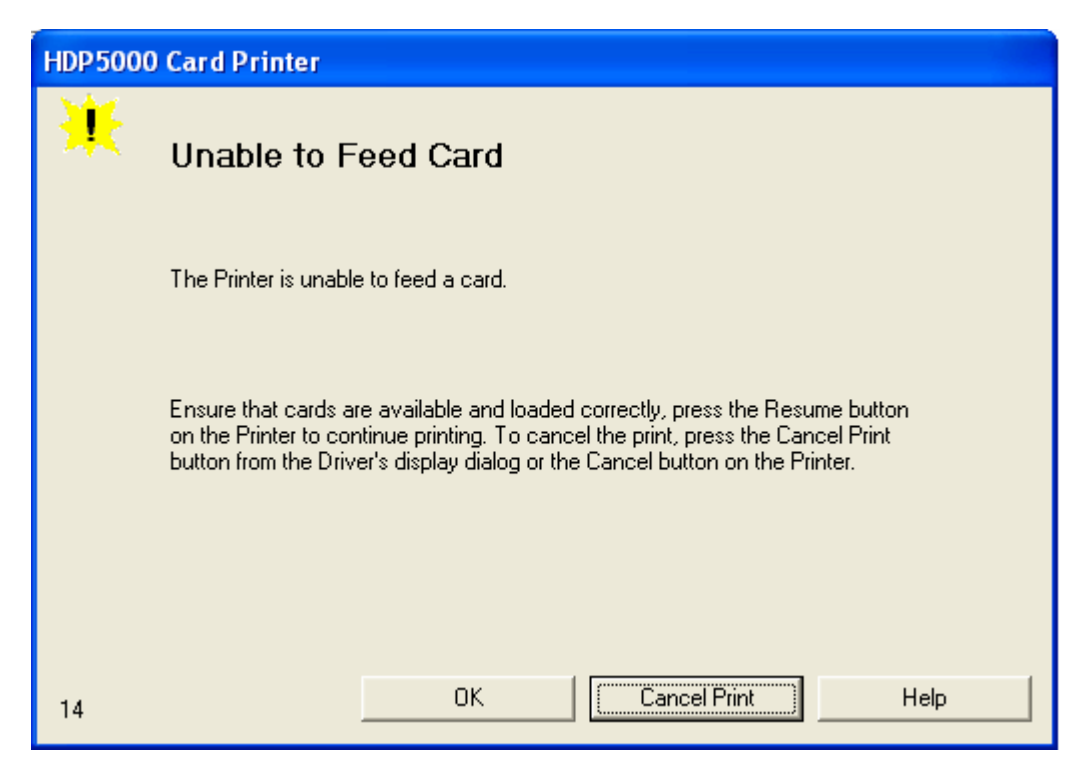

## Troubleshooting with the LCD Error Message Table

| LCD Error Message                                         | Cause                                                           | Solution                                                                                                    |
|-----------------------------------------------------------|-----------------------------------------------------------------|----------------------------------------------------------------------------------------------------|
| Calibrate Failed<br>(PC Error Message<br>No. 155 and 170) | Film or Ribbon calibration has failed.                          | Verify the film is installed<br>correctly and there is not a<br>Ribbon installed. If this<br>problem persists, call for<br>technical assistance. |
| Calibrate Film                                            | Film Sensors need to be                                         | Select <b>Cancel</b> and then                                                                                                    |
| (PC Error Message<br>No. 159)                             | calibrated.                                                     | perform the Film calibration procedure.                                                                                                    |
| Calibrate Ribbon                                          | The print Ribbon Sensor is                                      | Select Cancel and then                                                                                                    |
| (PC Error Message<br>Nos. 128 and 170)                    | out of calibration.                                             | perform the Ribbon calibration procedure.                                                                                                    |
| Card Feed Stop                                            | The Front Cover was                                             | Press <b>Resume</b> or <b>Cancel</b> .                                                                                                    |
| (PC Error Message<br>No. 137)                             | card transfer to stop OR the pause button was selected.         |                                                                                                    |
| Card Jam                                                  | A card is jammed in the Print                                   | Clear the jam.                                                                                                    |
| (PC Error Message<br>Nos. 82, 112, and<br>200)            | Station or card flipping area of the Printer.                   |                                                                                                    |
| Card Jam: Prox<br>(PC Error Message<br>No. 86)            | A card is jammed in the PROX card encoding area of the Printer. | Clear the jam.                                                                                                    |

| LCD Error Message                               | Cause                                                                                                    | Solution                                                                       |
|-------------------------------------------------|----------------------------------------------------------------------------------------------------|--------------------------------------------------------------------------------|
| Card Jam: Smart<br>(PC Error Message<br>No. 85) | A card is jammed in the smart card encoding area of the Printer.                                                                               | Clear the jam.                                                                 |
| Card Jam: Trans<br>(PC Error Message<br>No. 83) | Card became jammed in the Printer during transfer.                                                                                             | Clear the jam.                                                                 |
| Card Not Found<br>(PC Error Message<br>No. 69)  | Card cannot be found in the Printer.                                                                                                    | Verify card not jammed in Printer and select <b>Cancel</b> .                   |
| Check Film<br>(PC Error Message<br>No. 244)     | The film is not able to move correctly. Check for jams/breaks.                                                                                 | Check for obstruction. If the problem persists, call for technical assistance. |
| Clean Printer<br>(PC Error Message<br>No. 71)   | For best Printer<br>performance, replace the<br>Cleaning Roller Tape<br>and clean the Printer's Feed<br>Rollers and Printhead at this<br>time. | See <u>Cleaning the Printer</u> .                                              |

| LCD Error Message                                                   | Cause                                           | Solution                                                                                                    |
|---------------------------------------------------------------------|-------------------------------------------------|----------------------------------------------------------------------------------------------------|
| Cover is Open<br>(PC Error Message<br>No. 46)                       | The Cover was left open.                        | Ensure that the Cover is properly closed.                                                                                                    |
| E-Card Encoder<br>Startup Error<br>(PC Error Message<br>No. 141)    | A problem was detected during Printer start-up. | Reset the Printer and try again. If this problem persists, call for technical assistance.                                                                                                    |
| E-Card Startup Error<br>(PC Error Message<br>No. 141)               | A problem was detected during Printer start-up. | Reset the Printer and try again. If this problem persists, call for technical assistance.                                                                                                    |
| EEPROM Corrupt<br>(PC Error Message<br>Nos. 38, 39, 40, and<br>144) | EEPROM restored with factory default values.    | If changes were made, then go<br>into the setting values and<br>reset these numbers.                                                                                                    |
| Ejecting Card<br>(PC Error Message<br>No. 72)                       | The card has been ejected already.              | Click <b>OK</b> to clear the<br>message. The user might want<br>to know that a card has been<br>sent to the reject bin, or out of<br>the printer, and is either<br>incomplete or posses a<br>security risk if not disposed of<br>properly. |

| LCD Error Message                                 | Cause                             | Solution                                                                                                    |
|---------------------------------------------------|-----------------------------------|----------------------------------------------------------------------------------------------------|
| Empty Reject Bin<br>(PC Error Message<br>No. 265) | The reject bin is full.           | Remove the large number of rejected cards from the reject bin.                                                                                                    |
|                                                   |                                   | Click <b>OK</b> to clear the<br>notification message. ( <b>Note:</b><br>In some cases, rejected cards<br>are incomplete or pose a<br>security risk, and should be<br>disposed of properly.) |
| Failed To Initialize                              | A problem was detected            | Reset the Printer and try                                                                                                    |
| (PC Error Message<br>No. 141)                     | during Printer start-up.          | again. If this problem persists, call for technical assistance.                                                                                                    |
| Film Align Error                                  | The film is not able to move      | Check for obstruction. If the                                                                                                    |
| (PC Error Message<br>Nos. 26 and 176)             | correctly. Check for jams/breaks. | technical assistance.                                                                                                    |
| Film Break/Jam                                    | The film is not able to move      | Check for obstruction. If the                                                                                                    |
| (PC Error Message<br>No. 158)                     | correctly. Check for jams/breaks. | technical assistance.                                                                                                    |
| Film Low                                          | The film will soon run out.       | If printing a large number of                                                                                                    |
| (PC Error Message<br>No. 156)                     |                                   | Film now or<br>monitor the Printer until the<br>Film is gone and install a new<br>Film.                                                                                                    |
| Film Out                                          | The film has run out.             | Install a new roll of film and                                                                                                    |
| (PC Error Message<br>Nos. 156 and 157)            |                                   | Cancel to reset.                                                                                                    |

| LCD Error Message                                     | Cause                                                      | Solution                                                                                                    |
|-------------------------------------------------------|------------------------------------------------------------|----------------------------------------------------------------------------------------------------|
| Film: Wrong Material<br>(PC Error Message<br>No. 173) | The Film is not installed properly or has been damaged.    | Verify the correct film is installed in the film Cartridge.                                                                                                    |
| Flipper Jam<br>(PC Error Message                      | A card is jammed in the card flipping area of the Printer. | Open the Printer's Flipping<br>Module Cover.                                                                                                    |
| Nos. 74 and 199)                                      |                                                            | Clear any cards in the Flipping<br>Module by opening the<br>Printers Cover and using the<br><b>Forward</b> and/or <b>Back</b> buttons<br>located on the Printer's Front<br>Cover. |
|                                                       |                                                            | Ensure that the Output Module<br>can rotate freely. Close the<br>Printer's Flipping Module<br>Cover.                                                                              |
|                                                       |                                                            | Press the <b>Resume</b> button on the Printer's Front Cover to continue printing.                                                                                                 |
|                                                       |                                                            | To cancel the print, press the <b>Cancel Print</b> button from the Driver's display dialog.                                                                                       |
| Head Loading<br>(PC Error Message<br>No. 111)         | An unrecoverable error has occurred during printing.       | Reset the Printer and try again. If this problem persists, call for technical assistance.                                                                                         |

| LCD Error Message                                            | Cause                                                                                                    | Solution                                                                                           |
|--------------------------------------------------------------|----------------------------------------------------------------------------------------------------|----------------------------------------------------------------------------------------------------|
| Head Resistance<br>(PC Error Message<br>No. 6)               | The EE setting in Driver for head resistance is out of range.                                                                                     | Enter a value for head resistance in the EE settings in the Driver.                                |
|                                                              |                                                                                                    | Reset the correct value according to the steps in the Troubleshooting Section.                     |
|                                                              |                                                                                                    | If this problem persists, call for technical assistance.                                           |
| Head Sensor Error<br>(PC Error Message<br>No. 8)             | The Printhead Temperature<br>Sensor is not functioning or<br>is not connected properly.<br><b>OR</b><br>The Printhead is not cooling<br>properly. | If the problem persists, call for technical assistance.                                            |
| Head Voltage Error<br>(PC Error Message<br>Nos. 103 and 105) | A hardware fault has<br>prevented setting the correct<br>Printhead voltage.                                                                       | Reset the Printer and try<br>again.<br>If this problem persists, call for<br>technical assistance. |
| Headlift Error                                               | This is a problem with the<br>Printhead Lift or Transfer                                                                                          | Reset the Printer and try again.                                                                   |
| (PC Error Message<br>Nos. 102, 103, 104,<br>and 105)         | Roller Headlift.                                                                                                    | If this problem persists, call for technical assistance.                                           |
| Heater Error                                                 | The Transfer Heater Roller is too hot.                                                                                                    | Reset the Printer and try again.                                                                   |
| No. 161)                                                     |                                                                                                    | If this problem persists, call for technical assistance.                                           |

| LCD Error Message                                                           | Cause                                                                        | Solution                                                                                                |
|-----------------------------------------------------------------------------|------------------------------------------------------------------------------|----------------------------------------------------------------------------------------------------|
| Invalid Film<br>(PC Error Message<br>Nos. 94, 95, 96, 164,<br>165, and 166) | An unauthorized film is installed in the Printer.                            | Get the correct Film from your dealer.                                                                  |
| Invalid Password<br>(PC Error Message<br>No. 136)                           | Printing disabled at this time.                                              | Press <b>Cancel</b> to abort this<br>print job and then check<br>security settings at host<br>computer. |
| Invalid Ribbon<br>(PC Error Message<br>No. 93)                              | An unauthorized Ribbon is installed in the Printer.                          | Get the correct Ribbon from your dealer.                                                                |
| Job Data Error<br>(PC Error Message<br>No. 106)                             | The print data sent to the<br>Printer is corrupt or has been<br>interrupted. | Reset the Printer and try<br>again.<br>If this problem persists, call for<br>technical assistance.      |

| LCD Error Message                                                    | Cause                                                                                          | Solution                                                                                           |
|----------------------------------------------------------------------|------------------------------------------------------------------------------------------------|----------------------------------------------------------------------------------------------------|
| Mag Encoder Paused<br>(PC Error Message<br>No. 143)                  | The Magnetic Encoder is in a pause state.                                                      |                                                                                                    |
| Mag Encoder Startup<br>Error<br>(PC Error Message<br>No. 63 and 141) | A problem was detected during Printer start-up.                                                | Reset the Printer and try<br>again.<br>If this problem persists, call for<br>technical assistance. |
| Mag Verify Error<br>(PC Error Message<br>No. 30)                     | Print could not verify MAG<br>write.<br>OR<br>The magnetic stripe was not<br>encoded properly. | Check the Cards and click on Cancel Print.                                                         |
| Multiple Feed<br>(PC Error Message<br>No. 70)                        | Multiple cards were fed into the Printer.                                                      | Remove all cards and try again.                                                                    |

| LCD Error Message                                  | Cause                                                                                                    | Solution                                                                                                    |
|----------------------------------------------------|----------------------------------------------------------------------------------------------------|----------------------------------------------------------------------------------------------------|
| No E-card Encoder<br>(PC Error Message<br>No. 202) | You are trying to send<br>encoding data, but the<br>Printer is not configured with<br>this Encoder type. | You are trying to send<br>encoding data, but the Printer<br>is not configured with this<br>Encoder type.                                                                                                    |
| No Film<br>(PC Error Message<br>No. 28)            | Film is not installed in the<br>Printer.<br><b>OR</b><br>Film RFID tag is bad.                           | Install the Film and press<br><b>Resume</b> .<br>To cancel the print, press the<br><b>Cancel Print</b> button or the<br><b>Cancel</b> button located on the<br>Printer.                                                                                                    |
| No Flip Module<br>(PC Error Message<br>No. 201)    | Two-sided job sent to a one-<br>sided Printer.                                                           | Verify the Printer has flipper<br>capabilities via the LCD Menu.<br>If Output capabilities are<br>present, ensure that the <b>Print</b><br><b>Both Sides</b> option in the<br>Driver is set correctly.<br>Press the <b>Resume</b> button on<br>the Printer's Front Cover to<br>continue printing.<br>To cancel the print, press the<br><b>Cancel Print</b> button from the<br>Driver's display dialog. |

| LCD Error Message                                  | Cause                                                                                                    | Solution                                                                                                    |
|----------------------------------------------------|----------------------------------------------------------------------------------------------------|----------------------------------------------------------------------------------------------------|
| No iClass Encoder<br>(PC Error Message<br>No. 177) | You are trying to send<br>encoding data, but the<br>Printer is not configured with<br>this Encoder type.                                                                  | You are trying to send<br>encoding data, but the Printer<br>is not configured with this<br>Encoder type.                                                                             |
| No Mag Module<br>(PC Error Message<br>No. 31)      | MAG encoding job sent to<br>Printer without a MAG<br>encoder.<br>You are trying to send<br>encoding data, but the<br>Printer is not configured with<br>this Encoder type. |                                                                                                    |
| No MiFare Encoder<br>(PC Error Message<br>No. 203) | You are trying to send<br>encoding data, but the<br>Printer is not configured with<br>this Encoder type.                                                                  | To cancel, click on <b>Cancel</b><br><b>Print</b> .                                                                                                    |
| No Prox Encoder<br>(PC Error Message<br>No. 32)    | You are trying to send<br>encoding data, but the<br>Printer is not configured with<br>this Encoder type.                                                                  | To cancel, click on <b>Cancel</b><br><b>Print</b> .                                                                                                    |
| No Ribbon<br>(PC Error Message<br>No. 25)          | No Ribbon is installed in the<br>Printer.<br><b>OR</b><br>The Ribbon RFID tag is bad.                                                                                     | Install the correct Ribbon and<br>press the <b>Resume</b> button<br>located o the Printer's LCD<br>display.<br>To cancel the print, press the<br><b>Cancel Print</b> button from the |
|                                                    |                                                                                                    | Driver's display dialog and the <b>Cancel</b> button located on the Printer's LCD display.                                                                                           |

| LCD Error Message                                                   | Cause                                                                                                    | Solution                                                                                                    |
|---------------------------------------------------------------------|----------------------------------------------------------------------------------------------------|----------------------------------------------------------------------------------------------------|
| No Smart Encoder<br>(PC Error Message<br>No. 33)                    | You are trying to send<br>encoding data, but the<br>Printer is not configured with<br>this Encoder type.                                                                                      | To cancel, click on <b>Cancel</b><br><b>Print</b> .                                                            |
| Output Hopper Full                                                  | The Sensor detects when<br>the Output Hopper has been<br>filled to prevent more cards<br>from printing and causing a<br>jam.                                                                  | Check the Hopper and remove<br>cards as needed. Close the<br>Output Hopper. Press the<br><b>Resume</b> button. |
| Output Hopper Open                                                  | The Sensor detects when<br>the Output Hopper has been<br>opened.<br>When the Hopper is opened,<br>cards will not eject from the<br>Output (to ensure cards do<br>not eject into the chassis). | Close the Output Hopper.<br>Press the <b>Resume</b> button.                                                    |
| Reject Output<br>Hopper                                             | The Sensor detects that the<br>number of cards rejected is<br>getting close to the 30-card<br>capacity.                                                                                       |                                                                                                    |
| Printing Error<br>(PC Error Message<br>No. 107)                     | An error was detected during printing.                                                                                                    | Reset the Printer and try<br>again.<br>If this problem persists, call for<br>technical assistance.             |
| Reboot Required<br>(PC Error Message<br>Nos. 9, 65, 67, and<br>163) | Unspecified system error<br>detected by the Printer<br>Firmware.                                                                                                    | Reset the Printer and try<br>again.<br>If this problem persists, call for<br>technical assistance.             |

| LCD Error Message                                                 | Cause                                                                             | Solution                                                                                                    |
|-------------------------------------------------------------------|-----------------------------------------------------------------------------------|----------------------------------------------------------------------------------------------------|
| Reinsert Ribbon<br>(PC Error Message<br>No. 141)                  | The Ribbon must be reinserted for proper functioning of the Printer.              | Reinsert the Ribbon or press <b>Resume</b> .                                                                                                    |
| Remove Card<br>(PC Error Message<br>No. 68)                       | A card is jammed in the Print<br>Station or card flipping area<br>of the Printer. | Clear the jam and press <b>Cancel</b> .                                                                                                    |
| Remove Ribbon<br>(PC Error Message<br>No. 139)                    | The print Ribbon is not<br>installed properly or has<br>been damaged.             | Verify the correct Ribbon is<br>installed in the Ribbon<br>Cartridge.<br>Remove it and replace it with<br>the correct Ribbon.                                           |
| Ribbon Break/Jam<br>(PC Error Message<br>No. 99, 108, and<br>109) | The Ribbon is not able to find the next panel correctly. Check for jams/breaks.   | If jammed, clear the jam. If<br>broken, repair by taping the<br>Ribbon back on to the take-up<br>core.<br>Press <b>Resume</b> to continue or<br><b>Cancel</b> to abort. |
| Ribbon Low<br>(PC Error Message<br>No. 92)                        | The print Ribbon will soon run out.                                               | If printing a large number of<br>cards, replace the Ribbon now<br>or monitor the Printer until the<br>Ribbon is gone and install a<br>new Ribbon.                       |

| LCD Error Message                                                          | Cause                                                                                 | Solution                                                                                                    |
|----------------------------------------------------------------------------|---------------------------------------------------------------------------------------|----------------------------------------------------------------------------------------------------|
| Ribbon Miscue<br>(PC Error Message<br>No. 97)                              | The Ribbon is not able to<br>find the next panel correctly.<br>Check for jams/breaks. | If jammed, clear the jam. If<br>broken repair by taping the<br>Ribbon back on to the take-up<br>core.<br>Press <b>Resume</b> to continue or<br><b>Cancel</b> to abort.                                           |
| Ribbon Out<br>(PC Error Message<br>No. 91, 100 and 101)                    | The print Ribbon has run<br>out.                                                      | Install a new Ribbon and press <b>Resume</b> to continue.                                                                                                    |
| Ribbon Tension<br>(PC Error Message<br>No. 98)                             | The Ribbon tensions may be out of range.                                              | Check and adjust the setting<br>through the TOOLBOX under<br>the Advanced Settings tab.<br>If this problem persists, call for<br>technical assistance. Press<br><b>Resume</b> to continue or cancel<br>to abort. |
| Ribbon: Wrong<br>Material<br>(PC Error Message<br>No. 93, 122, and<br>172) | The print Ribbon is not<br>installed properly or has<br>been damaged.                 | Verify the correct Ribbon is installed in the Ribbon Cartridge.                                                                                                    |
| System Fault<br>(PC Error Message<br>No. 164)                              | Unspecified system error is<br>detected by the Printer<br>Firmware.                   | Reset the Printer and try<br>again.<br>If this problem persists, call for<br>technical assistance.                                                                                                    |

| LCD Error Message                                      | Cause                                                                                                    | Solution                                                                                                    |
|--------------------------------------------------------|----------------------------------------------------------------------------------------------------|----------------------------------------------------------------------------------------------------|
| Unable to Feed<br>(PC Error Message<br>Nos. 14 and 81) | The Printer is unable to feed<br>a card from the Card<br>Cartridge                                                                                                    | Verify there are cards in the<br>Card Cartridge.<br>Verify cards are not stuck<br>together or jammed, and they<br>are the correct thickness. |
| Utility Error<br>(PC Error Message<br>Nos. 129)        | Command resulted in an error.                                                                                                    | See <u>Resolving the</u><br><u>Communication Errors</u> .                                                                                    |
| Waiting for Data<br>(PC Error Message<br>No. 147)      | The Printer has stopped receiving data from the PC.                                                                                                    | Reset the Printer and try again.<br>If this problem persists, call for<br>technical assistance.                                              |
| Wrong Film<br>(PC Error Message<br>Nos. 162 and 163)   | The print film installed in the<br>Printer does not match the<br>film type selected in the<br>Printer Driver.                                                                                      | Replace film in Printer with type<br>specified in the Driver.<br>A reboot is required.                                                       |
|                                                        | OR                                                                                                    |                                                                                                    |
|                                                        | A Self-test job cannot be<br>printed with the print media<br>installed.                                                                                                    |                                                                                                    |
| Wrong Ribbon<br>(PC Error Message<br>No. 93)           | The print Ribbon installed in<br>the Printer does not match<br>the Ribbon type selected in<br>the Printer Driver.<br>OR<br>A Self-test job cannot be<br>printed with the print media<br>installed. | Replace Ribbon in Printer with type specified in the Driver.                                                                                 |

## Troubleshooting with the Printer Error Message Table

| Printer Error<br>Message | Cause                                                         | Solution                                                                                                    |
|--------------------------|---------------------------------------------------------------|----------------------------------------------------------------------------------------------------|
| General Error            | A general Printer error has occurred.                         | Press <b>Cancel</b> on the printer or click on <b>Cancel Print</b> .                                                                                                    |
| Card Not Found           | The Printer is unable to find the card.                       | Please check Printer for a card or<br>other obstruction, remove the card<br>and cancel the print by pressing the<br><b>Cancel Print</b> button from the<br>Driver's display dialog or the <b>Cancel</b><br>button, located on the Printer. |
| Cover is Open            | The Printer cannot start printing because the Cover is open.  | Close the Cover to continue printing.                                                                                                    |
| Unable to Feed           | The Printer is unable to feed a card from the Card Cartridge. | Ensure that cards are available and<br>loaded correctly, press the <b>Resume</b><br>button located on the Printer's LCD<br>display to continue printing.                                                                                   |
|                          |                                                               | To cancel the print, press the <b>Cancel Print</b> button from the Driver's display dialog and the <b>Cancel</b> button located on the Printer's LCD display.                                                                              |

| Printer Error<br>Message | Cause                                                             | So | blution                                                                                                    |
|--------------------------|-------------------------------------------------------------------|----|----------------------------------------------------------------------------------------------------|
| Card Jam                 | A Card has become jammed in the Printer.                          | a. | Open the Printer's Front Cover<br>and remove the Print Ribbon<br>and Film Cartridges.                                                                                |
|                          |                                                                   | b. | Clear any cards in the printer by<br>using the <b>Forward</b> and/or <b>Back</b><br>Buttons located on the printer's<br>LCD display.                                 |
|                          |                                                                   | c. | Re-insert the Ribbon and close the Printer's Front Cover.                                                                                                    |
|                          |                                                                   | d. | Press the <b>Resume</b> button<br>located on the Printer's LCD<br>display to continue printing.                                                                      |
|                          |                                                                   | e. | To <b>Cancel</b> the print, press the <b>Cancel Print</b> button from the Driver's display dialog and the <b>Cancel</b> button located on the Printer's LCD display. |
| Card Jam (Encoder)       | A Card has become<br>jammed in the Printer's<br>Encoding station. | a. | Open the Printer's Front Cover and remove the Print Ribbon.                                                                                                    |
|                          |                                                                   | b. | Open the Printer's Flipping<br>Module Cover.                                                                                                    |
|                          |                                                                   | C. | Clear any cards in the Encoding<br>Module by using the <b>Forward</b><br>and/or <b>Back</b> buttons located on<br>the Printer's LCD display.                         |
|                          |                                                                   | d. | Re-insert the Print Ribbon and close the Printer's Front Cover.                                                                                                    |
|                          |                                                                   | e. | Press the <b>Resume</b> button<br>located on the Printer's LCD<br>display to continue printing.                                                                      |
|                          |                                                                   | f. | To cancel the print, press the <b>Cancel Print</b> button from the Driver's display dialog or the <b>Cancel</b> button located on the Printer's LCD display.         |

| Printer Error<br>Message                                 | Cause                                     | Solution                                                                                                    |
|----------------------------------------------------------|-------------------------------------------|----------------------------------------------------------------------------------------------------|
| Card Jam (Output) A Card has<br>jammed in<br>Flipper Tab | A Card has become jammed in the Printer's | a. Open the Printer's Front Cover and the Output Module Cover.                                                                                                    |
|                                                          | Flipper Table.                            | <ul> <li>b. Clear any cards in the Flipper<br/>Table by using the Forward<br/>and/or Back buttons located on<br/>the Printer's LCD display.</li> </ul>              |
|                                                          |                                           | c. Close the Printer's Front Cover.                                                                                                    |
|                                                          |                                           | <ul> <li>Press the <b>Resume</b> button<br/>located on the Printer's LCD<br/>display to continue printing.</li> </ul>                                               |
|                                                          |                                           | e. To cancel the print, press the<br><b>Cancel Print</b> button from the<br>Driver's display dialog or the<br><b>Cancel</b> button on the Printer's<br>LCD display. |
| Card Eject Error                                         | The Printer is unable to eject a card.    | Please check Printer for a card jam<br>or other obstruction and press the<br><b>Resume</b> button located on the<br>Printer's LCD display to continue<br>printing.  |
|                                                          |                                           | To cancel the print, press the <b>Cancel Print</b> button from the Driver's display dialog or the <b>Cancel</b> button located on the Printer's LCD display.        |

| Printer Error<br>Message | Cause                                                                                  | So | lution                                                                                                    |
|--------------------------|----------------------------------------------------------------------------------------|----|----------------------------------------------------------------------------------------------------|
| Flipper Jam              | The Flipper Table has<br>jammed while either<br>aligning itself or flipping a<br>card. | a. | Open the Printer's Output<br>Module Cover.                                                                                                    |
|                          |                                                                                        | b. | Clear any cards in the Output<br>Module by using the <b>Forward</b><br>and/or <b>Back</b> buttons located on<br>the Printer's Front Cover.                         |
|                          |                                                                                        | c. | Ensure that the Flipper Table<br>can rotate freely. Close the<br>Printer's Output Module Cover.                                                                    |
|                          |                                                                                        | d. | Press the <b>Resume</b> button on the Printer's Front Cover to continue printing.                                                                                  |
|                          |                                                                                        | e. | To cancel the print, press the <b>Cancel Print</b> button from the Driver's display dialog.                                                                        |
| No Flipper               | The Printer does not have flipping capabilities.                                       | a. | Verify the Printer has flipper capabilities via the LCD Menu.                                                                                                    |
|                          |                                                                                        | b. | If Output capabilities are present, ensure that the <b>Print Both Sides</b> option in the driver is set correctly.                                                 |
|                          |                                                                                        | C. | Press the <b>Resume</b> button on the Printer's Front Cover to continue printing.                                                                                  |
|                          |                                                                                        | d. | To cancel the print, press the <b>Cancel Print</b> button from the Driver's display dialog or press the <b>Cancel</b> button located on the Printer's LCD display. |

| Printer Error<br>Message  | Cause                                                                     | Solution                                                                                                    |
|---------------------------|---------------------------------------------------------------------------|----------------------------------------------------------------------------------------------------|
| Ribbon RFID Error         | The ribbon tag information is corrupted or incorrect.                     | Check that the Ribbon is installed properly. <b>Cancel</b> is the only option.                                                                                  |
|                           |                                                                           | Press the <b>Cancel Print</b> button from<br>the Driver's display dialog, or the<br><b>Cancel</b> button located on the<br>Printer's LCD display.               |
| Wrong Ribbon<br>Installed | An incorrect ribbon has been installed, or a driver setting is incorrect. | Check that the ribbon is correct for<br>the printer and job. Press the<br><b>Resume</b> button located on the<br>Printer's LCD display to continue<br>printing. |
|                           |                                                                           | To cancel the print, press the <b>Cancel Print</b> button from the Driver's display dialog, or the <b>Cancel</b> button located on the Printer's LCD display.   |
| No Ribbon Installed       | No Print Ribbon is installed in the Printer.                              | Install the correct Ribbon and press <b>Resume</b> on the LCD display.                                                                                          |
| Ribbon Out                | The Print Ribbon installed in the printer is empty.                       | Install a new Ribbon and press <b>Resume</b> on the LCD display.                                                                                                |

| Printer Error<br>Message | Cause                                                             | Solution                                                                                                    |  |
|--------------------------|-------------------------------------------------------------------|----------------------------------------------------------------------------------------------------|--|
| Ribbon Break/Jam         | A Ribbon break/jam has<br>been detected inside the<br>Printer.    | The printer has determined that the installed ribbon has either jammed or broken.                                                                                 |  |
|                          |                                                                   | <ul> <li>Open the Printer Cover and<br/>remove the Print Ribbon. If<br/>ribbon is jammed, remove jam<br/>and tighten ribbon.</li> </ul>                           |  |
|                          |                                                                   | <ul> <li>Clear any cards in the printer by<br/>using the Forward and/or Back<br/>buttons located on the Printer's<br/>LCD display.</li> </ul>                     |  |
|                          |                                                                   | <ul> <li>Tape the ends of the Ribbon<br/>together and wind any excess<br/>onto the Take-up Spool of the<br/>Print Ribbon.</li> </ul>                              |  |
|                          |                                                                   | d. Re-install the Print Ribbon, close<br>the Printer Cover and press the<br><b>Resume</b> button located on the<br>Printer's LCD display to continue<br>printing. |  |
|                          |                                                                   | e. To cancel the print, press the <b>Cancel Print</b> button from the Driver's display dialog and the <b>Cancel</b> button located on the Printer's LCD display.  |  |
| Ribbon Sensor Error      | The Printer cannot find<br>the next panel on the Print<br>Ribbon. | Recalibrate the Ribbon Sensor<br>using the Calibrate Ribbon Tab<br>within the Toolbox.                                                                            |  |
|                          |                                                                   | To cancel the print, press the <b>Cancel Print</b> button from the Driver's display dialog and the <b>Cancel</b> button on the Printer's LCD display.             |  |

| Message                                                                                                    | Printer Error<br>Message | Cause                                                                                                    | Solution                                                                                                    |
|----------------------------------------------------------------------------------------------------|--------------------------|----------------------------------------------------------------------------------------------------|----------------------------------------------------------------------------------------------------|
| Invalid RibbonAn incorrect Print Ribbon<br>has been installed in the<br>Printer. (This is if you are<br>using a SecureMark<br> | Invalid Ribbon           | An incorrect Print Ribbon<br>has been installed in the<br>Printer. (This is if you are<br>using a SecureMark<br>Ribbon). | <ul> <li>A non-SecureMark Ribbon is installed in a SecureMark Printer.</li> <li>a. Replace with the appropriate SecureMark Ribbon and press the <b>Resume</b> button located on the Printer's LCD display to continue printing.</li> <li>b. To cancel the print, press the <b>Cancel Print</b> button from the Driver's display dialog and the <b>Cancel</b> button located on the Printer's LCD display.</li> <li>c. Install a Certified Print Ribbon and press the <b>Resume</b> button located on the Printer's LCD display.</li> <li>d. To cancel the print, press the <b>Cancel Print</b> button from the Driver's display dialog and the <b>Cancel Print</b> Printer's LCD display.</li> <li>d. To cancel the print, press the <b>Cancel Print</b> button from the Driver's display dialog and the <b>Cancel Print</b> button from the Driver's display dialog and the <b>Cancel button</b> located on the Printer's LCD display.</li> </ul> |

| Printer Error<br>Message | Cause                                                                                     | Solution                                                                                                    |
|--------------------------|-------------------------------------------------------------------------------------------|----------------------------------------------------------------------------------------------------|
| Invalid Ribbon           | The ribbon installed does<br>not match the SecureMark<br>configuration of the<br>printer. | Install a Certified Print Ribbon and press the <b>Resume</b> button located on the Printer's LCD display to continue printing.                                |
|                          |                                                                                           | To cancel the print, press the <b>Cancel Print</b> button from the Driver's display dialog and the <b>Cancel</b> button located on the Printer's LCD display. |
| Invalid Ribbon           | An incorrect Print Ribbon<br>has been installed in the<br>Printer.                        | Check that the ribbon is correct for the printer and retry.<br>To cancel, click on <b>Cancel Print</b> .                                                      |
| Ribbon Error             | The Print Ribbon caused a general error.                                                  | Press the <b>Resume</b> button located on the Printer to continue.                                                                                            |
|                          |                                                                                           | To cancel, press the <b>Cancel Print</b><br>button or the <b>Cancel</b> button located<br>on the Printer.                                                     |

| Printer Error<br>Message         | Cause                                                                                                   | Solution                                                                            |
|----------------------------------|----------------------------------------------------------------------------------------------------|-------------------------------------------------------------------------------------|
| No Magnetic<br>Encoder Installed | A print job with Magnetic<br>encoding was sent with no<br>Magnetic encoder<br>installed in the printer. | Ensure that no encoding data is being sent with the print job and reprint the card. |
| Mag Verify Error                 | The printer is unable to verify encoded data.                                                           | Check the Cards and click on <b>Cancel Print</b> .                                  |
| No Mag Strip<br>Present          | The Printer is unable to find a Magnetic stripe on the card.                                            | Check the Cards and click on <b>Cancel Print</b> .                                  |
| No Smart Card<br>Encoder         | No Smart Card Encoder is installed in the printer.                                                      | To cancel, click on <b>Cancel Print</b> .                                           |
| No Prox Card<br>Encoder          | No Proximity Card<br>Encoder is installed in the<br>printer.                                            | To cancel, click on <b>Cancel Print</b> .                                           |
| Headlift Error                   | The Headlift Sensor is not                                                                              | Reboot the Printer by cycling power.                                                |
|                                  | the Headlift Cam.                                                                                       | To cancel, press the <b>Cancel Print</b> button.                                    |
| Invalid Password                 | The Password entered is not a valid password.                                                           | Press <b>OK</b> to enter another password.                                          |
|                                  |                                                                                                    | To cancel, press the <b>Cancel Print</b> button.                                    |

| Printer Error<br>Message      | Cause                                                                               | Solution                                                                                                    |
|-------------------------------|-------------------------------------------------------------------------------------|----------------------------------------------------------------------------------------------------|
| Print Film Out                | The Print Film installed in the printer is empty.                                   | Install new Film and press the <b>Resume</b> button to continue printing.                                                                    |
|                               |                                                                                     | To cancel the print, press the <b>Cancel Print</b> button or the <b>Cancel</b> button located on the Printer.                                |
| Print Film is not             | No Print Film is installed in the Printer.                                          | Install the Film and press Resume.                                                                                                    |
| Installed                     |                                                                                     | To cancel the print, press the <b>Cancel Print</b> button or the <b>Cancel</b> button located on the Printer.                                |
| Print Film Sensor<br>Error    | The Printer cannot find<br>the next panel on the Print<br>Film.                     | Check that the Print Film is installed properly and press <b>Resume</b> .                                                                    |
|                               |                                                                                     | To cancel the print, press the <b>Cancel Print</b> button or the <b>Cancel</b> button located on the Printer.                                |
| Wrong Print Film<br>Installed | An incorrect Print Film has<br>been installed, or a driver<br>setting is incorrect. | Ensure that the appropriate Print<br>Film is installed and press the<br><b>Resume</b> button located on the<br>Printer to continue printing. |
|                               |                                                                                     | To cancel, press the <b>Cancel Print</b><br>button or the <b>Cancel</b> button located<br>on the Printer.                                    |

| Printer Error<br>Message        | Cause                                                                                         | Solution                                                                                                    |
|---------------------------------|-----------------------------------------------------------------------------------------------|----------------------------------------------------------------------------------------------------|
| Invalid Print Film<br>Installed | The Print Film installed<br>does not match the<br>SecureMark configuration<br>of the printer. | A non-SecureMark Film is installed in a SecureMark Printer.                                                                                  |
|                                 |                                                                                               | Replace with the appropriate<br>SecureMark Film and press the<br><b>Resume</b> button on the Printer to<br>continue printing.                |
|                                 |                                                                                               | To cancel, press the <b>Cancel Print</b> button or the <b>Cancel</b> button on the Printer.                                                  |
| Print Film Error                | The Print Film caused a general error.                                                        | Ensure that the appropriate Print<br>Film is installed and press the<br><b>Resume</b> button located on the<br>Printer to continue printing. |
|                                 |                                                                                               | To cancel, press the <b>Cancel Print</b><br>button or the <b>Cancel</b> button located<br>on the Printer.                                    |

#### Troubleshooting with the Printer Error Message Table

## **Communications Errors**

#### **Resolving the Communication Errors**

**Symptom(s):** Incorrect output, communications error on PC or Printer, stalling, no response from Printer, no job printed, "paper out" error.

| Step | Procedure                                                                                                    |
|------|----------------------------------------------------------------------------------------------------|
| 1    | Confirm that the system meets the minimum requirements, as shown here:                                                                                    |
|      | IBM-PC or compatible.                                                                                                    |
|      | <ul> <li>Windows 32 bit 2000/XP, Pentium<sup>™</sup> class 500 MHz computer with 256<br/>MB of RAM or higher</li> </ul>                                   |
|      | 500 MB free hard disk space or higher                                                                                                    |
|      | USB Port (Optional Ethernet connection)                                                                                                    |
| 2    | Confirm the correct installation of the Printer Driver.                                                                                                   |
|      | a. Close the software program and check the Printer Driver.                                                                                               |
|      | b. Reboot the computer.                                                                                                    |
|      | <ul> <li>c. Ensure the Printer Driver is installed correctly. (Note: This pertains<br/>especially if an obsolete Driver was recently removed.)</li> </ul> |
|      | d. Ensure the correct setup options within the Printer Driver are selected.                                                                               |
|      | e. Confirm that the Driver is current by checking at: <u>www.fargo.com</u>                                                                                |
| 3    | Confirm the correct installation of the Flipper Table Module Assembly.                                                                                    |
|      | a. Reboot the computer.                                                                                                    |
|      | b. Ensure that the <b>Print Both Sides</b> option in the Printer Driver is set correctly.                                                                 |
|      | c. Verify the Flipper Table Module Assembly is functioning properly by printing out cards in a test run.                                                  |

| Step | Procedure                                                                                                    |  |  |
|------|----------------------------------------------------------------------------------------------------|--|--|
| 4    | Determine the problem with printing from the application.                                                                                                    |  |  |
|      | a. Print a self-test from the Printer by pressing Options -> Menu-> Select -<br>> Print on the printer's LCD to ensure that the Printer (itself) is<br>functioning properly. See the next procedure. |  |  |
|      | b. Print the Windows test page that is located in the General tab of the Driver.                                                                                                    |  |  |
|      | c. Use <b>WordPad</b> (a Windows 2000/XP word processing program in the Accessories Program Group).                                                                                                  |  |  |
|      | 1) Go to the <b>File</b> menu and select <b>Page Setup</b> .                                                                                                    |  |  |
|      | 2) Click on the <b>Printer</b> button and select the Card Printer.                                                                                                    |  |  |
|      | <ol> <li>Click OK and reset all four margins to zero. (Note: The<br/>WordPad will automatically replace the values with its minimum<br/>margins.)</li> </ol>                                         |  |  |
|      | <ol> <li>Open the program and type: "This is a Test." then, go to File on<br/>the menu bar and select Print.</li> </ol>                                                                              |  |  |
| 5    | Determine whether there is adequate hard Drive space.                                                                                                    |  |  |
|      | ( <b>Note:</b> A large volume of temporary files on the computer can cause communications errors.)                                                                                                   |  |  |
|      | a. Access the temporary files by following this process:                                                                                                    |  |  |
|      | <ul> <li>Search for all folders called TEMP. Once found, clear out the contents of the folders.</li> </ul>                                                                                           |  |  |
|      | <ul> <li>If using Windows 2000/XP/2003 run the System Utility - Disk<br/>Defragmenter found in the Accessories folder of the Start Menu.</li> </ul>                                                  |  |  |
|      | <ul> <li>Use a disk cleanup utility (such as <b>Disk Cleanup</b> found in the<br/>System Tools folder of the Start menu) or use a third party<br/>application.</li> </ul>                            |  |  |

#### Resolving the Communication Errors (continued)

# **Printing a Test Image**

| Step | Procedure                                                                                                    |
|------|----------------------------------------------------------------------------------------------------|
| 1    | Open the Diagnostic Tool from the Driver. Choose <b>Run Tests</b> to select a preset test image. Select <b>Self Tests</b> . See Displays A and B, below. ( <b>Note:</b> These images help to determine if the Printer is functioning properly.) |
| 2    | Scroll to the desired Self Test image from the <b>Choose Test</b> window options and press the <b>Run Test</b> button.                                                                                                    |

Display A – Click on the **Diagnostic** button.

| 💩 HDPii Card Printer Printing Preferences 🛛 🔹 🛛 😨                                                                                         |
|----------------------------------------------------------------------------------------------------|
| Magnetic Encoding         K Panel Resin         Supplies           Card         Device Options         Image Color         Image Transfer |
| Card Size<br>CR-80  CR-80  CR-80                                                                                                    |
| Print Width: 2.204 🗧 Print Length: 3.452 📫                                                                                                |
| Card Type                                                                                                    |
| Fargo UltraCard III                                                                                                    |
| Orientation<br>Portrait A CLandscape<br>Copies<br>Diagnostics Test Print About<br>ToolBox                                                 |
| OK Cancel Apply Help                                                                                                    |

#### **Printing a Test Image**

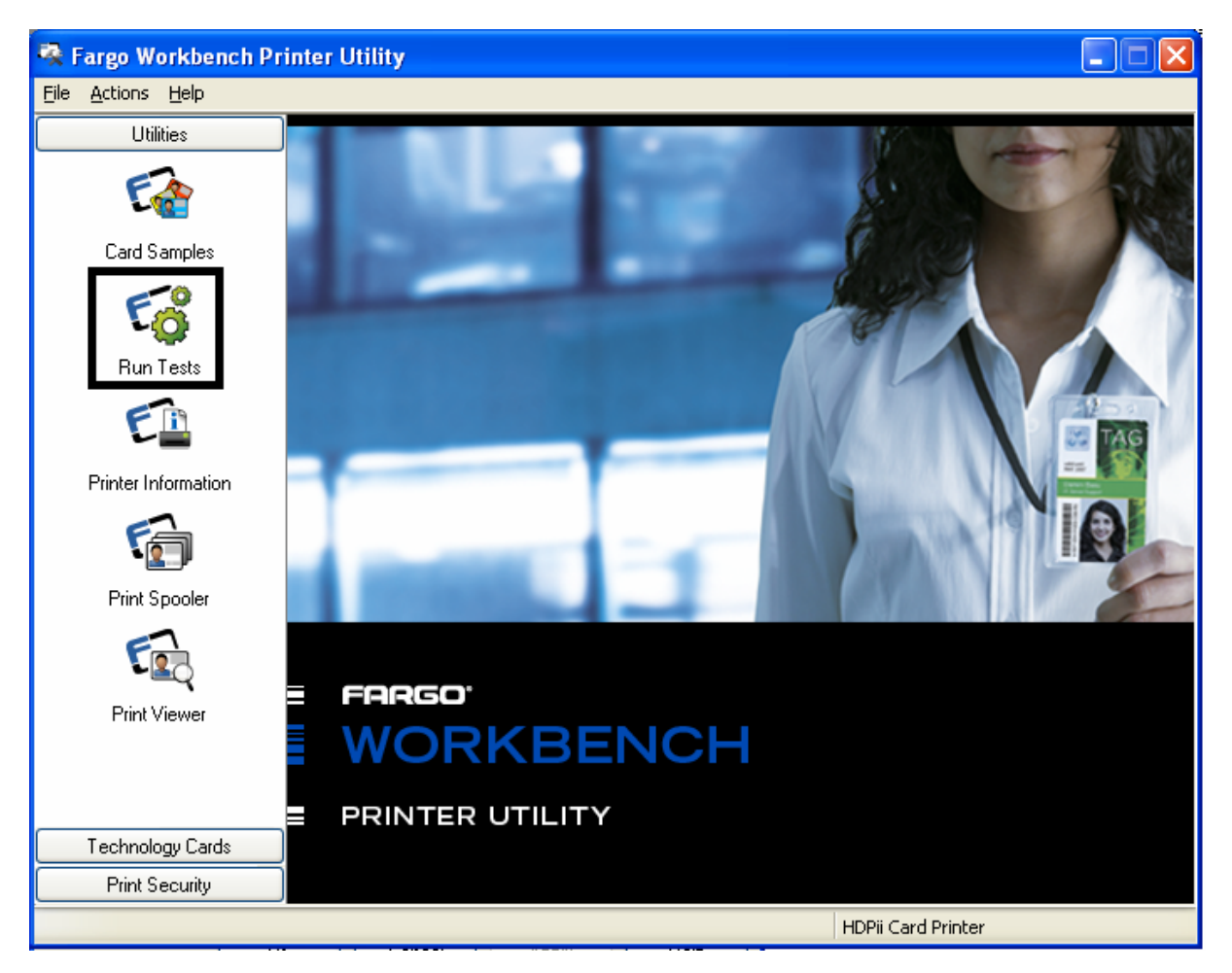

Display B – Click on the **Run Tests** button. See the previous page.

#### **Reviewing the Alignment Self Test Card**

| Step | Procedure                                                                                                    |
|------|----------------------------------------------------------------------------------------------------|
| 1    | Use this card to determine Image Placement and confirm that the Printer is working properly. ( <b>Note:</b> The image consists of sixteen (16) gray scale boxes and alignment arrows. The gray boxes are composed from a composite of YMC color panels.) |
|      | Adjust the TOF and EOF settings to change image placement.                                                                                                    |

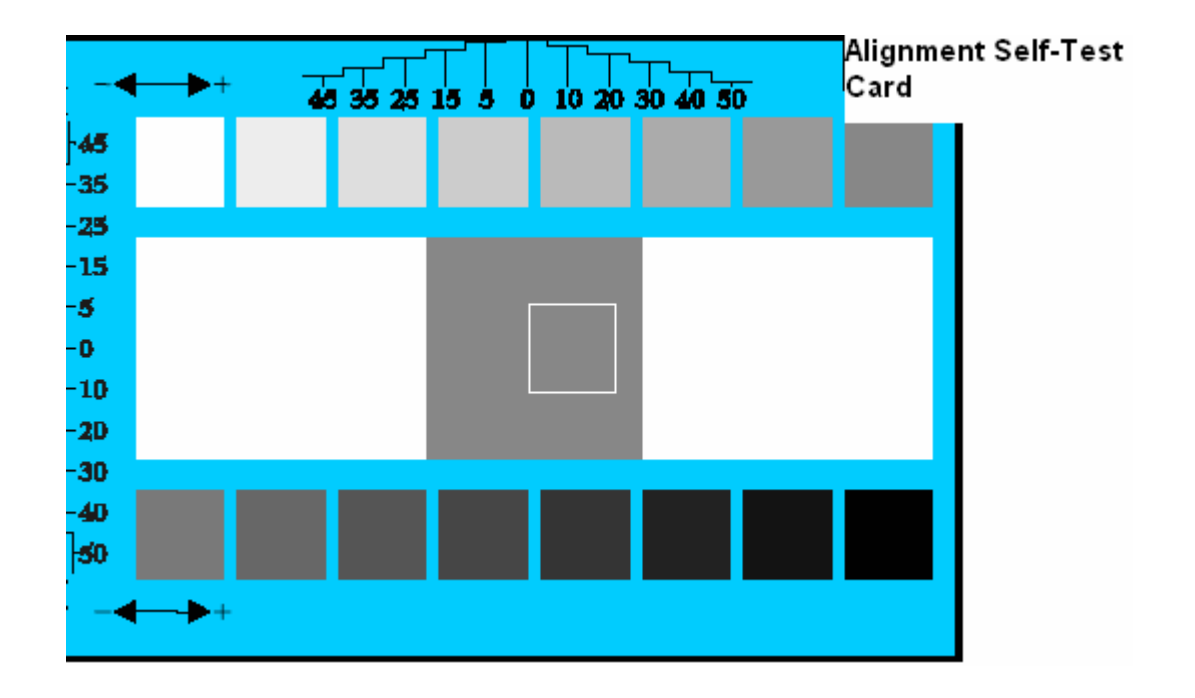

## **Reviewing the Color Bars Self Test**

| Step | Procedure                                                                                                    |
|------|----------------------------------------------------------------------------------------------------|
| 1    | Use this card to confirm that image colors are properly reproduced. Image consists of sixteen graduated steps of RGB and YMCK. ( <b>Note:</b> This print will provide maximum image size, giving complete card Coverage on a CR-80 sized card.) |

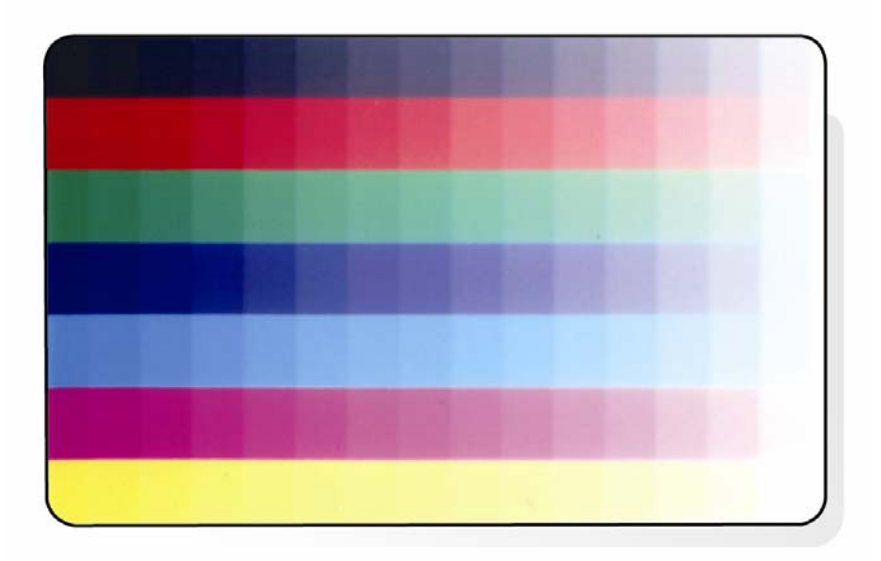
#### **Reviewing the Device Settings Self Test**

| Step | Procedure                                                                                                    |
|------|----------------------------------------------------------------------------------------------------|
| 1    | Use this card to view the Printer settings and counts for Card Count (CC), Card Cleaning Count (TC) and others. |
|      | The Card Count is the total number of cards the Printer has produced.                                           |

User Printer Settings Model:HDP5000 S/N:00000075 FW Rev: 1.1.6 Jul 31 2007 MAC Address: 0:13:44:0:2:4b Image Darkness: -5 Print Top Of Form: 0 Print Left Of Form: 2 Mag Top Of Form: 0 Print Flip (Angle/Level): 0/0 Encoder Flip Angle: 0 Head Resistance: 3000 Transfer (TOF/EOF): -9/0 Transfer Temp Offset: 0 Ribbon Print Ten (T/S): 0/0 Film Print Ten (T/S): 0/0 Film Transfer Ten (T/S): 0/0 Resin Heat Adj: 0 (Sleep/Standby) Time: 120/0 EATDisable: 0 WrinkleCompEnable: 1 Film Print Cooling Level: 0 Film Tfr Cooling Level: 0 BlushPoint: 0 LCDContrast: 0 CleaningRate: 0 InfoMsgSetting: 0 Card Count: 1774

### **Reviewing the YMCK Self Test**

| Step | Procedure                                                                                                    |
|------|----------------------------------------------------------------------------------------------------|
| 1    | Use this card to confirm that image colors are properly reproduced. Image consists of sixteen graduated steps of RGB and YMCK. ( <b>Note:</b> This print will provide maximum image size, giving complete card Coverage on a CR-80 sized card.) |

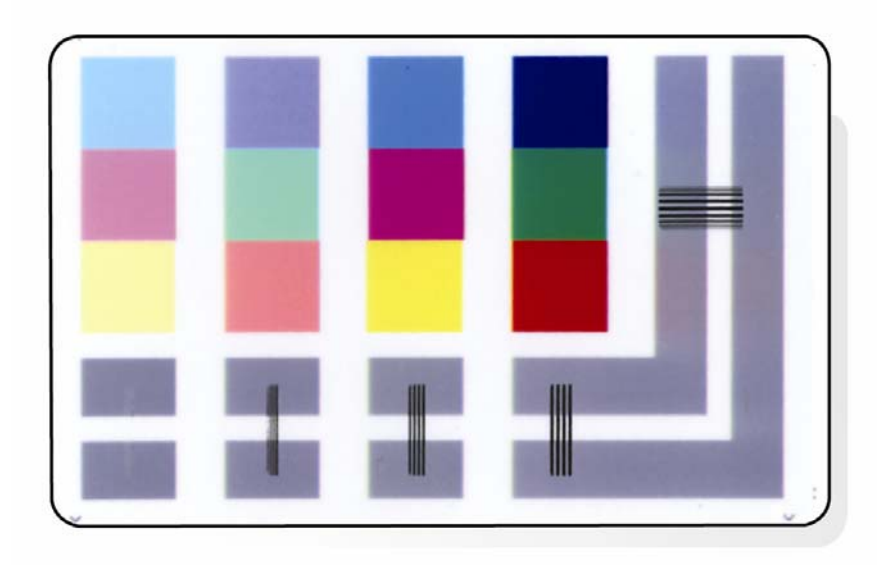

### **Reviewing the Magnetic Self Test**

| Step | Procedure                                                                                                    |
|------|----------------------------------------------------------------------------------------------------|
| 1    | This option only applies if a Magnetic Encoding Module is installed in the Printer. ( <b>Note:</b> The Printer will feed, encode and eject a card. Be sure to have high coercivity cards installed when running this test.) |

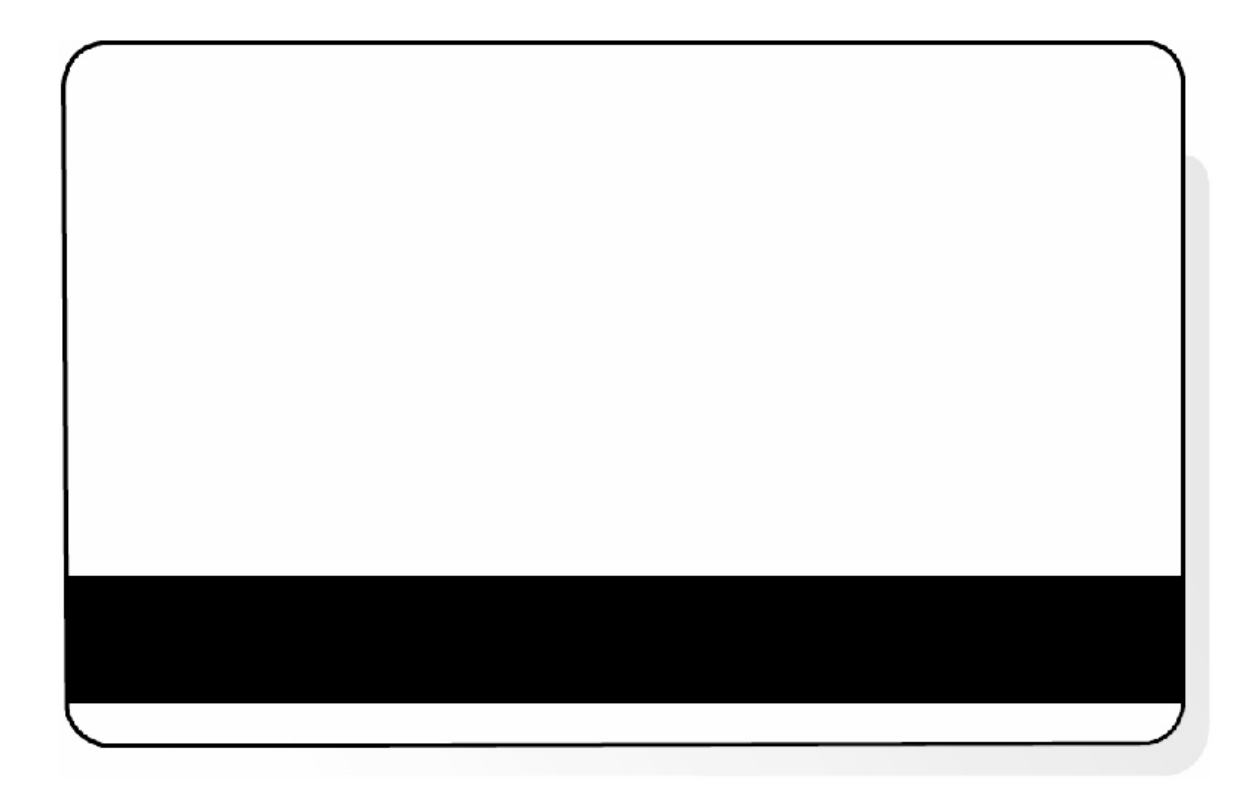

### **Reviewing the Resin Self Test**

| Step | Procedure                                                             |
|------|-----------------------------------------------------------------------|
| 1    | Use this card to determine that the Resin Panel is printing properly. |

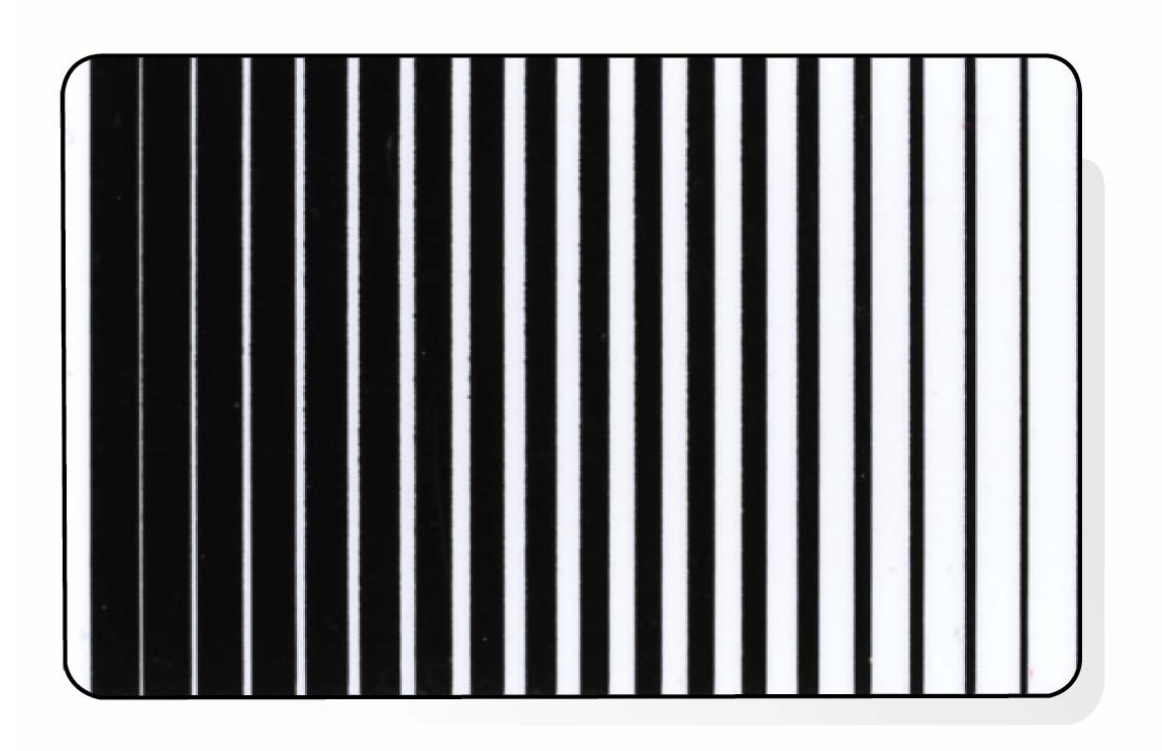

# **Section 6: Ethernet Option Section**

### Introduction

The Ethernet option includes the Ethernet port and the internal Printer Server.

- **Printer Management:** The Printer Driver provides bi-directional status information so you can monitor and manage the Printer just as you would any other networked Printer.
- **Compatibility:** The Fargo Ethernet option provides compatibility with TCP/IP and 802.3 Ethernet protocols with an IEEE 802.3 10/100Base-T Ethernet female RJ45 connector.
- **Application:** The Ethernet Option applies to the Fargo High Definition Card Printer/Encoder. With the Ethernet Option properly installed and configured, these Printers are able to print in the same manner as a Printer directly connected to the PC via a USB interface.

# **Technical Specification - Ethernet Option**

Here are the system requirements for Ethernet.

**Caution:** For safety purposes, Ethernet is not intended for a direct connection outside of the building.

| Function                 | Requirement                                                                                                    |  |  |
|--------------------------|----------------------------------------------------------------------------------------------------|--|--|
| Network                  | An IEEE 802.3 10/100 Base-T Ethernet network is required.                                                                                                    |  |  |
| Printer                  | A Fargo Printer with the Ethernet option installed is required.                                                                                                    |  |  |
| Printer<br>Configuration | Since TCP/IP is used for the network communication, the Printer must be configured with an IP address and a subnet mask (before it can be seen on the network).                       |  |  |
|                          | An additional network setting for the Default Gateway can also be configured, which allows communication across the subnets.                                                          |  |  |
| Host Computer            | A PC running Windows 2000, Windows XP, Windows 2003.<br>(Connected to the network) is required.                                                                                       |  |  |
| Host Printer<br>Driver   | The host PC must have installed the correct Printer Driver with<br>Ethernet support. ( <b>Note:</b> This Driver must be configured for printing<br>to the IP address of the Printer.) |  |  |

# **Functional Specification - Ethernet Option**

|  | The Fargo | Ethernet | option | includes | these | features. |
|--|-----------|----------|--------|----------|-------|-----------|
|--|-----------|----------|--------|----------|-------|-----------|

| Feature                  | Description                                                                            |
|--------------------------|----------------------------------------------------------------------------------------|
| Simultaneous<br>Printing | Provides the ability to simultaneously print from multiple PCs to the network Printer. |
| Printer Feedback         | Provides status information from the network Printer to the PC.                        |
| Web Pages                | Provides easy Printer configuration with any web browser.                              |
| Log Messages             | Provides logging of usage and error events via e-mail, UDP or TCP/IP.                  |
| Password Security        | Provides security with passwords and configurable User permission levels.              |
| Telnet                   | Provides a Telnet command line interpreter for Printer configuration.                  |
| SNMP                     | Provides an SNMP agent that supports MIB-II.                                           |
| Upgrades                 | Provides support for Firmware upgrades over the network.                               |
| Troubleshooting          | Provides a Ping client for network troubleshooting.                                    |

## **Network Services - Overview**

The Ethernet option provides the services described in this section. (**Note:** Other additional services include a Ping client, address assignment and Printer discovery functions.)

#### **Reviewing the Print Server**

The Print Server provides printing services in the same manner as a Printer connected directly to a USB interface except that the Printer is connected through the local area network to the client PC. The Print Server must be properly configured in order to provide this printing capability.

- The Print Server is capable of queuing up to eight (8) client PCs while printing. Communications between each PC and the Ethernet-enabled Fargo Printer are implemented over a bi-directional TCP/IP interface.
- All clients are able to send print jobs to the Printer and monitor Printer jobs and errors with the standard Windows printing system using the Fargo Printer Driver installed on their local PC.

In this way, the User knows whether or not a print job has been successful. Also, the User knows what problems have been encountered while processing the print job. Printing using Ethernet works in a manner similar to the USB-connected PC/Printer.

#### **Reviewing the Web Page Server**

An HTTP service serves web pages that provide an interface through which to configure and monitor the Printer. (**Note:** Users may also monitor all print jobs that have been sent to the Printer from any client PC.)

#### **Reviewing the Network Management Interface**

The Ethernet enabled Printer operates as an SNMP agent to allow central administrators to monitor and configure the network interface and the Printer. (**Note:** A standard host MIB-II is implemented to maximize the utility of the Printer on the network.)

#### **Reviewing the Telnet Server**

The Ethernet interface has a command line interpreter. (**Note:** The User can connect to the Printer using a Telnet session on their PC, issue commands to the Printer and receive response from the Printer.)

The Telnet commands are primarily used for network administration, and they will not be used by most Users. (**Note:** These commands will query the state of the Printer and configure various settings for the Printer. These include network settings, logging setting, User names and User passwords.)

# **Network Management Interface**

The SNMP interface is described below.

| Interface | Description                                                                                                    |  |  |
|-----------|----------------------------------------------------------------------------------------------------|--|--|
| SNMP      | The Ethernet interface is a fully-manageable SNMP agent that supports MIB-II.                                             |  |  |
|           | • The Ethernet interface is MIB II compliant, allowing SNMP managers to monitor protocol, network and routing statistics. |  |  |

# **Telnet Command Line Interface**

### Initiating a Telnet Session

This procedure shows how to initiate a Telnet session from a PC in order to access the Telnet services provided by the Printer.

|                   | Description                                                                                                    |  |  |  |
|-------------------|----------------------------------------------------------------------------------------------------|--|--|--|
| Initiating a      | Follow these instructions to issue Telnet commands.                                                                                    |  |  |  |
| Telnet<br>session | <ol> <li>Identify the IP address of your Printer. (Note: See <u>Switching to the</u><br/><u>Automatic IP Address Mode</u>.)</li> </ol> |  |  |  |
|                   | <ol> <li>Initiate a Telnet session from a DOS window on your PC. At the DOS<br/>prompt, enter telnet [IP Address]</li> </ol>           |  |  |  |
|                   | • Example: C:\>telnet 192.168.11.12                                                                                                    |  |  |  |
|                   | <ul> <li>All Telnet responses from the Printer will then be displayed in the<br/>Telnet session on the PC.</li> </ul>                  |  |  |  |
|                   | <ul> <li>All commands entered will be sent to the Telnet client in the<br/>Printer.</li> </ul>                                         |  |  |  |
|                   | <ol> <li>Enter "help" or "?" to get an on-window list of supported Telnet<br/>commands.</li> </ol>                                     |  |  |  |

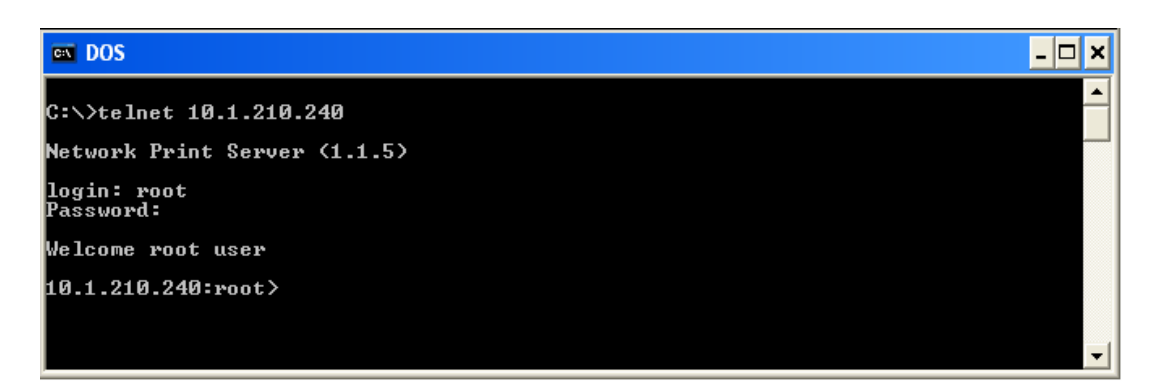

### **Reviewing the Telnet Command Table**

The following table describes available Telnet commands. (**Note:** You can enter partial fullword commands, and the Printer will respond with additional help. For example, you can enter "list", and the Printer will respond with all subcommands to the list command.)

| Telnet Command | Command Purpose                                                                      | Command Format         |
|----------------|--------------------------------------------------------------------------------------|------------------------|
| ?              | Display help for Telnet                                                              | ?                      |
| help           | commanus.                                                                            |                        |
| reset          | Reset the Ethernet interface for the Printer/encoder.                                | reset                  |
| ping           | Send a ping command to<br>another IP address as a test<br>of the Ethernet interface. | ping <ipaddr></ipaddr> |

| Telnet Command |                      |     | Command Purpose                                                                                                    | Command Format   |
|----------------|----------------------|-----|----------------------------------------------------------------------------------------------------|------------------|
| list           | list all diff uptime |     | Display all information about this Printer.                                                                                           | list all         |
|                |                      |     | Display all differences between current and stored network settings.                                                                  | list diff        |
|                |                      |     | Display how long since the interface was last reset.                                                                                  | list uptime      |
| sysinfo        |                      |     | Display information about the<br>Printer (e.g., model, label, contact,<br>location, Firmware version and<br>date, and serial number). | list sysinfo     |
|                | ribbon               |     | Display information about the installed Ribbon in the Printer.                                                                        | list ribbon      |
|                | net                  |     | Display information about the current network settings of the Ethernet interface.                                                     | list net         |
|                | stored               | net | Display information about the stored network settings of the Ethernet interface.                                                      | list stored net  |
|                | default              | net | Display information about the default network settings of the Ethernet interface.                                                     | list default net |
|                | user                 |     | Display information about the defined User names and their type (root or guest privileges).                                           | list user        |

| Telnet Command |         |    | Command Purpose                                                                                          | Command Format  |  |
|----------------|---------|----|----------------------------------------------------------------------------------------------------|-----------------|--|
|                | lpq     |    | Display information about print jobs and their settings.                                                 | list lpq        |  |
|                | Printer |    | Display information about<br>the Printer (e.g., model<br>number, Firmware version<br>and serial number). | list printer    |  |
|                | Printer | sm | Display information about<br>the secure mark settings of<br>the Printer.                                 | list printer sm |  |

| Telnet Command |         | d        | Command Purpose                                                                                                    | Command Format                                                   |
|----------------|---------|----------|----------------------------------------------------------------------------------------------------|------------------------------------------------------------------|
| set            | sysinfo | contact  | Set the contact string.                                                                                                    | set sysinfo contact [ <string>]</string>                         |
|                |         | location | Set the location string.                                                                                                    | set sysinfo location [ <string>]</string>                        |
|                |         | label    | Set the label string.                                                                                                    | set sysinfo label [ <string>]</string>                           |
|                |         | from     | Set all strings from default or current settings.                                                                                | set sysinfo from default current                                 |
|                | syslog  | name     | Change the name of a system log path                                                                                             | set syslog <log_name> name<br/><new_name></new_name></log_name>  |
|                |         | type     | Change the type of a system log path. This starts or stops logging on start of jobs or on faults.                                | set syslog <log_name> type<br/>[[-]job] [[-]pfault]</log_name>   |
|                |         | dest     | Change the destination<br>of a system log path.<br>This may be set to<br>none, e-mail, udp or<br>tcp.                            | set syslog <log_name> dest<br/>none email udp tcp</log_name>     |
|                |         | email    | Change the e-mail<br>address for e-mail<br>notification for a<br>system log path. It<br>must specify a valid e-<br>mail address. | set syslog <log_name> email<br/><email></email></log_name>       |
|                |         | udp      | Specify the IP address<br>of the UPD system<br>logging program.                                                                  | set syslog <log_name> udp<br/><ipaddress></ipaddress></log_name> |
|                |         | from     | Restore system log<br>path settings from the<br>default or current<br>settings.                                                  | set syslog from default current                                  |

| Telnet Command |      | d      | Command Purpose                                                                                                    | Command Format                                            |
|----------------|------|--------|----------------------------------------------------------------------------------------------------|-----------------------------------------------------------|
| set            | user | add    | Add a new User<br>definition.<br>The allows only two (2)<br>User definitions.                                                    | set user add <name></name>                                |
|                |      | del    | Delete a User definition.                                                                                                    | set user del <name></name>                                |
|                |      | passwd | Define a new password for a User.                                                                                                | set user passwd <name><br/>[<password>]</password></name> |
|                |      | type   | Specify a User as root<br>or guest.<br>Only root Users have<br>administrative rights to<br>change network<br>interface settings. | set user type <name><br/>root guest</name>                |
|                |      | from   | Restore User setting<br>from default or stored<br>settings.                                                                      | set user from default stored                              |

| Reviewing the | Telnet Command | Table (continued) |
|---------------|----------------|-------------------|
|---------------|----------------|-------------------|

| Telnet Command |     | d       | Command Purpose                                                                                                    | Command Format                                                                                                    |
|----------------|-----|---------|----------------------------------------------------------------------------------------------------|----------------------------------------------------------------------------------------------------|
| store          | net | addr    | Store a new IP address.                                                                                                    | store net addr <address></address>                                                                                                    |
|                |     | mask    | Store a new address mask.                                                                                                    | store net mask <mask></mask>                                                                                                    |
|                |     | gateway | Store a new default gateway.                                                                                                    | store net gateway <address></address>                                                                                                    |
|                |     | dns     | Store a new DNS server address.                                                                                                    | store net dns <address></address>                                                                                                    |
|                |     | domain  | Store a new DNS domain suffix.                                                                                                    | store net domain <string></string>                                                                                                    |
|                |     | opts    | Enable or disable<br>automatic address<br>assignment using<br>DHCP. Static (non-<br>automatic) addresses<br>will come from the<br>stored or default<br>settings, depending on<br>the other settings. | To enable automatic address<br>assignment:<br>store net opts dhcp<br>To disable automatic address<br>assignment:<br>store net opts -dhcp |
|                |     | from    | Restore the network<br>settings from either the<br>default settings or the<br>current settings.                                                                                                    | store net from default current                                                                                                    |
|                | ifc | mode    | Specify the Ethernet<br>interface mode as:<br>automatic, full or half<br>duplex; 10 or 100 mHz.<br>(NOTE: 100 mHz. is<br>not supported by the<br>Printer).                                           | store ifc mode<br>auto 10half 10full 100half 100full                                                                                     |
|                |     | from    | Set the Ethernet mode<br>settings from the<br>default or current<br>settings.                                                                                                    | store ifc from default current                                                                                                    |

| Telnet Command | Command Purpose                                                              | Command Format |
|----------------|------------------------------------------------------------------------------|----------------|
| save           | Save all current settings as the stored settings in the permanent memory.    | save           |
| load           | Take the settings from the stored memory and make them the current settings. | load           |
| lpstat         | Display information about the Printer status.                                | lpstat         |
|                | This includes the status and device response.                                |                |
|                | See the Printer web page description.                                        |                |
| cancel         | Cancel a specific print job from the print queue.                            | cancel 10      |
| quit           | Stop the current Telnet session.                                             | quit           |

# Ethernet Web Pages – Standard Procedures Reviewing Web page security

You can use the web pages from your Fargo Ethernet-connected Printer to view several attributes about the Printer. Users must have administrative rights, and they must enter the correct password to alter settings of the Printer. See the <u>Reviewing the Web Page Server</u> section.

# Logging In

When a User attempts to change any setting, they are asked for a User name and password. (**Note:** The Guest Users can only view settings.)

| Step | Procedure                                                                                                    |
|------|----------------------------------------------------------------------------------------------------|
| 1    | Enter the correct User name:                                                                                                    |
|      | The default administrative User name is <b>root</b> .                                                                                                    |
|      | The default non-administrative User name is guest.                                                                                                    |
|      | Non-administrative Users can only view settings.                                                                                                    |
| 2    | Enter the correct password:                                                                                                    |
|      | • The default password is an empty string. If the password has not been changed, leave the field blank.                                                                    |
|      | See <b>Password</b> page procedure for changing passwords.                                                                                                    |
| 3    | Press Enter or click on the OK button.                                                                                                    |
| 4    | If the name and password is not accepted, another login prompt will appear<br>on screen. ( <b>Note:</b> Repeat this procedure with the correct User name and<br>password.) |

| Connect to 10.                           | 1.210.240                      | ? 🛛    |
|------------------------------------------|--------------------------------|--------|
|                                          |                                | AN     |
| Administrator<br>User name:<br>Password: | ፼ root<br> <br>IRemember my pa | ssword |
|                                          | ОК                             | Cancel |

### Accessing the Home page

| Step | Procedure                                                                                                    |
|------|----------------------------------------------------------------------------------------------------|
| 1    | Open a window for your network browser application on your local PC.                                                                                                  |
| 2    | Find the IP address of the Printer. ( <b>Note:</b> See <u>Accessing the IP Address</u> as needed to get this from the LCD of the Printer.)                            |
| 3    | Enter the IP address of the Printer you want to access into the address bar of the browser. ( <b>Note:</b> The IP address will change for your printer installation.) |
| 4    | Press Enter or click on GO.                                                                                                    |
| 5    | View the Home page. The Home Page displays general information about the Printer. See the next page.                                                                  |

Display A – See Procedural Steps 2 and 3 (above)

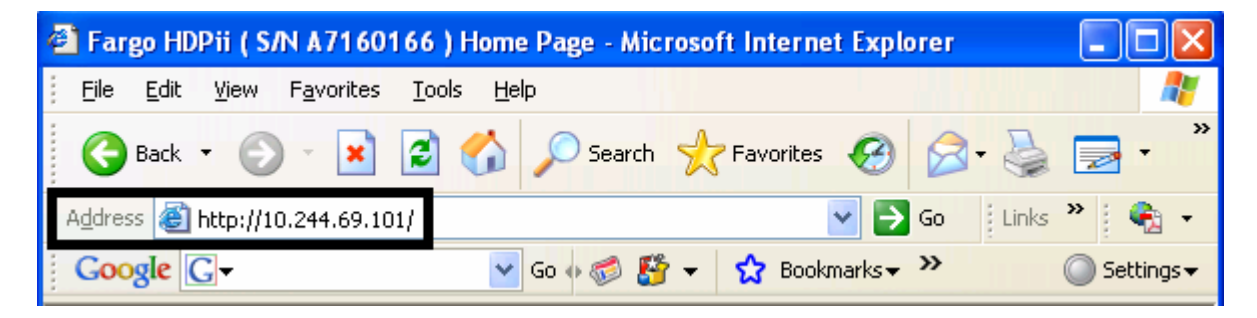

# **Reviewing the Home Page**

This section provides a display of the Home Page.

| 🕙 Fargo HDPii ( S/N A7                                                                                                    | 160166 ) Home Page - Microsoft Internet Explorer 📃 🗖 🔀 |  |  |  |
|----------------------------------------------------------------------------------------------------|--------------------------------------------------------|--|--|--|
| <u>File E</u> dit <u>V</u> iew F <u>a</u> vor                                                                                                    | ites Tools Help 🥂                                      |  |  |  |
| G Back 🝷 🕥 🔹                                                                                                    | 🗙 🛃 🏠 🔎 Search 🤺 Favorites 🚱 🔗 - 🌺 🚍 - 🎽               |  |  |  |
| Address 🙆 http://10.244.0                                                                                                    | i9.101/ 💽 🄂 💽 🖓 🕶                                      |  |  |  |
| Google G-                                                                                                    | 🔽 Go 🐗 🧭 🤔 👻 🔂 Bookmarks 🛪 🌺 🔘 Settings 🗸              |  |  |  |
| Network   Print Path   Status   System Log   Administration   Help<br>FARGO®<br>Fargo HDPii Home<br>Contact Fargo Electronics Inc. for product information, technical support, and downloads. |                                                        |  |  |  |
| Printer Information:                                                                                                    |                                                        |  |  |  |
| Label:                                                                                                    | FRGOUUZdca                                             |  |  |  |
| Location:                                                                                                    |                                                        |  |  |  |
| Contact:                                                                                                    |                                                        |  |  |  |
| Serial Number:                                                                                                    | A7160166                                               |  |  |  |
| Printer Firmware<br>Version:                                                                                                    | 1.2.2                                                  |  |  |  |
| Boot Loader<br>Firmware Version:                                                                                                    | 00.00.12                                               |  |  |  |
| Hardware Address:                                                                                                    | 00:13:44:00:2d:ca                                      |  |  |  |
|                                                                                                    | <u> </u>                                               |  |  |  |
| ê                                                                                                    | 🔮 Internet                                             |  |  |  |

#### **Reviewing the Home Page Categories and Fields (table)**

| Category                                                          | Field                                             | Purpose                                                                                                    |
|-------------------------------------------------------------------|---------------------------------------------------|----------------------------------------------------------------------------------------------------|
| Fixed for<br>Printer                                              | Serial Number                                     | Displays the unique fixed serial number of the Printer.                                                                                                    |
|                                                                   | Hardware Address                                  | Displays the unique fixed hardware address (MAC) of the Printer, which is the unique Ethernet device identifier.                                                                                                |
| Set by User<br>(May be<br>configured via<br>Telnet or from<br>the | Label                                             | Indicates the label that the User assigns to the<br>Printer. This label is reported to the DHCP<br>server as the Host Name (that may be used by<br>the DNS server to resolve the IP address of the<br>Printer). |
| web page.)                                                        |                                                   | If left blank, the Printer will use a unique label based on the MAC address of the Printer.                                                                                                    |
|                                                                   | Location                                          | Indicates the location string that the User assigns to the Printer.                                                                                                    |
|                                                                   | Contact                                           | Indicates the contact person string that the User assigns to the Printer.                                                                                                    |
| Set by<br>Firmware                                                | Printer Firmware<br>Version                       | Displays the current Firmware version.                                                                                                    |
|                                                                   | Boot Loader<br>Firmware Version<br>(Printer only) | Displays the current boot loader Firmware version.                                                                                                    |

You can view these categories and fields in the following table.

# **Configuring the Network Settings**

The procedures needed to configure the network settings are presented in this section.

### Accessing the Network Settings page

The Network page displays the current network settings and allows the User to change the settings.

| Step | Procedure                                                        |
|------|------------------------------------------------------------------|
| 1    | Select the <b>Network</b> link from any web page of the Printer. |

| 🗿 Fargo HDPii ( S/N A7160166 ) Network Settings - Microsoft Internet Explorer 📃 🗖 🔀          |                                                                                                    |                                                                               |  |  |
|----------------------------------------------------------------------------------------------|----------------------------------------------------------------------------------------------------|-------------------------------------------------------------------------------|--|--|
| <u>File E</u> dit <u>V</u> iew F                                                             | avorites <u>T</u> ools <u>H</u> elp                                                                                                    |                                                                               |  |  |
| G Back 🔹 🕥                                                                                   | - 🖹 💈 🏠 🔎 Search 📌 Fav                                                                                                    | rorites 🚱 🔗 - 🌺 🚍 - 🗾 »                                                       |  |  |
| Address 🕘 http://10.2                                                                        | 244.69.101/tcpipConf.html                                                                                                    | 🔽 🄁 Go 🛛 Links 🎽 🍖 🗸                                                          |  |  |
| Google G-                                                                                    | 🔽 Go 💠 🍏 🚰 👻 🏠                                                                                                    | Bookmarks 🛛 🥸 1 blocked 🎽 🔘 Settings 🗸                                        |  |  |
| Home<br>Network Print Path   Status   System Log   Administration   Help<br>Network Settings |                                                                                                    |                                                                               |  |  |
| Interface                                                                                    | 10Mbps Ethernet                                                                                                    |                                                                               |  |  |
| Current Settings<br>(Dynamic )                                                               | IP Address<br>Subnet Mask<br>Default Gateway<br>DNS Server Address<br>DNS Domain Suffix                                                                                                    | 10.244.69.101<br>255.255.255.0<br>10.244.69.3<br>10.244.69.20<br>mn.fargo.com |  |  |
| Stored Settings                                                                              | <ul> <li>Obtain an IP address<br/>automatically</li> <li>Use the following IP address:<br/>IP Address<br/>Subnet Mask</li> <li>Default Gateway</li> <li>DNS Server Address</li> <li>DNS Domain Suffix</li> </ul> | 10.1.129.75<br>255.255.255.192<br>10.1.129.65                                 |  |  |
| Submit Clea                                                                                  | r Changes Note: Changes only tak                                                                                                    | e effect after <u>reboot</u> .                                                |  |  |
| e                                                                                            |                                                                                                    | 🥑 Internet                                                                    |  |  |

### **Reviewing the Interface**

The Interface display indicates the network speed supported by the Printer.

| Address 🗟 http://10.244.69.101/tcpipConf.html                            | » 🍖 🔹        |
|--------------------------------------------------------------------------|--------------|
| Google 💽 - 😧 Go 🐗 🌮 😴 - 😭 Bookmarks - 🔊 1 blocked »                      | 🔘 Settings 🗸 |
| Home<br>Network Print Path   Status   System Log   Administration   Help | <            |
| Network Settings 📀<br>Interface 10Mbps Ethernet                          |              |

#### **Reviewing the Current Settings**

The Current Settings page section displays the current active network settings for the Printer.

- These are also labeled as "Dynamic" if they were provided by DHCP or "Static" if they came from the Stored Settings.
- The current settings will be "Dynamic" only if **Obtain an IP address automatically** was selected when the Printer was restarted last.

| Address 🙆 http://10.2                                                 | 244.69.101/tcpipConf.html | So Links 🎽 🍕                         | ) <b>-</b> |
|-----------------------------------------------------------------------|---------------------------|--------------------------------------|------------|
| Google G-                                                             | 💙 Go 🚸 🌍 🤔 👻              | ☆ Bookmarks 🛛 🔯 1 blocked 🌺 🔘 Settir | igs▼       |
| Home Network Print Path   Status   System Log   Administration   Help |                           |                                      |            |
| Network Se                                                            | ttings 🤣                  |                                      |            |
| Interface                                                             | 10Mbps Ethernet           |                                      |            |
|                                                                       | IP Address                | 10.244.69.101                        |            |
| Current Settings                                                      | Subnet Mask               | 255.255.255.0                        | =          |
|                                                                       | Default Gateway           | 10.244.69.3                          |            |
| (Dynamic)                                                             | DNS Server Address        | 10.244.69.20                         |            |
|                                                                       | DNS Domain Suffix         | mn.fargo.com                         |            |

000

| Step | Procedure                                                                                                    |  |
|------|----------------------------------------------------------------------------------------------------|--|
| 1    | Select the <b>Network</b> link from any web page of the Printer.                                                                                                    |  |
| 2    | Select the <b>Obtain an IP address automatically</b> radio button to enable the DHCP/BOOTP, which automatically assigns the network settings.                             |  |
|      | Even with this button selected, the User can enter Stored Settings, and the Stored Settings will remain in memory. See below. ( <b>Note:</b> This is the default method.) |  |
| 3    | Click on the <b>Submit</b> button to save this setting.                                                                                                    |  |
| 4    | Login as a root User if you are so prompted. (Note: Any change of setting will only be accepted after you have successfully logged in.)                                   |  |
| 5    | Reboot the Printer to affect this change.                                                                                                    |  |

### Switching to the Automatic IP Address Mode

| 🕙 Fargo HDPii ( S/N   | A7160166 ) Network Settings - Mic                                                                 | crosoft Internet Explorer 🛛 📮 🗖 🔀        |
|-----------------------|---------------------------------------------------------------------------------------------------|------------------------------------------|
| <u> </u>              | avorites <u>T</u> ools <u>H</u> elp                                                               | an an an an an an an an an an an an an a |
| G Back 🝷 🕥            | - 💌 🗟 🏠 🔎 Search 🬟                                                                                | Favorites 🚱 🔗 - 嫨 📄 - 🗾 »                |
| Address 🙆 http://10.2 | 244.69.101/tcpipConf.html                                                                         | So 🛛 Links 🎽 🍖 🗸                         |
| Google G-             | 🔽 Go 🗄 🍪 🗲                                                                                        | ☆ Bookmarks → 🔊 1 blocked » 🔘 Settings → |
|                       | <ul> <li>Obtain an IP address<br/>automatically</li> <li>Use the following IP address:</li> </ul> | <u> </u>                                 |
| Stored Settings       | IP Address<br>Subnet Mask                                                                         | 10.1.129.75<br>255.255.255.192           |
|                       | Default Gateway                                                                                   | 10.1.129.65                              |
|                       | DNS Server Address                                                                                |                                          |
|                       | DNS Domain Suffix                                                                                 |                                          |
| Submit Clea           | r Changes Note: Changes only                                                                      | take effect after <u>reboot</u> .        |
| ē                     |                                                                                                   | 🔮 Internet                               |

### Changing to the Static IP Address Mode

| Step | Procedure                                                                                                    |
|------|----------------------------------------------------------------------------------------------------|
| 1    | Select the <b>Network</b> link from any web page of the Printer.                                                                                                    |
| 2    | Select the <b>Use the following IP address</b> radio button, which prepares the Printer to use network settings (that the User has manually set).                                                |
|      | These manual settings will then be used the next time the Printer is rebooted.                                                                                                    |
| 3    | Enter the network settings which are required for Ethernet communications from within the same subnet.                                                                                           |
|      | With only these entries the User cannot print from a subnet (other than on the subnet on which the Printer is connected). These required settings are the following:                             |
|      | IP Address                                                                                                    |
|      | Subnet Mask                                                                                                    |
| 4    | Enter the optional network settings for Ethernet communications across a router from other subnets, as follows:                                                                                  |
|      | Default Gateway                                                                                                    |
| 5    | Enter the optional network settings for DNS. These are the following:                                                                                                    |
|      | DNS Server Address                                                                                                    |
|      | DNS Domain Suffix                                                                                                    |
| 6    | Select the <b>Submit</b> button to save these changes to stored settings in the memory of the Printer. ( <b>Note:</b> These settings will not be lost if the power is removed from the Printer.) |

Continued on the next page

#### Changing to the static IP address mode (continued)

| Procedure                                                                                                    |
|----------------------------------------------------------------------------------------------------|
| Login as a root User if you are so prompted. ( <b>Note:</b> Any change of setting will only be accepted after you have successfully logged in.) |
| Reboot the Printer to effect this change.<br>See the Reviewing Web page security procedure.                                                     |
|                                                                                                    |

| 🕙 Fargo HDPii ( S/N                                               | A7160166 ) Network Settings - Microsoft Internet Ex                                                                                                    | plorer 📃 🗖 🔀             |
|-------------------------------------------------------------------|----------------------------------------------------------------------------------------------------|--------------------------|
| <u> </u>                                                          | F <u>a</u> vorites <u>T</u> ools <u>H</u> elp                                                                                                    |                          |
| Gerack 🔹 🕤                                                        | - 💌 🗟 🏠 🔎 Search 👷 Favorites 🤣 🖉                                                                                                    | • 🎍 🖻 • 🗾 🏾              |
| Address 🙆 http://10.2                                             | 244.69.101/tcpipConf.html                                                                                                    | 🗲 Go 🛛 Links 🎽 🍖 🔸       |
| Google G-                                                         | 💌 Go 🌵 🌍 🥵 👻 🖌 Bookmarks 🗕 🔊                                                                                                    | 1 blocked 🌺 🔘 Settings 🗸 |
| Stored Settings                                                   | <ul> <li>Obtain an IP address<br/>automatically</li> <li>Use the following IP address:<br/>IP Address</li> <li>Subnet Mask</li> <li>Default Gateway</li> <li>DNS Server Address</li> <li>DNS Domain Suffix</li> </ul> | 2                        |
| Submit Clear Changes Note: Changes only take effect after reboot. |                                                                                                    |                          |
| é                                                                 |                                                                                                    | 🌍 Internet               |

### Using the Clear Changes button

| Step | Procedure                                                                                                    |
|------|----------------------------------------------------------------------------------------------------|
| 1    | Click on the <b>Clear Changes</b> button to delete the information in the textboxes in Stored Settings area. See the lower left corner of this display. |

| Address 🙆 http://10.                                                      | 244.69.101/tcpipConf.html | 💽 🔁 Go 🔋 Links 🌺 📢 👻                   |
|---------------------------------------------------------------------------|---------------------------|----------------------------------------|
| Google G-                                                                 | 💙 Go 🚸 🍏 🚰 👻 😒            | Bookmarks 🗸 🔯 1 blocked 🔌 🔘 Settings 🗸 |
|                                                                           | Default Gateway           | 10.1.129.65                            |
|                                                                           | DNS Server Address        |                                        |
|                                                                           | DNS Domain Suffix         |                                        |
| Submit Clear Changes Vote: Changes only take effect after <u>reboot</u> . |                           |                                        |
| é                                                                         |                           | 🔮 Internet                             |

### Using the Media Information page

This page displays Media information about the Ribbon and Film (currently installed in the Printer).

| Step | Procedure                                                                |  |
|------|--------------------------------------------------------------------------|--|
| 1    | Select the <b>Status</b> link from any web page of the Printer.          |  |
| 2    | Select the <b>Media</b> page link.                                       |  |
| 3    | View currently-installed Ribbon information pertaining to the following: |  |
|      | Part Number                                                              |  |
|      | SecureMark Part Number                                                   |  |
|      | Percent Remaining                                                        |  |
|      | Ribbon Type                                                              |  |

| 🗿 Fargo HDPii ( S/N A7160166 ) Media Information - Microsoft Internet Explorer 📃 🔲 | × |
|------------------------------------------------------------------------------------|---|
| Eile Edit View Favorites Tools Help                                                | 7 |
| 🚱 Back 🔹 💿 🕤 📓 🐔 🔎 Search 📌 Favorites 🚱 🔗 + 🌺 🚍 + 📃                                | » |
| Address 🕘 http://10.244.69.101/mediaInfo.html                                      | • |
| Google 💽 🗸 💽 Go 🗄 🌍 🏠 👻 Bookmarks 🗸 🔯 1 blocked 🌺 🔘 Settings                       | • |
| Home                                                                               | ^ |
| Network   Print Path Status System Log   Administration   Help                     |   |
| Media TCP/IP   Printer                                                             |   |
|                                                                                    |   |
|                                                                                    |   |
| Madia Information 🗢                                                                |   |
|                                                                                    |   |
| Ribbon Info                                                                        |   |
| Ribbon Type: YMCI                                                                  |   |
| Part Number: 84058                                                                 |   |
| Percent Remaining: 83                                                              |   |
| HDP Film Info                                                                      |   |
| Film Type: Clear INTM                                                              |   |
| Part Number: 84053                                                                 |   |
| Percent Remaining: 89                                                              |   |
|                                                                                    |   |
|                                                                                    |   |
|                                                                                    |   |
|                                                                                    |   |
| NOTE: This page refreshes every minute.                                            |   |

# Using the TCP/IP page

The TCP/IP page displays the TCP/IP Status of each Printer connection, which are not configurable. See the next two pages for displays.

| Step | Procedure                                                                               |
|------|-----------------------------------------------------------------------------------------|
| 1    | Select the Status link from any web page of the Printer.                                |
| 2    | Select the <b>TCP/IP</b> page link.                                                     |
| 3    | View information on all current network connections in the <b>TCP connections</b> area. |

Continued on the next page

### Using the TCP/IP page

See the <u>Using the TCP/IP page</u> procedure.

| 🙆 Fa                           | argo HDPii (                                   | S/N A71601                 | 66 ) TCP/IP Status - I     | Microsoft Internet Explo   | rer 🔳 🗖                |          |
|--------------------------------|------------------------------------------------|----------------------------|----------------------------|----------------------------|------------------------|----------|
| Eile                           | e <u>E</u> dit <u>V</u> ie                     | w F <u>a</u> vorites       | <u>T</u> ools <u>H</u> elp |                            |                        | <i>R</i> |
| G                              | Back 🝷 (                                       | ) · 🖹                      | 💈 🏠 🔎 Search               | 📩 Favorites 🥝 🖉            | 3• 🎍 🖻 • 🗾             | »        |
| Addr                           | ess 🙆 http:                                    | //10.244.69.101            | /tcpipStatus.html          | ✓                          | 🗲 Go 🕴 Links 🎽 🍕       | 2 -      |
| Go                             | ogle G-                                        |                            | 🐱 Go 🚸 🍏 👫                 | 🛉 👻 Bookmarks 🕶 🧕          | ) 1 blocked » 🔘 Settin | ngs∓     |
| <u>Hor</u><br>Net<br><u>Me</u> | <u>me</u><br>twork   Prir<br>dia <b>TCP</b> /I | nt Path State<br>P Printer | <b>15</b> System Log   Ada | ministration   <u>Help</u> |                        | <        |
| TC                             | P/IP S                                         | Status 🍕                   |                            |                            |                        | _        |
|                                | тср зоск                                       | ETS                        |                            |                            |                        |          |
| SD                             | PORT                                           | PROTOCOL                   | RMT HOST                   | STATE                      |                        |          |
|                                | 23                                             | Teinet<br>urro             | (N/A)<br>(N/A)             | LISTEN                     |                        |          |
| 3                              | 4010                                           | niir<br>Sveloa             | (N/A)<br>(N/A)             | LISTEN                     |                        |          |
| 4                              | 4011                                           | SvsLog                     | (N/A)                      | LISTEN                     |                        |          |
| 5                              | 4012                                           | SysLog                     | (N/A)                      | LISTEN                     |                        |          |
| 6                              | 9100                                           | RAW                        | (N/A)                      | LISTEN                     |                        |          |
| 7                              | 4020                                           | CMD                        | (N/A)                      | LISTEN                     |                        |          |
| 8                              | 5400                                           | CPSData                    | (N/A)                      | LISTEN                     |                        |          |
| 9                              | 5402                                           | CPSCmd                     | (N/A)                      | LISTEN                     |                        |          |
| 34                             | 80                                             | HTTP                       | 10.244.68.145              | ESTABLISHED                |                        |          |
|                                | ייהם פוורע                                     |                            |                            |                            |                        |          |
| SD                             | PORT                                           | PROTOCOL                   | RMT HOST                   | STATE                      |                        |          |
| 0                              | 9                                              | MDMP                       | (N/A)                      | LISTEN                     |                        |          |
|                                |                                                |                            |                            |                            |                        |          |
| NC                             | <b>)TE</b> : This g                            | age refreshes              | s every minute.            |                            |                        | ~        |
| <                              |                                                |                            |                            |                            |                        | >        |
| 🙆 htt                          | p://10.244.69                                  | 9.101/logpathCor           | nf.html?0                  |                            | 🥝 Internet             | .:       |

## **Using the Printer page**

You can use the Printer page to review current information about the Printer device settings and print jobs. Device settings include the following:

- The status which displays information about the current print job.
- The **device** which displays information about the Printer.

The fields are described below. See the next page to view the entire Printer page.

| Field         | Status                | Description                                                                                                    |  |  |
|---------------|-----------------------|----------------------------------------------------------------------------------------------------|--|--|
| status        | Idle                  | Indicates that no print job is active.                                                                                                    |  |  |
|               | Printing              | Indicates that the job is being sent to the Printer.                                                                                                    |  |  |
|               | printing –<br>waiting | Indicates that the communication is being slowed by print operations.                                                                                                    |  |  |
|               | printing –<br>blocked | Indicates that the communication has been stopped by some condition.                                                                                                    |  |  |
|               | canceled              | Indicates that the current job was canceled and <b>is being rerouted.</b>                                                                                                    |  |  |
| device        | online                | Indicates it is ready to print.                                                                                                    |  |  |
|               | offline               | Indicates that the Cover is open or the Printer is not ready to print.                                                                                                    |  |  |
|               | Printer –<br>error    | Indicates that an error is detected.                                                                                                    |  |  |
|               | Busy                  | Indicates that printing is in progress.                                                                                                    |  |  |
| Print<br>Jobs |                       | This is a display of the current print jobs that have been sent to the Printer. ( <b>Note:</b> The current job that is being received by the interface is displayed as the active job.) |  |  |
|               |                       | Cancel a specific print job by selecting the appropriate <b>Cancel</b> button, which appears when a print job is queued.                                                                |  |  |

#### **Reviewing the Printer page (continued)**

See the previous page for descriptions of the fields.

| 🕋 Fargo HDPii ( S/N                                                | A7160166 )Printer Status - Microsoft Internet Explorer 📃 🗖 🔀 |  |  |  |
|--------------------------------------------------------------------|--------------------------------------------------------------|--|--|--|
| <u>File E</u> dit <u>V</u> iew Fa                                  | avorites Tools Help                                          |  |  |  |
| G Back 🝷 🕤                                                         | 🔹 👔 🏠 🔎 Search 🤺 Favorites 🤣 😒 - 嫨 🔜 - 📃 🎽                   |  |  |  |
| Address 🙆 http://10.2                                              | 44.69.101/printerStatus.html 🛛 💽 Go 🛛 Links 🎽 🍖 🗸            |  |  |  |
| Google G-                                                          | 🔽 Go 🐗 🍏 🏠 👻 🔂 Bookmarks 🗸 👰 1 blocked 🤌 🔘 Settings 🗸        |  |  |  |
| <u>Home</u><br><u>Network   Print Pat</u><br><u>Media   TCP/IP</u> | h Status System Log   Administration   Help<br>rinter        |  |  |  |
| Printer 🧼<br>Device Settings                                       |                                                              |  |  |  |
| Status                                                             | idle                                                         |  |  |  |
| Device                                                             | online                                                       |  |  |  |
| Print Jobs                                                         |                                                              |  |  |  |
| Active:                                                            |                                                              |  |  |  |
| Queued:                                                            |                                                              |  |  |  |
| NOTE: This page refreshes every minute.                            |                                                              |  |  |  |
| <b>e</b>                                                           | 🥥 Internet                                                   |  |  |  |

# Using the System Log page

The System Log page displays the current system log settings and allows the User to change the settings. (**Note:** These settings configure how system logging occurs. There are two logs.)

| 🕋 Fargo HDPii ( S/N                                                                 | A7160166 ) Syst                                                                         | em Log - Micr | osoft Internet I | Explorer                               |                                        |
|-------------------------------------------------------------------------------------|-----------------------------------------------------------------------------------------|---------------|------------------|----------------------------------------|----------------------------------------|
| <u>File E</u> dit <u>V</u> iew F                                                    | avorites <u>T</u> ools <u>H</u> e                                                       | elp           |                  |                                        | A                                      |
| 🚱 Back 🝷 🕥                                                                          | - 💌 🗷 🏠                                                                                 | 🔎 Search      | ☆ Favorites (    | 🛛 😒 😪                                  | 🦻 • 📄 ဳ                                |
| Address 🕘 http://10.2                                                               | 244.69.101/logpathCo                                                                    | nf.html?0     |                  | 💙 🄁 Go                                 | Links 🎽 🍖 🔸                            |
| Google G-                                                                           | ~                                                                                       | Go o 🍏 💕      | 🝷 😭 Bookmar      | ks 🔻 👰 1 blocked                       | » 🔘 Settings 🗸                         |
| Home<br>Network   Print Path   Status System Log Administration   Help<br>log1 log2 |                                                                                         |               |                  |                                        |                                        |
| System Log 🤣                                                                        |                                                                                         |               |                  |                                        |                                        |
| Log Ivaine                                                                          | logi                                                                                    |               |                  |                                        |                                        |
| Log Type                                                                            | Print Job Sta Printer Error                                                             | rted          |                  |                                        |                                        |
| Log Destination                                                                     | <ul> <li>None</li> <li>Email</li> <li>UDP Syslog</li> <li>TCP<br/>Connection</li> </ul> | Port: 4010    |                  | (e.g.<br>userid@<br>(e.g. 19<br>domain | Odomain.com)<br>92.168.0.1 or<br>name) |
| ê                                                                                   |                                                                                         |               |                  | 🌍 Inte                                 | rnet                                   |

### **Changing the Log Name**

By default the names are log1 and log2. However, you can rename them from this page. (**Note:** This also updates the link to the corresponding web page.)

| Step | Procedure                                                                                                    |
|------|----------------------------------------------------------------------------------------------------|
| 1    | Select the System Log link.                                                                                                    |
| 2    | Select the link for the log name you want to view or configure (the default choices are <b>log1</b> or <b>log2</b> ). See the previous page. |
| 3    | Enter a new log name in textbox.                                                                                                    |

Continued on the next page

#### Changing the Log Name

| Step | Procedure                                                                                                    |
|------|----------------------------------------------------------------------------------------------------|
| 4    | Click on the <b>Submit</b> button to save this change.                                                                                          |
| 5    | Login as a root User if you are so prompted. ( <b>Note:</b> Any change of setting will only be accepted after you have successfully logged in.) |

| 🕋 Fargo HDPii ( S/N                                                                                               | A7160166 ) System Log - Microsoft Internet Explorer                                                                    | × |  |  |
|----------------------------------------------------------------------------------------------------|----------------------------------------------------------------------------------------------------|---|--|--|
| <u>File E</u> dit <u>V</u> iew F                                                                                  | avorites Tools Help                                                                                                    | 7 |  |  |
| G Back 🔹 🕥                                                                                                    | 🔹 🛃 🏠 🔎 Search 🤺 Favorites 🤣 🔗 - 🌺 🚍 - 📜                                                                               | » |  |  |
| Address 🕘 http://10.2                                                                                             | 44.69.101/logpathConf.html?0 🛛 💽 Go 🛛 Links 🎽 🍖 🖓                                                                      | • |  |  |
| Google G-                                                                                                    | 🔽 Go 🚸 🌍 🎦 👻 🏠 Bookmarks 🗸 👰 1 blocked 🌺 🔘 Settings                                                                    | • |  |  |
| Home         Network   Print Path   Status       System Log         Administration   Help         log1       log2 |                                                                                                    |   |  |  |
| System Log                                                                                                    |                                                                                                    |   |  |  |
| Log Type                                                                                                    | <ul> <li>Print Job Started</li> <li>Printer Error</li> </ul>                                                           |   |  |  |
| Log Destination                                                                                                   | <ul> <li>None</li> <li>Email (e.g. userid@domain.com)</li> <li>UDP Syslog (e.g. 192.168.0.1 or domain name)</li> </ul> |   |  |  |
|                                                                                                    | ⊙TCP Port: 4010<br>Connection                                                                                          |   |  |  |
| Submit Clear Changes                                                                                              |                                                                                                    |   |  |  |

### Selecting the Log Type

| Step | Procedure                                                                                                    |
|------|----------------------------------------------------------------------------------------------------|
| 1    | Select the System Log link. See the next page.                                                                        |
| 2    | Select the link for the log name you want to view or configure (the default choices are <b>log1</b> or <b>log2</b> ). |
| 3    | Select the <b>Print Job Started</b> checkbox to generate the log entries for each Print Job Started.                  |

Continued on the next page
#### Selecting the Log Type

| Step | Procedure                                                                                                    |
|------|----------------------------------------------------------------------------------------------------|
| 4    | Select the <b>Printer Error</b> checkbox to generate the log entries for each Printer Error.                                            |
| 5    | Select the <b>Submit</b> button.                                                                                                    |
| 6    | Login as a root User if you are so prompted. (Note: Any change of setting will only be accepted after you have successfully logged in.) |

| Address 🛃 http://10.2                                                                             | 244.69.101/logpathCo                                                     | nf.html?0  | <b>~</b>        | Go Links »                                                    | ج 🚭          |
|---------------------------------------------------------------------------------------------------|--------------------------------------------------------------------------|------------|-----------------|---------------------------------------------------------------|--------------|
| Google G-                                                                                         | ~                                                                        | Go o 🍏 🦉 🔻 | 😭 Bookmarks 🗸 🔊 | 1 blocked » 🔘 S                                               | ettings 🗸    |
| Home<br>Network   Print Path   Status System Log Administration   Help<br>log1 log2<br>System Log |                                                                          |            |                 |                                                               |              |
| Log Name                                                                                          | log1                                                                     |            |                 |                                                               | ≣            |
| Log Type                                                                                          | <ul> <li>Print Job Sta</li> <li>Printer Error</li> </ul>                 | rted       |                 |                                                               |              |
| Log Destination                                                                                   | <ul> <li>None</li> <li>Email</li> <li>UDP Syslog</li> <li>TCP</li> </ul> | Port: 4010 |                 | (e.g.<br>userid@domain.c<br>(e.g. 192.168.0.1<br>domain name) | :om)<br>l or |
| Submit Clear Changes                                                                              |                                                                          |            |                 |                                                               |              |

### Selecting the Log Destination

Specify one destination for the log.

| Step | Procedure – No event logging.                                                                                         |
|------|----------------------------------------------------------------------------------------------------|
| 1    | Select the <b>System Log</b> link.                                                                                    |
| 2    | Select the link for the log name you want to view or configure (the default choices are <b>log1</b> or <b>log2</b> ). |
| 3    | Select the <b>None</b> radio button when no log is required. ( <b>Note:</b> This is the default.)                     |

#### Selecting the Log Destination

| Step | Procedure – No event logging.                                                                                                   |
|------|----------------------------------------------------------------------------------------------------|
| 4    | Select Submit.                                                                                                    |
| 5    | Login as a root User if you are so prompted. Any change of setting will only be accepted after you have successfully logged in. |

| Address 🕘 http://10.2                                                                             | 44.69.101/logpathConf.html?0                                                          | • |  |  |
|---------------------------------------------------------------------------------------------------|---------------------------------------------------------------------------------------|---|--|--|
| Google G-                                                                                         | 🔽 Go 🐗 🎻 🛃 👻 😥 Bookmarks 🗕 👰 1 blocked 🔌 🔘 Settings                                   | Ŧ |  |  |
| Home<br>Network   Print Path   Status System Log Administration   Help<br>log1 log2<br>System Log |                                                                                       |   |  |  |
| Log Name                                                                                          | log1                                                                                  |   |  |  |
| Log Type                                                                                          | <ul> <li>Print Job Started</li> <li>Printer Error</li> </ul>                          |   |  |  |
| Les Destination                                                                                   | ⊙ None ○ Email (e.g. userid@domain.com)                                               |   |  |  |
| rog Desuration                                                                                    | ODP Syslog<br>TCP<br>Connection<br>ODP Syslog<br>(e.g. 192.168.0.1 or<br>domain name) |   |  |  |
| Submit Clear Changes                                                                              |                                                                                       |   |  |  |

#### Setting up Email Event logging

Follow this procedure to enable logging using email notification:

| Step | Procedure – Specify email logging.                                                                                    |
|------|----------------------------------------------------------------------------------------------------|
| 1    | Select the System Log link.                                                                                           |
| 2    | Select the link for the log name you want to view or configure (the default choices are <b>log1</b> or <b>log2</b> ). |
| 3    | Select the <b>Email</b> radio button to choose email log notification.                                                |

#### Setting up Email Event logging

| Step | Procedure – Specify email logging.                                                                                                    |
|------|----------------------------------------------------------------------------------------------------|
| 4    | Enter a valid e-mail address in the associated textbox.                                                                                         |
| 5    | Select Submit.                                                                                                    |
| 6    | Login as a root User if you are so prompted. ( <b>Note:</b> Any change of setting will only be accepted after you have successfully logged in.) |

| Address 🕘 http://10.2                                                               | 244.69.101/logpathCo                                                                         | nf.html?0  | <b>~</b>        | 🗲 Go 🛛 Links 🎽 🖣                                                  | b -     |
|-------------------------------------------------------------------------------------|----------------------------------------------------------------------------------------------|------------|-----------------|-------------------------------------------------------------------|---------|
| Google G-                                                                           | ~                                                                                            | Go 🚸 🍏 🎦 🔻 | 😭 Bookmarks 🛪 🔊 | 1 blocked 🌺 🔘 Sett                                                | ings∓   |
| Home<br>Network   Print Path   Status System Log Administration   Help<br>log1 log2 |                                                                                              |            |                 |                                                                   |         |
| System Log                                                                          | <i></i>                                                                                      |            |                 |                                                                   |         |
| Log Name                                                                            | log1                                                                                         |            |                 |                                                                   | ≡       |
| Log Type                                                                            | <ul><li>Print Job Sta</li><li>Printer Error</li></ul>                                        | rted       |                 |                                                                   |         |
| Log Destination                                                                     | <ul> <li>None</li> <li>Email</li> <li>UDP Syslog</li> <li>TCP</li> <li>Connection</li> </ul> | Port: 4010 |                 | (e.g.<br>userid@domain.cor<br>(e.g. 192.168.0.1 o<br>domain name) | n)<br>r |
| Submit Clear Changes                                                                |                                                                                              |            |                 |                                                                   |         |

#### Specifying UDP Event logging

Follow this procedure to enable logging to a UDP Syslog program.

| Step | Procedure                                                                                                    |  |  |
|------|----------------------------------------------------------------------------------------------------|--|--|
| 1    | Select the <b>System Log</b> link.                                                                                       |  |  |
|      | <ul> <li>The messages will be sent via UDP packets to the Syslog port (514) of<br/>the specified host.</li> </ul>        |  |  |
|      | • It is up to the host program to listen to these messages for processing.                                               |  |  |
|      | <ul> <li>A syslog host program is necessary to use this method, such as, Kiwi<br/>Syslog Daemon or WinSysLog.</li> </ul> |  |  |
| 2    | Select the link for the log name you want to view or configure (the default choices are <b>log1</b> or <b>log2</b> ).    |  |  |
| 3    | Select the <b>UDP Syslog</b> radio button.                                                                               |  |  |
| 4    | Enter a valid IP address or domain name.                                                                                 |  |  |

#### Specifying UDP Event logging

| Step | Procedure                                                                                                    |
|------|----------------------------------------------------------------------------------------------------|
| 5    | Select Submit.                                                                                                    |
| 6    | Login as a root User if you are so prompted. (Note: Any change of setting will only be accepted after you have successfully logged in.) |

| <u>File E</u> dit <u>V</u> iew F <u>a</u> vo                   | rites Iools Help 🥂                                           |
|----------------------------------------------------------------|--------------------------------------------------------------|
| 🚱 Back 🝷 🕥 🕤                                                   | 💌 🛃 🏠 🔎 Search 🤺 Favorites 🤣 🔗 - 🌺 🔜 - 📒 🦓                   |
| Address 🙋 http://10.244                                        | .69.139/logpathConf.html?0 💽 🔁 Go 🛛 Links 🎽 🍕 🔹              |
| <u>Home</u><br>Network   <u>Print Path</u><br>log1 <u>log2</u> | Status System Log Administration   Help                      |
| System Log                                                     |                                                              |
| Log Ivanie                                                     |                                                              |
| Log Type                                                       | <ul> <li>Print Job Started</li> <li>Printer Error</li> </ul> |
|                                                                | <ul> <li>None</li> </ul>                                     |
|                                                                | ⊙ Email (e.g.                                                |
| Log Destination                                                | • UDP Syslog (e.g. 192.168.0.1 or domain name)               |
|                                                                | ○ TCP Connection Port: 4010                                  |
| Submit Clear C                                                 | hanges                                                       |

### Specifying TCP Event logging

Follow this procedure to send logging messages to a pre-existing IP connection made on the TCP port.

| Step | Procedure                                                                                                    |
|------|----------------------------------------------------------------------------------------------------|
| 1    | Select the <b>System Log</b> link.                                                                                    |
| 2    | Select the link for the log name you want to view or configure (the default choices are <b>log1</b> or <b>log2</b> ). |
| 3    | Select the TCP Connection radio button.                                                                               |

#### Specifying TCP Event logging

| Step | Procedure                                                                                                    |
|------|----------------------------------------------------------------------------------------------------|
| 4    | Select Submit.                                                                                                    |
| 5    | Login as a root User if you are so prompted. Any change of setting will only be accepted after you have successfully logged in. |

| Address 🙆 http://10.2                                                                             | 244.69.101/logpathCo                                     | nf.html?0  | *               | 🔁 Go 🛛 Links 🎽 🍕                                                    | -   |  |  |
|---------------------------------------------------------------------------------------------------|----------------------------------------------------------|------------|-----------------|---------------------------------------------------------------------|-----|--|--|
| Google G-                                                                                         | ~                                                        | 🖌 🚱 🍏 🖉 🗸  | 😭 Bookmarks 🔻 🧕 | 🕽 1 blocked 🌺 🔘 Settin                                              | gs▼ |  |  |
| Home<br>Network   Print Path   Status System Log Administration   Help<br>log1 log2<br>System Log |                                                          |            |                 |                                                                     |     |  |  |
| Log Name                                                                                          | log1                                                     |            |                 |                                                                     | ∎   |  |  |
| Log Type                                                                                          | <ul> <li>Print Job Sta</li> <li>Printer Error</li> </ul> | arted      |                 |                                                                     |     |  |  |
| Log Destination                                                                                   | ○ None<br>○ Email<br>○ UDP Syslog                        |            |                 | (e.g.<br>userid@domain.com)<br>(e.g. 192.168.0.1 or<br>domain name) | )   |  |  |
|                                                                                                   | ⊙ TCP<br>Connection                                      | Port: 4010 |                 | ,                                                                   |     |  |  |
| Submit Clear Changes                                                                              |                                                          |            |                 |                                                                     | *   |  |  |

#### Specifying TCP Event logging (continued)

| Step | Procedure                                                                                                    |
|------|----------------------------------------------------------------------------------------------------|
| 6    | Use a host program such as Telnet to receive these TCP logging messages ( <b>Note:</b> Other programs such as HyperTerminal are also used to monitor TCP connections). See below.                                                    |
|      | • <b>Telnet Client:</b> You can use a Telnet client connected to the TCP port (log1 = 4010, log2 = 4011) rather than the default Telnet port (23).                                                                                   |
|      | • <b>Telnet Session:</b> If there is a Printer at IP address 192.37.23.155 (and you have configured log1 for TCP logging), then you could initiate a Telnet session from a DOS window of a PC by entering Telnet 192.37.23.155 4010. |
|      | • Log Messages: All system log messages would then be displayed in that Telnet session window. (Note: This is a one way connection for logging only. Any input to the Printer on this connection is ignored.)                        |

## **Using the Administration pages**

The purpose of the Administration pages is to allow the User to upgrade, reboot, modify passwords and enter User-specified system information strings.

#### Using the System Information page

The System Information page displays the current system information and allows the User to change the system information (which appears on the Home page). See the <u>Using the Home page</u> for definitions.

| Step | Procedure                                       |
|------|-------------------------------------------------|
| 1    | Select the Administration link.                 |
| 2    | Select the link for the <b>System</b> web page. |

#### Using the System Information page (continued)

| Step | Procedure                                                                                                    |
|------|----------------------------------------------------------------------------------------------------|
| 3    | <ul> <li>To change an attribute, type the new entry in one of these boxes:</li> <li>Label textbox</li> <li>Location textbox</li> <li>Contact textbox</li> </ul> |
| 4    | Select the <b>Submit</b> button.                                                                                                    |
| 5    | Login as a root User if you are so prompted. Any change of setting will only be accepted after you have successfully logged in.                                 |

| Address 🙆 http://10.2                                | 244.69.101/adminConf.html                             |             | •                      | 🖌 🔁 Go     | : Links | » 🍖     | •        |
|------------------------------------------------------|-------------------------------------------------------|-------------|------------------------|------------|---------|---------|----------|
| Google G-                                            | 💙 Go 🚸 🥳                                              | ) 👫 🗕 😭     | Bookmarks <del>v</del> | 🔊 1 blocke | d »     | Setting | ļs▼      |
| <u>Home</u><br>Network   Print Pa<br>System Password | <u>th   Status   System Log</u><br>ds   <u>Reboot</u> | Administrat | ion <u>Help</u>        |            |         |         | <b>^</b> |
| System Information 🤣                                 |                                                       |             |                        |            |         |         |          |
| Label                                                | FRGO002dca                                            |             |                        |            |         |         |          |
| Location                                             |                                                       |             |                        |            |         |         |          |
| Contact                                              |                                                       |             |                        |            |         |         |          |
| Submit Clear                                         | Changes                                               |             |                        |            |         |         | ~        |

#### Changing the Root Password

The Passwords page allows the User to change the passwords needed to login as a User. Changes to all settings require a login. (**Note:** However, these changes are only protected by password after the password has been set. Users can only be added or removed using Telnet commands.)

| Step | Procedure                                                                                                    |
|------|----------------------------------------------------------------------------------------------------|
| 1    | Select the Administration link.                                                                                                    |
| 2    | Select the <b>Passwords</b> link to get to the Password web page.                                                                                                    |
| 3    | Enter the current password in the <b>Root Password Old</b> textbox or leave it blank if no password has been previously set.                                                |
| 4    | Enter the new password in the <b>Root Password New</b> textbox or leave it blank if you want to remove the old password.                                                    |
| 5    | Re-enter the new password in the <b>Root Password Confirm</b> textbox or leave it blank if you want to remove the old password.                                             |
| 6    | Select the <b>Submit</b> button.                                                                                                    |
| 7    | Log in as a root User (using the password) if you are so prompted. ( <b>Note:</b><br>Any change of setting will only be accepted after you have successfully<br>logged in.) |

## Using the Reboot pages

Rebooting the restarts the complete Printer, which includes the Print Server.

#### **Rebooting the Printer**

The Reboot page allows the User to reboot or reset the Printer and/or enter the upgrade mode.

| Step | Procedure                                                                                                    |
|------|----------------------------------------------------------------------------------------------------|
| 1    | Select the Administration link.                                                                                                    |
| 2    | Log in as a root User (using the password) if you are so prompted. ( <b>Note:</b> Any change of setting will only be accepted after you have successfully logged in.) |
| 3    | Select the <b>Reboot</b> link.                                                                                                    |

#### **Rebooting the Printer**

| Step | Procedure                                                                                                 |
|------|----------------------------------------------------------------------------------------------------|
| 4    | Select the <b>Reboot</b> button.                                                                          |
| 5    | Click <b>Yes</b> when prompted.                                                                           |
| 6    | Wait for the Printer to reboot and display the home page. See the <u>Reviewing the Home Page</u> display. |

| Address 🕘 http://10.244.69.101/reboot.html 🛛 💽 Go 🛛 Links 🎽 🍕                                              | • |  |  |
|----------------------------------------------------------------------------------------------------|---|--|--|
| Google 🕞 🗸 🔽 🐨 Go 🐗 🌮 🥵 Bookmarks 🗸 🔯 1 blocked 🤌 🔘 Settings                                               | Ŧ |  |  |
| Home<br>Network   Print Path   Status   System Log<br>System   Passwords Reboot                            | < |  |  |
| Reboot 🤣                                                                                                   |   |  |  |
| <b>NOTE</b> : The following actions will immediately shut down all services and reboot the Fargo<br>HDPii. |   |  |  |
| Reboot Reboot system.                                                                                      |   |  |  |
| Upgrade Reboot to Bootloader.                                                                              |   |  |  |

#### **Upgrading the Main Firmware**

The Upgrade page allows the User to upload new Firmware to the Printer. For the Printer/encoder, this Upgrade page provides for upgrading the main Printer Firmware which includes the Print Server Firmware.

It is only available to the after the Printer has been rebooted into the upgrade mode.

| Step | Procedure                                                       |
|------|-----------------------------------------------------------------|
| 1    | Select the Administration link.                                 |
| 2    | Go to Step 7 if the <b>Upgrade</b> link is shown.               |
| 3    | Select the <b>Reboot</b> link if the Upgrade link is not shown. |

| Address 🕘 http://10.244.69.101/reboot.html                                                                 | • |  |  |
|----------------------------------------------------------------------------------------------------|---|--|--|
| Google 💽 - 🕜 Go 🐗 🌮 - 🏠 Bookmarks - 🔊 1 blocked » 🔘 Settings                                               | · |  |  |
| Home<br>Network   Print Path   Status   System Log<br>System   Passwords Reboot                            | < |  |  |
| Reboot 🤣                                                                                                   | 3 |  |  |
| <b>NOTE</b> : The following actions will immediately shut down all services and reboot the Fargo<br>HDPii. |   |  |  |
| Reboot Reboot system.                                                                                      |   |  |  |
| Upgrade Reboot to Bootloader.                                                                              |   |  |  |

| Step | Procedure                                                                             |  |
|------|---------------------------------------------------------------------------------------|--|
| 4    | Select the <b>Upgrade</b> button to get Printer into the upgrade mode.                |  |
| 5    | Select the <b>Yes</b> button and wait for reboot, as shown below in Displays A and B. |  |

#### Display A – Rebooting into the Upgrade Mode

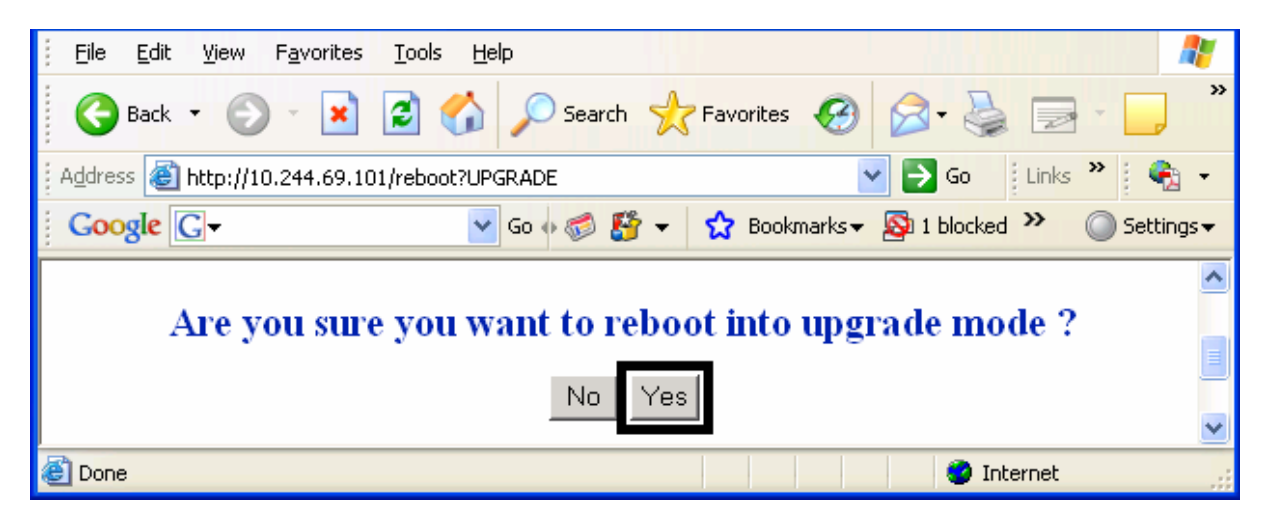

#### Display B – Waiting for the Upgrade Mode

| Eile Edit View Favorites Tools Help                                 |  |  |
|---------------------------------------------------------------------|--|--|
| 🕞 Back 🔹 🕥 👻 📓 🏠 🔎 Search 🤺 Favorites 🚱 🔗 - 🌺 🚍 - 🛄 🥍               |  |  |
| Address 🕘 http://10.244.69.101/rebootC?UPGRADE 💽 🔁 Go 🕴 Links 🎽 🍕 🔹 |  |  |
| Google 🕞 🗸 🔽 Go I blocked » 🕥 Settings -                            |  |  |
|                                                                     |  |  |
|                                                                     |  |  |
|                                                                     |  |  |
| Debooting into ungrade mode. Please wait                            |  |  |
| Rebooting into upgrade mode. I lease wate                           |  |  |
|                                                                     |  |  |
| C Done                                                              |  |  |

| Step | Procedure                                                              |  |
|------|------------------------------------------------------------------------|--|
| 6    | Select Administration when the Home page appears. See Display A below. |  |
| 7    | Select <b>Upgrade</b> to get to the upgrade page. See Display B below. |  |

#### **Display A – Selecting Administration**

| Eile Edit View Favorites Tools Help                                                       | 1  |
|-------------------------------------------------------------------------------------------|----|
| 🌀 Back 🔹 🕥 - 💌 😰 🏠 🔎 Search 👷 Favorites 🚱 🔗 - 🌺 🚍 - 📒                                     | »  |
| Address 🗃 http://10.244.69.101/index.html                                                 | -  |
| Google 🕞 🗸 🔽 🐨 Go 🖗 🍏 🎦 🛨 🔂 Bookmarks 🗸 🔊 1 blocked 🤌 🔘 Setting                           | s▼ |
| Home<br><u>Network   Status</u> Administration Help                                       |    |
| FARGO®                                                                                    |    |
| Fargo HDP11 Home                                                                          |    |
| Contact Fargo Electronics Inc. for product information, technical support, and downloads. | ~  |
| 🗃 👘 👘 Internet                                                                            |    |

#### Display B – Selecting Upgrade

| <u>.</u><br>Eile <u>E</u> dit ⊻iew F                                                            | Favorites Tools Help                                |  |
|-------------------------------------------------------------------------------------------------|-----------------------------------------------------|--|
| G Back 🝷 🕥                                                                                      | - 💌 🗟 🏠 🔎 Search 🤺 Favorites 🤣 🔗 - 🌺 🚍 - 🗾          |  |
| Address 🙆 http://10.                                                                            | 244.69.101/adminConf.html                           |  |
| Google G-                                                                                       | 💙 Go 🚸 🎻 🚰 👻 Bookmarks 🕶 🔊 1 blocked 🌺 🕥 Settings 🗸 |  |
| Home<br>Network   Status   Administration   Help<br>System Upgrade Reboot<br>System Information |                                                     |  |
| Label                                                                                           | FRG0002dca                                          |  |
| Location                                                                                        |                                                     |  |
| Contact                                                                                         |                                                     |  |
|                                                                                                 |                                                     |  |
| E                                                                                               | 🥑 Internet                                          |  |

| Step | Procedure                                                                           |  |
|------|-------------------------------------------------------------------------------------|--|
| 8    | Select the <b>Browse</b> button. See Display A below.                               |  |
| 9    | Navigate to and select the appropriate file to upload.                              |  |
| 10   | Select the <b>Upgrade</b> button to start the Firmware upload. See Display A below. |  |
| 11   | Select Reboot when requested. See Display B below.                                  |  |

#### **Display A – Selecting the Browse and Upgrade buttons.**

| <u>File E</u> dit <u>V</u> iew F <u>a</u> vorites <u>T</u> ools <u>H</u> elp                                                                                 | <b>.</b> |  |
|----------------------------------------------------------------------------------------------------|----------|--|
| 🚱 Back 🔹 💿 - 🖹 😰 🏠 🔎 Search 🤺 Favorites 🤣 😥 - 🌺 🚍 - 🗔                                                                                                    | »        |  |
| Address 🕘 http://10.244.69.101/upgrade.html                                                                                                    | -        |  |
| Google 🕞 🗸 🔽 🔽 Go 🐗 🌮 🤡 🗸 Bookmarks 🗸 🔊 1 blocked 🌺 🕥 Setting                                                                                                | gs▼      |  |
| Home<br>Network   Status Administration Help<br>System Upgrade Reboot                                                                                        | <        |  |
| Firmware Upgrade 🤣                                                                                                    | =        |  |
| Current firmware version: 1.2.2<br>Check for firmware updates at                                                                                             |          |  |
| File to upload:<br>Upgrade Clear Changes<br>After selecting a file to upload, press the Upgrade button <b>once</b> to begin the firmware upgrade<br>process. |          |  |
| Note: The newly uploaded firmware will only take affect after reboot.                                                                                        | *        |  |
| E Internet                                                                                                    | .::      |  |

#### Display B – Continuing to reboot

| Microsoft Internet Explorer |                                                                                                    |  |
|-----------------------------|----------------------------------------------------------------------------------------------------|--|
| ⚠                           | The upgrade process will take a few minutes to complete. Please wait until a page is served asking for confirmation to reboot. Press OK to continue. |  |
|                             | ОК                                                                                                    |  |

## **Using the Print Path page**

The purpose of the Print Path page is to allow the User to view or change the TCP port numbers used to communicate to the printer.

- If these settings are left to the default entry of 0 then the default ports of 9100, 5400 and 5402 will be used for the **RawSocket TCP Port**, the **CPS Data TCP Port** and the **CPS Command TCP Port** respectively.
- The CPS Command TCP Port is dependent on the setting of the CPS Data TCP Port and always two units higher.

| Step | Procedure                                                                                              |
|------|----------------------------------------------------------------------------------------------------|
| 1    | Select the <b>Print Path</b> link.                                                                     |
| 2    | View the active configuration of the printer in the Current Settings area on this page.                |
| 3    | New port numbers may be entered into the Stored Settings area in the text boxes provided on this page. |

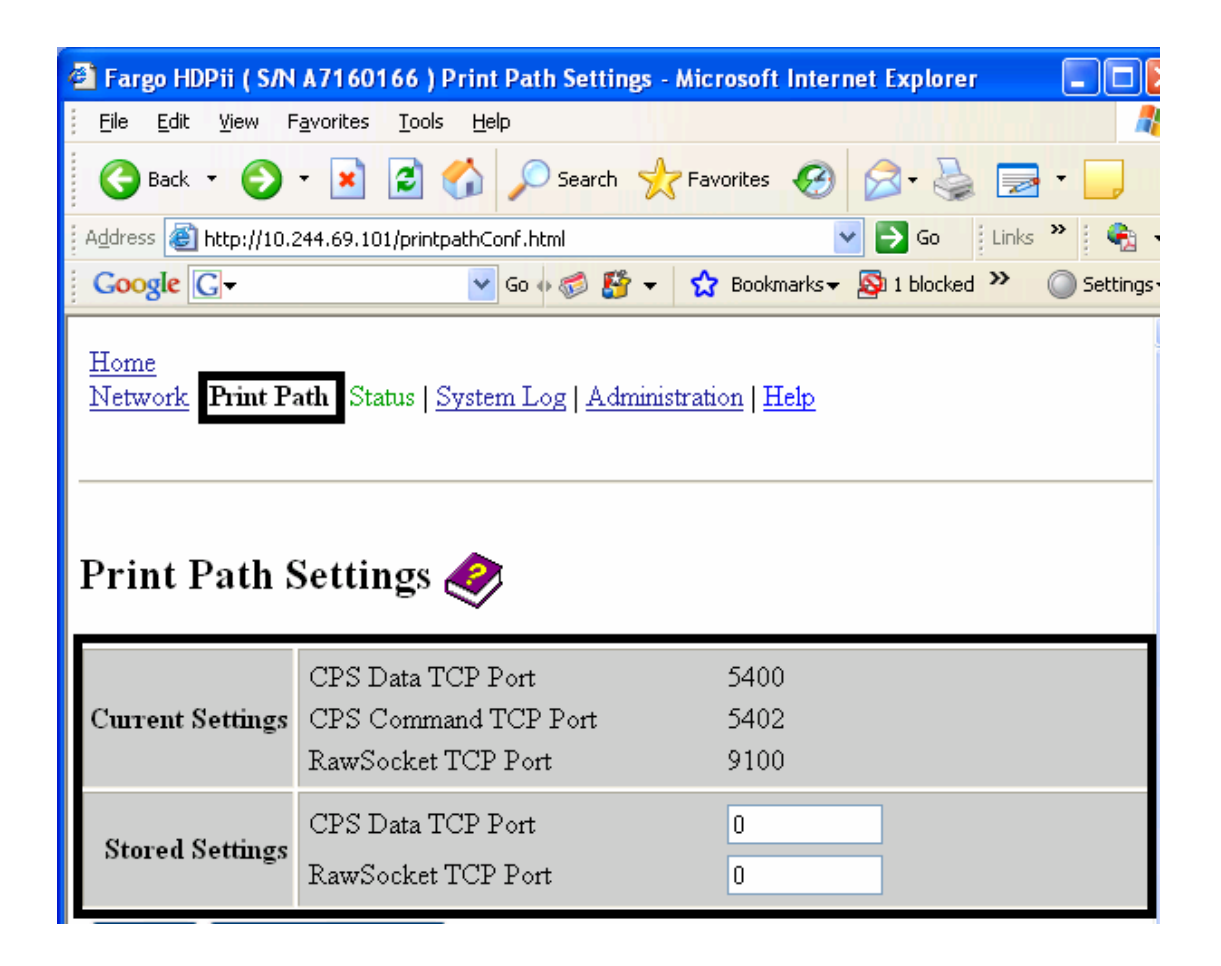

#### Using the Print Path page (continued)

| Step | Procedure                                                                                                    |
|------|----------------------------------------------------------------------------------------------------|
| 4    | Select the <b>Submit</b> button to save these changes to stored settings in the memory of the Printer. ( <b>Note:</b> These settings will not be lost if the power is removed from the Printer.) |
| 5    | Select the <b>Clear Changes</b> button to delete these changes from this page.                                                                                                    |

| 🕙 Fargo HDPii ( S/N                                                    | A7160166 ) Print Path Settings -            | Microsoft Internet Explorer |                         |
|------------------------------------------------------------------------|---------------------------------------------|-----------------------------|-------------------------|
| <u>File E</u> dit <u>V</u> iew F                                       | <u>a</u> vorites <u>T</u> ools <u>H</u> elp |                             | <b>**</b>               |
| G Back 🝷 📀                                                             | - 🖹 💈 🏠 🔎 Search 🤸                          | Favorites 🚱 🔗 🍓 🚍           | • 🧲 »                   |
| Address 🙆 http://10.2                                                  | 244.69.101/printpathConf.html               | 🔽 🄁 Go 🕴 Links              | » 🍖 🔹                   |
| Google G-                                                              | 💙 Go 🚸 🍏 🚰 👻                                | 🔂 Bookmarks 🗸 👰 1 blocked ≫ | 🔘 Settings <del>v</del> |
| Home<br>Network Print Path Status   System Log   Administration   Help |                                             |                             |                         |
| Print Path Settings 🤣                                                  |                                             |                             | Ξ                       |
|                                                                        | CPS Data TCP Port                           | 5400                        |                         |
| Current Settings                                                       | CPS Command TCP Port                        | 5402                        |                         |
|                                                                        | RawSocket TCP Port                          | 9100                        |                         |
|                                                                        | CPS Data TCP Port                           | 0                           |                         |
| Stored Settings                                                        | RawSocket TCP Port                          | 0                           |                         |
| Submit Clea                                                            | r Changes Note: Changes only                | z take effect after reboot. |                         |
|                                                                        |                                             |                             |                         |
|                                                                        |                                             |                             | ~                       |
| E                                                                      |                                             | 🥑 Internet                  |                         |

#### Using the Help page

The Help page displays the **Help** information.

| Step | Procedure                                                                                                    |  |
|------|----------------------------------------------------------------------------------------------------|--|
| 1    | Open this web page at the appropriate location by clicking on the Help book icon at the top of each page. See previous page. |  |
| 2    | Review the web interface for the Ethernet-enabled Printer.                                                                   |  |

## **Additional Procedures**

## Accessing the Ethernet Status LEDs

The Ethernet Status LEDs can be found on the back of Printers.

#### **Reviewing the LED Table**

| LED       | Flash Rate | Indicates                                       |
|-----------|------------|-------------------------------------------------|
| Green LED | On         | The Network link is present.                    |
| (Left)    | Off        | The Network link is not present.                |
| Amber LED | Off        | There is NO network traffic to this IP address. |
| (Right)   | Blinking   | There is Network traffic to this IP address.    |

# Upgrading the Main Firmware with the Fargo Workbench Printer Utility

The Main Printer Firmware upgrades are done with the same procedure as the USBconnected Printer.

- The PC doing the upgrade must have a Driver installed for the Fargo Printer to be upgraded.
- Alternatively, a User can upgrade the Main Printer Firmware by using the Upgrade web page.

| Step | Procedure                                                                                                    |
|------|----------------------------------------------------------------------------------------------------|
| 1    | Run the Fargo Workbench Printer Utility by selecting from the start menu the following:                            |
|      | Start -> Programs -> Fargo -> Fargo Workbench Printer Utility -> Fargo<br>Workbench                                |
| 2    | Click on <b>Actions &gt; Select Printer</b> in the Menu Bar to bring up the Printer Select dialog, as shown below. |

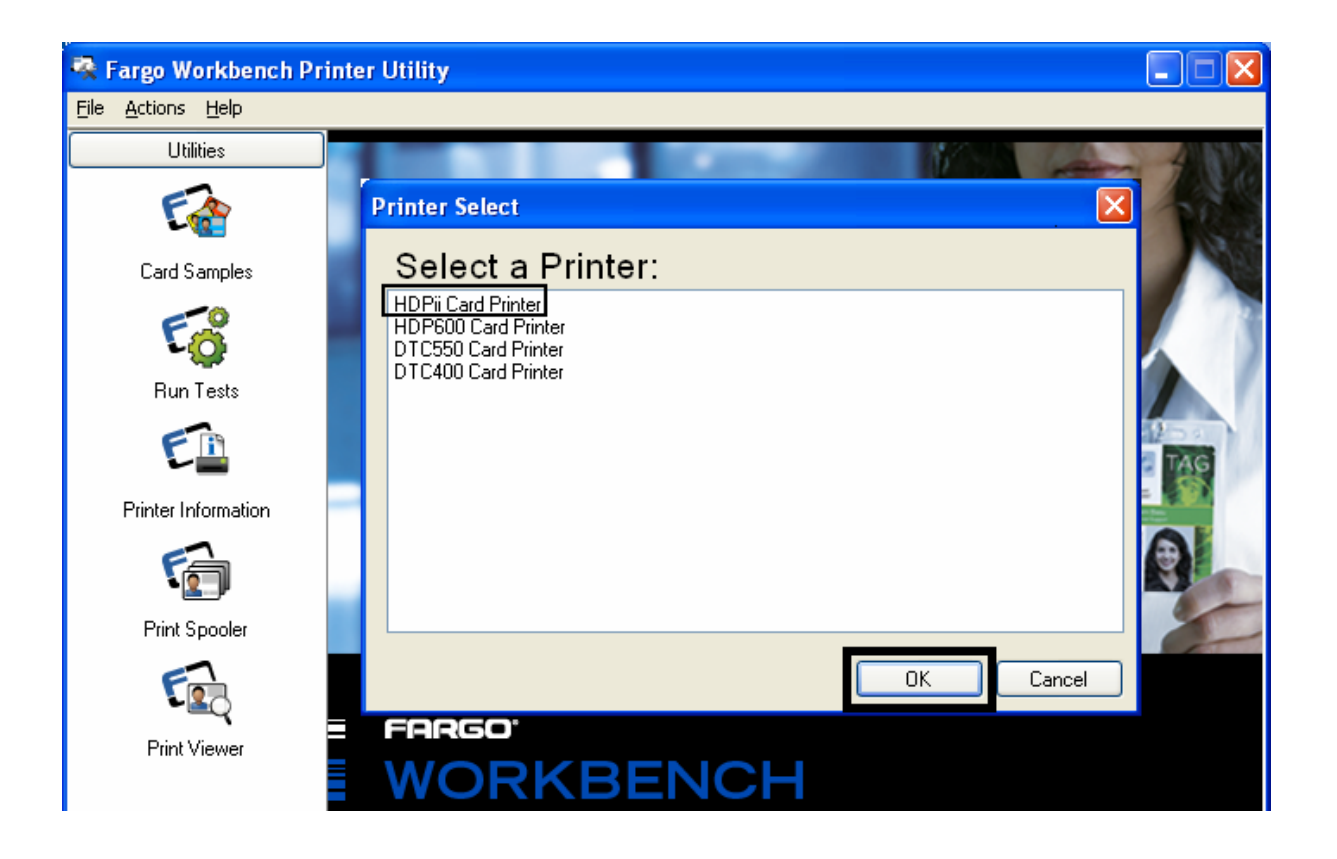

## Upgrading the Main Firmware with the Fargo Workbench Printer Utility (continued)

| Step | Procedure                                                                                                    |
|------|----------------------------------------------------------------------------------------------------|
| 3    | Access the Upgrade Firmware window from the Actions Menu, as shown below.                                                                      |
| 4    | Select the New Firmware File by clicking <b>Browse</b> and selecting the Firmware file from the appropriate folder.                            |
| 5    | Begin the upgrade by clicking <b>Upgrade</b> , as shown below.<br>Refer to the <b>Fargo Workbench Printer Utility User Guide</b> at this time. |

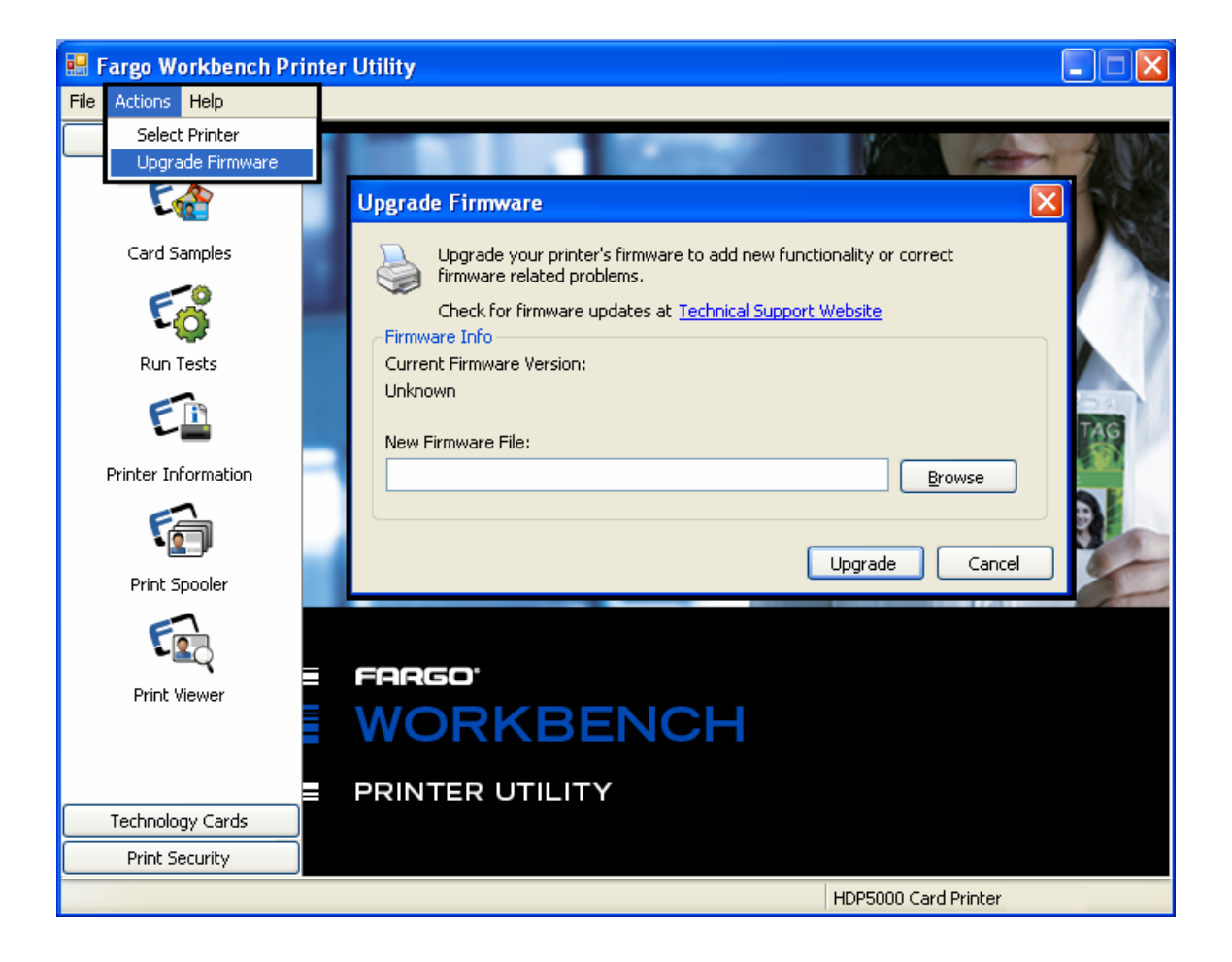

## **Restoring the Factory Settings for Ethernet**

There may be times when you are unable to use the current configuration of the Ethernet interface. (**Note:** This could be because you have lost the password for your Printer or you just cannot get it to work properly.)

#### **Resetting the settings**

The has a menu selection that allows the User names and passwords to revert to default. To reset these settings, select:

Menu: Setup Printer : Network Settings : Reset Passwords.

#### Changing the LCD Network Settings

The Printer/encoder will display new menu entries when (a) the Ethernet option is installed and (b) the Printer has established communications to a host device.

• You can use these procedures to change network settings by using the new LCD menus.

#### Accessing the Network Setup Menu

| Step | Procedure                                                                                      |
|------|------------------------------------------------------------------------------------------------|
| 1    | Apply power to the Printer.                                                                    |
| 2    | Ensure that the Printer is connected to your network.                                          |
| 3    | Wait up to one (1) minute to allow the Printer to configure the IP address.                    |
| 4    | Select <b>Options</b> on the LCD.                                                              |
| 5    | Select Menu on the LCD.                                                                        |
| 6    | Select the <b>Next</b> button on the LCD until the <b>Network Settings</b> menu entry appears. |
| 7    | Press Select when Network Settings appears on the LCD.                                         |

#### Changing the DHCP Setting

| Step | Procedure                                                                                              |
|------|----------------------------------------------------------------------------------------------------|
| 1    | See the <u>Accessing the Network Setup Menu</u> procedure to access the <b>Network Settings</b> menu : |
|      | Options -> MENU -> Next -> Network Settings                                                            |
| 2    | Select Next on the LCD to view the DHCP menu entry.                                                    |
|      | • DHCP Enabled indicates that the automatic IP assignment is selected.                                 |
|      | DHCP Disabled indicates that the static IP assignment is selected.                                     |
| 3    | Press the <b>Change</b> button to switch the DHCP setting.                                             |
| 4    | If you change the setting, you will be prompted to reboot the Printer.                                 |

#### Changing the ANEG setting

The ANEG status indicates the current setting of the network configuration of the Ethernet interface.

- This value can be set explicitly by the User to force the Ethernet interface configuration in cases where auto negotiation fails.
- Failure of the automatic network configuration can cause slow data transmission, longer print times or network connection problems.

Follow the procedure provided below.

| Step | Procedure                                                                                                    |
|------|----------------------------------------------------------------------------------------------------|
| 1    | See the <u>Accessing the Network Setup Menu</u> procedure to access the <b>Network Settings</b> menu (Options -> <b>Menu -&gt; Next -&gt; Network Settings</b> ). |
| 2    | Select Next on the LCD to view the ANEG: menu entry.                                                                                                    |
| 3    | Press the <b>Change</b> button to change the auto negotiation setting for the Printer, which will rotate between the following:                                   |
|      | • <b>ANEG: AUTO:</b> Allows the auto negotiation between the Printer and the host Ethernet interface.                                                             |
|      | • <b>ANEG: Full Dup:</b> Forces the full duplex communications between the Printer and the host Ethernet interface.                                               |
|      | • <b>ANEG: Half Dup:</b> Forces the half duplex communications between the Printer and the host Ethernet interface.                                               |
| 4    | If you change the setting, you will be prompted to reboot the Printer.                                                                                            |

#### Saving addresses

| Step | Procedure.                                                                                                    |
|------|----------------------------------------------------------------------------------------------------|
| 1    | See the <u>Accessing the Network Setup Menu</u> procedure to access the <b>Network Settings</b> menu:                                                                                             |
|      | Options -> MENU -> Next -> Network Settings                                                                                                    |
| 2    | Select Next on the LCD to view the Save Addresses menu entry.                                                                                                    |
| 3    | Press the <b>Select</b> button to save the current network settings (IP address, GW, SN Mask) as the stored settings which will be used when automatic address assignment using DHCP is disabled. |

#### **Resetting Passwords**

| Step | Procedure                                                                                                    |
|------|----------------------------------------------------------------------------------------------------|
| 1    | See the <u>Accessing the Network Setup Menu</u> procedure to access the<br><b>Network Settings</b> menu:<br>Options -> Menu -> Next -> Network Settings |
| 2    | Select Next on the LCD to view the Reset Passwords menu entry.                                                                                          |
| 3    | Press the <b>Select</b> button to reset the User passwords to the default settings of empty strings.                                                    |
|      | (Note: This can be used when the passwords are not known.)                                                                                              |

#### Accessing the IP Address

Follow this procedure:

| Step | Process                                                                                                   |
|------|----------------------------------------------------------------------------------------------------|
| 1    | Press Info in Display A (below) to continue with the procedure.                                           |
| 2    | Press <b>Next</b> several times to access Display C (IP:).                                                |
| 3    | Press <b>Next</b> one more time, and the IP: address LCD screen will appear. See Display D as an example. |
| 4    | Your IP address is identified in the final LCD screen. You have completed the procedure.                  |

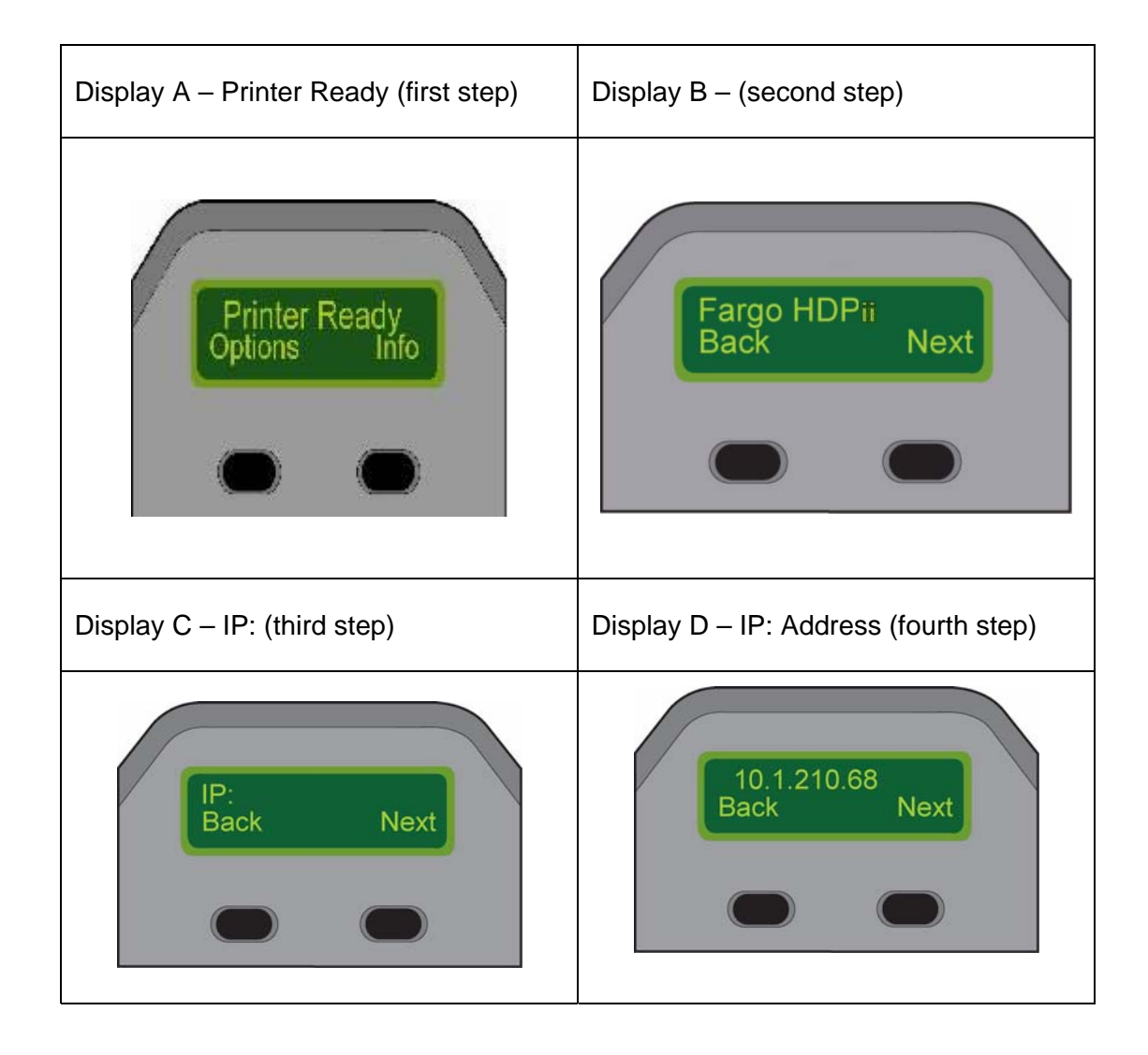

## **Ethernet Printer Troubleshooting Procedures**

#### **Troubleshooting procedures**

If you are having trouble connecting to your Ethernet Printer or printing to it, you should go through each of the following procedures.

| Step | Procedure                                                                                                    |
|------|----------------------------------------------------------------------------------------------------|
| 1    | Follow the Verifying the Printer Connection procedure on the next page.                                                                                                  |
| 2    | Follow the Verifying the Printer IP address procedure on the next page.                                                                                                  |
| 3    | Follow the <u>Verifying that your PC can access the Printer using the ping</u> <u>command</u> procedure.                                                                 |
| 4    | Verify that you are choosing the correct Printer Driver. (Note: The Driver must match the model of the Printer.)                                                         |
| 5    | Verify that the port configuration of the PC Printer Driver is set to communicate to the Printer over the correct IP address.<br>See <u>Frequently-asked Questions</u> . |
| 6    | Follow the <u>Printing a test page</u> procedure.                                                                                                    |

#### Verifying the Printer Connection

| Step | Procedure                                                                                                    |
|------|----------------------------------------------------------------------------------------------------|
| 1    | Ensure that your Printer has a valid network connection.                                                                                                    |
| 2    | Verify that the has the green LED on solidly and the amber LED is flashing with network activity.                                                                    |
| 3    | If the LEDs do not indicate connection, verify the network connection with another device.                                                                           |
| 4    | If the connection is OK, then something may be wrong with the Ethernet option installation. See the <u>Ethernet Setup and Printer Driver Installation</u> procedure. |

#### Verifying the Printer IP address

| Step | Procedure                                                                                                    |
|------|----------------------------------------------------------------------------------------------------|
| 1    | Check the LCD for a valid IP address (0.0.0.0 is not valid).                                                                                                    |
|      | <ul> <li>If the IP address is valid go to step 4.</li> </ul>                                                                                                    |
|      | If the IP address is not valid go to step 2.                                                                                                    |
| 2    | If your network is using DHCP, then verify that the Printer has not been configured to use a static address (unless you have a known unused static IP address assigned to this Printer). |
| 3    | If you are using a static IP address, verify that there is no other device using the same address by removing your Fargo Printer and ping to the desired address.                        |
|      | If any device responds, then you must find a different available IP address.                                                                                                    |
| 4    | If the Printer reports an IP address, verify that it matches subnet of the network where it is connected.                                                                                |
|      | If your Printer has DHPC disabled, then the static IP address may have been previously set for a different subnet.                                                                       |

## Verifying that your PC can access the Printer using the ping command

| Step | Procedure                                                                                                    |  |
|------|----------------------------------------------------------------------------------------------------|--|
| 1    | Follow these instructions to issue a ping command to the Printer:                                                          |  |
|      | At a DOS prompt, enter ping [IP Address]                                                                                   |  |
|      | Example: C:\>ping 210.1.10.240                                                                                             |  |
|      | • If the ping response is successful, move on to the next troubleshooting procedure. See Display A below.                  |  |
|      | <ul> <li>If the ping response is not successful, continue to step 2 of this<br/>procedure. See Display B below.</li> </ul> |  |

Display A - Example of sending a ping to the Printer with a successful response

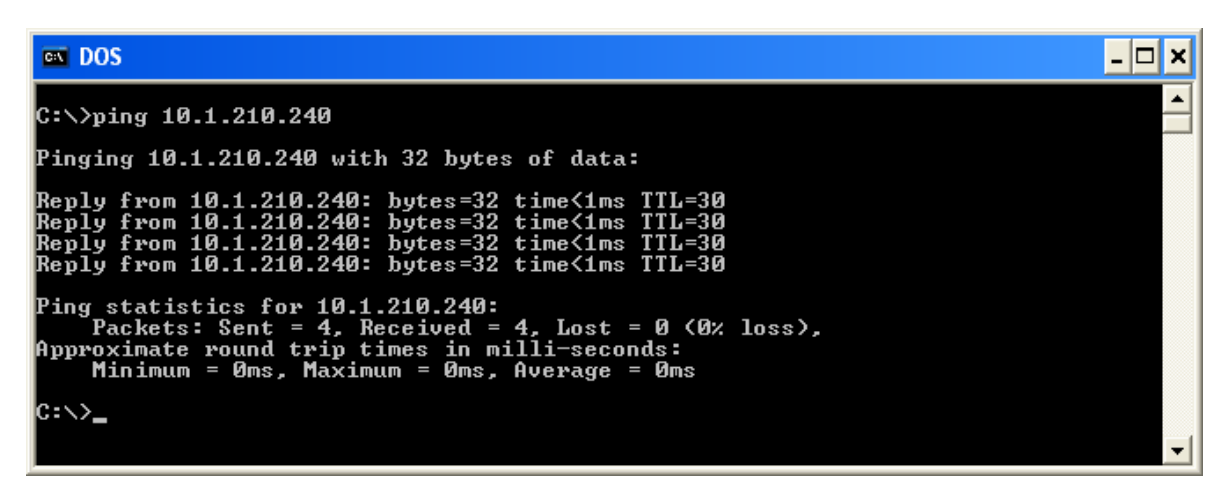

Display B - Example of ping timeout to an invalid IP address

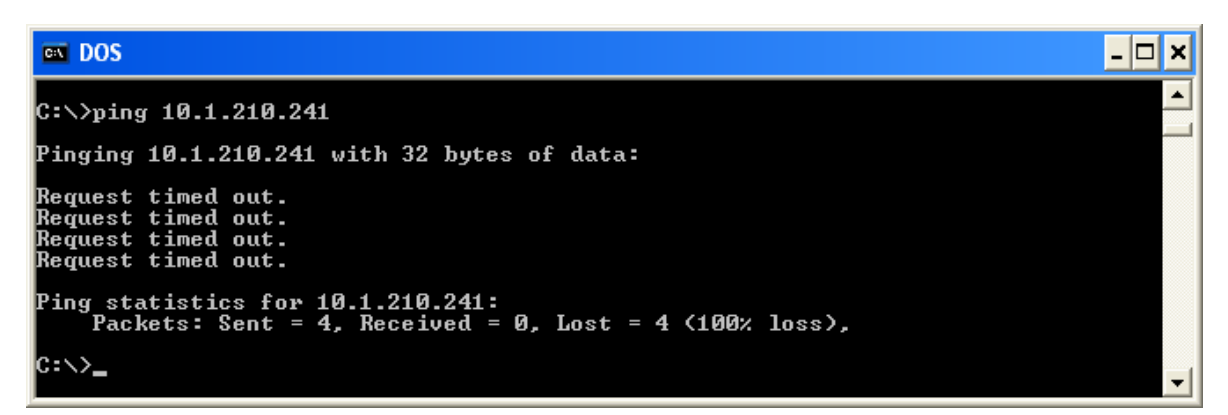

## Verifying that your PC can access the Printer using the ping command (continued)

| Step | Procedure                                                                                                    |
|------|----------------------------------------------------------------------------------------------------|
| 2    | Verify that the PC and the Printer are connected to the same network.                                                                                                 |
| 3    | You may be on different subnets of your network and some of the network settings for the Printer are not correct. See your network administrator about this.          |
|      | ( <b>Note:</b> The subnet mask must be the same as other devices on the network, and that the unique IP address is part of the network specified by the subnet mask.) |

#### Printing a test page

| Step | Procedure                                                                                                    |  |
|------|----------------------------------------------------------------------------------------------------|--|
| 1    | Try printing a test page from the Printer Driver properties window.<br>See <u>Frequently-asked Questions</u> . |  |
| 2    | If you cannot print a test page, then consider the following:                                                  |  |
|      | There may be an error at the Printer.                                                                          |  |
|      | • There may be a job in the Windows print queue which has stalled.                                             |  |
|      | <ul> <li>The Printer may be paused or set to operate offline in the Windows print<br/>queue.</li> </ul>        |  |

## **Reviewing Frequently-asked Questions**

| Question                                                             | Answer                                                                                                    |
|----------------------------------------------------------------------|----------------------------------------------------------------------------------------------------|
| How do I know if my<br>Printer has the Ethernet<br>option installed? | All models come with Ethernet installed as standard equipment.                                                                                                    |
| What PC operating<br>systems work with my<br>Ethernet Printer?       | The Windows 2000/ XP / Server 2003 operating systems work with your Ethernet Printer.                                                                                                    |
| How do I connect my<br>Printer to my network?                        | You can connect from the RJ45 network connection on the back of your Printer to an available connection on your network (not directly to your PC). You can use a good CAT-5 or better cable to make this connection.               |
| How can I find the MAC<br>address of my Ethernet<br>Printer?         | <ul> <li>If you know the IP address of your Printer, you can see<br/>the MAC address on the home web page of the Print<br/>Server.</li> </ul>                                                                                      |
|                                                                      | OR                                                                                                    |
|                                                                      | <ul> <li>If you do not know the IP address or the Printer does<br/>not work with a usable IP address, then the MAC<br/>Address can be found by two methods. These are:</li> </ul>                                                  |
|                                                                      | <ol> <li>The MAC address is listed in the data printed on<br/>the "Printer Settings" self-test card.</li> </ol>                                                                                                    |
|                                                                      | <ol> <li>The Fargo IP-Tracer software tool on the driver CD can be used to find the MAC address of the printer.<br/>(Note: This can be installed and used to locate all the Fargo compatible Printers on your network.)</li> </ol> |

#### **Reviewing Frequently-asked Questions (continued)**

| Question                                                                            | Answer                                                                                                    |
|-------------------------------------------------------------------------------------|----------------------------------------------------------------------------------------------------|
| How can I find the IP<br>address of my Ethernet<br>Printer?                         | You can find it in the LCD of the Printer if the Ethernet<br>option is functioning properly.<br>Select <b>Info</b> , then select <b>Next</b> several times until the IP<br>address is shown                                                                                                    |
| Can I print from my PC to multiple Ethernet Printers?                               | Yes. Use the Windows "Add Printer Wizard" to create a new<br>printer instance for the additional printer. This may require<br>adding a new "Remote TCP/IP Card Printer Port" configured<br>to communicate to the new printer at the proper IP address.<br>See the appropriate Windows documentation for additional<br>help. |
| Can multiple PC's print to my Ethernet Printer?                                     | Yes. Each PC must install the Printer Driver software for the specific Fargo Ethernet-enabled Printer and connect to the intended Printer, using the correct IP address.                                                                                                    |
| Can I print from my PC to<br>an Ethernet Printer on a<br>different network segment? | Yes. If you know the IP address of the Printer on any segment of your network, you will be able to print to it.                                                                                                    |
| Can I use Fargo IP-Tracer<br>to locate Printers on a<br>different network segment?  | No. The IP-Tracer can only locate Fargo-compatible Printers located in the same network segment (as the PC running IP-Tracer).                                                                                                    |
| Question                                                                    | Answer                                                                                                    |
|-----------------------------------------------------------------------------|----------------------------------------------------------------------------------------------------|
| How do I upgrade the<br>Printer Firmware in my<br>Ethernet-enabled Printer? | Follow this procedure.                                                                                                    |
|                                                                             | <ol> <li>Run the Fargo Workbench Printer Utility from the start<br/>menu: Go to the Start -&gt; Programs -&gt; Fargo -&gt; Fargo<br/>Workbench Printer Utility -&gt; Fargo Workbench.</li> </ol>                                             |
|                                                                             | <ol> <li>Select the Fargo Printer to upgrade from the drop-down box.</li> </ol>                                                                                                    |
|                                                                             | 3. Go to the Firmware Updates tab.                                                                                                    |
|                                                                             | <ol> <li>If you need to download the update file from the Internet,<br/>select the <b>Download Firmware</b> button.</li> </ol>                                                                                                    |
|                                                                             | 5. Choose the update file with the <b>Select Firmware</b> button.                                                                                                    |
|                                                                             | <ol><li>Put your Printer into the upgrade mode. See the<br/>instructions for your specific Fargo Printer.</li></ol>                                                                                                    |
|                                                                             | 7. Select the Send Firmware button.                                                                                                    |
| How do I upgrade the Print<br>Server Firmware for my<br>Printer?            | Since the Print Server is integrated into the main print<br>Firmware on the Printer, there is not a separate Firmware<br>upgrade for the Printer Server. ( <b>Note:</b> Therefore, the<br>upgrades are done with the main Printer Firmware.) |
| What is the default User                                                    | The default passwords are blank (e.g., an empty string).                                                                                                    |
| name and password for the Printer?                                          | <ul> <li>The default Users are as follows: root as the<br/>administrative User and guest as a non-administrative<br/>User.</li> </ul>                                                                                                    |
|                                                                             | The supports two (2) Users.                                                                                                    |

| Question                                                                | Answer                                                                                                    |
|-------------------------------------------------------------------------|----------------------------------------------------------------------------------------------------|
| What if I lose the password<br>for my Printer or it is not<br>accepted? | The has a menu selection that allows the User names and passwords to revert to default:                                                                                                    |
|                                                                         | Options > Menu > Network Settings > Reset Passwords                                                                                                    |
| What do I do if the IP                                                  | Follow this procedure:                                                                                                    |
| address of my Printer is<br>being changed by my<br>network?             | <ol> <li>Contact your network administrator. Ask that your<br/>current IP address be reserved or ask that they provide<br/>a specific IP address that you can use to configure the<br/>Ethernet interface.</li> </ol> |
|                                                                         | OR                                                                                                    |
|                                                                         | <ol> <li>Choose an IP address that you know will not be used by<br/>any other PC, server or network device. Use those<br/>settings to configure your Printer with static network<br/>settings.</li> </ol>             |
|                                                                         | ( <b>Caution:</b> Do not do this unless you know that these settings will always be available.)                                                                                                    |

| Question                                                                                                    | Answer                                                                                                    |
|----------------------------------------------------------------------------------------------------|----------------------------------------------------------------------------------------------------|
| How do I reconfigure my<br>PC Printer Driver to<br>connect to a different<br>Printer or different IP<br>address? | Use the Windows "Add Printer Wizard" to create a printer instance to communicate to the printer at the new IP address.                                                                                                    |
|                                                                                                    | This may require adding a new "Remote TCP/IP Card<br>Printer Port" configured to communicate to the printer at<br>the proper IP address.                                                                                      |
|                                                                                                    | See the appropriate Windows documentation for additional help.                                                                                                    |
| How can I verify/change                                                                                          | Follow this procedure.                                                                                                    |
| what IP address my<br>installed Printer Driver is                                                                | 1. Open the Printer Driver properties window.                                                                                                    |
| expecting to find my<br>Printer?                                                                                 | <ol> <li>Select Start -&gt; Settings -&gt; Printers and Faxes -&gt;<br/>[your Printer Driver] -&gt; Properties.</li> </ol>                                                                                                    |
|                                                                                                    | <ol> <li>From the Ports tab, select Configure Port. The Host name will indicate IP address of the connected Printer. (Note: If this does not match your Printer's IP address, you can change it from this window.)</li> </ol> |
|                                                                                                    | 4. Enter the correct IP address.                                                                                                    |
|                                                                                                    | 5. Select <b>OK</b> .                                                                                                    |
|                                                                                                    | 6. Select Apply.                                                                                                    |
|                                                                                                    | 7. Select Close.                                                                                                    |

| Question                                                           | Answer                                                                                                    |
|--------------------------------------------------------------------|----------------------------------------------------------------------------------------------------|
| How do I configure my<br>Printer's IP settings?                    | <ul> <li>By default, the Printer is configured for dynamic IP address assignment. That is, it will try to get its IP address and other settings from your network. If it is given valid network settings, it will use them.</li> <li>OR</li> </ul> |
|                                                                    | <ul> <li>You can choose to configure the Printer, using a static<br/>IP address and network settings. (Note: This can be<br/>entered using the Network web page of the Printer or<br/>the Fargo IP Tracer program.)</li> </ul>                     |
| How do I choose a static<br>IP address for my Ethernet<br>Printer? | You can use the web pages if you know the current IP address. See the <u>Accessing the Home Page</u> procedure.<br><b>OR</b>                                                                                                    |
|                                                                    | You can use Fargo IP-Tracer which allows you to find Fargo-compatible Printers and specify their addresses.                                                                                                    |
|                                                                    | The also allows you to save the current network settings as static settings via the LCD menu ( <b>Options: Menu: Network Settings: Save Addresses</b> ).                                                                                           |
|                                                                    | ( <b>Note:</b> You can save static addresses. However, they are not used until you reconfigure the Printer to use those static addresses and reboot the Printer.)                                                                                  |
| How do I set the Printer to work with a static IP                  | You can use the web pages if you know the current IP address.                                                                                                    |
| address?                                                           | • Select the <b>Use the following IP address</b> button on the Network web page.                                                                                                    |
|                                                                    | OR                                                                                                    |
|                                                                    | Use Fargo IP-Tracer, which allows you to find Fargo compatible Printers and specify their addresses.                                                                                                    |
|                                                                    | The also allows you to use the LCD menus to save the current IP addresses as static (see above) and then switch DHCP (dynamic IP address selection) to DISABLED:                                                                                   |
|                                                                    | <b>Options: Menu : Network Settings: DHCP: Change</b>                                                                                                    |

### **Reviewing Frequently-asked Questions**

| Question                                                                                  | Answer                                                                                                    |
|-------------------------------------------------------------------------------------------|----------------------------------------------------------------------------------------------------|
| What do the LEDs by the<br>Ethernet connection on the<br>back of the Printer<br>indicate? | • <b>On the Printer:</b> The green LED indicates a valid Ethernet connection. The amber LED indicates network activity.                                              |
| How do I print a test page                                                                | Follow this procedure.                                                                                                    |
| from Windows to verify the<br>Ethernet configuration of                                   | 1. Open the Printer Driver properties window.                                                                                                    |
| the Printer and Printer<br>Driver?                                                        | <ol> <li>Select Start -&gt; Settings -&gt; Printers and Faxes -&gt; [your<br/>Printer Driver name (e.g., Card Printer)] -&gt; Properties.</li> </ol>                 |
|                                                                                           | <ol> <li>Ensure that the printing preferences are set correctly for<br/>the Ribbon installed in your Printer. Then select the<br/>Print Test Page button.</li> </ol> |

# **Glossary of Terms**

| Term                                                   | Purpose                                                                                                    |
|--------------------------------------------------------|----------------------------------------------------------------------------------------------------|
| MAC (Media<br>Access<br>Control)                       | The unique numeric value address associated with a network device that gives the device a unique identity. This address is assigned by the device manufacturer to ensure its uniqueness. |
| TCP<br>(Transmission<br>Control<br>Protocol)           | The Network protocol that allows reliable network communications between devices.                                                                                                    |
| IP (Internet<br>Protocol)                              | The Network protocol that identifies devices and messages by addresses<br>so that communications can occur between devices on different local<br>networks.                               |
| TCP/IP                                                 | Network communications using TCP and IP protocols.                                                                                                    |
| ICMP<br>(Internet<br>Control<br>Message<br>Protocol)   | The Basic message protocol for the internet.                                                                                                    |
| DHCP<br>(Dynamic<br>Host<br>Configuration<br>Protocol) | The protocol used by a network to automatically assign network settings to connected devices so that they will work together.                                                            |
| DNS (Domain<br>Name<br>System)                         | Defines the Network protocol that allows devices to find IP addresses from a network name server.                                                                                        |
| DNS Server<br>Address                                  | This is the address of the server that provides the translation from a descriptive name to an IP address.                                                                                |
| DNS Domain<br>Suffix                                   | This is the suffix to be added to the domain name to make a complete name.                                                                                                    |

## Glossary of Terms (continued)

| Term                                                  | Purpose                                                                                                    |
|-------------------------------------------------------|----------------------------------------------------------------------------------------------------|
| SNMP<br>(Simple<br>Network<br>Management<br>Protocol) | This is protocol for the network management services. This protocol<br>provides a means for network compliant devices, called agents, to store<br>data about themselves in Management Information Bases (MIBs) and<br>return this data to the SNMP requesters. |
| MIB<br>(Management<br>Information<br>Base)            | A formal description of the way an agent can be accessed using SNMP and the functions that can be managed.                                                                                                    |
| Network<br>Settings                                   | The basic network parameters needed to configure the network interface.<br>(Note: These include the IP Address, the Subnet Mask, the Default<br>Gateway, the DNS Server Address and the DNS Domain Suffix.)                                                    |
| IP addresses                                          | Specifies the current IP addresses that are 32-bit values that are normally expresses in dotted-quad format. ( <b>Note:</b> This address must not be the same as another device on the same local network.)                                                    |
| Subnet mask                                           | Specifies a 32-bit value that routers use to send a message to the correct subnet.                                                                                                    |
| Default<br>gateway                                    | Specifies the address of the router (in a network using subnets) that forwards traffic to a destination outside of the subnet of the transmitting device.                                                                                                    |
| Telnet                                                | This is a common terminal emulation program that allows a User to send commands to a TCP/IP connected device and receive the responses.                                                                                                    |
| UDP (User<br>Datagram<br>Protocol)                    | Defines a protocol for sending and receiving messages on a network.                                                                                                    |
| Syslog                                                | The standard method for logging system events.                                                                                                    |
| Root User                                             | A User with administrative rights to change any Printer settings.                                                                                                    |
| Guest User                                            | A User without rights to change Printer settings.                                                                                                    |
| Ping                                                  | A common utility or command that sends a message to network devices asking for a return message. ( <b>Note:</b> This is used to diagnose if the device is on the network or to troubleshoot the connection.)                                                   |

# **Section 7: Printer Adjustments**

The purpose of this section is to provide the User with specific information on Printer adjustment procedures.

## Safety Messages (review carefully)

| Symbol     | Critical Instructions for Safety purposes                                                                                                    |
|------------|----------------------------------------------------------------------------------------------------|
| Danger:    | Failure to follow these installation guidelines can result in death or serious injury.                                                                                                    |
| <u>\!\</u> | Information that raises potential safety issues is indicated by a warning symbol (as shown to the left).                                                                                      |
|            | • <b>To prevent personal injury</b> , refer to the following safety messages before performing an operation preceded by this symbol.                                                          |
|            | • <b>To prevent personal injury</b> , always remove the power cord prior to performing repair procedures, unless otherwise specified.                                                         |
| Caution:   | This device is electrostatically sensitive. It may be damaged if exposed to static electricity discharges.                                                                                    |
| <u>/</u> 4 | Information that raises potential electrostatic safety issues is indicated<br>by a warning symbol (as shown to the left).                                                                     |
|            | • <b>To prevent equipment or media damage</b> , refer to the following safety messages before performing an operation preceded by this symbol.                                                |
|            | • <b>To prevent equipment or media damage</b> , observe all established Electrostatic Discharge (ESD) procedures while handling cables in or near the Circuit Board and Printhead Assemblies. |
|            | • <b>To prevent equipment or media damage</b> , always wear an appropriate personal grounding device (e.g., a high quality wrist strap grounded to avoid potential damage).                   |
|            | • <b>To prevent equipment or media damage</b> , always remove the Ribbon and Cards from the Printer before making any repairs, unless otherwise specified.                                    |
|            | • <b>To prevent equipment or media damage</b> , take jewelry off of fingers and hands, as well as thoroughly clean hands to remove oil and debris before working on the Printer.              |

**Important!** Card Printers require highly specialized Print Ribbons to function properly. To maximize Printer life, reliability, printed card quality and durability, you must use only Certified Supplies. For this reason, your Fargo warranty is void, where not prohibited by law, if you use non-Certified Supplies. To order additional materials, please contact your authorized reseller.

## **Printing on Alternate Card Stocks**

### Selecting the Right Cards and optimizing the Print Process

In order to optimize the Card Printer's capabilities for cards with hard-to-print surfaces, we recommend evaluating the card stock selection before installation of the Printer.

The variability in cards based on:

- **Different surface textures and different sources of raw materials:** This may require different Film transfer parameters.
- Varied methods of assembling IC smart cards and proximity cards: These particular adhesives used to glue a smart chip to a plastic card may react differently to a Transfer Roller's pressure and temperature.
- **Cleanliness of card stock:** The process does not eliminate the need to use clean card stock. The best-looking card always starts with the cleanest card surface. Dirt and debris on a card can show up as blemishes on the card surface and may reduce the life of the image itself.

### **Selecting the Appropriate Printer Driver settings**

You have these card selections (to choose from):

- Fargo UltraCard III (Default Card Type)
- Fargo Ultracard
- HID ISO Prox Standard (13xx)
- HID ISO Prox Composite (15xx)
- HID Identity Standard (IDx20A)
- HID Identity Composite (HTx20E)
- HID iCLASS Standard (20xx)
- HID iCLASS Composite (21xx)
- HID FlexSmart Standard (14x0)
- HID FlexSmart –Composite (14x6)
- HID FlexSmart Prox Std (14x1)
- HID FlexSmart Prox Comp (14x7)
- Indala FlexISO Standard (FPISO)
- Indala FLexISO XT-Composite (FPIXT)
- Custom 1
- Custom 2

In addition, you have these selections (to choose from):

- **Defaults:** The Printer Driver software has default Transfer Temperature and Dwell Time settings that deliver the best transfer for these card types. These defaults automatically configure based on the card type, Ribbon type and whether printing single- or dual-sided.
- **Card Type Selection:** Before printing, if using these standard Fargo card types, check to make sure that the appropriate card type option selected from the Card tab of the Printer Driver:
- **Proper Settings:** It is very important to note that not all card types will be accommodated by these default settings. In some cases, experimentation may be needed to find the proper settings.

#### Selecting the Appropriate Printer Driver settings

For the cases where custom settings are required, the Printer Driver's Card Type option also includes **Custom 1 and Custom 2** options.

- **Settings:** These settings allow designating a unique Card Type name, which then saves custom Image Transfer settings.
- **Custom 1:** For example, Custom 1 could be changed to read as My Cards. Custom transfer settings would then be available whenever this Card Type option is selected and would be saved each time the Printer Driver setup window is closed.
- **Custom Card stock:** To determine the proper settings for custom card stock, Fargo recommends the Tape adhesion Test.

### **Conducting the Tape Adhesion Test**

It is important to conduct tape adhesion tests because Fargo cannot be certain which transfer temperature and Dwell Time will work best (when printing cards other than UltraCard III). (**Note:** The optimal transfer settings may vary from card type to card type.)

**Caution:** Inadequate time and temperature could produce cards that are more vulnerable to accelerated wear and dye migration. Use sufficient time and temperature to transfer Film to the card to ensure a long lasting, durable card.

| Step | Procedure                                                                                                    |  |
|------|----------------------------------------------------------------------------------------------------|--|
| 1    | Test the adhesion quality of the Film to the card by printing sample cards and completing an adhesive tape test.                                                                                                    |  |
|      | ( <b>Note:</b> The Institute for Interconnecting and Packaging Electronic Circuits (IPC) outlines a pressure sensitive tape test that evaluates adhesion quality. Refer to their IPC-TM-650-3.7.1D test Guide, Section 3.7, Number 1.)                       |  |
| 2    | Select the UltraCard IIIs-Glossy PVC if the card is glossy and print a test card.                                                                                                    |  |
| 3    | <ul> <li>Apply a strip of ½ (12mm) wide Scotch-type clear adhesive tape (such as 3M brand 600), at least 2 (50mm) long, firmly across the surface of the card, pressing out all air bubbles with a fingertip.</li> </ul>                                     |  |
|      | <ul> <li>b. Remove the tape by smoothly and rapidly (approximately 2 inches/second (50mm/sec)) pulling it up at a perpendicular (90 degree) angle to the card. (Note: The IPC recommends a minimum of three tests for each card type evaluation.)</li> </ul> |  |

### Conducting the Tape adhesion Test (continued)

See the previous page.

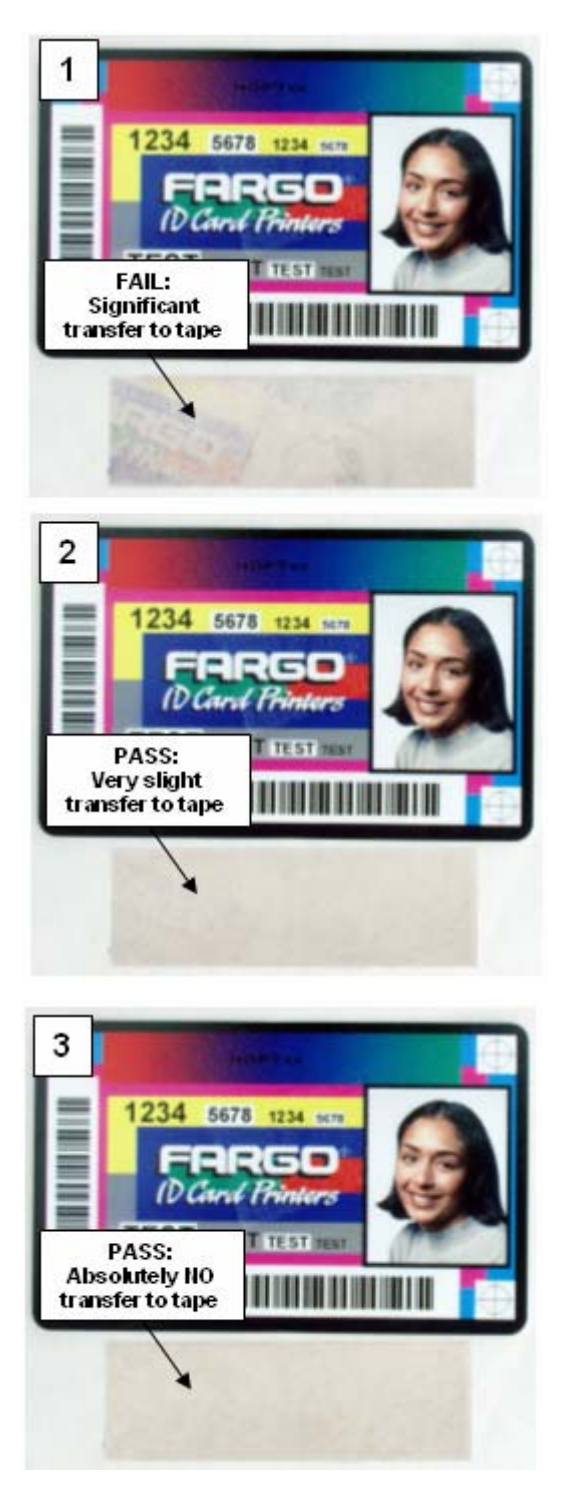

| Step | Procedure                                                                                                    |
|------|----------------------------------------------------------------------------------------------------|
| 4    | Visually examine the card and the strip of tape pulled from the card, to see if any portion of the Film was removed from the card.                                                                                                    |
|      | <ul> <li>If any residue (e.g., oil or grease from fingertips) is present on the card<br/>surface, the evaluation results may be affected.</li> </ul>                                                                                        |
|      | • If the printed, transferred Film particles (a) pull away from the card and (b) adhere to the tape, this indicates that inadequate adhesion of the Film to the card. Increased heat and Dwell Times are necessary to resolve this problem. |
|      | Samples 1, 2 and 3 show a representation of the adhesion level you can expect.                                                                                                    |
|      | • <b>Result 1:</b> Sample 1 shows a significant transfer to the tape and is an absolute failure.                                                                                                    |
|      | • <b>Result 2:</b> Sample 2 shows that <u>very slight</u> transfer to the tape can be acceptable without sacrificing overall image durability on matte finish cards.                                                                        |
|      | Result 3: Sample 3 shows no transfer to the Tape and is an Absolute Pass.                                                                                                    |
| 5    | If the tape test indicates inadequate adhesion, increase the heat setting by 5 degrees, print another card and try the tape test again.                                                                                                    |
|      | • Once the temperature has been increased 4 times (20 degrees), reset temperature to default and increase the Dwell Time by .5 second.                                                                                                    |
|      | Repeat this process until adequate adhesion is achieved.                                                                                                    |
|      | • Ensure that the cards (in use) have a surface roughness (Ra) of 60 micro inches or less.                                                                                                    |
|      | This information should be available from the card manufacturer.                                                                                                    |

### Conducting the Tape adhesion Test (continued)

## **Printer Driver Options**

### **Installing Printer Driver Updates**

Occasionally, new Printer Driver versions are released which have new or updated features.

- Before installing an updated Printer Driver version, always delete the existing Printer Driver version from the system.
- To do this, select Start, Programs and point to the Fargo folder.
- Then, select the **Uninstall Printer Driver** icon for the specific Printer model (as shown here).

| Step | Procedure                                                                                                    |  |
|------|----------------------------------------------------------------------------------------------------|--|
| 1    | Once the existing Printer Driver is deleted, the updated version can be installed. ( <b>Note:</b> The best way to get Printer Driver updates is to download them from the Fargo website.)                                                                                                    |  |
| 2    | a. To download the latest Printer Driver version, click on the Printer Driver's<br>highlighted .exe file name on the web site.                                                                                                    |  |
|      | b. You will then be prompted to Save this program to disk. Fargo's downloadable Printer Driver files have names ending in .exe and are self-extracting Zip archives. (Note: A Zip archive is a package, containing one or more files. It has been zipped to make it smaller and provide easy downloading of numerous files simultaneously. An archive that is self-extracting is capable of unzipping itself.) |  |
|      | c. Click <b>OK</b> , then choose the folder in which you would like to save the Printer<br>Driver file. ( <b>Note:</b> You may want to save it in an empty folder to prevent<br>mingling its files with others already on the computer.)                                                                                                    |  |
|      | d. Once the file has completely downloaded to the computer, unzip the contents of the file by simply double-clicking on it. (Note: The archive will unzip itself, revealing its contents as a new list of files within the folder.)                                                                                                    |  |
| 3    | To install, click the <b>Start</b> button, point to <b>Settings</b> and select <b>Printers</b> .                                                                                                    |  |
| 4    | Double-click on the Add Printer icon.                                                                                                    |  |

## Installing Printer Driver Updates

| Step | Procedure                                                                                                    |
|------|----------------------------------------------------------------------------------------------------|
| 5    | Follow the on-screen instructions to begin installation. See <u>Printer Driver</u><br><u>Installation</u> . ( <b>Note:</b> When prompted, click on the <b>Have Disk</b> button; the Install<br>From Disk window will appear.) |
| 6    | Click on <b>Browse</b> , navigate to the folder containing the Printer Driver files you just downloaded and unzipped and click on <b>OK</b> .                                                                                 |
|      | Click on <b>OK</b> again to close the Install From Disk window and then click on <b>NEXT</b> .                                                                                                    |
| 7    | Follow the remainder of the on-screen instructions to complete installation.                                                                                                    |
|      | When prompted, do not have Windows print a test print.                                                                                                    |
|      | • This is because you most likely performed a Printer self test while you were setting up the Printer.                                                                                                    |
|      | Once installed, the Card Printer icon will appear in the Printer's folder.                                                                                                    |

## **Setting Up the Printer Driver**

Once the appropriate Printer Driver for the computer has been installed, you will need to set the Driver up with the proper print options. To open the Printer Driver setup window, please refer to the following steps for the specific operating system:

### Setting up Windows 2000/XP/2003

| Step | Procedure                                                                                                    |  |
|------|----------------------------------------------------------------------------------------------------|--|
| 1    | Click the Start button, point to Settings and select Printers.                                                                                                    |  |
| 2    | Click on the icon with the right mouse button.                                                                                                    |  |
|      | Select Printing Preferences if using Windows 2000/XP/2003.                                                                                                    |  |
|      | • If you would like to permanently save the Printer Driver settings so you will not need to change them again, do so through the main Printer Driver setup window described above.       |  |
|      | <ul> <li>Although most applications do allow you to change these same Printer<br/>Driver options from their own Print screens, the settings may not be<br/>permanently saved.</li> </ul> |  |
| 3    | To change or verify the appropriate Printer Driver options for the print job, please refer to the topics describing each of the Printer Driver's tabs.                                   |  |

### Using the OK, Cancel and Help buttons

Here are the descriptions:

- **OK button:** Closes dialog box and saves Driver configuration changes that have occurred since Driver dialog box has been opened.
- **Cancel button:** Closes dialog box and cancels Driver configuration changes that have occurred since Driver dialog box has been opened.
- Help button: Launches Help indexed to help for the corresponding active tab.
- Apply button: Not active for the user.

# Using the Card tab

Use this option to control specific Printer functions.

| 🌢 HDPii Card Printer Printing Preferences 🛛 🔹 🛛 🔀                                           |
|---------------------------------------------------------------------------------------------|
| Higgnotic Encoding K Panel Resin Supplies<br>Card Device Options Image Color Image Transfer |
| Card Size                                                                                   |
| Print Width: 2.204 📫 Print Length: 3.452 📫                                                  |
| Card Type                                                                                   |
|                                                                                             |
|                                                                                             |
|                                                                                             |
| A © Portrait A © Landscape                                                                  |
| Copies                                                                                      |
| ToolBox                                                                                     |
|                                                                                             |
| OK Cancel Apply Help                                                                        |

## Selecting the Card Size

| Step | Procedure                                                                                                    |  |
|------|----------------------------------------------------------------------------------------------------|--|
| 1    | Select the appropriate card option:                                                                                                    |  |
|      | • <b>CR-80:</b> This selection is the default form size for the Printer. This will print a 2.125 X 3.374 image including a .04 over-bleed on each of the 4 sides making the overall form size 2.204 X 3.452 (56 X 87.7 mm). |  |
|      | • <b>Custom:</b> This selection is used to create a custom form size from 1.0 x 3.0 to 2.204 to 3.452 (25.4 X 76.2 mm to 56 X 87.7 mm).                                                                                     |  |
|      | The dimensions of the total print area for each card size will appear in the Print Width and Print Length boxes.                                                                                                    |  |
|      | • These print area dimensions are .04" (1mm) larger than the actual card size. This is so the Printer can overprint images to ensure they will appear Edge-to-Edge when transferred to the card.                            |  |
|      | • For this reason, when designing a card format, always set the card size or page size within the card design program to the exact Print Length and Width dimensions listed in the Printer Driver.)                         |  |

| 💩 HDPii Car                             | d Printer Printi             | ng Preferences                 | ? 🔀                        |
|-----------------------------------------|------------------------------|--------------------------------|----------------------------|
| Magneti<br>Card                         | c Encoding<br>Device Options | K Panel Resin<br>Image Color   | Supplies<br>Image Transfer |
| - Card Size -<br>CR-80<br>CR-80<br>Prit | <b>•</b>                     | ⊙inches Omm<br>Length: 3.452 📑 |                            |
| Card Type<br>Fargo L                    | IltraCard III                | •                              |                            |

## Selecting the Card Type

Select the appropriate card type according to the composition of the card stock.

| Step | Procedure                                                                                                    |  |
|------|----------------------------------------------------------------------------------------------------|--|
| 1    | You have these selections (to choose from):                                                                                                    |  |
|      | Fargo UltraCard III (Default Card Type)                                                                                                    |  |
|      | Fargo UltraCard                                                                                                    |  |
|      | HID ISO Prox – Standard (13xx)                                                                                                    |  |
|      | HID ISO Prox – Composite (15xx)                                                                                                    |  |
|      | HID Identity – Standard (IDx20A)                                                                                                    |  |
|      | HID Identity – Composite (HTx20E)                                                                                                    |  |
|      | HID iCLASS – Standard (20xx)                                                                                                    |  |
|      | HID iCLASS – Composite (21xx)                                                                                                    |  |
|      | HID FlexSmart –Standard 14x0)                                                                                                    |  |
|      | HID FlexSmart –Composite (14x6)                                                                                                    |  |
|      | <ul> <li>HID FlexSmart Prox – Std (14x1)</li> </ul>                                                                                                    |  |
|      | <ul> <li>HID FlexSmart Prox – Comp (14x7)</li> </ul>                                                                                                    |  |
|      | <ul> <li>Indala FlexISO – Standard (FPISO)</li> </ul>                                                                                                    |  |
|      | Indala FLexISO XT-Composite (FPIXT)                                                                                                    |  |
|      | Custom 1                                                                                                    |  |
|      | Custom 2                                                                                                    |  |
|      | <b>Caution:</b> If the appropriate option is not selected, the wrong Dwell<br>Time and temperature may be used during the image transfer process, which<br>may result in poor adhesion of the Film or warping of the card.) |  |

### Selecting the Card Type

See the previous page.

| 📥 HDPii Card Printer Printing Preferences 🛛 🔹 🔀                                                                                                    |
|----------------------------------------------------------------------------------------------------|
| Magnetic Encoding K Panel Resin Supplies<br>Card Device Options Image Color Image Transfer                                                                                                    |
| Card Size<br>CR-80  CR-80  CR-80  Crinches C mm<br>Print Width: 2.204  Print Length: 3.452                                                                                                    |
| Card Type<br>Fargo UltraCard III<br>Fargo UltraCard III<br>Fargo Ultra |

## Selecting the Card Type (continued)

| Step | Procedure                                                                                                    |  |
|------|----------------------------------------------------------------------------------------------------|--|
| 2    | If using a card stock other than listed, use the <b>Custom 1</b> options to save custom Dwell Time and dwell temperature controls on the Image Transfer tab.                                                                                                    |  |
|      | a. Click on the <b>Custom</b> options and enter a name for the card stock.                                                                                                    |  |
|      | <ul> <li>b. Click on the Image Transfer tab to adjust the Dwell Time and<br/>temperature sliders to the appropriate settings. See the next page. (Note:<br/>These settings will be saved for the custom card type when the Printer<br/>Driver setup window is closed.)</li> </ul> |  |

| 💩 HDPii Card Printer Printing Preferences 🛛 🔹 🛛 🔀                                                                                         |
|----------------------------------------------------------------------------------------------------|
| Magnetic Encoding         K Panel Resin         Supplies           Card         Device Options         Image Color         Image Transfer |
| Card Size                                                                                                    |
| Print Width: 2.204 🗧 Print Length: 3.452 📑                                                                                                |
| Card Type                                                                                                    |
| Fargo UltraCard III                                                                                                    |
| HID iClass 2KBL (PVC)<br>HID 1431 41L (PVC)<br>HID 0004 HC (PET)                                                                          |
| Indala XT T1 (PET) Ori HID iClass 16K CHC (PET) HID iClass 16K CHC (PET)                                                                  |
|                                                                                                    |

### Selecting the Card Type (continued)

Please see Step 2b on the previous page.

| 💩 HDPii Card Printer Printing Preferences                         | ; ?🛛              |
|-------------------------------------------------------------------|-------------------|
| Magnetic Encoding K Panel Resin<br>Card Device Options Image Cold | or Image Transfer |
| Image Position +V                                                 | Vertical          |
|                                                                   |                   |
|                                                                   | Horizontal:       |
| -v<br>← Direction Card Travels through Printer                    |                   |
| Transfer <u>D</u> well Time: 2.0 seconds per inch                 |                   |
| Transfer <u>T</u> emperature: 175.0 Celsius                       |                   |
|                                                                   |                   |
|                                                                   | Default           |

## **Setting the Orientation**

Select either the **Portrait** or **Landscape** radio buttons for Orientation.

| Step | Procedure                                                                    |  |
|------|------------------------------------------------------------------------------|--|
| 1    | Select <b>Portrait</b> to cause the card to print in a vertical orientation. |  |
|      | OR                                                                           |  |
|      | Select Landscape to cause the card to print in a horizontal orientation.     |  |

| 💩 HDPii Card Printer Printing Preferences 🛛 🔹 💽                                            |
|--------------------------------------------------------------------------------------------|
| Magnetic Encoding K Panel Resin Supplies<br>Card Device Options Image Color Image Transfer |
| Card Size  CR-80  Print Width: 2.204  Print Length: 3.452                                  |
| Card Type<br>Fargo UltraCard III                                                           |
| Orientation<br>A Orientation<br>C Landscape                                                |
| Copies       1       Diagnostics       ToolBox                                             |

## Specifying the number of Copies

Specifies the number of copies to be printed.

• The upper limit is 10000 and the lower limit is 1.

| 💩 HDPii Card Printer Printing Preferences 🛛 🔹 💽                                                                                                    |
|----------------------------------------------------------------------------------------------------|
| Magnetic Encoding         K Panel Resin         Supplies           Card         Device Options         Image Color         Image Transfer                                                                                                    |
| Card Size CR-80 CR-80 CR-80 Crinches Crinches Cr |
| Card Type<br>Fargo UltraCard III                                                                                                    |
| Orientation<br>A OPortrait A OLandscape                                                                                                    |
| Copies       1       Diagnostics       Test Print       About                                                                                                    |

## Selecting the Diagnostics button

This will launch the Diagnostic tool (if installed).

| 🕹 HDPii Card Printer Printing Preferences 🛛 🔹 💽                                                                                           |
|----------------------------------------------------------------------------------------------------|
| Magnetic Encoding         K Panel Resin         Supplies           Card         Device Options         Image Color         Image Transfer |
| Card Size                                                                                                    |
| Print Width: 2.204 🗧 Print Length: 3.452 📫                                                                                                |
| Card Type<br>Fargo UltraCard III                                                                                                    |
|                                                                                                    |
| - Orientation                                                                                                    |
| A Portrait A C Landscape                                                                                                    |
|                                                                                                    |
| ToolBox                                                                                                    |
|                                                                                                    |
|                                                                                                    |
| OK Cancel Apply Help                                                                                                    |

### **Selecting the Test Print button**

When selected, a test PRN file will be sent to the Printer. See below. This file will print a Full Color plus Resin print on the front side of the card and a Resin or black only image on the backside. This image is the same as what is supplied in the Printer's Supply Pack.

- For YMCK, the PRN file is full color and resin on front only.
- For YMCKK, the PRN file is full color front with resin on front and then the back is resin.
- For YMC, the PRN file is full color and front only.
- For YMCKH, the PRN file is full color with resin and front only.
- For YMCKI, the PRN file is full color, with resin, and with an inhibit area on the front only.

| 🕹 HDPii Card Printer Printing Preferences 🛛 🔹 💽                                                                                       |
|----------------------------------------------------------------------------------------------------|
| Magnetic Encoding K Panel Resin Supplies                                                                                              |
| Card Device Options Image Color Image Transfer Card Size CR-80 Print Width: 2.204  Print Length: 3.452  Card Type Earon UltraCard III |
| Orientation<br>A  • Portrait A  • Landscape                                                                                           |
| Diagnostics     Test Print     About       ToolBox                                                                                    |
| OK Cancel Apply Help                                                                                                    |

## Selecting the About button

Select the **About** button to open a dialog box containing the copyright information as well as the Driver's version number and date code.

| 💩 HDPii Car                                         | d Printer Printing Preferences                    |  |
|-----------------------------------------------------|---------------------------------------------------|--|
| Magneti                                             | c Encoding K Panel Resin Supplies                 |  |
| About Earon                                         | Device options mage cool mage manage              |  |
| About Farge                                         | Primer Drivers                                    |  |
|                                                     | 260'                                              |  |
| PR                                                  | INTER DRIVER                                      |  |
|                                                     |                                                   |  |
|                                                     | Fargo Electronics Inc.                            |  |
|                                                     | 6533 Flying Cloud Drive<br>Eden Prairie, MN 55344 |  |
|                                                     | UŚA<br>(952) 941-0050                             |  |
|                                                     | Worlds Most Secure Identity Card Systems          |  |
|                                                     | Copyright (c) 2007                                |  |
|                                                     | Printer Name: HDP5000FI Card Printer              |  |
|                                                     | Date: 11/01/2007                                  |  |
|                                                     | Version: 1.0.0.9                                  |  |
|                                                     | Pictographics® Digital Color Technology           |  |
|                                                     | <b>T</b> 1. 1                                     |  |
| I his product is licensed<br>under the terms of the |                                                   |  |
|                                                     | Fargo Electronics Inc.                            |  |
|                                                     | End-User License Agreemnet (EULA)                 |  |

## Selecting the Toolbox button

Select the **Toolbox** button. See the <u>Toolbox</u> section for more information and procedures.

| HDPii Card Printer Printing Preferences                                                   |
|-------------------------------------------------------------------------------------------|
| Magnetic Encoding K Panel Resin Supplies                                                  |
| Card Device Uptions Image Color Image Transfer                                            |
| CR-80                                                                                     |
| Print Width: 2.204 🗧 Print Length: 3.452 📫                                                |
| Card Type<br>Fargo UltraCard III                                                          |
| Orientation<br>Portrait A CLandscape<br>Copies<br>Diagnostics Test Print About<br>ToolBox |
| OK Cancel Apply Help                                                                      |

# Using the Device Options tab

This section describes the use of the Device Options tab.

| 💩 HDPii Card Printer Printing Preferences 🛛 🔹 🔀                                                                                                    |
|----------------------------------------------------------------------------------------------------|
| Magr <del>iptic Encoding Ma</del> Panel Resin Supplies                                                                                                    |
| Card Device Options Image Color Image Transfer                                                                                                    |
| Supplies                                                                                                    |
| C. Astronotically detect the installed Ditcher and Dire (as sure with int                                                                                                    |
| Automatically detect the installed Ribbon and Film for every print job.                                                                                                    |
| Ribbon Type:                                                                                                    |
| YMCK - Full Color/Resin Black                                                                                                    |
| Film Type:                                                                                                    |
| Clear                                                                                                    |
| Dual Sided         ✓ Print Both Sides         Split 1 Set of Ribbon Panels         Print Back Image on Front of Card         Print Back Side Only         Options         Rotate Front 180 Degrees         Rotate Back 180 Degrees         Disable Printing |
| OK Cancel Apply Help                                                                                                    |

## Detecting Supplies at Print Time Function

| Step | Procedure                                                                                                    |  |
|------|----------------------------------------------------------------------------------------------------|--|
| 1    | Use the Supplies checkbox for auto detection of the consumables, which are the Ribbon. See below.                                                                      |  |
|      | • In the Firmware, the values (representing the installed Ribbon and installed Transfer Film) are updated on initialization (including each time the cover is closed). |  |
|      | • The Firmware compares the Ribbon values in the PRN file to the values (it holds regarding the currently installed consumables).                                      |  |
|      | If the values do not match, the LCD displays <b>Wrong Ribbon Error</b> or <b>Wrong Film Error</b> and the Driver returns the corresponding error message. See below.   |  |

| 💩 HDPii Card Printer Printing Preferences 🛛 🔹 💽                                                                                                    |  |                            |
|----------------------------------------------------------------------------------------------------|--|----------------------------|
| Magnetic Encoding         K Panel Resin         Supplies           Card         Device Options         Image Color         Image Transfer                                                                                                    |  | Supplies<br>Image Transfer |
| Card     Device options     Image Color     Image I ransfer       Supplies <ul> <li>Automatically detect the installed Ribbon and Film for every print job.</li> <li>Ribbon Type:</li> <li>YMCK - Full Color/Resin Black</li> <li>Film Type:</li> <li>Clear</li> <li>Image Color</li> <li>Image Color</li> <l< td=""><td>for every print job.</td></l<></ul> |  | for every print job.       |

| Step | Procedure                                                                                                    |  |
|------|----------------------------------------------------------------------------------------------------|--|
| 3    | When the Supplies checkbox is checked, the following takes place:                                                                                                    |  |
|      | • Ribbon and Film Type dropdown boxes are inactive and populated with values of installed supplies. Dual Sided and Options are set to defaults for detected supplies.                                           |  |
|      | • For example, no <b>Dual Side</b> options are available when no Output is installed. This function provides automatic detection of an installed feature whether it is automatically detecting supplies or not. |  |
|      | • Before the Driver initiates each job, it retrieves the consumables values from the Firmware.                                                                                                    |  |
|      | • If no Printer is found or no Ribbon is installed, the checkbox is allowed to be checked. ( <b>Note:</b> The previously-chosen Ribbon and Film values will remain. You will see an error message.)             |  |
|      | • Activating the Device Options tab automatically repopulates the Ribbon and Film types. ( <b>Note:</b> You will see an error message if no Printer found when activating the Device Options tab.)              |  |

## **Detecting Supplies at Print Time Function (continued)**

| 🕹 HDPii Card Printer Printing Preferences 🛛 🔹 💽 |                             |                              |                            |
|-------------------------------------------------|-----------------------------|------------------------------|----------------------------|
| Magnetic Encoding<br>Card Device Option:        |                             | K Panel Resin<br>Image Color | Supplies<br>Image Transfer |
| - Supplies -<br>Autor<br>Ribbon T               | natically detect the instal | led Ribbon and Film          | for every print job.       |
| YMCKH - Full Color/Resin Black/Heat Seal        |                             |                              |                            |
| Film Type<br>Clear                              |                             | Ţ                            |                            |

## **Detecting Supplies at Print Time Function (continued)**

| Step | Procedure                                                                                                    |
|------|----------------------------------------------------------------------------------------------------|
| 4    | When the Supplies checkbox is not checked or it is de-selected (cleared) from a selected state, the Ribbon and Film dropdown boxes become active and auto selected Ribbon and Film types remain (until manually changed). |

| 💩 HDPii Card Printer Printing Preferences 🛛 🔹 💽                                                                                                    |
|----------------------------------------------------------------------------------------------------|
| Magnetic Encoding         K Panel Resin         Supplies           Card         Device Options         Image Color         Image Transfer                     |
| Supplies<br>Automatically detect the installed Ribbon and Film for every print job.<br>Ribbon Type:<br>YMCKH - Full Color/Resin Black/Heat Seal<br>Film Type: |
| Dual Sided         ✓ Print Both Sides         ☐ Split 1 Set of Ribbon Panels         ☐ Print Back Image on Front of Card         ☐ Print Back Side Only       |
| Options<br>Rotate Front 180 Degrees<br>Rotate Back 180 Degrees<br>Disable Printing                                                                            |
| OK Cancel Apply Help                                                                                                    |

### Adjusting the Ribbon Type

Use the Ribbon Type dropdown menu to match Ribbon type. (**Note:** The Inhibit or <u>I</u> designation under YMCI, YMCKI, and YMCKIKI indicates the ability to prevent the transfer of film to the card surface. Users can select these Ribbon types to prevent film from transferring over security features, signature panel or other areas of special interest on the card surface.)

| Step | Procedure                                                                                                    |  |  |
|------|----------------------------------------------------------------------------------------------------|--|--|
| 1    | Adjust to match the Ribbon Type selection with the Ribbon type that is loaded in the Printer.                     |  |  |
|      | YMC (Full Color): Yellow, Magenta, Cyan                                                                           |  |  |
|      | OR                                                                                                    |  |  |
|      | • YMCK (Full Color/Resin Black): Yellow, Magenta, Cyan, Resin Black                                               |  |  |
|      | OR                                                                                                    |  |  |
|      | YMCKK (Full Color/2 Resin Black): Yellow, Magenta, Cyan, Resin Black, Resin Black                                 |  |  |
|      | OR                                                                                                    |  |  |
|      | • YMCKH (Full Color/Resin Black/Heat Seal): Yellow, Magenta, Cyan, Resin Black, and Heat Seal                     |  |  |
|      | OR                                                                                                    |  |  |
|      | • YMCI (Full Color/Inhibit): Yellow, Magenta, Cyan, Inhibit                                                       |  |  |
|      | OR                                                                                                    |  |  |
|      | YMCKI (Full Color/Resin Black/Inhibit): Yellow, Magenta, Cyan,<br>Resin Black, Inhibit                            |  |  |
|      | OR                                                                                                    |  |  |
|      | • YMCKIKI (Full Color/2 Resin Black/2 Inhibit): Yellow, Magenta, Cyan, Resin Black, Inhibit, Resin Black, Inhibit |  |  |

### Adjusting the Ribbon Type (continued)

See the procedure on the previous page.

| 💩 HDPii Ca                                                                            | ? 🔀                                                                                                    |                              |                            |  |  |  |
|---------------------------------------------------------------------------------------|----------------------------------------------------------------------------------------------------|------------------------------|----------------------------|--|--|--|
| Magnet<br>Card                                                                        | ic Encoding<br>Device Options                                                                                                    | K Panel Resin<br>Image Color | Supplies<br>Image Transfer |  |  |  |
| Supplies Automatically detect the installed Ribbon and Film for every print job.      |                                                                                                    |                              |                            |  |  |  |
| Ribbon Type:                                                                          |                                                                                                    |                              |                            |  |  |  |
| YMC - Full Color<br>YMCK - Full Color/Resin Black<br>YMCKK - Full Color/2 Resin Black |                                                                                                    |                              |                            |  |  |  |
| YMCKH<br>YMCI - F<br>YMCKI -                                                          | YMCKH - Full Color/Resin Black/Heat Seal<br>YMCI - Full Color/Inhibit<br>YMCKI - Full Color/Resin Black/Inhibit<br>XMCKIKI - Full Color/2 Resin Black /2 Inhibit |                              |                            |  |  |  |
| Pink                                                                                  |                                                                                                    |                              |                            |  |  |  |

## Adjusting the Film Type

| Step | Procedure                                                                                                    |  |  |
|------|----------------------------------------------------------------------------------------------------|--|--|
| 1    | Allows you to select the film type option that is appropriate for the type of film currently loaded in the Printer.                                                                                                    |  |  |
|      | • Select the <b>Clear</b> option to automatically adjust the appropriate transfer time and temperature to pre-determined defaults. ( <b>Note:</b> Select this option to automatically adjust the transfer temperature (175.0 Celsius) and the dwell times (2.0 seconds per inch) to defaults when non-custom card type is chosen on Card tab.) |  |  |
|      | OR                                                                                                    |  |  |
|      | • Select the <b>Holographic</b> option to change appropriate internal Printer settings needed to make the holographic film work. ( <b>Note:</b> Select this option to automatically adjust the transfer temperature (175.0 Celsius) and the dwell times (2.0 seconds per inch) to defaults when non-custom card type is chosen on Card tab.)   |  |  |
|      | ( <b>Note:</b> It will also adjust the necessary transfer temperature and the dwell settings in the Driver to provide the optimal holographic InTM performance.)                                                                                                    |  |  |

| 💩 HDPii Card Printer Printing Preferences 🛛 🔹 💽                                                                                        |                |               |                |  |  |  |
|----------------------------------------------------------------------------------------------------|----------------|---------------|----------------|--|--|--|
| Magnet                                                                                                    | ic Encoding    | K Panel Resin | Supplies       |  |  |  |
| Card                                                                                                    | Device Options | Image Color   | Image Transfer |  |  |  |
| Supplies Automatically detect the installed Ribbon and Film for every print job. Ribbon Type: YMCKH - Full Color/Resin Black/Heat Seal |                |               |                |  |  |  |
| Film Type:                                                                                                    |                |               |                |  |  |  |
|                                                                                                    |                |               |                |  |  |  |
| Holograp                                                                                                    | hic            |               |                |  |  |  |
## **Using the Dual Sided Group Functions**

The Dual Sided group checkboxes (shown below) are grayed out if no Output is automatically found or if the Dual Sided is manually turned off. See the procedures in this section for more instructions.

| 💩 HDPii Card Printer Printing Preferences 🛛 🔹 💽                                                                                                    |  |  |
|----------------------------------------------------------------------------------------------------|--|--|
| Magr <del>etic Encoding H</del> Panel Resin Supplies<br>Card Device Options Image Color Image Transfer                                                |  |  |
| Supplies Automatically detect the installed Ribbon and Film for every print job.                                                                      |  |  |
| Ribbon Type:<br>YMCK - Full Color/Resin Black                                                                                                    |  |  |
| Film Type:                                                                                                    |  |  |
| Clear     ✓     Dual Sided     ✓     Print Both Sides     Split 1 Set of Ribbon Panels     Print Back Image on Front of Card     Print Back Side Only |  |  |
| Options<br>Rotate Front 180 Degrees<br>Rotate Back 180 Degrees<br>Disable Printing                                                                    |  |  |

## Using the Dual Sided - Print Both Sides option

Use this option to automatically print on both the front and backside of a card.

| Step | Procedure                                                                                                    |
|------|----------------------------------------------------------------------------------------------------|
| 1    | Select this option in conjunction with any application program that supports a multiple-page document, duplex printing. ( <b>Note:</b> The program must be able to send down two or more separate pages to be printed within the same document.) |
| 2    | <ul> <li>Page 1 will be transferred to the front side of the card.</li> </ul>                                                                                                    |
|      | • Page 2 will be transferred to the backside of the card.                                                                                                    |
|      | • The Printer Driver will always place all odd numbered pages on the front side of the card and all even numbered pages on the back side with this option selected.                                                                              |

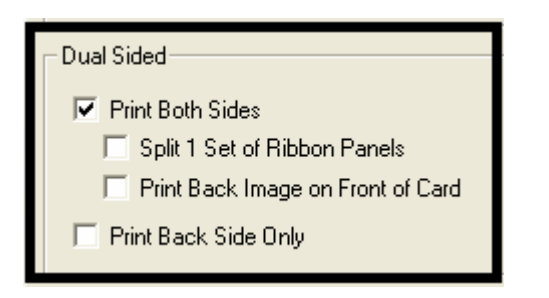

#### Using the Print Both Sides - Split 1 Set of Ribbon Panels option

Use this option to provide the most economical means of printing a dual-sided card since a single set of Ribbon Panels will be split to print both the front and backside of a card.

- This option becomes active when **Print Both Sides** is checked.
- The Default is active and unchecked except for YMCKK, which is checked.

| Step | Procedure                                                                                                    |
|------|----------------------------------------------------------------------------------------------------|
| 1    | Select this option to automatically print full-color on the front of a card and resin black on the back of a card (using YMCKK Print Ribbons).          |
|      | <ul> <li>If using a YMCKK Ribbon, the front of the card is printed with the YMCK<br/>Panels and the back is printed with the second K Panel.</li> </ul> |
|      | ( <b>Note #1:</b> This option is automatically enabled when a YMCKK Ribbon type is selected.)                                                           |
|      | (Note #2: This option is not available if using a YMCKH Ribbon.)                                                                                        |

| Dual Sided<br>Print Both Sides<br>Split 1 Set of Ribbon Panels<br>Print Back Image on Front of Card<br>Print Back Side Only |  |
|----------------------------------------------------------------------------------------------------|--|
| Options<br>Rotate Front 180 Degrees<br>Rotate Back 180 Degrees<br>Disable Printing                                          |  |

# Using the Print Both Sides - Print Back Image on Front of Card option

This option becomes active when **Print Both Sides** is checked. The Default is active and unchecked.

| Step | Procedure                                                                                                    |
|------|----------------------------------------------------------------------------------------------------|
| 1    | Select this option:                                                                                             |
|      | <ul> <li>If you need to print the first page of a two-page document on the<br/>backside of the card.</li> </ul> |
|      | OR                                                                                                    |
|      | • If you need to print the resin black on the chip-side of the Smartcard.                                       |
|      | The second page of the document will be printed on the front side of the card.                                  |

| <ul> <li>Dual Sided</li> <li>✓ Print Both Sides</li> <li>☐ Split 1 Set of Ribbon Panels</li> <li>☐ Print Back Image on Front of Card</li> <li>☐ Print Back Side Only</li> </ul> |  |
|----------------------------------------------------------------------------------------------------|--|
| Options<br>Rotate Front 180 Degrees<br>Rotate Back 180 Degrees<br>Disable Printing                                                                                              |  |

## Using the Dual Sided - Print Back Side Only option

Use this option to print only onto the backside of cards. (Note: The Print Back Side Only checkbox default is active and unchecked.)

| Step | Procedure                                                                                                    |
|------|----------------------------------------------------------------------------------------------------|
| 1    | Select this option to print only onto the backside of preprinted cards that must have their Magnetic Stripe or smart card chip encoded. ( <b>Note:</b> Load the cards in the usual fashion.) |
|      | <ul> <li>When this option is selected, the <b>Print Both Sides</b> option is automatically disabled.)</li> </ul>                                                                             |
|      | • When attempting to print a two-page document (if <b>Print Back Side Only</b> is selected), the first page of the document will print on the backside of the card.                          |
|      | • The second page of the document will then be printed on the back of a second card.                                                                                                    |

| Dual Sided                                                                                                    |  |
|----------------------------------------------------------------------------------------------------|--|
| Print Both Sides     Split 1 Set of Ribbon Panels     Print Back Image on Front of Card      Print Back Side Only |  |
| Options                                                                                                    |  |
| Rotate Front 180 Degrees     Rotate Back 180 Degrees                                                              |  |
| Disable Printing                                                                                                  |  |

# **Using the Device Options Group**

The functions under the Options Group are described in this section.

| b HDPii Card Printer Printing Preferences ?                                                                                                    | X  |
|----------------------------------------------------------------------------------------------------|----|
| Magnetic Encoding K Panel Resin Supplies                                                                                                    |    |
| Card Device Options Image Color Image Transfe                                                                                                    | Ē. |
| C Supplies                                                                                                    | -1 |
| Automatically detect the installed Ribbon and Film for every print job.                                                                                                    |    |
| Ribbon Type:                                                                                                    |    |
| YMCK - Full Color/Resin Black                                                                                                    |    |
| Film Type:                                                                                                    |    |
| Clear                                                                                                    |    |
| <ul> <li>Dual Sided</li> <li>✓ Print Both Sides</li> <li>✓ Split 1 Set of Ribbon Panels</li> <li>✓ Print Back Image on Front of Card</li> <li>✓ Print Back Side Only</li> </ul> |    |
| Options<br>Rotate Front 180 Degrees<br>Rotate Back 180 Degrees<br>Disable Printing                                                                                              |    |
| OK Cancel Apply Help                                                                                                    |    |

# Using the Rotate Front 180 Degrees or Rotate Back 180 Degrees options

Use this option to change the position of the printed image in relation to the set location of a card's Magnetic Stripe or smart chip.

| Step | Procedure                                                                                                    |
|------|----------------------------------------------------------------------------------------------------|
| 1    | Select the <b>Rotate Front 180 Degrees</b> option to rotate the image on the front of the card by 180 degrees when printed. |
|      | OR                                                                                                    |
|      | Select the <b>Rotate Back 180 Degrees</b> option to rotate the image on the back of the card by 180 degrees when printed.   |

| Dual Sided<br>✓ Print Both Sides<br>「 Split 1 Set of Ribbon Panels<br>「 Print Back Image on Front of Card<br>「 Print Back Side Only                                                                                                    |  |
|----------------------------------------------------------------------------------------------------|--|
| Options          Image: Constraint of the second system         Image: Constraint of the second system         Image: Constraint of the second syst |  |

#### Using the Disable Printing option

Use this option to disable the printing capabilities of the Printer while still allowing the Printer to encode cards. (**Note:** This option is useful to encode or re-encode preprinted cards without wasting additional time or printing supplies.)

| Step | Procedure                                                                                                    |
|------|----------------------------------------------------------------------------------------------------|
| 1    | Select this option to ensure no print data will be sent to the Printer (while all encoding instructions will be sent according to how they are configured within the software). |

| HDPii Card Printer Printing Preferences | ? 🔀            |
|-----------------------------------------|----------------|
| Magnetic Encoding                       | Supplies       |
| Card Device Options Image Color         | Image Transfer |
| Image Quality                           | •              |
| Color Matching:                         |                |
| System Color Management                 |                |
| Resin Dither:                           |                |
| Optimized for Graphics                  |                |
|                                         |                |
| ⊢ Heat                                  |                |
|                                         |                |
| Dye-Sub Intensity: (YMC)                |                |
|                                         |                |
| Resin Heat, Front: (K)                  |                |
| 0 %                                     |                |
| Resin Heat, Back: (K)                   |                |
| 0%                                      |                |
| C                                       | efault         |
|                                         |                |
| Advanced Settings                       |                |
|                                         |                |

# Using the Image Color tab

Use this tab to adjust color properties. (**Note:** The Printing Preferences window has the same Image Color tab functionality as the Printing Preferences window.)

| Step | Procedure                                                                                                    |
|------|----------------------------------------------------------------------------------------------------|
| 1    | Select the <b>System Color Management color matching</b> option to control the <b>Sharpness</b> , <b>Contrast</b> and <b>Gamma</b> of the printed image, as well as the individual color balance of <b>Yellow</b> , <b>Magenta</b> and <b>Cyan</b> . See both displays in this section. Proceed to related procedures (provided below). |

Display A - Image Color tab

| 💩 HDPii Card  | Printer Printing P                 | references  | ? 🛛            |
|---------------|------------------------------------|-------------|----------------|
| Magnetic I    | Encoding                           | PIR.        | Supplies       |
| Card          | Device Options                     | Image Color | Image Transfer |
| ⊢ Image Quali | ity —                              |             |                |
| Color Mal     | r<br>tohina:                       |             |                |
| Color Ma      | Color Monogomont                   | -           | т              |
| Joysteint     | Solor Management                   | <u> </u>    | 1              |
| Resin Dit     | her:                               |             |                |
| Optimize      | d for Graphics                     | -           | ]              |
|               |                                    |             |                |
|               |                                    |             |                |
| Heat          |                                    |             |                |
| Dye-9         | Sub Intensity: (YMC)               |             |                |
|               |                                    |             |                |
|               | <u></u>                            |             |                |
| Resin         | hHeat, Front: (K)                  |             |                |
|               | J                                  | - 0%        |                |
| Pooin         | u u u ú u u u u<br>Mast Daalvi (K) | 1           |                |
| nesir         | ineal, back. (N)                   |             |                |
|               | /                                  | - 0%        | D C H          |
|               |                                    | _           | Derault        |
| Advanced      | d Settings                         |             |                |

#### Using the Image Color tab

Display B – Image Color tab > Advanced Image Color window

| Advanced Image Color |         | $\mathbf{X}$ |
|----------------------|---------|--------------|
| Image Quality        |         |              |
| Sharpness:           |         |              |
| <u> </u>             | 0 %     |              |
| Contrast:            | 0 %     | 20           |
| Gamma:               | 0 %     |              |
| Balance              |         |              |
| Yellow Balance:      | 0%      |              |
| Magenta Balance:     | 0%      |              |
| Cyan Balance:        | 0%      |              |
| OK Cancel            | Default |              |

#### Using the Quality – Color Matching dropdown

| Step | Procedure                                                                                                    |
|------|----------------------------------------------------------------------------------------------------|
| 1    | Select <b>None</b> (a) if interested in print speed rather than print color, (b) if color correcting the image for printing has already been done or (c) if using third party color matching software.                                                                                                    |
|      | OR                                                                                                    |
|      | Select <b>System Color Management</b> to allow the Printer Driver to make color corrections similar to the Algebraic option but through a more complex color matching algorithm. ( <b>Note:</b> This option shifts colors more radically so the colors in the image will more closely match how they appear on screen.) |

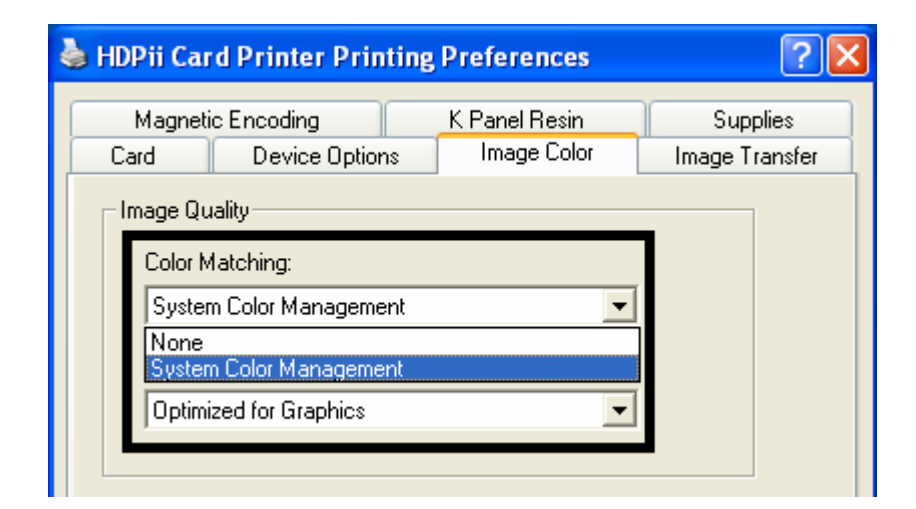

| Step | Procedure                                                                                                    |
|------|----------------------------------------------------------------------------------------------------|
| 2    | Control the overall darkness and lightness of the dye-sub printed image by adjusting the <b>Dye-Sub Intensity</b> slide by clicking and dragging the slide's box. |
|      | <ul> <li>Move the slide to the left to cause less heat to be used in the printing<br/>process, thus generating a lighter print.</li> </ul>                        |
|      | OR                                                                                                    |
|      | <ul> <li>Move the slide to the right to cause more heat to be used, thus<br/>generating a darker print.</li> </ul>                                                |
|      | ( <b>Note:</b> This slide only affects those images printed with dye-sublimation Ribbon Panels (YMC).)                                                            |

#### Using the Quality – Color Matching dropdown (continued)

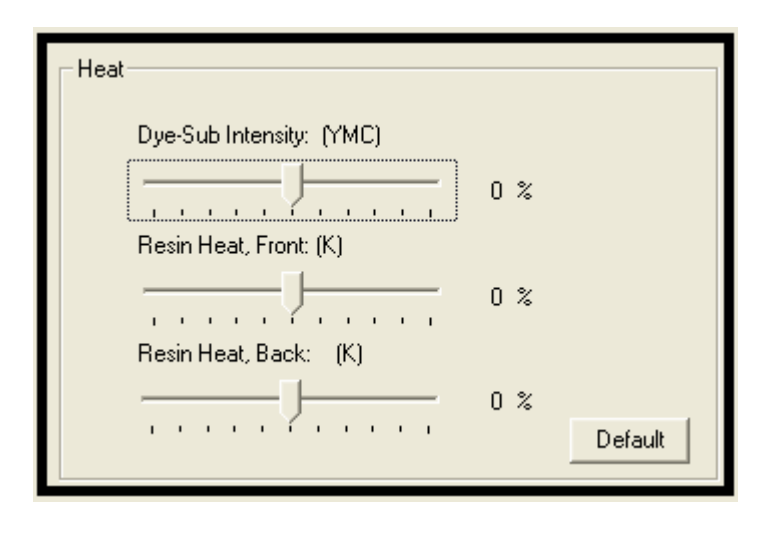

#### Using the Quality – Color Matching dropdown (continued)

| Step | Procedure                                                                                                    |
|------|----------------------------------------------------------------------------------------------------|
| 3    | Control the amount of heat the Printer uses when printing with the resin black Panel by adjusting the <b>Resin Heat</b> slide.                                  |
|      | <ul> <li>Move the slide to the left to cause less heat to be used in the printing<br/>process, causing resin images to be lighter or less saturated.</li> </ul> |
|      | OR                                                                                                    |
|      | <ul> <li>Move the slide to the right to cause more heat to be used, causing resin<br/>images to be darker or more saturated.</li> </ul>                         |
|      | ( <b>Note:</b> This control can be helpful for fine-tuning the sharpness of resin text and bar codes.)                                                          |

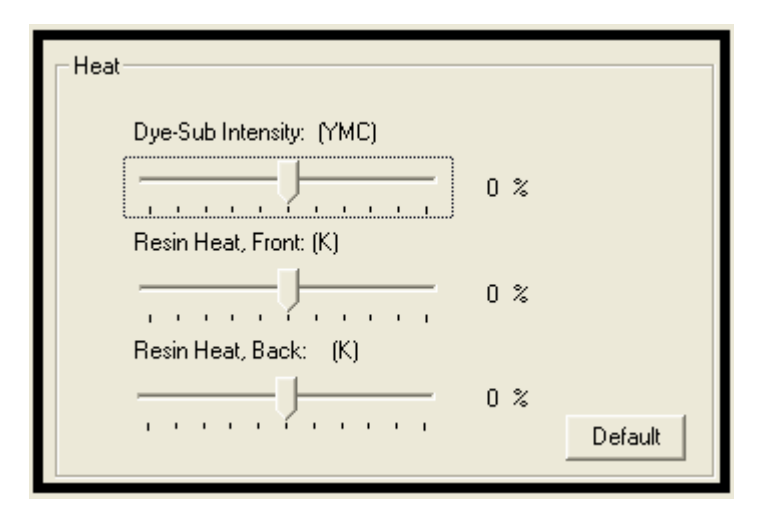

## Using the Quality – Color Matching dropdown (continued)

| Step | Procedure                                                                                         |
|------|---------------------------------------------------------------------------------------------------|
| 4    | As needed, return all options to their factory settings by clicking on the <b>Default</b> button. |

| 💩 HDPii Card Printer Printing | Preferences   | ? 🔀            |
|-------------------------------|---------------|----------------|
| Magnetic Encoding             | K Panel Resin | Supplies       |
| Card Device Options           | Image Color   | Image Transfer |
| ┌─ Image Quality              |               |                |
| Color Matching:               |               |                |
| System Color Management       | -             |                |
| , <b>1</b>                    |               |                |
| Resin Dither:                 |               |                |
| Optimized for Graphics        | •             |                |
|                               |               |                |
| - Heat                        |               |                |
|                               |               |                |
| Dye-Sub Intensity: (YMC)      |               |                |
|                               |               |                |
| Besin Heat Front: (K)         | · ·           |                |
|                               | 0 °           |                |
|                               | U &<br>' '    |                |
| Resin Heat, Back: (K)         |               |                |
|                               | 0% <b></b>    |                |
|                               | · ·           | Default        |
|                               |               |                |

#### Adjusting for the Resin Dither

Select the appropriate dither method according to the type of image to be printed. (**Note:** This option only affects those objects printed on the backside of a card with the resin black Panel of a YMCK or YMCKK Print Ribbon. This is only enabled when using at least one K panel and dual sided enabled, splitting one set of panels.)

| Step | Procedure                                                                                                    |
|------|----------------------------------------------------------------------------------------------------|
| 1    | Select <b>Optimized for Graphics</b> when printing lower quality images (e.g., clipart, logos, etc.) with resin. |
|      | OR                                                                                                    |
|      | Select <b>Optimized for Photo</b> when printing photo quality images with resin.                                 |

| 💩 HDPii Car           | d Printer Printing                 | , Preferences                | ? 🛛                        |
|-----------------------|------------------------------------|------------------------------|----------------------------|
| Magneti<br>Card       | c Encoding<br>Device Options       | K Panel Resin<br>Image Color | Supplies<br>Image Transfer |
| − Image Qu<br>Color M | iality<br>fatching:                |                              |                            |
| Syster                | m Color Management                 | -                            |                            |
| Optimi                | ized for Graphics                  | -                            | -                          |
| Uptimi<br>— Optimi    | zed for Graphics<br>zed for Photos |                              |                            |

## Using the Advanced Image Color window

| Step | Procedure                                                                                            |
|------|----------------------------------------------------------------------------------------------------|
| 1    | Click on the <b>Advanced Settings</b> button to bring up the Advanced Image Color window. See below. |

| 🍓 HDPii Car     | d Printer Printing           | Preferences            |                   | <b>?</b> ×     |
|-----------------|------------------------------|------------------------|-------------------|----------------|
| Magneti<br>Card | c Encoding<br>Device Options | K P I R<br>Image Color | Supp<br>Image Tra | lies<br>ansfer |
| _ Image Qu      | uality                       |                        |                   |                |
| Color M         | fatching:                    |                        |                   |                |
| Syster          | m Color Management           |                        | •                 |                |
| Resin [         | Dither:                      |                        |                   |                |
| Optimi          | ized for Graphics            |                        | •                 |                |
|                 |                              |                        |                   |                |
| _ Heat —        |                              |                        |                   |                |
| Du              | e-Sub Intensitur, (YMC)      |                        |                   |                |
|                 |                              | 0%                     |                   |                |
| Re              | sin Heat, Front: (K)         |                        |                   |                |
|                 |                              | 0%                     |                   |                |
| Re              | sin Heat, Back: (K)          |                        |                   |                |
|                 |                              | 0%                     | Default           |                |
| Advanc          | ed Settings                  |                        |                   |                |

| Step | Procedure                                                                                                    |  |
|------|----------------------------------------------------------------------------------------------------|--|
| 2    | For the <b>Image Quality</b> slider bar controls, see below.                                                                                                    |  |
|      | Click <b>OK</b> to accept any variance from the default (for this specific slider bar) and return to the Image Color tab window.                                                                                              |  |
|      | • Click <b>Cancel</b> to negate any variance on the slide and return to the Image Color tab window.                                                                                                    |  |
|      | • Click on the <b>Default</b> button to clear changes back to the default settings for this window only.                                                                                                    |  |
|      | In addition, here are further instructions:                                                                                                    |  |
|      | • Sharpness (Default, 0%): Move the slide to the left for (-) or less sharpness. Move the slide to the right (+) or more sharpness of the printed image. Study the image (on the right) to determine correct sharpness.       |  |
|      | • <b>Contrast (Default, 0%):</b> Move the slide to the left for (-) or less contrast.<br>Move the slide to the right (+) or more contrast of the printed image. Study the image (on the right) to determine correct contrast. |  |
|      | • <b>Gamma (Default, 0%):</b> Move the slide to the left for (-) or less gamma.<br>Move the slide to the right (+) or more gamma of the printed image. Study the image (on the right) to determine correct gamma.             |  |

See the previous page.

| Advanced Image Color            |         |  |
|---------------------------------|---------|--|
| Image Quality                   |         |  |
| Sharpness:                      |         |  |
|                                 | 0 %     |  |
| Contrast:                       | 0 %     |  |
| [Y                              |         |  |
|                                 | 0 %     |  |
|                                 |         |  |
| Balance                         |         |  |
| Yellow Balance:                 | 0 %     |  |
| Magenta Balance:                |         |  |
| · · · · · · · · · · · · · · · · | 0 %     |  |
| Cyan Balance:                   |         |  |
|                                 | 0%      |  |
| OK Cancel                       | Default |  |
|                                 |         |  |

| Step | Procedure                                                                                                    |  |  |
|------|----------------------------------------------------------------------------------------------------|--|--|
| 3    | For the <b>Balance</b> slider bar controls, see below.                                                                                                    |  |  |
|      | • Click <b>OK</b> to accept any variance from the default (for this specific slider bar) and return to the Image Color tab window.                                                                                                    |  |  |
|      | • Click <b>Cancel</b> to negate any variance on the slide and return to the Image Color tab window.                                                                                                    |  |  |
|      | • Click on the <b>Default</b> button to clear changes back to the default settings for this window only.                                                                                                    |  |  |
|      | In addition, here are further instructions:                                                                                                    |  |  |
|      | • Yellow Balance (Default, 0%): Move the slide to the left for (-) or less yellow as an individual color. Move the slide to the right (+) or more yellow as an individual color balance. Study the image (on the right) to determine correct color yellow balance effect.            |  |  |
|      | • <b>Magenta Balance (Default, 0%):</b> Move the slide to the left for (-) or less magenta as an individual color. Move the slide to the right (+) or more magenta as an individual color balance. Study the image (on the right) to determine correct color magenta balance effect. |  |  |
|      | • <b>Cyan Balance (Default, 0%):</b> Move the slide to the left for (-) or less cyan as an individual color balance. Move the slide to the right (+) or more cyan as an individual color balance. Study the image (on the right) to determine correct color cyan balance effect.     |  |  |

See the previous page.

| Advanced Image Color            |         |  |
|---------------------------------|---------|--|
| Image Quality                   |         |  |
| Sharpness:                      |         |  |
|                                 | 0 %     |  |
| Contrast:                       | 0 %     |  |
| [Y                              |         |  |
|                                 | 0 %     |  |
|                                 |         |  |
| Balance                         |         |  |
| Yellow Balance:                 | 0 %     |  |
| Magenta Balance:                |         |  |
| · · · · · · · · · · · · · · · · | 0 %     |  |
| Cyan Balance:                   |         |  |
|                                 | 0%      |  |
| OK Cancel                       | Default |  |
|                                 |         |  |

#### Using the Advanced Image Color window

| Step | Procedure                                                                                                    |
|------|----------------------------------------------------------------------------------------------------|
| 4    | Click on the <b>Default</b> button to clear changes back to the default settings for this window only. See below. |

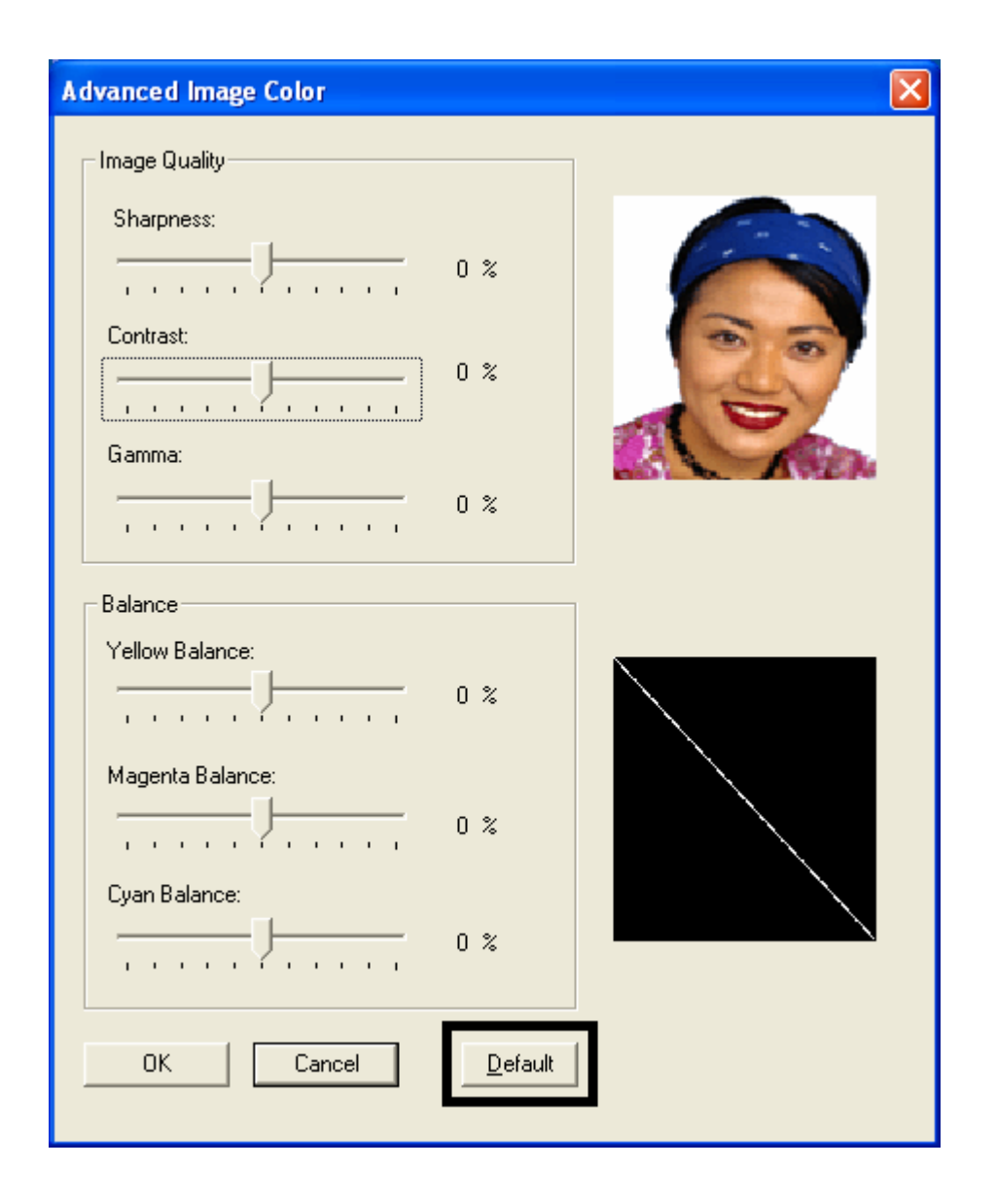

## Using the Default button on the Image Color tab

| Step | Procedure                                                                                                    |
|------|----------------------------------------------------------------------------------------------------|
| 1    | Click on the <b>Default</b> button to clear changes back to default setting for Image Color tab only and NOT for the Advanced Image Color dialog box. See below. |

| 🌢 HDPii Card Printer Printing Preferences 🛛 🔹 💽                                                                                             |
|----------------------------------------------------------------------------------------------------|
| Magnetic Encoding         K Partel Review         Supplies           Card         Device Options         Image Color         Image Transfer |
| Image Quality<br>Color Matching:                                                                                                    |
| Resin Dither:                                                                                                    |
| Heat<br>Dye-Sub Intensity: (YMC)                                                                                                    |
| 0 %<br>Resin Heat, Front: (K)                                                                                                    |
|                                                                                                    |
| 0 %                                                                                                    |

# Using the Image Transfer tab

Use this tab to adjust the **Image Position**, **Transfer Dwell Time** and **Transfer Temperature**. (**Note:** The Printing Preferences window has the same Image Color tab functionality as the Printing Preferences window.)

| 💩 HDPii Card Printer Printing Preferences 🛛 🔹 🔀                                            |
|--------------------------------------------------------------------------------------------|
| Magnetic Encoding K Panel Resin Cupplies<br>Card Device Options Image Color Image Transfer |
| Image Position         +V         +H         Vertical:               Horizontal:           |
| Transfer <u>I</u> emperature: 175.0 Celsius                                                |
| <u>De</u> fault                                                                            |
| OK Cancel Apply Help                                                                       |

## Adjusting the Image Position controls

Use the **Image Position** controls to position the image on a card (to be adjusted).

| Step | Procedure                                                                                                    |  |
|------|----------------------------------------------------------------------------------------------------|--|
| 1    | Adjust the Image Position values by clicking on the <b>Vertical</b> and <b>Horizontal</b> adjustment arrows.                                            |  |
|      | • These values ensure that the Cards always remain in the same position as they travel through the Printer (regardless of image orientation).           |  |
|      | • The Card Illustration (shown in the Image Position box) will flip and rotate according to the selection of Portrait, Landscape or Rotate 180 Degrees. |  |
|      | <ul> <li>The outline around the illustration will always remain in the same<br/>Landscape orientation.</li> </ul>                                       |  |

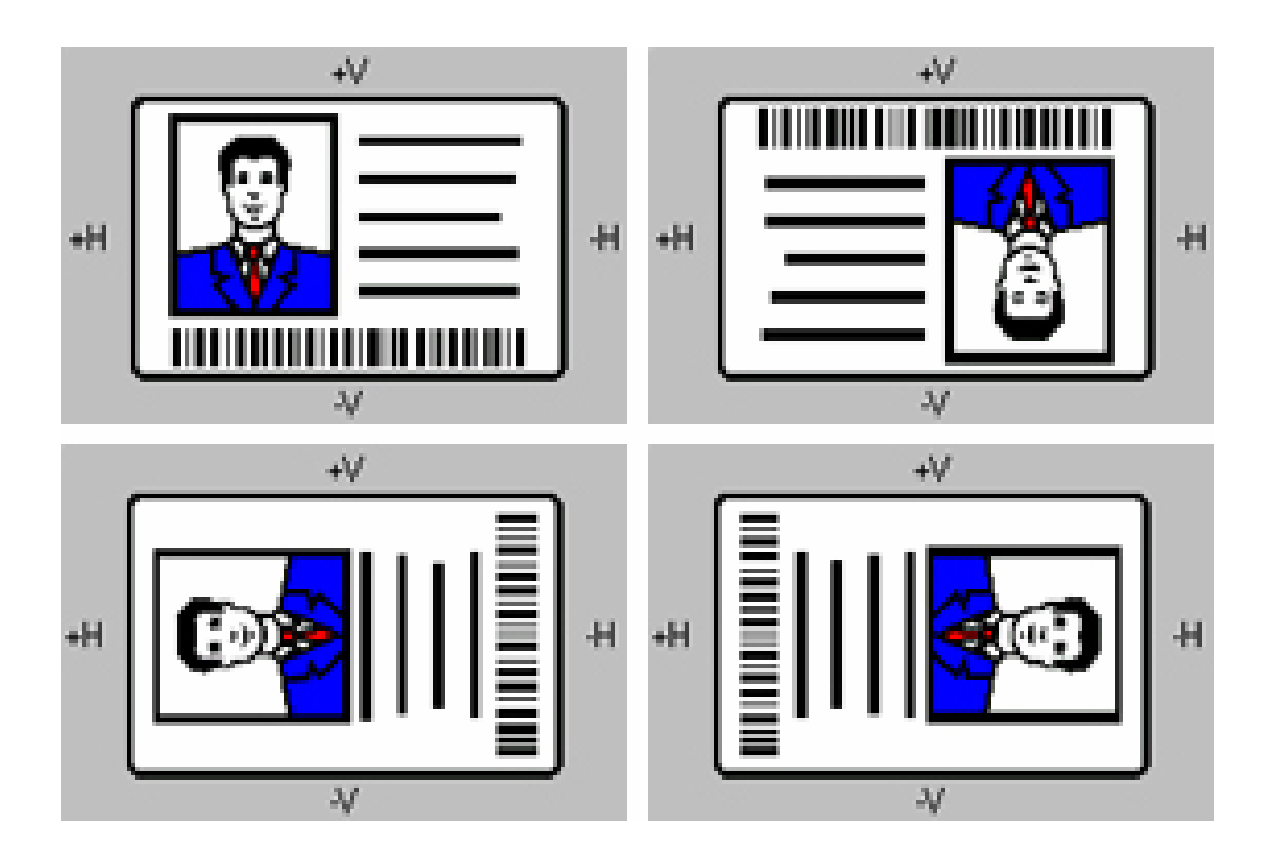

#### Adjusting the Image Position controls (continued)

The display (below) represents how the printed image will move in relation to the fixed card position as positive and negative image placement values are entered.

| Step | Procedure                                                                                                    |  |
|------|----------------------------------------------------------------------------------------------------|--|
| 2    | Follow these instructions:                                                                                                    |  |
|      | • Use the <b>Vertical</b> adjustment to move the image toward the front of the Printer if a positive number is entered and toward the rear of the Printer if a negative number is entered.                         |  |
|      | OR                                                                                                    |  |
|      | • Use the <b>Horizontal</b> adjustment to move the image toward the card output side of the Printer if a positive number is entered and toward the card input side of the Printer if a negative number is entered. |  |
|      | (Note: The maximum value for the Vertical and Horizontal adjustments is $\pm 100$ Pixels (10 Pixels = 0.03 (.8mm).)                                                                                                |  |

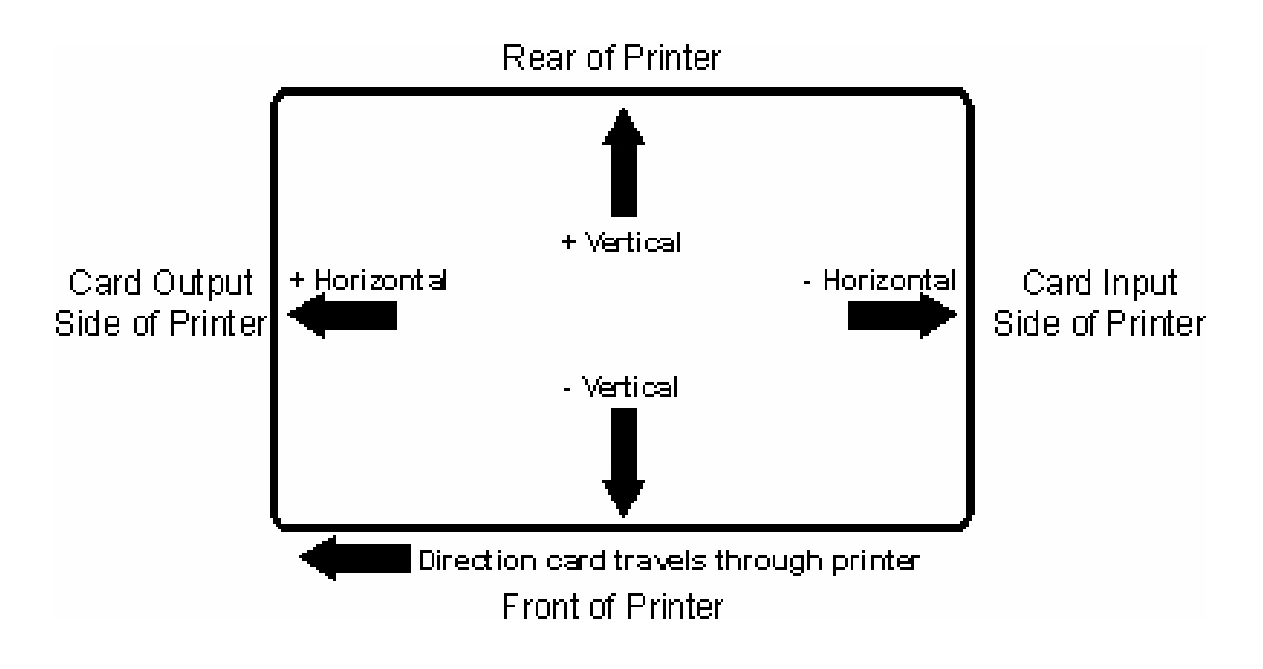

#### Adjusting the Transfer Dwell Time and Temperature

Use the Image Transfer option to control of the **Transfer Dwell Time** and **Transfer Temperature**.

- These settings control the speed and temperature at which printed images are transferred from the Film to the card. These settings may vary depending on the card type.
- The Printer Driver automatically optimizes these settings according to the selection made in the **Card Type** option.
- Changes made to the Dwell Time and temperature settings are saved for the selected **Card Type** option (upon exiting the Printer Driver setup in the Printer's Control Panel).

| Step | Procedure                                                                                                    |  |  |
|------|----------------------------------------------------------------------------------------------------|--|--|
| 1    | Transfer Dwell Time Sets dwell time for InTM transfer in seconds per inch Lower limit = 1.0 seconds per inch, Upper limit = 3.0 seconds per inch |  |  |
|      | • UltraCard III - Composite: Default = 2.0 seconds per inch                                                                                      |  |  |
|      | • UltraCard - PVC: Default = 2.0 seconds per inch                                                                                                |  |  |
|      | • <b>Custom:</b> Default = 2.0 seconds per inch                                                                                                  |  |  |

## Adjusting the Transfer Dwell Time and Temperature (continued)

| Step | Procedure                                                                                                    |  |
|------|----------------------------------------------------------------------------------------------------|--|
| 2    | Transfer Temperature Sets temperature for InTM transfer in Celsius Lower limit = 150.0 Celsius, Upper limit = 190.0 Celsius |  |
|      | • UltraCard III - Composite: Default = 175.0 seconds per inch                                                               |  |
|      | • UltraCard- PVC: Default = 175.0 Celsius                                                                                   |  |
|      | • Custom: Default = 175.0 Celsius                                                                                           |  |

| 🌢 HDPii Caro                                                                                                    | l Printer Printing                                                             | g Preferences  | ? 🔀            |
|----------------------------------------------------------------------------------------------------|--------------------------------------------------------------------------------|----------------|----------------|
| Magnetic                                                                                                    | Encoding                                                                       | K Panel Resin  | Supplies       |
| Card                                                                                                    | Device Options                                                                 | Image Color    | Image Transfer |
| Card Size<br>CR-80<br>Print Width:                                                                                                    | Card Size<br>CR-80 • inches • mm<br>Print Width: 2.204 • Print Length: 3.452 • |                |                |
| Print Width: 2.204   Print Length: 3.452     Card Type     HID 1431 41L (FVC)   Fargo UltraCard   HID iClass 2KBL (PVC)   HID 1431 41L (PVC)   HID 1431 41L (PVC)   HID 1431 41L (PVC)   HID 10004 HC (PET)   Indala XT T1 (PET)   Ori HID iClass 16K CHC (PET)   HID iClass 16K CHC (PET)   HID Prox 0005K (PVC)   HID Prox 0005D (PVC)   Custom 1   Custom 2 |                                                                                |                |                |
|                                                                                                    | Diagnostics<br>ToolBox                                                         | Test Print Abo | ıt             |

## Adjusting the Transfer Dwell Time and Temperature (continued)

| 🕹 HDPii Card Printer Printing Preferences 🛛 🔹 🔀                                                                                           |  |  |
|----------------------------------------------------------------------------------------------------|--|--|
| Magnetic Encoding         K Panel Resin         Supplies           Card         Device Options         Image Color         Image Transfer |  |  |
| +V<br>+H<br>+H<br>Vertical:<br>•+H<br>Horizontal:<br>•<br>•<br>•<br>•<br>•<br>•<br>•<br>•<br>•<br>•<br>•<br>•<br>•                        |  |  |
| Transfer <u>D</u> well Time: 2.0 seconds per inch<br>Transfer <u>T</u> emperature: 175.0 Celsius                                          |  |  |
| D <u>e</u> fault                                                                                                    |  |  |

## Adjusting the Transfer Dwell Time and Temperature

| Step | Procedure                                                                                                    |
|------|----------------------------------------------------------------------------------------------------|
| 3    | Return to the factory default settings for the selected <b>Card Type</b> by clicking<br>on the <b>Default</b> button. If using cards (that differ from the <b>Card Type</b> Glossy-<br>PVC or Matte-PVC options), select one of the <b>Card Type</b> Custom options. |
| 4    | Adjust the dwell time and temperature settings to ensure proper image transfer. Determine the appropriate settings for the card stock by setting the <b>Transfer Dwell Time</b> and <b>Transfer Temperature</b> to the default settings. Print a card.               |
|      | • If the Film is not transferring properly, adjust these settings accordingly.                                                                                                    |
|      | OR                                                                                                    |
|      | <ul> <li>If the Film is transferring properly, perform a final durability test called the<br/>Tape Test.</li> </ul>                                                                                                    |
|      | For instructions on how to do a tape test, see <u>Conducting the Tape adhesion</u><br><u>Test</u> procedure.                                                                                                    |

| Transfer <u>D</u> well Time:  | 2.0 seconds per inch |
|-------------------------------|----------------------|
| Transfer <u>T</u> emperature: | 175.0 Celsius        |
|                               | J                    |

## Using the Default button

| Step | Procedure                                                                                                    |
|------|----------------------------------------------------------------------------------------------------|
| 1    | Use the Default button to reset the <b>Transfer Dwell Time</b> and <b>Transfer Temperature</b> to defaults for current Card Type choice. See below. |

| 💩 HDPii Card Printer Printing Preferences 🛛 🔹 💽                                                                                                    |
|----------------------------------------------------------------------------------------------------|
| Magnetic Encoding       K Panel Resin       Supplies         Card       Device Options       Image Color       Image Transfer         Image Position       +V       Vertical:       Image         +H       Vertical:       Image       Image         V       -V       H       Horizontal:         V       Vertical:       Image       Image         V       Vertical:       Image       Image         V       Vertical:       Image       Image         V       Vertical:       Image       Image         V       Vertical:       Image       Image         V       Vertical:       Image       Image         V       Vertical:       Image       Image         V       Vertical:       Image       Image         V       Vertical:       Image       Image         V       Vertical:       Image       Image         V       Vertical:       Image       Image         V       Vertical:       Image       Image         V       Vertical:       Image       Image         V       Vertical:       Image       Image         V       Vertical:< |
| Default                                                                                                    |

# Using the Magnetic Encoding tab

Use these options only if the Printer has an optional Magnetic Stripe Encoding Module installed. The Card Printer can be installed with one of two types of factory-installed Magnetic Stripe Encoding Modules: an ISO or JIS II Encoder Module. (**Note:** If no Encoder is detected, the tab is active but all functions are grayed out.)

| Step | Procedure                                                                                                    |
|------|----------------------------------------------------------------------------------------------------|
| 1    | Select the <b>Magnetic Encoding</b> tab to display options for controlling the Magnetic Stripe encoding process. ( <b>Note:</b> The following describes these options and the Printer's magnetic encoding process.) |

| 👆 HDPii Card Printer Printin                          | g Preferences 🛛 🛛 🔀                                  |
|-------------------------------------------------------|------------------------------------------------------|
| Laro Device Uption<br>Magnetic Encoding               | Image Color Image Transfer<br>K Panel Resin Supplies |
| Encoding Options<br>Encoding Mode<br>Custom Encoding  |                                                      |
| Coercivity<br>High(2,750 Oe)                          | 🦳 Shift Data Left                                    |
| Magnetic Track Options<br>Track 1   Track 2   Track 3 | 1                                                    |
| Character Size                                        | LRC Generation<br>Even Parity                        |
| ASCII Offset                                          | Encoding Mode<br>Odd Parity                          |
| Bit Density<br>210 BPI 💌 21                           | 0 🛫 Default                                          |

#### Using the Encoding Mode dropdown

Use the **Encoding Mode** option to specify which magnetic encoding standard to use. This will change the encoding mode and coercivity setting or modify the ISO standards for Tracks 1, 2 and 3, by correctly modifying these Magnetic Encoding options. One of four modes can be selected by this Encoding Mode dropdown:

- ISO Encoding
- Custom Encoding
- Raw Binary Encoding
- JIS II Encoding

| Category                                                            | Description                                                                                                    |  |  |
|---------------------------------------------------------------------|----------------------------------------------------------------------------------------------------|--|--|
| <b>ISO Encoding</b><br>selection (active and<br>inactive functions) | If you select <b>ISO Encoding</b> , you send down a formatted set of characters. ( <b>Note:</b> This selection activates the track tabs. However, all functions on the Track tabs are inactive/gray and display ISO defaults, which are the defaults listed for each track below. The <b>Shift Data Left</b> check box remains unchecked and inactive.) |  |  |
|                                                                     | 💩 HDPii Card Printer Printing Preferences 🔹 🕐 🔀                                                                                                    |  |  |
|                                                                     | Card         Device Options         Image Color         Image Transfer           Magnetic Encoding         K Panel Resin         Supplies                                                                                                    |  |  |
|                                                                     | Encoding Options Encoding Mode Custom Encoding ISO Encoding Custom Encoding Baw Binary Encoding JIS II Encoding Track 1 Track 2 Track 3                                                                                                    |  |  |
|                                                                     | Character Size LRC Generation 7 Bits Even Parity                                                                                                    |  |  |
|                                                                     | ASCII Offset Encoding Mode<br>SPACE  Bit Density 210 210 Default                                                                                                    |  |  |
|                                                                     |                                                                                                    |  |  |

## Using the Encoding Mode dropdown list (continued)

| Category                                                               | Description                                                                                                    |  |  |
|------------------------------------------------------------------------|----------------------------------------------------------------------------------------------------|--|--|
| <b>Custom Encoding</b><br>selection (active and<br>inactive functions) | If you select <b>Custom Encoding</b> , all options are active. The Default<br>is ISO Encoding. ( <b>Note:</b> The defaults are the same as the ISO<br>Encoding defaults. However, all functions on the Magnetic Track<br>Options tabs are active.) |  |  |
|                                                                        | 💩 HDPii Card Printer Printing Preferences 🛛 🔹 🔀                                                                                                    |  |  |
|                                                                        | Card Device Options Image Color Image Transfer<br>Magnetic Encoding K Panel Resin Supplies                                                                                                    |  |  |
|                                                                        | Encoding Options<br>Encoding Mode<br>Custom Encoding<br>ISO Encoding<br>Custom Encoding<br>Raw Binary Encoding<br>JIS II Encoding                                                                                                    |  |  |
|                                                                        | Magnetic Track Options<br>Track 1 Track 2 Track 3                                                                                                    |  |  |
|                                                                        | Character Size     LRC Generation       7 Bits     Even Parity       ASCII Offset     Encoding Mode       SPACE     Odd Parity                                                                                                    |  |  |
|                                                                        | Bit Density<br>210 BPI V 210 C Default                                                                                                    |  |  |

## Using the Encoding Mode dropdown list (continued)

| Category                                                               | Description                                                                                                    |  |  |
|------------------------------------------------------------------------|----------------------------------------------------------------------------------------------------|--|--|
| Raw Binary<br>Encoding selection<br>(active and inactive<br>functions) | If you select <b>Raw Binary Encoding</b> , you send down a raw binary<br>string rather than a formatted set of characters. ( <b>Note:</b> The<br><b>Coercivity</b> dropdown function is active and the <b>Shift Data Left</b><br>checkbox is not active. All functions on the Magnetic Track Options<br>tabs are inactive except for <b>Bit Density</b> .) |  |  |
|                                                                        | 💩 HDPii Card Printer Printing Preferences 🛛 🔹 🔀                                                                                                    |  |  |
|                                                                        | Card         Device Options         Image Color         Image Transfer           Magnetic Encoding         K Panel Resin         Supplies                                                                                                    |  |  |
|                                                                        | Encoding Options                                                                                                    |  |  |
|                                                                        | Encoding Mode<br>Raw Binary Encoding                                                                                                    |  |  |
|                                                                        | Coercivity High(2,750 Oe)  Shift Data Left                                                                                                    |  |  |
|                                                                        | Magnetic Track Options<br>Track 1 Track 2 Track 3                                                                                                    |  |  |
|                                                                        | Character Size LRC Generation     7 Bits   Even Parity                                                                                                    |  |  |
|                                                                        | ASCII Offset Encoding Mode SPACE  Bit Density                                                                                                    |  |  |
|                                                                        |                                                                                                    |  |  |
|                                                                        |                                                                                                    |  |  |

## Using the Encoding Mode dropdown list

| Category                                                        | Description                                                                                                    |  |  |  |  |
|-----------------------------------------------------------------|----------------------------------------------------------------------------------------------------|--|--|--|--|
| JIS II Encoding<br>selection (active and<br>inactive functions) | If you select <b>JIS II Encoding</b> , specific standards are used. ( <b>Note:</b><br>This selection disables all the Magnetic Track Options tabs. It also<br>disables the Coercivity dropdown function and <b>Shift Data Left</b><br>checkbox option.)<br>The default Coercivity is 600 Oe. |  |  |  |  |
|                                                                 | 💩 HDPii Card Printer Printing Preferences 🔹 💽 🗙                                                                                                    |  |  |  |  |
|                                                                 | Card Device Options Image Color Image Transfer<br>Magnetic Encoding K Panel Resin Supplies                                                                                                    |  |  |  |  |
|                                                                 | Encoding Options<br>Encoding Mode<br>JIS II Encoding<br>Coercivity<br>Medium(600 Oe)                                                                                                    |  |  |  |  |
|                                                                 | Magnetic Track Options<br>Track 1 Track 2 Track 3                                                                                                    |  |  |  |  |
|                                                                 | Character Size LRC Generation   7 Bits Even Parity   ASCII Offset Encoding Mode   SPACE Odd Parity   Bit Density 210 =   210 BPI 210 =                                                                                                    |  |  |  |  |

## Selecting the Coercivity/Magnetic Track

Use the **Coercivity** option to specify coercivity of the cards being used.

| Step | Procedure                                                                                                    |  |
|------|----------------------------------------------------------------------------------------------------|--|
| 1    | Select the <b>Coercivity</b> option (Oersted) to use the Magnetic Stripe type that matches the card type.                                                                                                    |  |
|      | Super Coercivity = 4,000 Oersted                                                                                                    |  |
|      | High Coercivity = 2,750 Oersted                                                                                                    |  |
|      | Medium Coercivity = 600 Oersted                                                                                                    |  |
|      | Low Coercivity = 300 Oersted                                                                                                    |  |
| 2    | Select the <b>Magnetic Track Selection</b> option to specify which track is to be configured through the Magnetic Track Options (if the application being used requires customization of the standard ISO encoding process). See <u>Reviewing the Magnetic Track Options</u> . |  |

| 💩 HDPii Card Printer Printing Preferences 🛛 🔹 💽                                                                              |                                          |  |                              |                            |  |  |
|----------------------------------------------------------------------------------------------------|------------------------------------------|--|------------------------------|----------------------------|--|--|
| Card<br>Magnetic                                                                                                    | Card Device Options<br>Magnetic Encoding |  | Image Color<br>K Panel Resin | Image Transfer<br>Supplies |  |  |
| Encoding Options<br>Encoding Mode<br>JIS II Encoding                                                                         |                                          |  |                              |                            |  |  |
| Coercivity         Medium(600 Oe)         Super(4,000 Oe)         High(2,750 Oe)         Medium(600 Oe)         Low (300 Oe) |                                          |  |                              |                            |  |  |
# **Reviewing the Shift Data Left Function**

Use the **Shift Data Left** option, which applies to all tracks when selected. (**Note:** When this option is unchecked, it is the default.)

| Step | Procedure                                                                                                    |
|------|----------------------------------------------------------------------------------------------------|
| 1    | Select this option to shift the recorded magnetic data to the left-hand side of the card's Magnetic Stripe. ( <b>Note:</b> This is useful in situations that require cards to be readable with insert type readers.) |

| HDPii Card Printer Printi    | ing Preferences 🛛 💽 🔀               |
|------------------------------|-------------------------------------|
| Card Device Option           | ns Image Color Image Transfer       |
| Magnetic Encoding            | K Panel Resin Supplies              |
| Encoding Options             |                                     |
| Encoding Mode                |                                     |
| Custom Encoding              | -                                   |
| Coercivity                   |                                     |
| High(2,750 Oe)               | <ul> <li>Shift Data Left</li> </ul> |
|                              |                                     |
| ┌─ Magnetic Track Options─── |                                     |
| Track 1 Track 2 Track 3      | 3]                                  |
|                              |                                     |
| Character Size               | LRC Generation                      |
| 7 Bits 💌                     | Even Parity 💌                       |
| ASCII Offset                 | Encoding Mode                       |
| SPACE 💌                      | Odd Parity 💌                        |
| Bit Density                  |                                     |
| 210 BPI 🗾                    | 210 🕂 Default                       |
|                              |                                     |
|                              |                                     |

# **Reviewing the Magnetic Track Options**

Use these options to customize the ISO encoded data format for each of the Magnetic Stripe's three tracks. (**Note:** Click **Default** to reset the defaults for the current Magnetic Track Options tab only.)

| Step | Procedure                                                                                                    |
|------|----------------------------------------------------------------------------------------------------|
| 1    | Specify which of the three (3) tracks to customize by selecting one of the three track options.                                                                       |
|      | <ul> <li>After making the required selection, the Magnetic Track Options box<br/>displays the current set of customization options for the selected track.</li> </ul> |
|      | <ul> <li>Remember that each track must be customized independently of the other two.</li> </ul>                                                                       |

| Magnetic Track Options         |                          |  |  |
|--------------------------------|--------------------------|--|--|
| Track 1 Track 2 Track 3        | (                        |  |  |
| Character Size 7 Bits          | LRC Generation           |  |  |
| ASCII Offset                   | Encoding Mode Odd Parity |  |  |
| Bit Density<br>210 BPI 💽 210 🚍 | Default                  |  |  |
|                                |                          |  |  |

# **Reviewing the Magnetic Track Options**

| Magnetic Track Options                           |                                                              |  |
|--------------------------------------------------|--------------------------------------------------------------|--|
| Track 1 Track 2 Track 3                          |                                                              |  |
| Character Size<br>5 Bits<br>ASCII Offset<br>ZER0 | LRC Generation<br>Even Parity<br>Encoding Mode<br>Odd Parity |  |
| Bit Density<br>75 BPI 💽 75 🚊                     | Default                                                      |  |

| Magnetic Track Options      |                             |  |  |
|-----------------------------|-----------------------------|--|--|
| Track 1 Track 2 Track 3     | 1                           |  |  |
| Character Size<br>5 Bits 🗨  | LRC Generation              |  |  |
| ASCII Offset                | Encoding Mode<br>Odd Parity |  |  |
| Bit Density<br>210 BPI 💽 21 | 0 🚊 Default                 |  |  |
|                             |                             |  |  |

#### **Using the Magnetic Track Options**

Use the Magnetic Track options for these purposes:

- Customize the ISO-encoded data format for each of the Magnetic Stripe's three tracks.
- Customize each track independently of the other two.
- Specify which track to customize by selecting one of the three track options.)
- Click **Default** to reset the defaults for the current Magnetic Track Options tab only.

(**Note #1:** After making the required selection, the Magnetic Track options box displays the current set of customization options for the selected track.)

(**Note #2:** For most applications, the default settings for these options do not need to be changed.)

| Magnetic Track Options |                                |                             |  |
|------------------------|--------------------------------|-----------------------------|--|
|                        | Track 1 Track 2 Track 3        | 1                           |  |
|                        | Character Size                 | LRC Generation              |  |
|                        | ASCII Offset                   | Encoding Mode<br>Odd Parity |  |
|                        | Bit Density<br>210 BPI 💽 210 🚍 | Default                     |  |
| 1                      |                                |                             |  |

| Magnetic Track Options                           |                                                              |  |  |
|--------------------------------------------------|--------------------------------------------------------------|--|--|
| Track 1 Track 2 Track 3                          |                                                              |  |  |
| Character Size<br>5 Bits<br>ASCII Offset<br>ZER0 | LRC Generation<br>Even Parity<br>Encoding Mode<br>Odd Parity |  |  |
| Bit Density<br>75 BPI 💽 75 🚍                     | Default                                                      |  |  |

# Using the Magnetic Track Options

See the previous page.

| Track 1       Track 2       Track 3         Character Size       LRC Generation         5 Bits       Image: Character Size       Even Parity         ASCII Offset       Encoding Mode         ZER0       Image: Character Size       Odd Parity         Bit Density       Image: Character Size       Default | Magnetic Track Options                   |                                                |  |  |
|----------------------------------------------------------------------------------------------------|------------------------------------------|------------------------------------------------|--|--|
| Character Size     LRC Generation       5 Bits     Even Parity       ASCII Offset     Encoding Mode       ZERO     Odd Parity       Bit Density     Default                                                                                                    | Track 1 Track 2 Track 3                  | (                                              |  |  |
| Bit Density 210 BPI 210 Cod Parity Default                                                                                                    | Character Size<br>5 Bits<br>ASCII Offset | LRC Generation<br>Even Parity<br>Encoding Mode |  |  |
|                                                                                                    | Bit Density                              | Default                                        |  |  |

#### Using the Character Size buttons

Use this option to customize the Character Data Size (Bits per Character) used to encode the magnetic data on the currently selected track. (**Note:** This character size includes the parity bit (if enabled).)

| Step | Pr | rocedure                                                                                                    |
|------|----|----------------------------------------------------------------------------------------------------|
| 1    | •  | Select <b>5 Bits</b> to change the bits per character to 5 BPC. ( <b>Note:</b> This is the default for Tracks 2 and 3). |
|      |    | OR                                                                                                    |
|      | •  | Select <b>7 Bits</b> to change the bits per character to 7 BPC. ( <b>Note:</b> This is the default for Track 1).        |
|      |    | OR                                                                                                    |
|      | •  | Select 8 Bits to change the bits per character to 8 BPC.                                                                |

| Magnetic Track Options<br>Track 1 Track 2 Track 3 | )]                                                           |
|---------------------------------------------------|--------------------------------------------------------------|
| Character Size 7 Bits 5 Bits 7 Bits 8 Bits        | LRC Generation<br>Even Parity<br>Encoding Mode<br>Odd Parity |
| Bit Density<br>210 BPI                            | 210 Default                                                  |

# Using the ASCII Offset dropdown list

Use this option to customize the Character ASCII Offset used to encode the magnetic data on the currently selected track. (**Note:** This character-offset value is subtracted from the ASCII value of each Magnetic Stripe data character prior to encoding on the track.)

| Step | Procedure                                                                                                    |
|------|----------------------------------------------------------------------------------------------------|
| 1    | <ul> <li>Select NULL to change the ASCII Offset to NULL.</li> <li>OR</li> </ul>                                  |
|      | • Select <b>SPACE</b> to change the ASCII Offset to SPACE. ( <b>Note:</b> This is the default for Track 1.)      |
|      | OR                                                                                                    |
|      | • Select <b>ZERO</b> to change the ASCII Offset to ZERO. ( <b>Note:</b> This is the default for Tracks 2 and 3.) |

| Magnetic Track Options<br>Track 1 Track 2 Track 3 |                               |
|---------------------------------------------------|-------------------------------|
| Character Size 7 Bits                             | LRC Generation<br>Even Parity |
| ASCII Offset<br>ZERO                              | Encoding Mode<br>Odd Parity   |
| NULL<br>SPACE<br>ZERO                             | Default                       |
|                                                   |                               |

# Using the Bit Density dropdown list

Use this option to customize the Bit Recording Density (Bits per Inch) used to encode the magnetic data on the currently selected track.

The default ISO Standard selections for this option are as follows:

| Step | Procedure                                                                                                    |
|------|----------------------------------------------------------------------------------------------------|
| 1    | • Select <b>75 BPI</b> to change the bits per inch to 75 BPI. ( <b>Note:</b> This is the default for Track 2.)                          |
|      | OR                                                                                                    |
|      | • Select <b>128 BPI</b> to change the bits per inch to 128 BPI.                                                                         |
|      | OR                                                                                                    |
|      | <ul> <li>Select 210 BPI to change the bits per inch to 210 BPI. (Note: This is<br/>the default for Tracks 1 and 3.)</li> </ul>          |
|      | OR                                                                                                    |
|      | <ul> <li>Select Custom BPI, which enables the custom BPI text box. (Note:<br/>The lower limit is 75 and upper limit is 210.)</li> </ul> |

| Track 1 Track 2 Track 3                                                                                                    |
|----------------------------------------------------------------------------------------------------|
|                                                                                                    |
| Character Size     LRC Generation       7 Bits     Image: Constraint of the second second se |
| Bit Density<br>210 BPI                                                                                                    |

# Using the LRC Generation dropdown list

Use this option to customize the LRC Generation Mode (used to encode the magnetic data on the currently selected track).

| Step | Procedure |                                                                                                    |  |  |  |
|------|-----------|----------------------------------------------------------------------------------------------------|--|--|--|
| 1    | •         | Select No LRC to change the LRC Generation to none.                                                                        |  |  |  |
|      |           | OR                                                                                                    |  |  |  |
|      | •         | Select <b>Even Parity</b> to change the LRC Generation to Even Parity. ( <b>Note:</b> This is the default for all tracks.) |  |  |  |
|      |           | OR                                                                                                    |  |  |  |
|      | •         | Select Odd Parity to change the LRC Generation to Odd Parity.                                                              |  |  |  |

| Magnetic Track Options                            |                                                                      |
|---------------------------------------------------|----------------------------------------------------------------------|
| Track 1 Track 2 Track 3                           | 1                                                                    |
| Character Size<br>7 Bits<br>ASCII Offset<br>SPACE | LRC Generation<br>Even Parity<br>No LRC<br>Even Parity<br>Odd Parity |
| Bit Density<br>210 BPI 💽 210                      | D <u>e</u> fault                                                     |

# Using the Encoding Mode dropdown list

Use this option to customize the Encoding Mode (used to encode the magnetic data on the currently selected track).

| Step | Procedure                                                                                                    |
|------|----------------------------------------------------------------------------------------------------|
| 1    | <ul> <li>Select No Parity to change the Character Parity to none.</li> </ul>                                                        |
|      | OR                                                                                                    |
|      | <ul> <li>Select Even Parity to change the Character Parity to Even Parity.</li> </ul>                                               |
|      | OR                                                                                                    |
|      | <ul> <li>Select Odd Parity to change the Character Parity to Odd Parity. (Note:<br/>This is the default for all tracks.)</li> </ul> |

| Ma | agnetic Track Options<br>Track 1   Track 2   Track 3 |                                        |
|----|------------------------------------------------------|----------------------------------------|
|    | Character Size 7 Bits                                | LRC Generation<br>Even Parity          |
|    | ASCII Offset<br>SPACE                                | Encoding Mode<br>Odd Parity            |
|    | Bit Density<br>210 BPI 💽 210 🛫                       | No Parity<br>Even Parity<br>Odd Parity |
| _  |                                                      |                                        |

# **Reviewing the ISO Track Locations**

The magnetic Encoding Module encodes onto tracks in accordance with an ISO 7811-2 Magnetic Stripe. For track locations, review the display below.

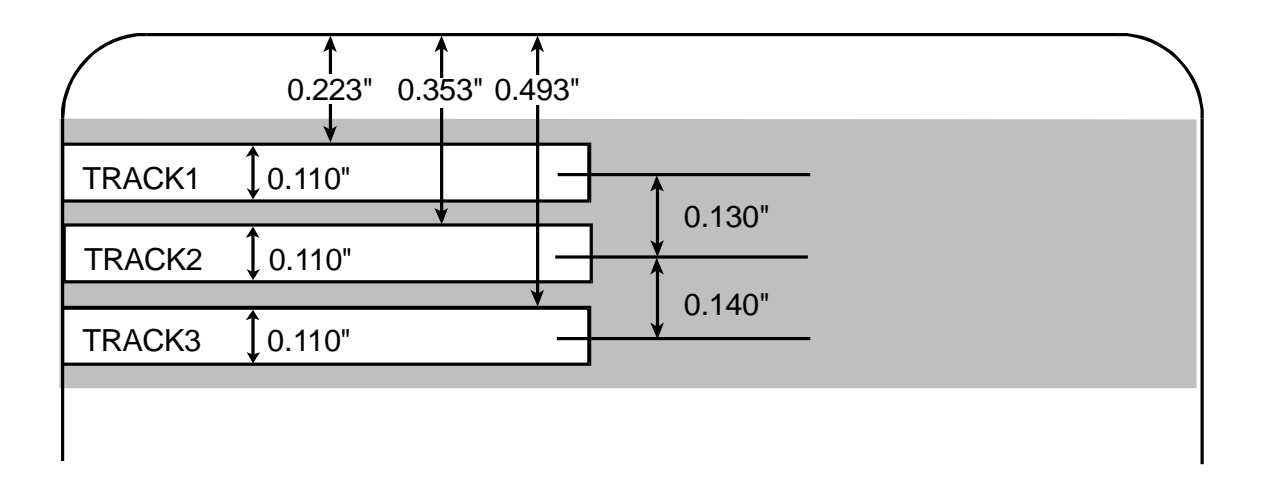

#### Sending the Track Information

Magnetic track data is sent in the form of text strings from the application software to the Printer Driver.

- In order for the Printer Driver to differentiate between Magnetic Track data and the rest of the printable objects, specific characters must be added to the magnetic data to be encoded.
- These specify the data that is to be encoded, the tracks to encode and mark the start and stop of the data string.
- In some cases, these specific characters are automatically added to the string of track data by ID software applications.
- In most cases, the user must carefully add these characters to the string of Magnetic Track data. If these characters are not added to the track data, the text intended for the Magnetic Track will appear as printed text on the card.
- To avoid this, track information must be entered as described below.

| Step | Procedure                                                                                                    |  |
|------|----------------------------------------------------------------------------------------------------|--|
| 1    | When entering track data, the $\sim$ (tilde) character is entered first, followed by the track number (1, 2 or 3) on which the data should encode. This is followed by the data to be encoded. |  |
|      | <ul> <li>The first character of this data string must be the track's specific Start<br/>Sentinel (SS) and the last character must be the specific End Sentinel<br/>(ES).</li> </ul>            |  |
|      | <ul> <li>The characters or data in between the SS and ES can include all of the<br/>valid characters specific to each track.</li> </ul>                                                        |  |
|      | <ul> <li>The number of these characters, however, is limited by each track's maximum character capacity.</li> </ul>                                                                            |  |
|      | • When segmenting track data, the appropriate Field Separator (FS) must be used. The table below shows the SS, ES, FS and the valid characters defined for each track.                         |  |

# **Reviewing the Sample String**

- Track 1: ~1%JULIEANDERSON^1234567890?
- Track 2: ~2;1234567890987654321?
- Track 3: ~3;1234567890987654321?

| Track   | Start<br>Sentinel | End<br>Sentinel | Field<br>Separator | Valid Characters                      | Maximum<br>Number of<br>Characters |
|---------|-------------------|-----------------|--------------------|---------------------------------------|------------------------------------|
| Track 1 | %                 | ?               | ^                  | ASCII 32-95<br>(See the table below.) | 78                                 |
| Track 2 | - 7               | ?               | =                  | ASCII 48-63<br>(See the table below.) | 39                                 |
| Track 3 | • •               | ?               | =                  | ASCII 48-63<br>(See the table below.) | 106                                |

# **Reviewing the ASCII Code and Character Table**

| ASCII Code | Character | ASCII Code | Character | ASCII Code | Character |
|------------|-----------|------------|-----------|------------|-----------|
| 32         | space     | 56         | 8         | 80         | Р         |
| 33         | !         | 57         | 9         | 81         | Q         |
| 34         |           | 58         | :         | 82         | R         |
| 35         | #         | 59         | •         | 83         | S         |
| 36         | \$        | 60         | <         | 84         | Т         |
| 37         | %         | 61         | =         | 85         | U         |
| 38         | and       | 62         | >         | 86         | V         |
| 39         | 1         | 63         | ?         | 87         | W         |
| 40         | (         | 64         | @         | 88         | X         |
| 41         | )         | 65         | A         | 89         | Υ         |
| 42         | *         | 66         | В         | 90         | Z         |
| 43         | +         | 67         | С         | 91         | [         |
| 44         | 1         | 68         | D         | 92         | 1         |
| 45         | -         | 69         | E         | 93         | ]         |
| 46         |           | 70         | F         | 94         | ^         |
| 47         | /         | 71         | G         | 95         | _         |
| 48         | 0         | 72         | н         |            |           |
| 49         | 1         | 73         | I         |            |           |
| 50         | 2         | 74         | J         |            |           |
| 51         | 3         | 75         | к         |            |           |
| 52         | 4         | 76         | L         |            |           |
| 53         | 5         | 77         | М         |            |           |
| 54         | 6         | 78         | N         |            |           |
| 55         | 7         | 79         | 0         |            |           |

# Using the Default button (Image Transfer tab)

| Step | Procedure                                                                                  |
|------|--------------------------------------------------------------------------------------------|
| 1    | Use the <b>Default</b> button to reset defaults for the current Track tab only. See below. |

| Magnetic Track Options<br>Track 1 Track 2 Track 3 |                               |
|---------------------------------------------------|-------------------------------|
| Character Size 7 Bits                             | LRC Generation<br>Even Parity |
| ASCII Offset                                      | Encoding Mode                 |
| Bit Density<br>210 BPI 💽 210 🚊                    | Default                       |
|                                                   |                               |

# Using the K Panel Resin tab

Use this tab to adjust the Card Size, the Direction the Card Travels through the Printer, the Print All Black with K Panel (options) and the Defined Areas. Use this tab to control where the resin black (K) Panel of a full-color Ribbon is printed. (**Note:** When Disable Printing under the Device Options tab is selected, this tab will be active while all functions will be grayed out.)

- If printing with a Ribbon type that does not have a K Panel, such as the YMC Ribbon type, all K Panel Resin options will be grayed out. Resin black text is desirable due to its sharp, saturated color and resin black barcodes are required to ensure readability when scanned by an infrared barcode reader. (Note: The Printer Driver will automatically print all TrueType black text and TrueType barcodes only with the resin black (K) Panel of the Print Ribbon by default.)
- If printing black text or barcodes that are not TrueType fonts or black graphics, select one of the three options listed under **Print All Black with K Panel** (see the next page).
   (Note: The Printer Driver will print areas of the image where it finds black coloring with the Print Ribbon's resin black (K) Panel as specified by each of the following options.)

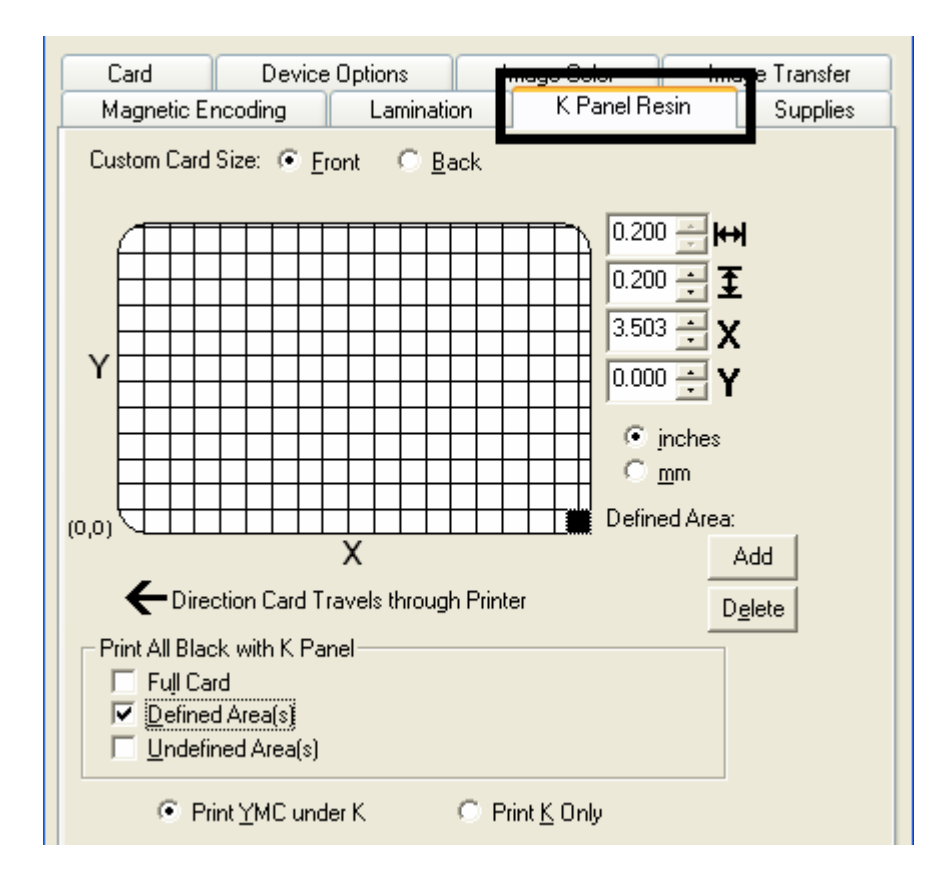

# **Using the Scroll controls**

| Controls | Description                                                    |
|----------|----------------------------------------------------------------|
| ₩        | Horizontal changes the size of the area from left to right     |
|          | • Default = 0.200 inches (5.1 mm)                              |
|          | • Upper Limit = 3.450 inches (87.6 mm)                         |
|          | <ul> <li>Lower Limit = 0.200 (cannot be null)</li> </ul>       |
| Ŧ        | Vertical changes the size of the area from top to bottom       |
|          | • Default = 0.200                                              |
|          | • Upper limit = 2.183                                          |
|          | <ul> <li>Lower limit = 0.200 (cannot be null)</li> </ul>       |
| X        | Defines the X coordinate for the lower left corner of the area |
|          | • Default = 0.000                                              |
|          | • Upper limit = 3.247                                          |
|          | • Lower limit = 0.000                                          |
| Y        | Defines the Y coordinate for the lower left corner of the area |
|          | • Default = 0.000                                              |
|          | • Upper limit = 2.173                                          |
|          | • Lower limit = 0.000                                          |

#### Using the Click and Drag capability

Click and drag the corners and the sides of an area to change size and location of area.

• The Horizontal, Vertical size and X, Y coordinates update accordingly.

Click and drag the area to change the location.

• The X, Y coordinates update accordingly.

#### Selecting "inches or mm" radio button

Select from the **inches** or **mm** radio button to change the measurement type. (**Note:** This is similar to the choice on the Card tab.)

- The **inches** radio button displays the area size and the location in inches.
- The **mm** radio button displays the area size and the location in mm.

#### Using the Add and Delete buttons

| Step | Procedure                                                                                                    |
|------|----------------------------------------------------------------------------------------------------|
| 1    | Use the <b>Add</b> button for these capabilities:                                                                                                    |
|      | • Add an area default sized to .2 (.2 at location "0" with focus on the added area).                                                                                                    |
|      | • Add multiple areas in the same location with the same affect (as if there were only one area). ( <b>Note:</b> Intersecting/overlapping areas do not cancel each other out; instead, they act as one area.) |
| 2    | Using the <b>Delete</b> button to delete the area with focus from the graphic.                                                                                                    |

# **Selecting the Full Card**

| Step | Procedure                                                                                                    |
|------|----------------------------------------------------------------------------------------------------|
| 1    | Select the <b>Full Card</b> option to print the resin black (K) Panel for all black found within all areas of the image, as shown below. |
|      | The Card image becomes fully black.                                                                                                    |
|      | The resin prints anywhere for black.                                                                                                    |
|      | The Add and Delete buttons become inactive and are grayed out.                                                                           |
|      | • The Defined Area object size and location scroll controls become inactive and are grayed out.                                          |
|      | The inches and mm dials become inactive and are grayed out.                                                                              |

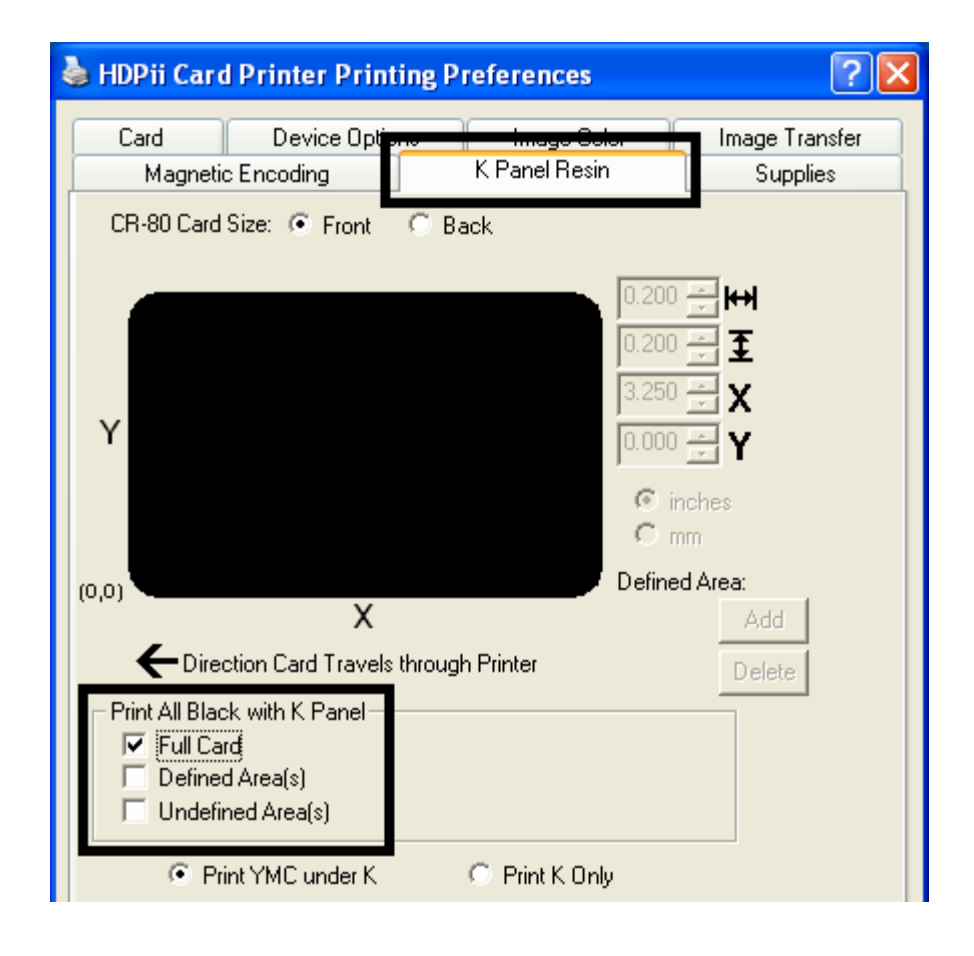

#### Selecting the Defined Area(s)

| Step | Procedure                                                                                                    |
|------|----------------------------------------------------------------------------------------------------|
| 1    | Select the <b>Defined Area(s)</b> option to print the resin black (K) Panel for all black found only in an area or areas defined, as shown below. |
|      | • The card image becomes white with the grid and one area (available for the user to start with).                                                 |
|      | The defined areas print black with resin.                                                                                                    |

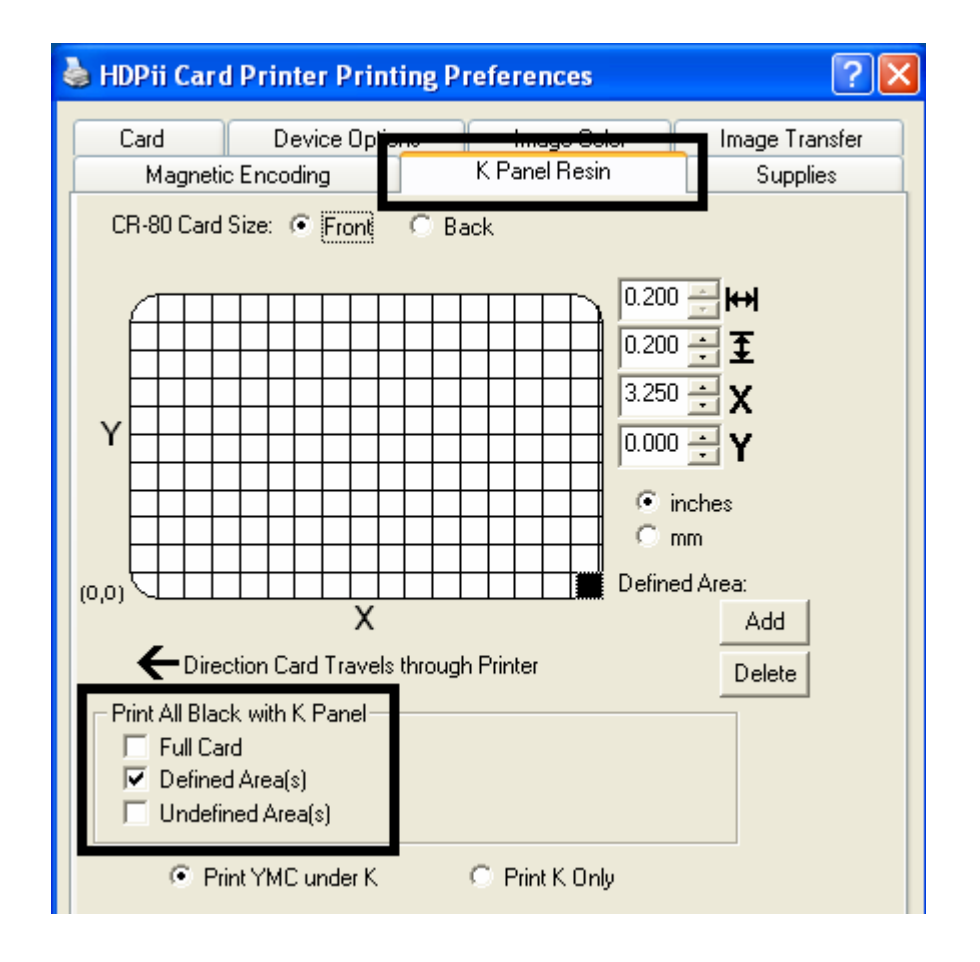

# Selecting the Undefined Area(s)

| Step | Procedure                                                                                                    |
|------|----------------------------------------------------------------------------------------------------|
| 1    | Select the <b>Undefined Area(s)</b> option to print the resin black (K) Panel for all black found only in the space outside the areas defined, as shown below. |
|      | • The card image becomes black with the grid and one area (available for the user to start with).                                                              |
|      | The defined area does not print black with resin.                                                                                                    |

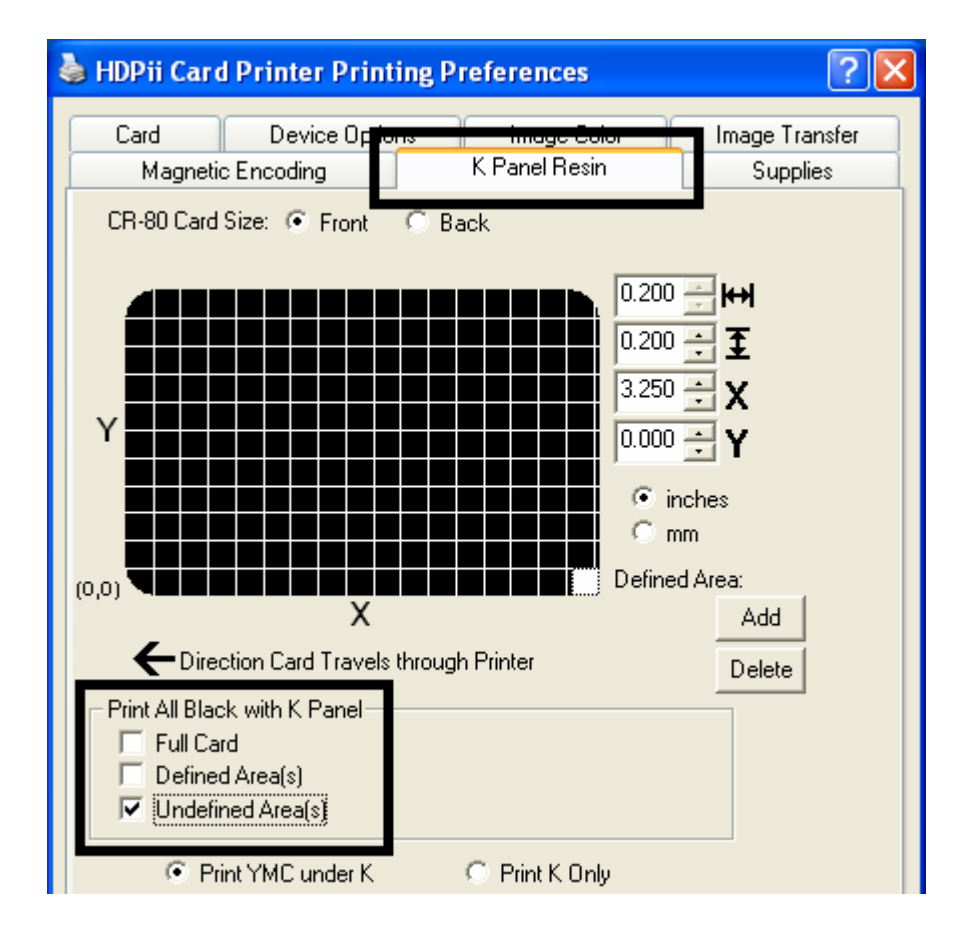

# Defining the Area to activate the Card Grid

| Step | Procedure                                                                                                    |
|------|----------------------------------------------------------------------------------------------------|
| 1    | Select on the appropriate <b>Defined Area</b> (see below) to activate the card grid in the upper half of the window.                                                                                                    |
|      | • It is through this card grid that up to five areas can be defined, as shown below.                                                                                                    |
|      | • When the card grid is first activated, then a small black square will appear at its default size of .2 x .2 (5mm x 5mm) and at its default location in the lower left-hand corner (0,0). ( <b>Note:</b> This square represents the first defined area.) |

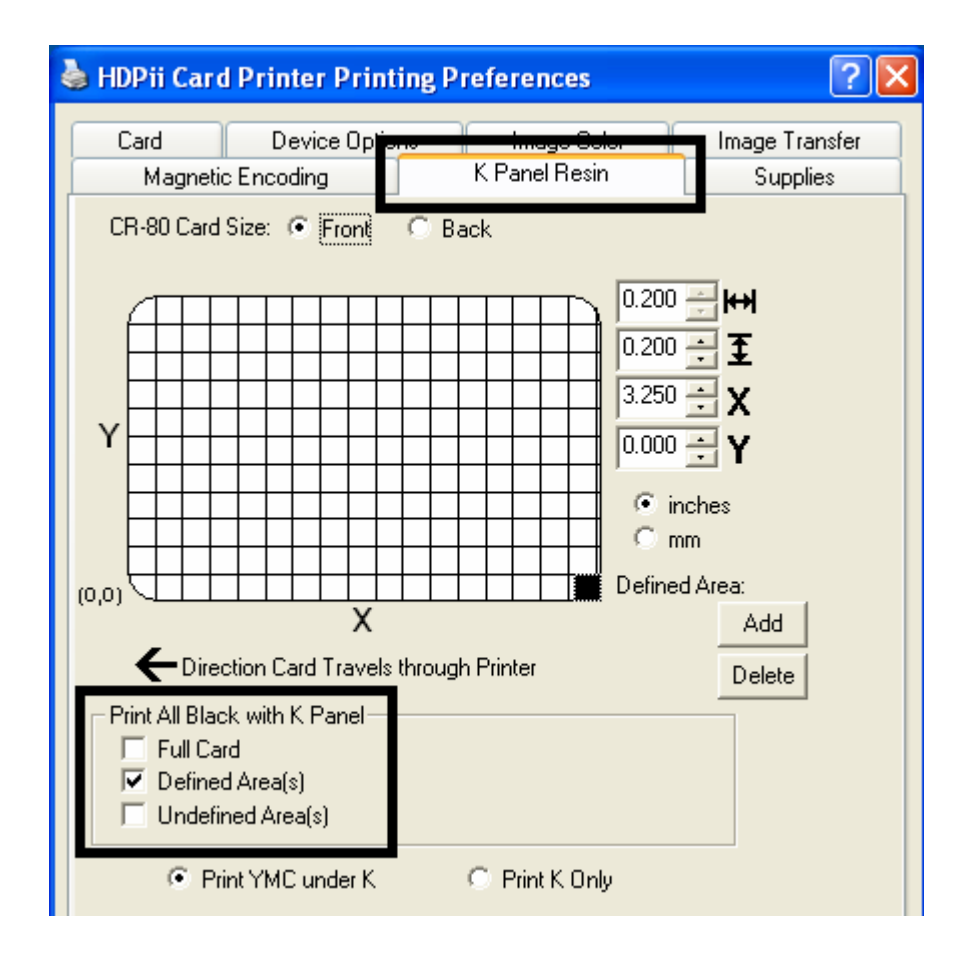

#### Measuring the Total Card area

| Step | Procedure                                                                                                    |
|------|----------------------------------------------------------------------------------------------------|
| 1    | Determine the area of the card to define. ( <b>Note:</b> This area is indicated by the dashed outline, as shown below. The easiest way to determine the size of this area is to actually print a card and look at it in the same orientation as when it exits the Printer.) |
| 2    | Measure the total area and enter those dimensions into the dimension boxes. ( <b>Note:</b> The minimum size an area can be is .2 x .2 (5mm x 5mm).)                                                                                                    |

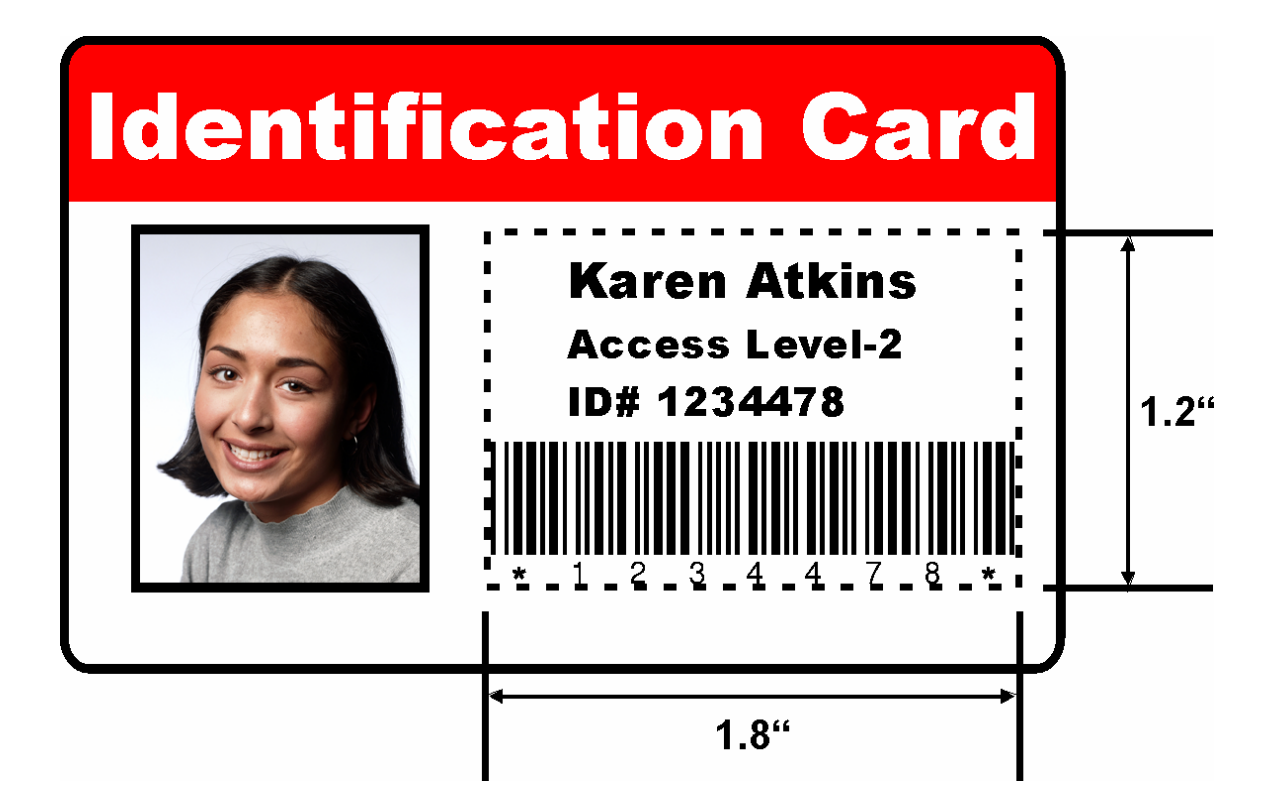

#### Measuring the Area to be positioned on the Card

| Step | Procedure                                                                                                    |
|------|----------------------------------------------------------------------------------------------------|
| 1    | Once the area is sized properly, measure the location where this area is to be positioned on the card.                           |
|      | a. Measure from the lower left corner of the card up and over to the lower<br>left corner of where the defined area is to begin. |
|      | b. Enter these values into the X and Y boxes, as shown below.                                                                    |
|      | c. Note that the card grid lines are spaced at .2 (5mm) intervals.                                                               |

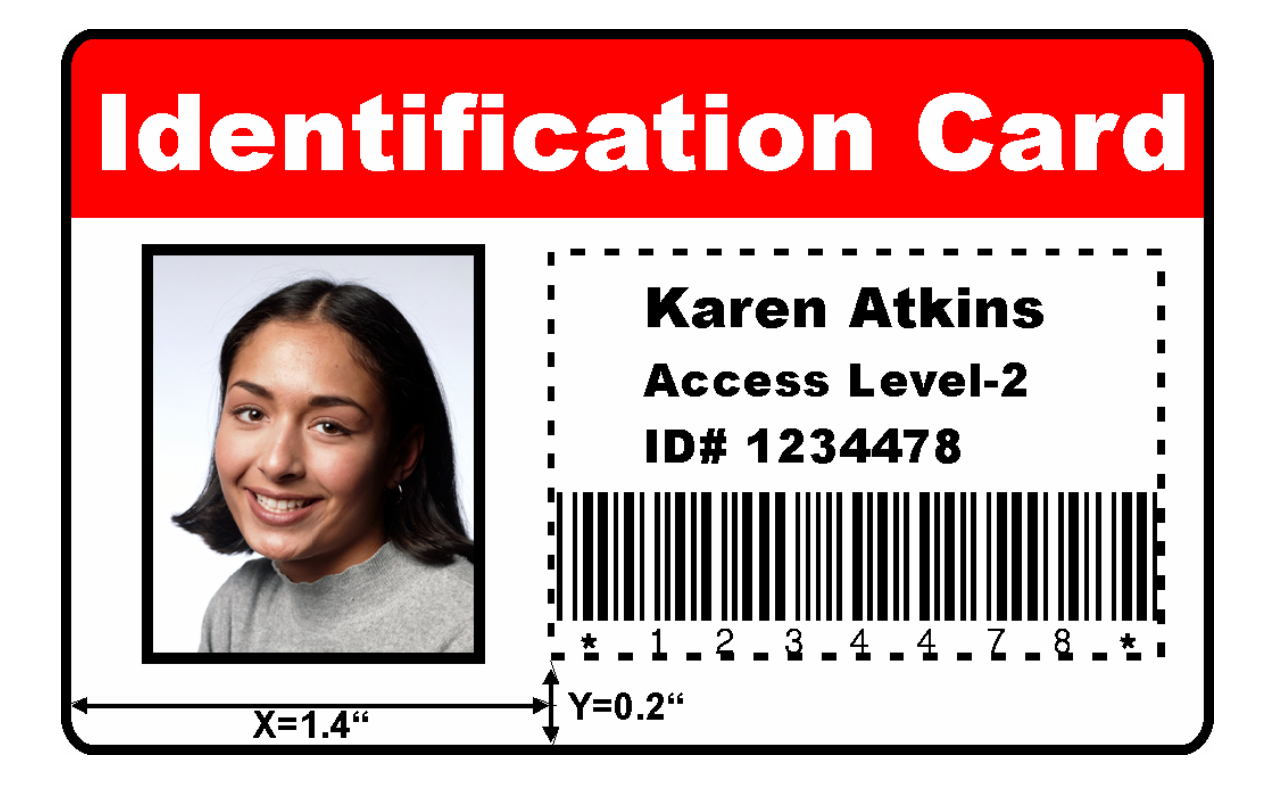

# Selecting the Print YMC under the K and Print K Only options

| Step | Procedure                                                                                                    |  |
|------|----------------------------------------------------------------------------------------------------|--|
| 1    | Use the <b>Defined Area</b> function.                                                                                                    |  |
|      | <ul> <li>a. Define another area by clicking on the Defined Area. (Note: Another .2 x .2 (5mm x 5mm) area will appear in the lower left-hand corner. This is the location in which all newly defined areas will first appear. Up to 5 areas can be defined.)</li> </ul>                                                                                                    |  |
|      | <ul> <li>b. Delete an area by selecting the area and clicking on the <b>Delete</b> button.</li> <li>(Note: If all areas are deleted, the K Panel Resin options will automatically be deselected.)</li> </ul>                                                                                                    |  |
| 2    | Select the <b>Print YMC Under K</b> option to print all black in the designated Defined/Undefined areas with the Yellow (Y), Magenta (M) and Cyan (C) Ribbon Panels directly beneath the resin black (K) Panel. ( <b>Note:</b> Select this option if printing resin black text or barcodes onto a colored background to provide a more gradual transition between the two.) |  |
|      | OR                                                                                                    |  |
|      | Select the <b>Print K Only</b> option to print all black in the designated Defined/Undefined areas only with the resin black (K) Panel or to print resin black onto a white background to maximize the sharpness of printed text and barcodes.                                                                                                    |  |

#### Selecting the Print YMC under the K and Print K Only options

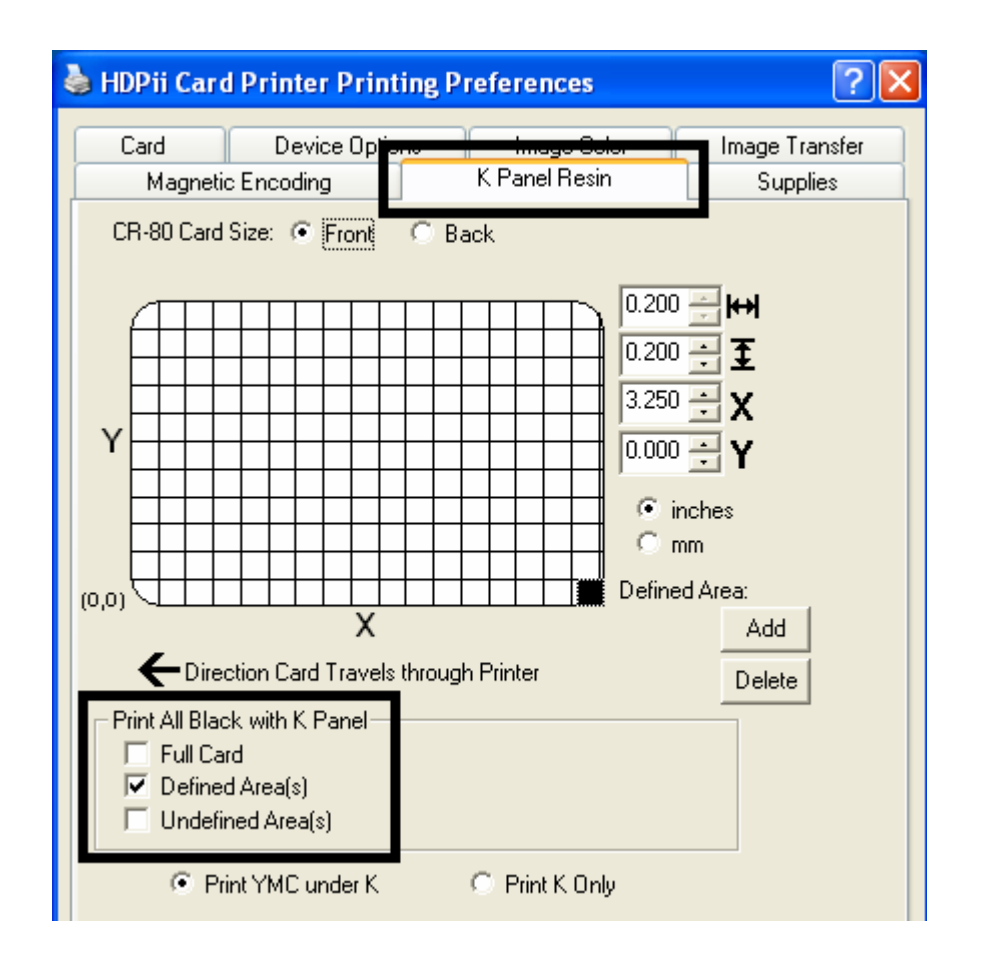

# **Using the Printer Supplies tab**

Use the options on this tab to view information about the Ribbon and Film installed in the Printer. (**Note:** The gauges are horizontal.)

| 💩 HDPii Card Printer Printing Preferences                                    | ? 🗙                |
|------------------------------------------------------------------------------|--------------------|
| Card Device Options Image Color Image<br>Magnetic Encoding K Panel Resin Sur | Transfer<br>oplies |
| Ribbon<br>Type: YMCKH - Full Color/Resin Black/Heat Seal                     |                    |
| Reorder #: 84056                                                             |                    |
| Empty                                                                        | Full               |
|                                                                              |                    |
| HDP Film                                                                     |                    |
| Type: Clear<br>Reorder #: 84053                                              |                    |
|                                                                              |                    |
| Empty                                                                        | Full               |
|                                                                              |                    |
| OK Cancel Apply                                                              | Help               |

# **Reviewing Information on the Supplies tab**

Here are the guidelines for automatic positioning on the Supplies tab.

| Step | Procedure                                                        |
|------|------------------------------------------------------------------|
| 1    | Use this tab to determine the following information (see below): |
|      | • <b>Ribbon Level:</b> Type, Reorder Number and Gauge Indicator. |
|      | • Film Level: Type, Reorder Number and Gauge Indicator.          |

#### **Reviewing Information on the Supplies tab**

Relates to the procedure on the previous page.

| 💩 HDPii Card Printer Printing Preferences                                              | ? 🗙       |
|----------------------------------------------------------------------------------------|-----------|
| Card Device Options Image Color Image Tran<br>Magnetic Encoding K Panel Resin Supplies | sfer<br>s |
| Ribbon<br>Type: YMCKH - Full Color/Resin Black/Heat Seal<br>Reorder #: 84056           |           |
| Empty Full                                                                             |           |
| HDP Film<br>Type: Clear<br>Reorder #: 84053                                            |           |
| Empty Full                                                                             |           |
|                                                                                        |           |
| OK Cancel Apply H                                                                      | elp       |

# **Section 8: Inhibit Panel Usage**

# Using the Inhibit Panel (HDPII)

You can use the Inhibit Panel (<u>I</u> designation under YMCI, YMCKI, and YMCKIKI) to define areas on the surface of the card, in order to prevent the transfer of film to the card surface. Examples of where the I Panel has potential use are to ensure that signature panels, security holograms or pre-printed graphics are not covered or obscured by print images or transfer film.

- When Active: This feature is active when using YMCI, YMCKI, or YMCKIKI Ribbons.
- **Application Usage:** An application which supports the use of text based objects is used to access and work with the Inhibit Panel.

# Using Inhibit Panel (via the Fargo Workbench Printer Utility)

You can use the Fargo Workbench Printer Utility to generate an Inhibit Panel Layout. (**Note:** This utility allows the operator to add a rectangular area(s) that define which areas are to be inhibited.)

- Inhibit Panel Placement: Each print job (generated from that individual client workstation) will generate the instructions within the print job that place the corresponding area(s) on the I-panel.
- **Operating Systems:** This method works on all applications generating print jobs to the HDPii under all operating systems. (**Note:** This is regardless of whether the printer (being used) is a shared instance from another workstation or an instance local to that particular workstation.)

#### Using Inhibit Panel (via the Fargo Workbench Printer Utility (continued)

Follow these instructions:

- To create an inhibit area using the Fargo Workbench Printer Utility, see **Using the Inhibit Panel Layout Applet** in the Help file associated with the specific application.
- To open the Fargo Workbench Printer Utility, select (on your desktop)

Start > Programs > Fargo > Fargo Workbench Printer Utility > Fargo Workbench

• Please verify that you have the latest version of the Workbench installed. The latest version is located on <u>www.fargosupport.com</u>

|   |        | Accessories                 | ۲ |                                     |    |                                       |
|---|--------|-----------------------------|---|-------------------------------------|----|---------------------------------------|
| - |        | Adobe                       | ۲ |                                     |    |                                       |
| Þ |        | Agile                       | ۲ |                                     |    |                                       |
|   |        | CorelDRAW Graphics Suite 12 | ۲ |                                     |    |                                       |
| , |        | Epicor                      | ۲ |                                     |    |                                       |
|   | $\sim$ | PROTECTION STOLE            | - |                                     |    |                                       |
| ľ |        |                             |   |                                     |    |                                       |
|   |        | Fargo                       | • | 🛅 Fargo Workbench Printer Utility 🔸 | -  | Fargo Workbench                       |
|   | $\sim$ |                             |   | 🗠                                   | -0 | · · · · · · · · · · · · · · · · · · · |
|   |        | Soapino Sorenaro            |   |                                     | 6  | raigo noneonar osors aalao            |
|   | ٤      | Adobe Bridge                |   | ×                                   | 9  | Uninstall Fargo Workbench             |
|   | ۲      | Adobe Illustrator CS2       |   |                                     |    |                                       |
|   |        | ×                           |   |                                     | _  |                                       |
|   |        |                             |   | Refresh                             | Sa |                                       |

#### Using Inhibit Panel (via the Fargo Workbench Printer Utility) (continued)

| Step | Procedure                                                                                                    |
|------|----------------------------------------------------------------------------------------------------|
| 1    | Create the Inhibit Panel Layout within the Fargo Workbench Printer Utility.                                                          |
| 2    | Save the file. Failure to save will not allow the Inhibit Panel to work                                                              |
| 3    | You are now ready to print from your application. Any image file will print with the inhibit panel until that image file is deleted. |

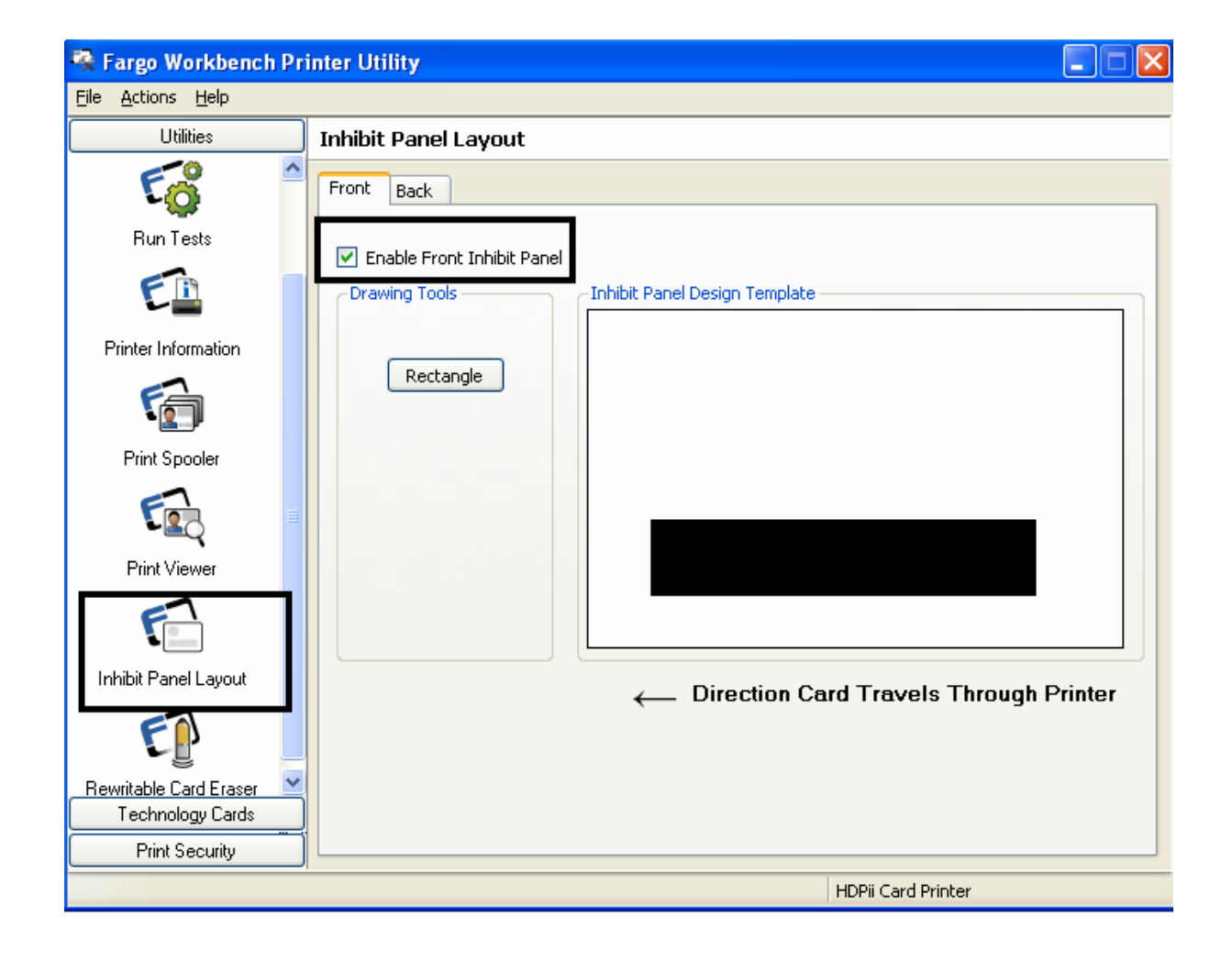

#### **Using Inhibit Panel with an Application**

Some applications can utilize the inhibit panel by using text objects containing a "~i" within the print job itself. The "~i" is followed by the file path and file name of a bitmap file, which is merged when the print job is rendered.

- Rendering is the process which changes the application output to instructions that the printer understands.
- This string will be removed from the print and the bitmap will be used to define the area where the transfer is to be inhibited.

#### **Generating Text Objects**

- **Incompatible Applications (which do not print text as objects):** Some Windows applications create print jobs, but do not generate text objects within the print job output.
  - These types of application are not compatible with the inhibit panel and will not generate the correct print output. If an application saves its files as a single bitmap the text will not be sent to the printer to be handled correctly.
  - In this case the "~i" string may appear printed on the card instead of being substituted with the inhibit bitmap.
  - Examples of applications (which are incompatible with inhibit printing) are Notepad and Microsoft Paint. Microsoft Paint can be used for the creation of the INHIBIT BMP.
- Compatible Applications (which utilize text objects compatible with the Inhibit Panel): Windows applications which generate text objects to Windows GDI are compatible with inhibit panel operation. (Note: Compatible applications will allow you to edit text strings after the file has been saved. Examples of compatible applications are Corel Draw, Microsoft Word, and Microsoft WordPad.)

#### **Rendering Print Jobs**

Rendering of the print job occurs on the given local workstation if the Printer Driver is installed for use on that particular workstation.

- **Shared Instance**: However, if the Printer Driver is a shared instance (e.g., shared from another workstation), the print job is rendered (converted to something that the printer understands) on the workstation where the Printer Driver is shared from while under Microsoft Windows 2000, XP and 2003.
- **Print Job Rendering**: Under Microsoft Windows Vista, the rendering of the print job may be performed on either the workstation sharing the printer or the workstation creating the print job, depending upon the setting chosen in the printer instance.
- **Rendering Engine:** Since the Printer Driver looks for the file with the "~i" command, the file location specified within the command is relative to the sharing workstation on Windows 2000, XP and 2003.
  - Under Windows Vista the default configuration is to render the job on the workstation that is generating the print job.
  - The bitmap image file must exist in the location specified on the sharing workstation or on the printing workstation, depending upon your settings for that printer on the workstation generating the print job.
- **Example:** Place a "~iC:\Test\inhibit.bmp" text object within a Word Pad print job against a non-shared (e.g., local) HDPII printer under Windows XP to cause the Printer Driver to look for a file with that name and location on the local workstation. (**Note:** This is because the Printer Driver processing occurs on the local workstation.)
- Inhibit Area Location: The location of the inhibit area within the print job is the upper left hand corner, where the text object is placed upon the drawing within the application. (Note: The inhibit file bitmap must contain one bit per pixel (e.g., monochrome).)
- **Print Size:** If the inhibit bitmap is larger than the page print size, it is trimmed to fit it. The normal print size for a HDPII CR-80 card is 2.204 inches by 3.452 inches.
  - With that print size, the maximum size of the inhibit bitmap area would be 661 pixels by 1035 pixels.
  - If the inhibit bitmap is smaller than the page print size, it will still be used by the driver and be referenced to the upper left hand corner of the ~i text object.
- **Bitmap Black Areas:** The black areas of the bitmap are the areas that will correspond to where the inhibit material will prevent the transfer of dyes on to the card.

#### Using the Inhibit Panel (via Application)

The inhibit bmp file can be generated with any bit map editor. The following procedure explains how this is done with Microsoft Paint.

| Step | Procedure                                                                                                    |
|------|----------------------------------------------------------------------------------------------------|
| 1    | Create a bitmap file using Microsoft Paint. <b>Note:</b> The size for landscape orientation is 1035 pixels in width and 661 pixels in length. The size for portrait orientation is 661 pixels in width and 1035 pixels in length. Set this under Paint –Image –Attributes. |
|      | Select "black and white" under COLORS.                                                                                                    |

#### Landscape Orientation (see below)

| Attributes                                                                                           | ? 🛛             |
|----------------------------------------------------------------------------------------------------|-----------------|
| File last saved: Not Available<br>Size on disk: Not Available<br>Resolution: 122 x 122 dots per inch | OK<br>Cancel    |
| <u>W</u> idth: 1035 <u>H</u> eight: 661<br>Units<br>○Inches ○C <u>m</u> ⊙Pixels                      | <u>D</u> efault |
| Colors<br>• Black and white O Colors                                                                 |                 |

#### Portrait Orientation (see below)

| Attributes                                                                                           | ? 🗙          |
|----------------------------------------------------------------------------------------------------|--------------|
| File last saved: Not Available<br>Size on disk: Not Available<br>Resolution: 122 x 122 dots per inch | OK<br>Cancel |
| <u>W</u> idth: 661 <u>H</u> eight: 1035                                                              | <br>Default  |
| Olnches OCm ⊙Pixels                                                                                  |              |
| Colors           Image: Black and white         O Colors                                             |              |

# Using the Inhibit Panel with an Application (continued)

| Step | Procedure                                                                                 |
|------|-------------------------------------------------------------------------------------------|
| 2    | Place objects on the image, which correspond to the exact areas that are being inhibited. |

| ٧.           | Intitl    | ed - P  | aint     |          |          |  |  |   |   |  |    | E |   | X    |
|--------------|-----------|---------|----------|----------|----------|--|--|---|---|--|----|---|---|------|
| Eile         | Edit      | ⊻iew    | Image    | ⊆olors   | Help     |  |  |   |   |  |    |   |   |      |
| 41           |           |         |          |          |          |  |  |   |   |  |    |   |   | ^    |
| a            | 1         |         |          |          |          |  |  |   |   |  |    |   |   |      |
| 2            | Q         |         |          |          |          |  |  |   |   |  |    |   |   |      |
| Ø            | ≜         |         | ſ        |          |          |  |  |   |   |  |    |   |   |      |
| 10           | A         |         |          |          |          |  |  |   |   |  |    |   |   | =    |
| $\mathbf{N}$ | 5         |         |          |          |          |  |  |   |   |  |    |   |   |      |
|              | Z         |         |          |          |          |  |  |   |   |  |    |   |   |      |
| $\circ$      |           |         |          |          |          |  |  |   |   |  |    |   |   |      |
|              |           |         |          |          |          |  |  |   |   |  |    |   |   |      |
|              |           |         |          |          |          |  |  |   |   |  |    |   |   |      |
|              |           |         |          |          |          |  |  |   |   |  |    |   |   |      |
|              |           |         |          |          |          |  |  |   |   |  |    |   |   |      |
|              |           |         |          |          |          |  |  |   |   |  |    |   |   |      |
|              |           |         |          |          |          |  |  |   |   |  |    |   |   |      |
|              |           |         |          |          |          |  |  |   |   |  |    |   |   | ~    |
|              |           | <       |          |          |          |  |  | _ |   |  |    |   | > |      |
| For H        | lelp, cli | ck Help | Topics o | n the He | lp Menu. |  |  |   | h |  | 14 |   | _ | 1.13 |
| Step | Procedure                                |  |
|------|------------------------------------------|--|
| 3    | Fill the inhibit areas with black color. |  |

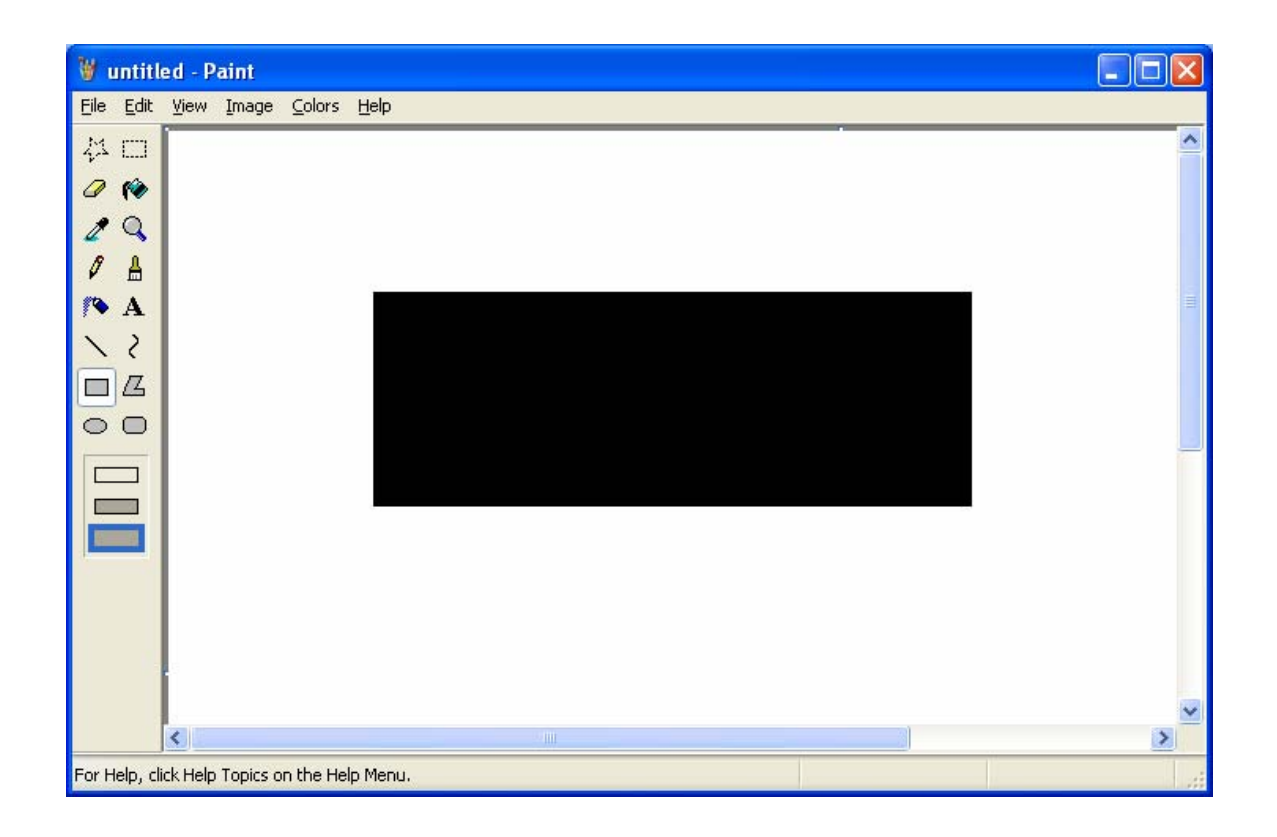

| Step | Procedure                                           |
|------|-----------------------------------------------------|
| 4    | Save the file as a BMP from within Microsoft Paint. |

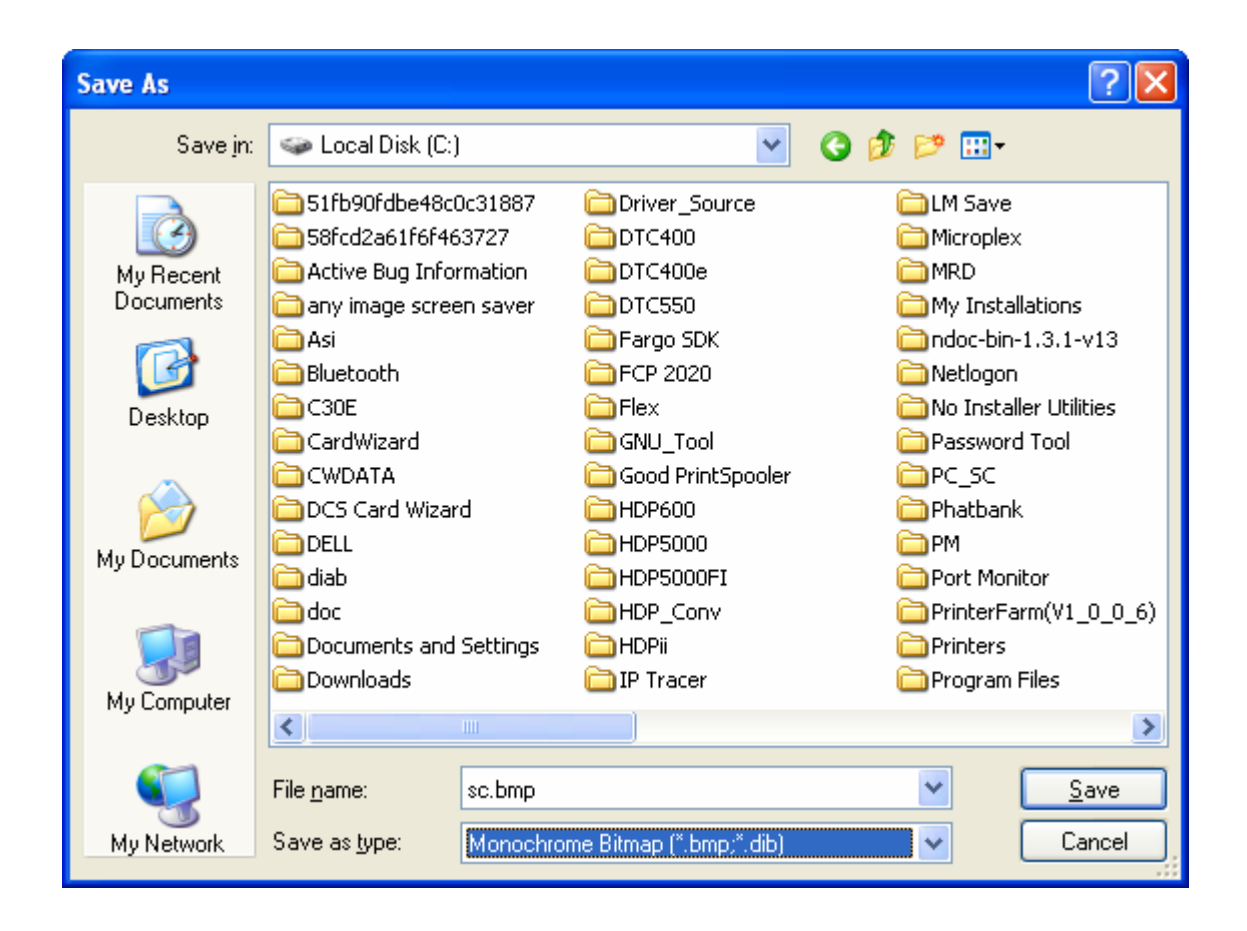

| Step | Procedure                                                                                                    |
|------|----------------------------------------------------------------------------------------------------|
| 5    | Add the '~i' command to the application file. (Note: In this case, Microsoft WordPad was used. With WordPad the '~' must be left justified.) |

| 🗟 Document - WordPad                                                       |      |
|----------------------------------------------------------------------------|------|
| <u>File E</u> dit <u>V</u> iew <u>I</u> nsert F <u>o</u> rmat <u>H</u> elp |      |
| D 🖆 🖬 🎒 💁 🦀 🐇 🖻 🛍 🗠 🦉                                                      |      |
| Arial 🔽 10 🔽 Western 🔽 B 🖌 🗓 🔊 🖹 🗄 🗄                                       |      |
| ······································                                     | ••6• |
| ~ic:\sc.bmp                                                                |      |
| For Help, press F1                                                         |      |

| Step | Procedure                                          |
|------|----------------------------------------------------|
| 6    | Create the rest of the card using the application. |

| 🗒 Document.rtf - WordPad                      |           |  |  |
|-----------------------------------------------|-----------|--|--|
| Eile Edit View Image Colors Help              |           |  |  |
| 41 🗔 🚈 🖂                                      |           |  |  |
| 0 P                                           |           |  |  |
| 29                                            |           |  |  |
|                                               | company r |  |  |
| / A                                           | ompany .  |  |  |
| × 2                                           |           |  |  |
|                                               |           |  |  |
| 00                                            | _         |  |  |
|                                               |           |  |  |
|                                               |           |  |  |
|                                               |           |  |  |
|                                               |           |  |  |
|                                               |           |  |  |
|                                               |           |  |  |
|                                               | 250,9     |  |  |
| For Help, click Help Topics on the Help Menu. |           |  |  |

| Step | Procedure                                                                                                    |
|------|----------------------------------------------------------------------------------------------------|
| 7    | Print the card from within the application. ( <b>Note:</b> In this case, use <b>File -&gt; Print</b> .) If the ~i text object is printed on the card see <u>Troubleshooting the</u> <u>Inhibit Panel</u> |
| 8    | This completes the procedure.                                                                                                    |

| 🎍 Print                                                                                                    | ? 🛛                         |  |  |
|----------------------------------------------------------------------------------------------------|-----------------------------|--|--|
| General                                                                                                    |                             |  |  |
| Select Printer                                                                                                    | astor                       |  |  |
| HDPII Card Printer (Copy 1) SPDFCreator<br>HDPii Card Printer Science Science Sci |                             |  |  |
| <                                                                                                    |                             |  |  |
| Status: Ready                                                                                                    | Print to file Preferences   |  |  |
| Location:<br>Comment:                                                                                                    | Fin <u>d</u> Printer        |  |  |
| Page Range                                                                                                    |                             |  |  |
| ⊙ Ali                                                                                                    | Number of <u>c</u> opies: 1 |  |  |
| O Selection O Current Page                                                                                                    |                             |  |  |
| O Pages: 1-65535                                                                                                    |                             |  |  |
| Enter either a single page number or a single<br>page range. For example, 5-12                                                                                                    |                             |  |  |
| Print Cancel Apply                                                                                                    |                             |  |  |

### **Using the Test Print**

The printer has a test print file, which can be sent to the printer to verify the Inhibit Panel functionality. This test image uses a pre-formatted inhibit area and will not test a user-defined inhibit bitmap. To use this test of the inhibit panel perform these steps.

| Step | Procedure                                                                                                    |
|------|----------------------------------------------------------------------------------------------------|
| 1    | Bring up the Printer Preferences dialog via <b>Start -&gt; Settings -&gt; Printers</b><br><b>and Faxes</b> . Right click on the HDPII printer instance; then left click on<br><b>Printer Preferences</b> to select the Card tab. |
| 2    | Click on the Test Print button.                                                                                                    |

| 💩 HDPii Card Printer Printing Preferences 🛛 🔹 💽                           |
|---------------------------------------------------------------------------|
| Magnetic Encoding K Panel Resin Supplies                                  |
| Card Size<br>Card Size<br>CR-80<br>Print Width: 2.204 Print Length: 3.452 |
| Fargo UltraCard III                                                       |
| Orientation<br>A O Portrait                                               |
| Copies<br>Diagnostics Test Print About<br>ToolBox                         |
| OK Cancel Apply Help                                                      |

### **Using the Test Print**

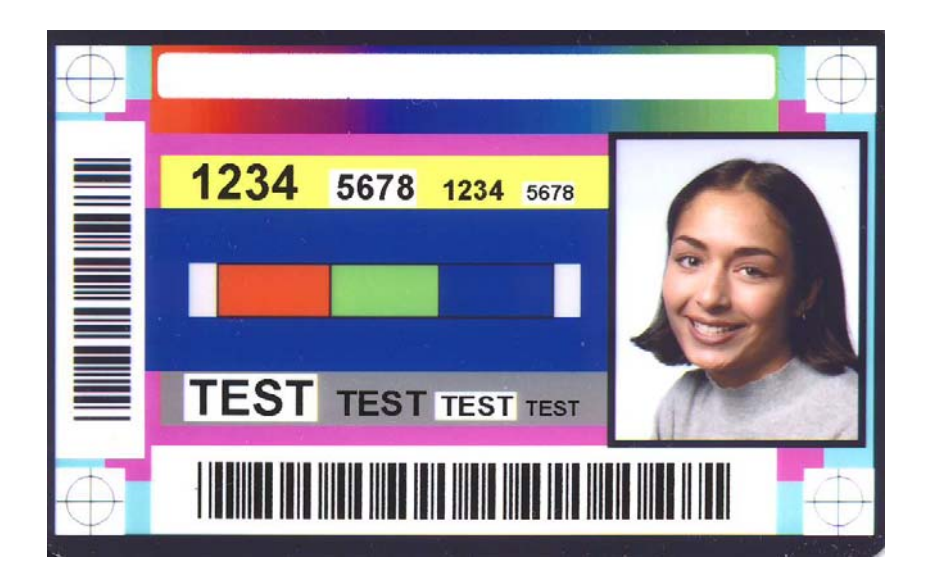

### **Troubleshooting the Inhibit Panel**

If you are having trouble getting the Inhibit Panel to produce the expected results, verify the following information.

- You have used a lower case "~i", not an upper case "~I". Some applications have an auto-correct feature that will change the case on the small 'i'.
- The bitmap file (being used) is at the location on the workstation (see notes above regarding shared printer instances) as specified by the text object.
- The bitmap file is monochrome (e.g., black and white).
- The size of the bitmap image is large enough to cover the space you are seeking to inhibit. (**Note:** The printer resolution is 300 dpi on both the horizontal and vertical axis, which will aid you in placement of the image. Oversize images will be truncated at the size of the card.)
- The bitmap image should be created in the same orientation as your application image (e.g., landscape or portrait).
- Some Windows applications have a mode where prints are converted to a bitmap before printing which will prevent proper inhibit panel operation.
- In some applications, such as Microsoft WordPad, the '~' must be left justified or it may print on the card and the inhibit functionality will not work.

# **Section 9: Toolbox**

This section describes the Toolbox function.

# Accessing the Toolbox

| Step | Procedure                                                                                                    |  |
|------|----------------------------------------------------------------------------------------------------|--|
| 1    | Select <b>Toolbox</b> to access the Toolbox window and its tabs, as shown throughout this section.                                |  |
|      | • <b>OK button:</b> Closes the dialog box and saves the Driver configuration changes since the Driver dialog box has been opened. |  |
|      | • <b>Cancel button:</b> Closes the dialog box and cancels the Toolbox changes since the Driver dialog box has been opened.        |  |
|      | Help button: Launches Help specific to the active tab.                                                                            |  |

| 💩 HDPii Card Printer Printing Preferences 🛛 🔹 🔀 |                   |                 |                |  |
|-------------------------------------------------|-------------------|-----------------|----------------|--|
| Magnetic                                        | Encoding          | K Panel Resin   | Supplies       |  |
| Card                                            | Device Options    | Image Color     | Image Transfer |  |
| ⊢ Card Size—                                    |                   |                 |                |  |
| CR-80                                           | •                 | inches 🔿 mm     |                |  |
| Print Width:                                    | 2.204 📫 Print Len | gth: 3.452 📑    |                |  |
| Card Type                                       |                   |                 | _              |  |
| Fargo Uli                                       | traCard III       | •               |                |  |
|                                                 |                   |                 |                |  |
|                                                 |                   |                 |                |  |
| - Orientation -                                 |                   |                 |                |  |
|                                                 |                   |                 |                |  |
| A  • Portrait  A  • Landscape                   |                   |                 |                |  |
| Copies                                          | 7                 |                 |                |  |
| 1 ÷                                             | Diagnostics 1     | est Print About |                |  |
|                                                 |                   |                 |                |  |
|                                                 |                   |                 |                |  |

# Selecting the Configuration tab

| Step | Procedure                                                                                                    |  |
|------|----------------------------------------------------------------------------------------------------|--|
| 1    | Select the Configuration tab.                                                                                                    |  |
|      | <ul> <li>Under Printer Features, select features by clicking on a check box or by<br/>clicking on the Auto Select button. See instructions provided under that<br/>heading.</li> </ul> |  |
|      | <ul> <li>Under Event Monitoring, select events to be monitored. (Note: The<br/>Driver will notify or prompt the User when the selected events occur.)</li> </ul>                       |  |
|      | Under Set Language for Printer LCD Display, select a language.                                                                                                    |  |

| HDPii Card Printer 🛛 🛛 🔀                                                                                                    |      |  |
|----------------------------------------------------------------------------------------------------|------|--|
| Configuration       Calibrate Film       Calibrate Ribbon       Clean Printer       Advanced Settings         Optional Printer Features:       Image: Control of the set of the set of t |      |  |
| <ul> <li>Dual Sided</li> <li>Laminator</li> <li>Magnetic Encoder</li> </ul>                                                                                                    |      |  |
| Event Monitoring<br>From the list, select events to be monitored. The driver will notify or prompt<br>the user when the selected events occur.                                                                                                    |      |  |
| <ul> <li>✓ Low Supplies (Ribbon, Film, Laminate)</li> <li>✓ Clean Printer</li> <li>✓ Error Status</li> </ul>                                                                                                    |      |  |
| Set Language for Printer LCD Display                                                                                                    |      |  |
| OK Cancel H                                                                                                    | Help |  |

# **Using the Configuration Tab**

### **Using the Optional Printer Features Group Box**

The Default setting is checked.

- If checked, upon **Configuration** tab activation, the Driver retrieves the installed Printer features information from the Firmware and automatically checks the appropriate check boxes for Dual Sided, and Magnetic Encoder.
- If checked, the Dual Sided and Magnetic Encoder checkboxes are read only.
- If checked and no Printer is found or bi-directional capabilities are disabled or unavailable, the error message (shown below) is displayed.
- If unchecked or cleared, feature check boxes become active and can be manually set.
- If the Driver is reinstalled, it resets to the default of checked.

| ToolBox                                   | × |
|-------------------------------------------|---|
|                                           |   |
| Unable to read settings from the printer. |   |
|                                           |   |
|                                           |   |
| [OK]                                      |   |

### **Using the Event Monitoring Group Box**

This Event Monitoring group box displays the Low Supplies (Ribbon and Film).

- **The default setting is checked.** If checked, the Ribbon Low message box is displayed with every print job when Printer reports low Ribbon to the Driver.
- **Do not show this message again:** The check box allows the user to suppress message per Driver instance. Default = unchecked.

### **Reviewing the Ribbon Low message**

Display – Ribbon Low dialog

| The ribbon in your printer is low.                                                                                  |
|----------------------------------------------------------------------------------------------------|
| To order additional ribbons, please refer to the reordering information on the ribbon label or on the Supplies tab. |
| Do not show this message again           OK           OK                                                            |

### Using the Film Low message

The default setting is checked.

- If checked, Film Low message box is displayed with every print job when Printer reports low Ribbon to the Driver.
- **Do not show this message again.** The check box allows the user to suppress message per Driver instance. Default = unchecked.

Display – Film Low dialog

| The film in your printer is low.                                                                               |
|----------------------------------------------------------------------------------------------------|
| To order additional film, please refer to the reordering information on the film label or on the Supplies tab. |
| Do not show this message again     OK                                                                          |
|                                                                                                    |

### Selecting the Set Language for Printer LCD Display Group Box

The LCD Language can be chosen or changed from the Driver during installation, from the Driver Toolbox Configuration tab or directly from the LCD. The last language chosen from any of these methods is the active language for the LCD.

- English is the default.
- Languages (available in drop down list) are the languages available in the language set (currently resident in the Firmware).

# Selecting the Calibrate Film tab

The two buttons for the Calibrate Film tab are described below.

- **Calibrate button:** Sends calibrate film command to Printer. Follow the instruction on the page for setting up the Printer.
- Help button: Launches help specific to this tab.

| Step | Procedure                                                                                                    |  |
|------|----------------------------------------------------------------------------------------------------|--|
| 1    | Select the Calibrate Film tab.                                                                                     |  |
|      | a. Ensure that the Film Cartridge is installed.                                                                    |  |
|      | b. Ensure the Printer's Cover is closed.                                                                           |  |
|      | <ul> <li>c. Click on the Calibrate button. (Note: The Printer's LCD will display<br/>CALIBRATE PASSED.)</li> </ul> |  |
|      | d. Click on the <b>OK</b> button on the LCD display to complete the procedure.                                     |  |

| HDPii Card Printer                                                                                                    | × |  |
|----------------------------------------------------------------------------------------------------|---|--|
| Configuration Calibrate Film alibrate Ribbon Clean Printer Advanced Settings                                                                                                    |   |  |
| Film Sensor Calibration                                                                                                    |   |  |
| <ol> <li>Ensure that the film cartridge is installed.</li> <li>Ensure the Printer's cover is closed.</li> <li>Click on the Calibrate button.</li> <li>The Printer's LCD will display CALIBRATE PASSED. Click on the OK button on the LCD display to complete the procedure.</li> </ol> |   |  |
| [ Calibrate ]                                                                                                    |   |  |

# Selecting the Calibrate Ribbon tab

The two buttons for the Calibrate Ribbon tab are described below.

- **Calibrate button:** Sends the Calibrate Ribbon Command to Printer. Follow the instructions below to set up the Printer.
- Help button: Launches help specific to this tab.

| Step | Procedure                                                                                                    |  |
|------|----------------------------------------------------------------------------------------------------|--|
| 1    | Select the Calibrate Ribbon tab.                                                                                   |  |
|      | a. Ensure that the Ribbon Cartridge is removed.                                                                    |  |
|      | b. Ensure the Printer's Cover is closed.                                                                           |  |
|      | <ul> <li>c. Click on the Calibrate button. (Note: The Printer's LCD will display<br/>CALIBRATE PASSED.)</li> </ul> |  |
|      | d. Click on the <b>OK</b> button on the LCD display to complete the procedure.                                     |  |

| HDPii Card Printer                                                                                                    | × |  |
|----------------------------------------------------------------------------------------------------|---|--|
| Configuration Calibrate File Calibrate Ribbon Clean Printer Advanced Settings                                                                                                    |   |  |
| Ribbon Sensor Calibration                                                                                                    |   |  |
| Ribbon Sensor Lalibration<br>1. Ensure that the ribbon cartridge is removed.<br>2. Ensure the Printer's cover is closed.<br>3. Click on the Calibrate button.<br>The Printer's LCD will display CALIBRATE PASSED. Click on the OK button on the LCD<br>display to complete the procedure. |   |  |
| [ Calibrate ]                                                                                                    |   |  |

# Selecting the Clean Printer tab

The button for the Clean Printer tab is described below.

- **Clean Button:** Launches cleaning routine. Follow the instruction on the page for setting up the Printer.
- Help button: Launches help that is specific to this tab.

| Step | Procedure                                                                                                    |  |
|------|----------------------------------------------------------------------------------------------------|--|
| 1    | Click the Clean Printer tab. See the next page.                                                                                                    |  |
|      | a. Remove the Card Cartridges and close the covers.                                                                                                    |  |
|      | <ul> <li>Remove the paper back from both sides of the Cleaning Card. (Note:<br/>DO NOT remove the left liner if a Magnetic Encoding Module is installed<br/>in your printer.)</li> </ul> |  |
|      | c. Insert the Cleaning Card into the Card Hopper's Infeed Rollers.                                                                                                    |  |
|      | d. Click on the <b>Clean</b> button below.                                                                                                    |  |
|      | e. Guide the Cleaning Card into the Printer if necessary.                                                                                                    |  |
|      | f. When the Cleaning routine is complete, the Cleaning Card will exit the<br>Printer via the Card Hopper Infeed Rollers.                                                                 |  |
|      | g. Reinstall the Card Cartridges.                                                                                                    |  |
|      | The Cleaning routine will begin after all current print jobs have completed.                                                                                                    |  |

Continued on the next page

### Selecting the Clean Printer tab (continued)

See the procedure on the previous page.

| HDPii Card Printer                                                                                                    | × |  |
|----------------------------------------------------------------------------------------------------|---|--|
| Configuration Calibrate Film Calibrate Ribbor Clean Printer                                                                                                    |   |  |
| <ol> <li>Remove Card, Film and Laminate cartridges and close the covers.</li> <li>Remove the paper backing from both sides of the Cleaning Card.</li> <li>*Note: (D0 N0T remove left liner if a magnetic encoding module is installed in your printer.)</li> <li>Insert the Cleaning Card into the Card Hopper's infeed rollers. See the diagram below.</li> <li>Click on the Clean button below.</li> <li>Guide the Cleaning Card into the printer if necessary.</li> <li>When the Cleaning routine is compelete, the Cleaning Card will exit the Printer.</li> <li>Reinstall the Card, Film and Laminate cartridges.</li> </ol> |   |  |
| Note: The Cleaning routine will begin after all current print jobs have completed.                                                                                                    |   |  |
|                                                                                                    |   |  |
| Clean                                                                                                    |   |  |
| OK Cancel Help                                                                                                    |   |  |

### **Using the Clean Printer Group Box**

The default setting is checked. If checked, **Printer Cleaning Notification** dialog box is displayed when Firmware EE setting changes after 3000 cards. (**Note:** Firmware EE setting resets upon clean command being sent to the Firmware.)

- Clean Now radio button: This is the default every time this message box launches.
- Clean Now radio button: When this is chosen (and click OK), the Toolbox is launched open to Clean Printer tab.
- Remind Me radio dial: This activates a drop down for the user to choose a number of cards to print until the next reminder. If the user chooses Never, then the Clean Printer notification is cleared from Configuration tab. (Note: This is because IF the Clean Printer notification is checked, the user might believe that the reminder is working while Never means the reminder will never be displayed.)
- **OK button:** Use this button to close the dialog box and execute the user choice.
- **Cancel button:** Use this button to close the dialog box with no changes to the state of Printer setting. If the user exits the Toolbox without clicking **Clean**, then the Printer Cleaning Reminder dialog box will reappear on the next print.

| Printer Needs Cleaning     |                                                                                    |  |
|----------------------------|------------------------------------------------------------------------------------|--|
| What would you like to do? |                                                                                    |  |
| 🔿 Clean Now                |                                                                                    |  |
| Remind Me                  | In 10 Prints       Never       In 10 Prints       In 50 Prints       In 100 Prints |  |
| ОК                         |                                                                                    |  |

### Selecting the Advanced Settings tab

Use the **Advanced Settings** tab for adjusting the internal Printer settings, which are customized for every Printer at the factory and saved directly within the Printer's memory. (**Note:** You can select the Restore Defaults to restore the internal default settings.)

| HDPii Card Printer                            |                  |                 | X        |
|-----------------------------------------------|------------------|-----------------|----------|
| Configuration Calibrate Film Calibrate Ribbor | Clean Printe Adv | vanced Settings |          |
| Setting                                       | Default          | Current         | <u> </u> |
| Image Darkness                                | -8               | -8              |          |
| Print Top of Form                             | 4                | 4               | =        |
| Print Left of Form                            | 9                | 9               |          |
| Mag Top of Form                               | -35              | -35             |          |
| Print Flip Angle                              | 0                | 0               |          |
| Print Flip Level                              | 0                | 0               |          |
| Encoder Flip Angle                            | 0                | 0               |          |
| HeadResistance                                | 3263             | 3263            |          |
| TransferTOF                                   | -30              | -30             |          |
| TransferEOF                                   | 0                | 0               |          |
| Transfor Tomp Officet                         | l                | l               |          |
| Apply Restore Defaults                        |                  |                 |          |
| ✓ Enable Mag Verify                           |                  |                 |          |
| OK                                            | Cancel           |                 | Help     |

#### Selecting the Advanced Settings tab (continued)

These change values for Firmware settings. See below.

- Setting Column: Displays label for setting
- Default Column: Displays default value for setting
- Current Column: Displays current value for setting
- Change the value by clicking on the value to activate spin control or type.
- Apply Button: Applies changed values.
- Restore Defaults Button: Restores default values.

| HDP5000 Card Printer           |                        | X                                 |
|--------------------------------|------------------------|-----------------------------------|
| Configuration Calibrate        | e Laminator<br>Printer | Culture Film<br>Advanced Settings |
| Setting                        | Default                | Current                           |
| Image Darkness                 | 0                      | 0                                 |
| Print Top of Form              | 0                      | 10                                |
| Print Left of Form             | 0                      | 0                                 |
| Mag Top of Form                | 0                      | 0                                 |
| Ribbon Tension                 | 0                      | 0                                 |
| Print Flip Angle               | 0                      | 0                                 |
| Print Flip Level               | 0                      | 0                                 |
| Encoder Flip Angle             | 0                      | 0                                 |
| Resin Heat Adjust              | 0                      | 0                                 |
| Apply Restore <u>D</u> efaults |                        |                                   |
| OK                             | Cancel                 | Help                              |

### **Reviewing the No Printer Connected error message**

If there is no Printer connected or if the Driver is unable to communicate with the Printer, the following error will be displayed and the grid will be blank.

| ToolBox                                   | × |
|-------------------------------------------|---|
|                                           |   |
| Unable to read settings from the printer. |   |
|                                           |   |
| OK ]                                      |   |

### Reviewing the Value outside the Range error message

If typing a value outside the range, an error message will display specific to the setting when leaving the spin control to click any other spin control, button or tab.

| НДР 5000 ТЬо |                                                                                                    |
|--------------|----------------------------------------------------------------------------------------------------|
| ٩            | The value you have entered is outside the valid range. Value must be less than 17 and greater than -17. |
|              | (OK                                                                                                    |

# **Section 10: Cleaning**

The Cleaning Kit part number for this Printer is 089200. For more detailed instruction, please refer to the Cleaning Kit Instruction Sheet in the kit.

**Important:** The Printer should be cleaned on a regular basis to ensure that the Printer consistently produces high quality output.

**Danger:** Be sure to disconnect the Printer's power cord whenever performing any type of maintenance procedure unless otherwise directed.

**Important:** Card Printers require highly specialized Print Ribbons to function properly. To maximize Printer life, reliability, printed card quality and durability, you must use only Certified Supplies. For this reason, your Fargo warranty is void, where not prohibited by law, if you use non-Certified Supplies. To order additional materials, please contact your authorized reseller.

# **Using the Required Supplies**

For the maintenance procedures outlined for the Printer, you will need a Printer Cleaning Kit, available from the reseller. This optional kit includes the following:

- **Printhead Cleaning Swabs** pre-moistened with 99.99% isopropyl alcohol for cleaning the Printer's Printhead.
- **Cleaning Cards** with an adhesive backing for cleaning the Printer's Cleaning Rollers.
- **Gauze Pads** pre-moistened with 99.99% isopropyl alcohol for cleaning the Printer's interior and exterior.
- Alcohol Cards pre-moistened with 99.99% isopropyl alcohol for cleaning the Printer's Platen Rollers, Card Feed Rollers.

**Caution:** As with any electronic device, internal components of the Printer, such as the Printhead, may be damaged if exposed to static electrical discharges. To avoid potential damage, always wear an appropriate personal grounding device, such as a wrist strap (with integral resistor) connected to an ESD ground. At a minimum, make positive contact with the bare metal chassis of the Printer with the hand prior to touching any internal electrical components.

# Safety Messages (review carefully)

| Symbol   | Critical Instructions for Safety purposes                                                                                                    |
|----------|----------------------------------------------------------------------------------------------------|
| Danger:  | Failure to follow these installation guidelines can result in death or serious injury.                                                                                                    |
| <u> </u> | Information that raises potential safety issues is indicated by a warning symbol (as shown to the left).                                                                                      |
|          | • <b>To prevent personal injury</b> , refer to the following safety messages before performing an operation preceded by this symbol.                                                          |
|          | • <b>To prevent personal injury</b> , always remove the power cord prior to performing repair procedures, unless otherwise specified.                                                         |
| Caution: | This device is electrostatically sensitive. It may be damaged if exposed to static electricity discharges.                                                                                    |
| 4        | Information that raises potential electrostatic safety issues is indicated by a warning symbol (as shown to the left).                                                                        |
|          | • <b>To prevent equipment or media damage</b> , refer to the following safety messages before performing an operation preceded by this symbol.                                                |
|          | • <b>To prevent equipment or media damage</b> , observe all established Electrostatic Discharge (ESD) procedures while handling cables in or near the Circuit Board and Printhead Assemblies. |
|          | • <b>To prevent equipment or media damage</b> , always wear an appropriate personal grounding device (e.g., a high quality wrist strap grounded to avoid potential damage).                   |
|          | • <b>To prevent equipment or media damage</b> , always remove the Ribbon and Cards from the Printer before making any repairs, unless otherwise specified.                                    |
|          | • <b>To prevent equipment or media damage</b> , take jewelry off of fingers and hands, as well as thoroughly clean hands to remove oil and debris before working on the Printer.              |

# Accessing the Clean Printer tab

See below.

| Hogravier Incoding K Panel Resin Supplies   Card Device Options Image Color Image Transfer     Card Size CR-80     inches   Print Width: 2.204  Print Length: 3.452   Card Type Fargo UltraCard        < | 💩 HDPii Card Printer Printing Preferences 🛛 🔹 🔀                                                                                                   |
|----------------------------------------------------------------------------------------------------|----------------------------------------------------------------------------------------------------|
| Card Size<br>CR-80 • inches mm<br>Print Width: 2.204 • Print Length: 3.452 •<br>Card Type<br>Fargo UltraCard •<br>Orientation<br>Orientation<br>Portrait About<br>Diagnostics Test Print About<br>TooBox | Magnetie         Encoding         K Panel Resin         Supplies           Card         Device Options         Image Color         Image Transfer |
| Orientation<br>Copies<br>Diagnostics Test Print About<br>ToolBox                                                                                                    | Card Size<br>CR-80   inches   mm<br>Print Width: 2.204   Print Length: 3.452<br>Card Type<br>Fargo UltraCard                                      |
| ToolBox                                                                                                    | Orientation       Image: Copies       Image: Diagnostics       Test Print                                                                         |
|                                                                                                    |                                                                                                    |

### **Cleaning the Printer Platen Roller and Card Feed Rollers**

Perform this procedure approximately every **1,000 prints** to maintain a consistent print quality. (**Note:** The Card Feed Rollers move the card throughout the print process. Rollers should be kept clean to prevent card jams and card contamination. This cleaning process will ultimately lead to better print quality and extended Printhead life.)

| Step | Procedure                                                                                                    |
|------|----------------------------------------------------------------------------------------------------|
| 1    | From the Driver, click on the <b>Toolbox</b> button to bring up the Clean Printer tab.                                                                                                    |
| 2    | Follow the instructions from the CLEAN PRINTER tab on the Driver. See Display A below.                                                                                                    |
|      | ( <b>Note:</b> If your Printer is equipped with a <b>Magnetic Encoder</b> , you must insert the Cleaning Card with the printed side up and with a small Liner Strip towards the front of the Printer. See Display B below.) |
| 3    | After the cleaning process is completed, the Cleaning Card will exit the Printer at the Input Hopper.                                                                                                    |
| 4    | Replace the printing supplies and close the Print Stations after the Rollers are clean and completely dry.                                                                                                    |

### Cleaning the Printer Platen Roller and Card Feed Rollers (continued)

Display A – Clean Printer window

| HDPii Card Printer                                                                                                    | × |
|----------------------------------------------------------------------------------------------------|---|
| Configuration Calibrate Film Calibrate Ribbon Clean Printer dvanced Settings                                                                                                    |   |
| <ol> <li>Remove Card, Film and Laminate cartridges and close the covers.</li> <li>Remove the paper backing from both sides of the Cleaning Card.</li> <li>*Note: (D0 N0T remove left liner if a magnetic encoding module is installed in your printer.)</li> <li>Insert the Cleaning Card into the Card Hopper's infeed rollers. See the diagram below.</li> <li>Click on the Clean button below.</li> <li>Guide the Cleaning Card into the printer if necessary.</li> <li>When the Cleaning routine is compelete, the Cleaning Card will exit the Printer.</li> <li>Reinstall the Card, Film and Laminate cartridges.</li> </ol> |   |
| Note: The Cleaning routine will begin after all current print jobs have completed.                                                                                                    |   |
|                                                                                                    |   |
| Clean                                                                                                    |   |
| OK Cancel Help                                                                                                    |   |

### **Cleaning the Printer Platen Roller and Card Feed Rollers**

Display B - Cleaning Card setup for Magnetic Encoder

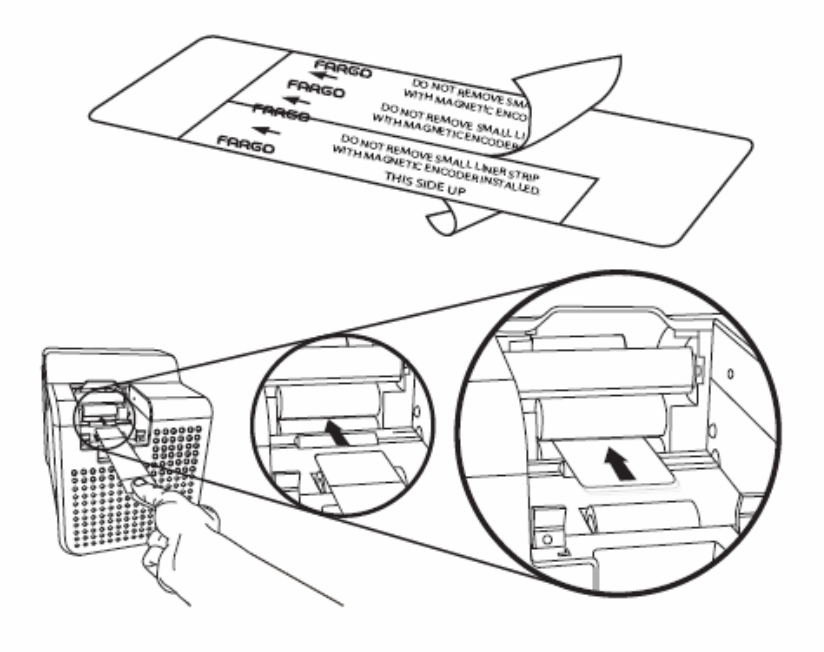

# **Cleaning Procedures**

### **Cleaning inside the Printer**

| Step | Procedure                                                                                                    |
|------|----------------------------------------------------------------------------------------------------|
| 1    | Open the Front Cover.                                                                                                    |
| 2    | Remove the Print Ribbon and transfer Film from the Printer.                                                                                                    |
| 3    | If you have a can of compressed air, blow out all visible areas of the Printer interior. ( <b>Note:</b> Remove any debris that may be inside.)                                                       |
|      | OR                                                                                                    |
|      | If you do not have a can of compressed air, use a cleaning pad from the Printer Cleaning Kit to wipe out all visible areas inside the Printer. ( <b>Note:</b> Remove any debris that may be inside.) |
|      | <b>Caution:</b> Be extremely careful not to let any alcohol drip inside the Printer!                                                                                                    |
| 4    | Re-install the printing supplies.                                                                                                    |
| 5    | Close the Front Cover.                                                                                                    |

### **Cleaning outside the Printer**

| Step | Procedure                                                                                     |
|------|-----------------------------------------------------------------------------------------------|
| 1    | The Printer has a durable casing that should retain its luster and appearance for many years. |
|      | Clean it only with a Cleaning Pad from the Printer Cleaning Kit.                              |
|      | <b>Caution:</b> Do not use cleaning solvents of any kind or spray the printer with a cleaner! |

### **Cleaning the Printhead**

Clean the Printhead (every time the Print Ribbon is changed) to maintain consistent print quality, as instructed below. This procedure should also be performed approximately every 1000 prints in order to maintain consistent print quality.

**Z7Caution:** Never use a sharp tool or abrasive object of any kind to clean the Printhead. It will damage the Printhead. Watches, rings, bracelets and other jewelry can damage the Printhead if accidentally bumped against it. For best results, remove such items before touching any internal components of the Printer.

| Step | Procedure                                                                                                    |
|------|----------------------------------------------------------------------------------------------------|
| 1    | Remove watches, rings, bracelets and other jewelry.                                                                                                    |
| 2    | Disconnect the Printer Power Supply.                                                                                                    |
| 3    | Open the Front Cover. Remove the Ribbon and Film Cartridges                                                                                                    |
| 4    | Use a Printhead Cleaning Swab (squeeze to saturate the tip) from the Printer Cleaning Kit to firmly wipe back and forth across the surface of the Printhead. See display below. |
|      | I ne printing sufface is vertical and faces the left side.                                                                                                    |
| 5    | Reinstall the cartridges and close the cover once the Printhead is completely dry.                                                                                              |

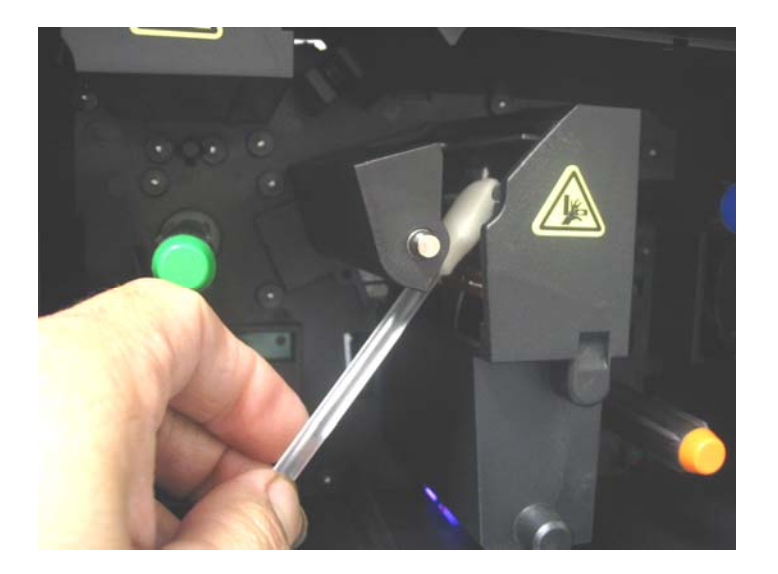

### Replacing the Card Cleaning Roller

**Caution:** Replace the Card Cleaning Tape approximately every time the Print Ribbon is changed.

| Steps | Procedure                                                |
|-------|----------------------------------------------------------|
| 1     | Remove the Card Cartridge to access the Cleaning Roller. |
| 2     | Remove the cleaning roller as shown in Display A.        |
| 3     | Replace with the new Card Cleaning Roller.               |

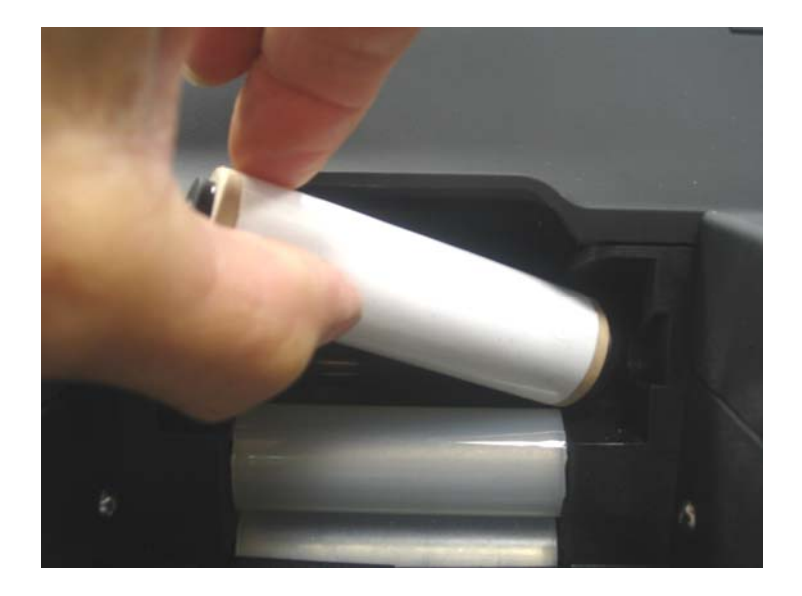

### **Cleaning the Magnetic Encoder**

**Danger:** Be sure to disconnect the Printer's power cord whenever performing any type of maintenance procedure unless otherwise directed.

| Step | Procedure                                                                                  |
|------|--------------------------------------------------------------------------------------------|
| 1    | Open the Front Cover and remove the Film Cartridge.                                        |
| 2    | Remove the Magnetic Cover to access the Magnetic Head.                                     |
| 3    | Remove the Magnetic Head. See Display A below.                                             |
| 3    | Use an alcohol wipe from the cleaning kit to clean the Magnetic Head. See Display B below. |
| 4    | Replace the Magnetic Head and Magnetic Cover.                                              |

Continued on the next page

### **Cleaning the Magnetic Encoder**

Display A

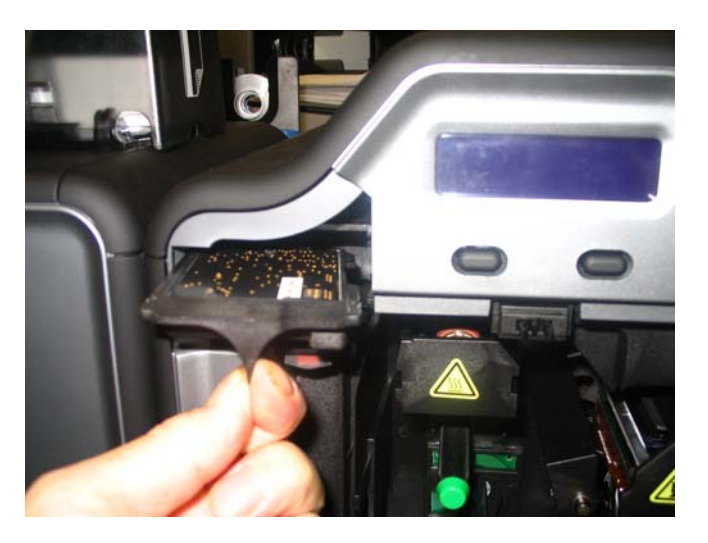

Display B

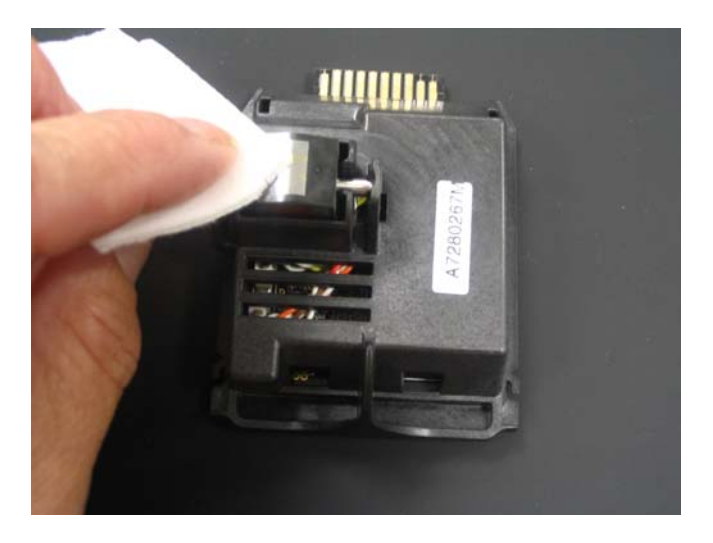

# Section 11: Fargo Workbench Printer Utility

# Using the Inhibit Panel (HDPii)

The Inhibit Panel (I designation under YMCI, YMCKI, and YMCKIKI) allows definition of areas on the surface of the card that will prevent the transfer of film to the card surface.

- When Active: This feature is active when using the Ribbons (<u>I</u> designation under YMCI, YMCKI, and YMCKIKI).
- **Two Approaches:** You can either use the Fargo Workbench Printer Utility or an approved application to access and work with the Inhibit Panel.

### Using Inhibit Panel (via the Fargo Workbench Printer Utility)

You can use the Fargo Workbench Printer Utility to generate an Inhibit Panel Layout. (**Note:** This utility allows the operator to add a rectangular area(s) defining which areas are to be inhibited.)

- Inhibit Panel Placement: Each print job (generated from that individual client workstation) will generate the instructions within the print job that place the corresponding area(s) on the I-panel.
- **Operating Systems:** This method works on all applications generating print jobs to the HDPii under all operating systems. (**Note:** This is regardless of whether the printer (being used) is a shared instance from another workstation or an instance local to that particular workstation.)

To create an inhibit area using the Fargo Workbench Printer Utility, see Using the Inhibit Panel Layout Applet in the help file associated with the application.

Continued on next page

### Using Inhibit Panel (via the Fargo Workbench Printer Utility)

| Step | Procedure                                                                   |
|------|-----------------------------------------------------------------------------|
| 1    | Create the Inhibit Panel Layout within the Fargo Workbench Printer Utility. |

| 🗟 Fargo Workbench Pr              | inter Utility                          |
|-----------------------------------|----------------------------------------|
| <u>File A</u> ctions <u>H</u> elp |                                        |
| Utilities                         | Inhibit Panel Layout                   |
| ^ 🐔                               | Front Back                             |
| Run Tests                         | Enable Back Inhibit Panel              |
| Printer Information               | Drawing Tools                          |
|                                   | Rectangle                              |
| Print Spooler                     |                                        |
|                                   |                                        |
| Print Viewer                      |                                        |
| F                                 |                                        |
| Inhibit Panel Layout              | Direction Card Travels Through Printer |
| E                                 |                                        |
| Rewritable Card Eraser 🛛 🗸        |                                        |
| Technology Cards                  |                                        |
| Print Security                    |                                        |
|                                   | HDPii Card Printer                     |

### Using Inhibit Panel (via the Fargo Workbench Printer Utility)

| Step | Procedure      |
|------|----------------|
| 2    | Save the file. |

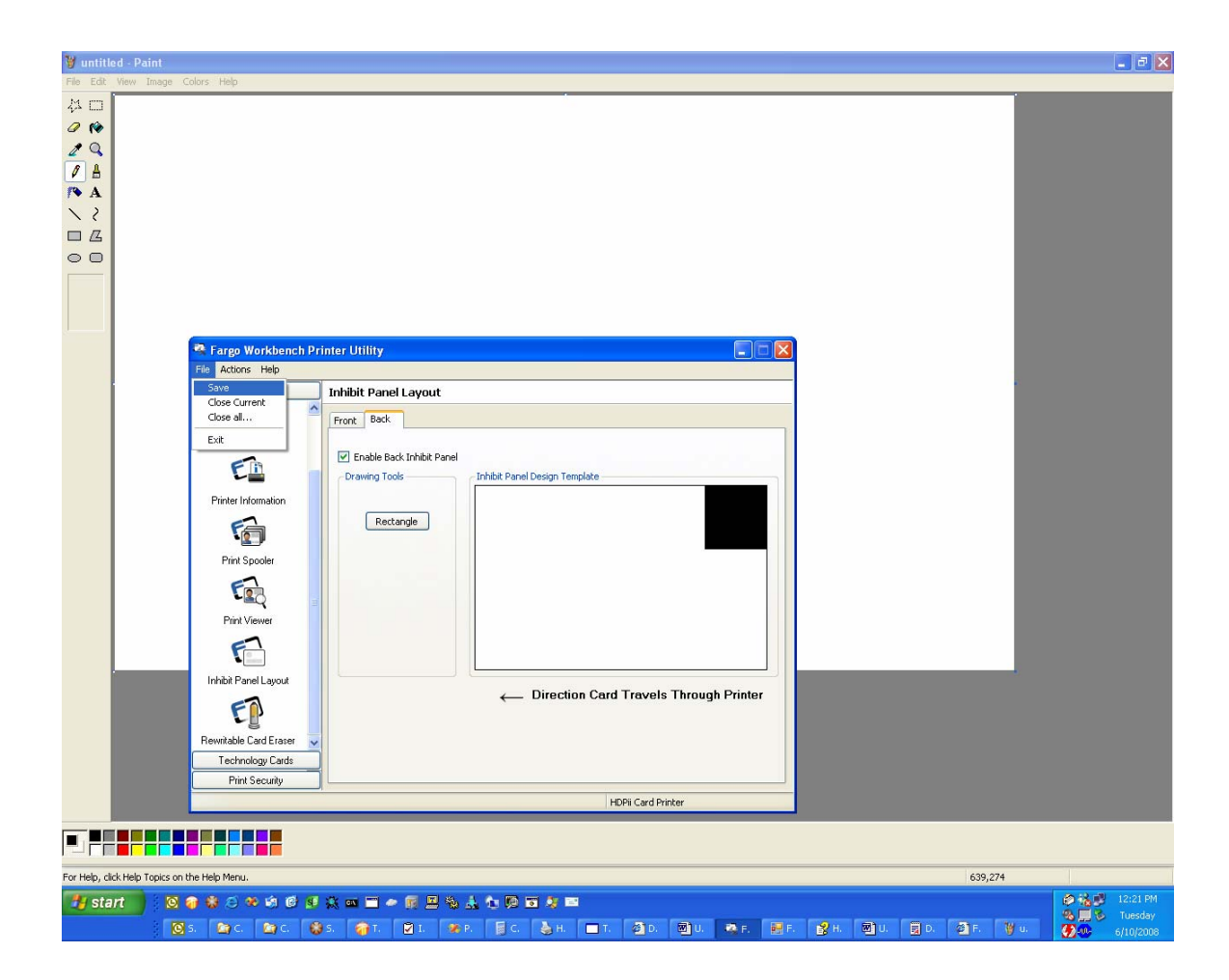

# Using Inhibit Panel (from an Application)

The second way of using the Inhibit Panel is to have a TextOut command, containing a "~i" within the print job itself. The "~i" is followed by the file name of a bitmap file, which is merged when the print job is rendered or changed to instructions that the printer understands.

### **Generating TextOut Commands**

- Applications (generating TextOut commands): Applications that do create TextOut commands include Corel Draw, Microsoft Word, and Microsoft WordPad.
- **Applications (non-generating):** Not all applications that create print jobs generate the TextOut commands within the print job output needed to make this work. Examples of applications (which do not generate the TextOut commands) are Notepad and Paint.

### **Rendering Print Jobs**

Rendering of the print job occurs on the given local workstation if the printer instance is local. However, if the printer is a shared instance, the print job is rendered on the server workstation under Microsoft Windows 2000, XP and 2003. Under Microsoft Windows Vista, the rendering of the print job may be performed on either the client or server workstation depending upon the setting chosen in the printer instance.

- **Rendering Engine:** Since the rendering engine looks for the file with the "~I" command, the file location specified within the command is relative to the server workstation on Windows 2000, XP and 2003. (**Note:** For example, it must exist in that location on the server workstation or on the corresponding workstation, depending upon your settings within that instance for Windows Vista.)
- **Example:** Place a "~IC:\Test\inhibit.bmp" text object within a Corel Draw print job against a local HDPii printer instance under Windows XP to cause the printer driver to look for a file with that name and location on the local workstation. (**Note:** This is because both the server and client portions of the printer driver processing occur on the local workstation.)
- Inhibit Area Location: The location of the inhibit area within the print job is the upper left hand corner where the TextOut string is placed upon the drawing within the application. (Note: The inhibit file bitmap must contain one bit per pixel (e.g., monochrome) at 300 dots per inch.)
- **Print Size:** If the inhibit bitmap is larger than the page print size, it is trimmed to fit. The normal print size for a HDPii CR-80 card is 2.204 by 3.452 inches. (**Note:** With that print size, the maximum size of the inhibit bitmap area would be 661 by 1035 pixels.)
- **Bitmap Black Areas:** The black areas of the bitmap are the areas that will correspond to where the inhibit material will prevent the transfer of dyes on to the card.
| Step | p Procedure                                                                                                    |  |
|------|----------------------------------------------------------------------------------------------------|--|
| 1    | Create a bitmap file using Microsoft Paint which is of size 1035 pixels width and 661 pixels length, of monochrome (Black and White) colors. |  |

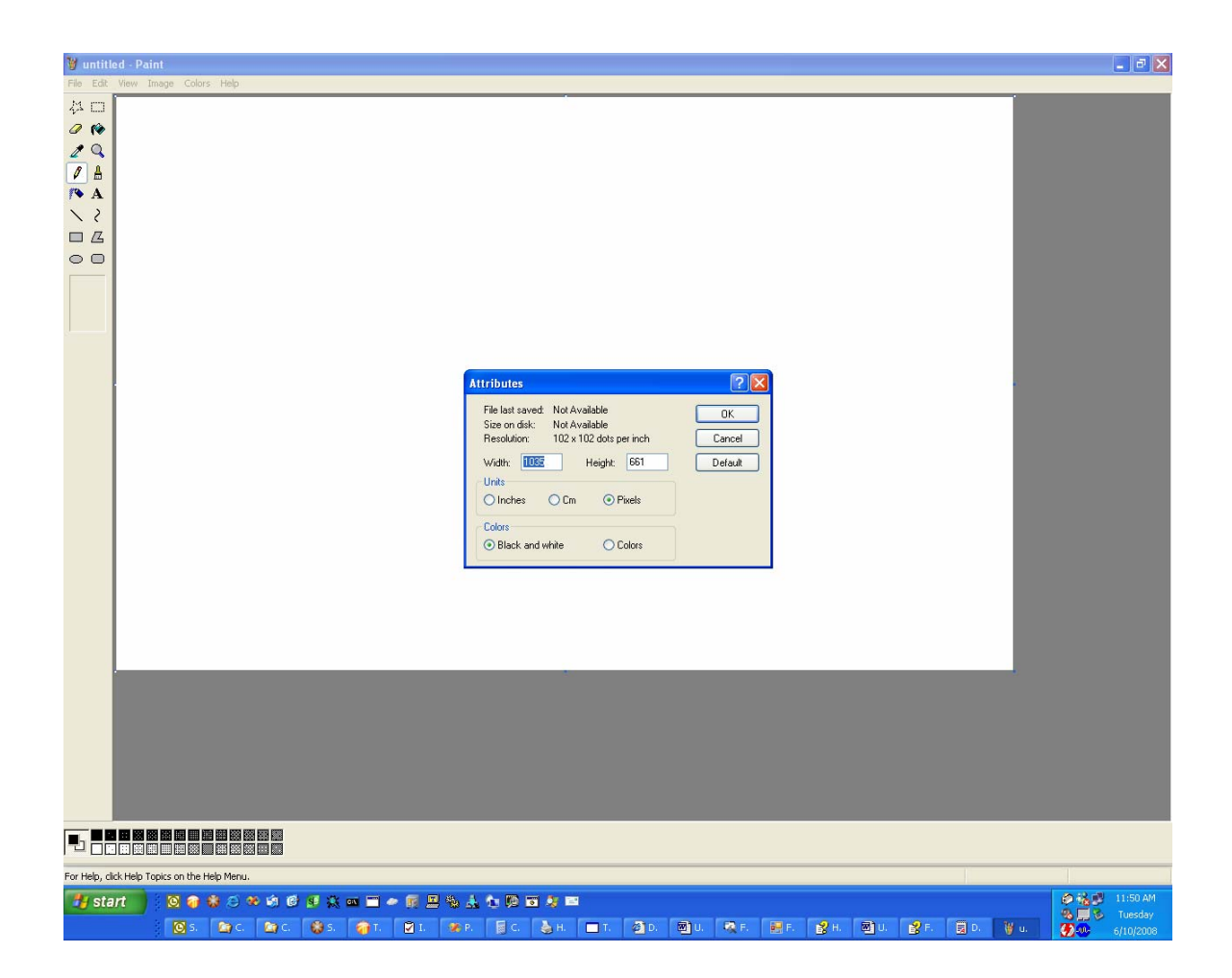

| Step | Procedure                                                                          |
|------|------------------------------------------------------------------------------------|
| 2    | Place objects on the image which correspond to the area which are to be inhibited. |

| 🖞 untitled - Paint                            |       |         |
|-----------------------------------------------|-------|---------|
| Eile Edit View Image Colors Help              |       |         |
| <b>Ф</b> П                                    |       |         |
|                                               |       |         |
|                                               |       |         |
|                                               |       |         |
|                                               |       |         |
|                                               |       |         |
| 00                                            |       |         |
|                                               |       |         |
|                                               |       |         |
|                                               |       |         |
|                                               |       |         |
|                                               |       |         |
|                                               |       |         |
|                                               |       |         |
|                                               |       |         |
|                                               |       |         |
|                                               |       |         |
|                                               |       |         |
|                                               |       |         |
|                                               |       |         |
|                                               |       |         |
|                                               |       |         |
|                                               |       |         |
|                                               |       |         |
|                                               |       |         |
|                                               | 0.100 | 000.140 |
| ror meip, ciick meip ropics on the meip mehù. | 0,108 | 996X148 |

| Step | Procedure                                |
|------|------------------------------------------|
| 3    | Fill the inhibit areas with black color. |

| 😻 untitled - Paint                            |        |
|-----------------------------------------------|--------|
| Elle Edit View Image Colors Help              |        |
|                                               |        |
|                                               |        |
| 29                                            |        |
|                                               |        |
|                                               |        |
| N 2                                           |        |
|                                               |        |
|                                               |        |
|                                               |        |
|                                               |        |
|                                               |        |
|                                               |        |
|                                               |        |
|                                               |        |
|                                               |        |
|                                               |        |
|                                               |        |
|                                               |        |
|                                               |        |
|                                               |        |
|                                               |        |
|                                               |        |
|                                               |        |
|                                               |        |
|                                               |        |
|                                               |        |
|                                               |        |
|                                               |        |
| For Help, click Help Topics on the Help Menu. | 57,132 |

| Step | Procedure                                 |
|------|-------------------------------------------|
| 4    | Save the file as a BMP from within Paint. |
|      |                                           |

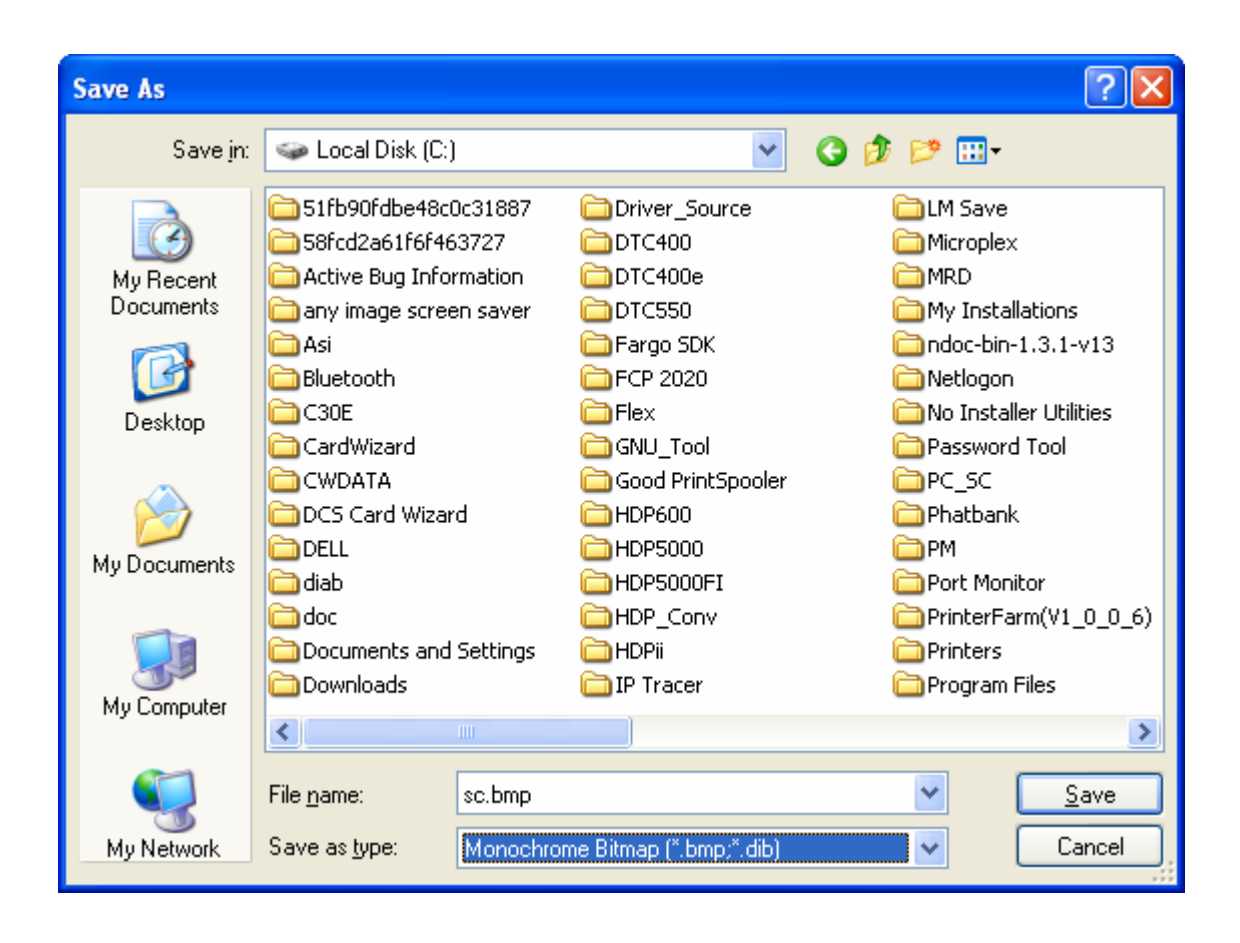

| Step | Procedure                                                                              |
|------|----------------------------------------------------------------------------------------|
| 5    | Add the '~i' command to the application file. In this case Microsoft Wordpad was used. |

| Document - WordPad                                                 |              | X          |
|--------------------------------------------------------------------|--------------|------------|
| <u>File E</u> dit <u>V</u> iew Insert F <u>o</u> rmat <u>H</u> elp |              |            |
| D 🖙 🖬 🎒 💁 🗛 🐇 🖻 🛍 🗠 🖳                                              |              |            |
| Arial 🔽 10 🔽 Western 🔽 B 🖌 🗓 😰 🖹 🚊                                 | <b>≣ !</b> ∃ |            |
| ······································                             | ••••         | <u>6</u> · |
| ~ic:\sc.bmp                                                        |              |            |
| For Help, press F1                                                 |              | 1.3        |

| Step | Procedure                                          |  |
|------|----------------------------------------------------|--|
| 6    | Create the rest of the card using the application. |  |

| 🖬 Document - WordPad                                               |
|--------------------------------------------------------------------|
| <u>File E</u> dit <u>V</u> iew Insert F <u>o</u> rmat <u>H</u> elp |
| 🗅 🖙 🖬 🎒 💁 🛝 🗰 🋍 🖘 🖳                                                |
| Arial 		 10 		 Western <b>B ∠ U @ ≘ ≘ ≡ ≡</b>                      |
| ······································                             |
| ~ic:\sc.bmp<br>Part of HID Global HID                              |
| For Help, press F1                                                 |

# Using the Inhibit Panel (via Application)

| Step | Procedure                                                                    |
|------|------------------------------------------------------------------------------|
| 7    | Print the card from within the application. In this case, use File -> Print. |

| 💩 Print                                                                                                    | ? 🛛                              |  |
|----------------------------------------------------------------------------------------------------|----------------------------------|--|
| General                                                                                                    |                                  |  |
| Select Printer                                                                                                    |                                  |  |
| HDPii Card Printer (Copy 1)     PDFCreator     HDPii Card Printer     Amount Writer     Microsoft XPS Document Writer |                                  |  |
|                                                                                                    |                                  |  |
| Status: Ready                                                                                                    | Print to <u>file</u> Preferences |  |
| Location:<br>Comment:                                                                                                 | Fin <u>d</u> Printer             |  |
| Page Range                                                                                                    |                                  |  |
| O Ali                                                                                                    | Number of <u>c</u> opies: 1 😂    |  |
| O Selection O Current Page                                                                                            |                                  |  |
| Pages: 1-65535 Enter either a single page number or a single page range. For example, 5-12                            | Collate                          |  |
| Print Cancel Apply                                                                                                    |                                  |  |

# **Using the Test Print**

The printer has a test print file which can be sent to the printer to verify the Inhibit Panel functionality. To test the I Panel, perform these steps.

| Step | Procedure                                                                                                    |
|------|----------------------------------------------------------------------------------------------------|
| 1    | Bring up the Printer Preferences dialog via <b>Start -&gt; Settings -&gt; Printers</b><br><b>and Faxes</b> . Right click on the HDPii printer instance, then left click on<br>Printer Preferences to select the Card tab. |
| 2    | Click the <b>Test Print</b> button.                                                                                                    |

| IDPii Card Printer Printing Preferences         |  |  |
|-------------------------------------------------|--|--|
| Magnetic Encoding K Panel Resin Supplies        |  |  |
| Card Device Uptions Image Color Image I ransfer |  |  |
| Card Size                                       |  |  |
| Print Width: 2.204 + Print Length: 3.452 +      |  |  |
| Card Type                                       |  |  |
| Fargo UltraCard III                             |  |  |
| Orientation<br>A • Portrait A • Landscape       |  |  |
| Copies<br>ToolBox Test Print About              |  |  |
|                                                 |  |  |
| OK Cancel Apply Help                            |  |  |

# **Inhibit Panel Feature Operation**

The Inhibit feature allows the user to define areas on the card surface which will not accept any transfer of print data. With the reverse image transfer technology used in this printer, the color (dye-sublimation, for colors or resin thermal transfer, for black resin) is transferred first onto a transfer film then that transfer film is used to fuse the coloring material onto the surface of the card.

The inhibit material is transferred to the film after any dye-sublimation colors or resin thermal transfer ink are transferred to the film and before transferring the film to the card. (**Note:** Thus the inhibit material prevents the coloring material from being transferred to the card. Examples of where this feature may be used are signature panels, and magnetic stripe areas.)

There are two ways to use the Inhibit Panel feature:

- Define inhibit areas using the Fargo Workbench.
- Define inhibit areas using the application software.

# Using the Fargo Workbench Printer Utility For Inhibit Area Placement

The first way to utilize the Inhibit Panel feature is to use the Fargo Workbench Printer Utility to add rectangular inhibit areas. Each print job generated from the client computer will contain the instructions to place the corresponding inhibit area(s) on the card surface.

Using the Fargo Workbench to define the inhibit area works regardless of whether the printer being used to print jobs is a shared instance from another computer (e.g., on a local area network) or an instance local to that computer.

#### **Using the Application For Inhibit Area Placement**

The second way of using the Inhibit Panel feature is to use application software together with control commands embedded within the application file. The application must support the functionality of the "TextOut" feature.

- Not all applications provide this functionality. (**Note:** Applications which support TextOut include Corel Draw, Microsoft Word, and Microsoft WordPad. Examples of applications which do not support the use of TextOut commands are Notepad and Paint. Consult the documentation of the application to determine if it supports the "TextOut" command)
- The data required from the application to support the Inhibit Panel feature is a "~i" command within the print job itself. (**Note:** To form the command the "~i" is followed by the file name of a bitmap file. There must be no space between the "~i" and the file name, no quotation marks are required.)
- An example of an acceptable field is "~iC:\Test\inhibit.bmp". The specified bitmap file is merged with the rest of the data within the print job at the time the print job is processed by the Windows printing system.

#### **Background Information - Windows Printing System**

Rendering is the conversion of the print job data from the application software into the various color "panels" that the printer can understand.

- The rendering component of the Windows printing system looks for the inhibit bitmap file within the "~i" command to combine its information into the data that goes to the printer.
- To describe where the inhibit bitmap file must be placed the user needs to understand the environment of the printer instance to which they are printing.
- The environment of the printer instance determines on which workstation the print job is rendered. Where the inhibit bitmap file needs to be placed depends upon what workstation the job is rendered.

#### **Inhibit Bitmap - Local Printer Instances Functions**

If the printer instance is local to the workstation where the print job is created (e.g., the printer instance is not shared from another workstation on a local area network) rendering of the print job occurs on the given local workstation.

Thus the file specified within the "~i" command in a print job being printed on a local printer instance must reside on the local workstation.

#### Inhibit Bitmap - Network (Shared) Printer Instances Functions

If the printer is a shared instance (e.g., shared from another workstation attached to a local area network) the print job is rendered on the server workstation from which it is shared under Microsoft Windows 2000, XP and 2003.

- Thus the file location specified within the command is relative to the server workstation on Windows 2000, XP and 2003; for example, it must exist in that location on the server workstation.
- Under Microsoft Windows Vista, the rendering of the print job may be performed (a) on either the client (that is printing to that instance) or (b) on the server workstation which is sharing that instance depending upon the setting chosen within the printer instance.
- Thus the file location specified within the command depends upon your settings within that instance for printing under Windows Vista.

#### **Inhibit Bitmap File Placement Examples**

For example placing a "~iC:\Test\inhibit.bmp" text object within a Corel Draw print job against a local HDPii printer instance under Windows XP causes the printer driver to look for a file with that name and location on the local workstation.

The location of the inhibit area within the print job is the upper left hand corner of the page where the TextOut string is placed upon the drawing within the application.

#### **Inhibit Bitmap File Description**

The inhibit bitmap file must contain one bit per pixel (e.g., Monochrome) at 300 dots per inch. If the inhibit bitmap is larger than the page size it is trimmed to fit.

- The normal print size for a HDPii CR-80 card is 2.204 by 3.452 inches.
- With that print size, the maximum size of the inhibit bitmap area would be 661 by 1035 pixels. Black pixels within the image file produce an inhibit covering on the card.

# **Section 12: Packing the Card Printer**

The purpose of this section is to provide the User with a specific packing procedure for the Printer.

Follow this instruction to pack the Card Printer for transport.

| Step | Procedure                                                                                |
|------|------------------------------------------------------------------------------------------|
| 1    | Clean the inside of the Printer with deionized air. Wipe it down with a lint-free cloth. |
| 2    | Clean the Printhead with a Printhead swab.                                               |
| 3    | Pack the Printer in the original carton and packing materials.                           |
| 4    | Be sure to enclose any necessary paperwork, test cards, etc.                             |

# **Section 13: Firmware Updates**

The purpose of this section is to provide the User with information on the internal software or Firmware, which controls all aspects of the Printer's operation. New Firmware versions may be released containing enhancements, such as improved reliability, added features or better print quality. New Firmware updates can be downloaded from the Internet.

- Refer to the **Fargo Workbench Printer Utility User Guide** to download and install Firmware updates. See the Fargo website to access this document.
- **Important:** This is a new Printer. Once new Firmware is released and made available (via Step 2 below), Steps 3 through 14 in this procedure will be enlarged with "real world" populated windows and dialogs. Until that time, please review this procedure only for future use.

# Performing the Firmware Updates

| Step | Procedure                                                                      |
|------|--------------------------------------------------------------------------------|
| 1    | Type in: <u>www.fargosupport.com</u> to bring up the web site, as shown below. |

#### Display A – Card tab (**Diagnostics** button)

| 💩 HDPii Card Printer Printing Preferences 🛛 🔹 💽                        |  |  |
|------------------------------------------------------------------------|--|--|
| Magnetic Encoding K Panel Resin Supplies                               |  |  |
| Card Device Options Image Color Image Transfer                         |  |  |
| Card Size                                                              |  |  |
| CR-80 💌 💿 inches O mm                                                  |  |  |
| Print Width: 2.204 🗧 Print Length: 3.452 📫                             |  |  |
| Card Type                                                              |  |  |
| Fargo UltraCard III                                                    |  |  |
| Orientation       Image: A contrait     Image: A contrait       Copies |  |  |
| Diagnostics Test Print About                                           |  |  |
| ToolBox                                                                |  |  |

Display B – Fargo Workbench Printer Utility (Printer Information tab)

| 🗟 Fargo Workbench Pri                                                                                              | nter Utility                                                                                                    |                                                                                                    |
|----------------------------------------------------------------------------------------------------|----------------------------------------------------------------------------------------------------|----------------------------------------------------------------------------------------------------|
| <u>File A</u> ctions <u>H</u> elp                                                                                  |                                                                                                    |                                                                                                    |
| Utilities                                                                                                    | Printer Information                                                                                                    |                                                                                                    |
| Card Samples<br>Card Samples<br>Run Tests<br>Printer Information<br>Print Spooler<br>Print Spooler<br>Print Viewer | Printer Information       Ribbon Information       Remote         Printer Serial Number:       A7120464         Card Count:       5164         Firmware Version:       1.0.2         SecureMark Enabled:       No | e LCD Advanced Settings Sensors Film Information Installed Options   Image: Sensors Film Information   Image: Sensors Film Information   Image: Sensors Sensors   Image: Sensors Magnetic Encoder   Image: Sensors Image: Sensors   Image: Sensors Sensors   Image: Sensors Magnetic Encoder   Image: Sensors Sensors   Image: Sensors Sensors   I |
| Technology Cards                                                                                                   |                                                                                                    |                                                                                                    |
| Print Security                                                                                                    |                                                                                                    |                                                                                                    |
|                                                                                                    |                                                                                                    | HDP5000 Card Printer                                                                                                    |

| Step | Procedure                                      |
|------|------------------------------------------------|
| 2    | This will launch the Technical Support page.   |
|      | Click on the Firmware selection box.           |
|      | Using the drop down menu, select the Printer.  |
|      | Click on the <b>Go</b> button, as shown below. |

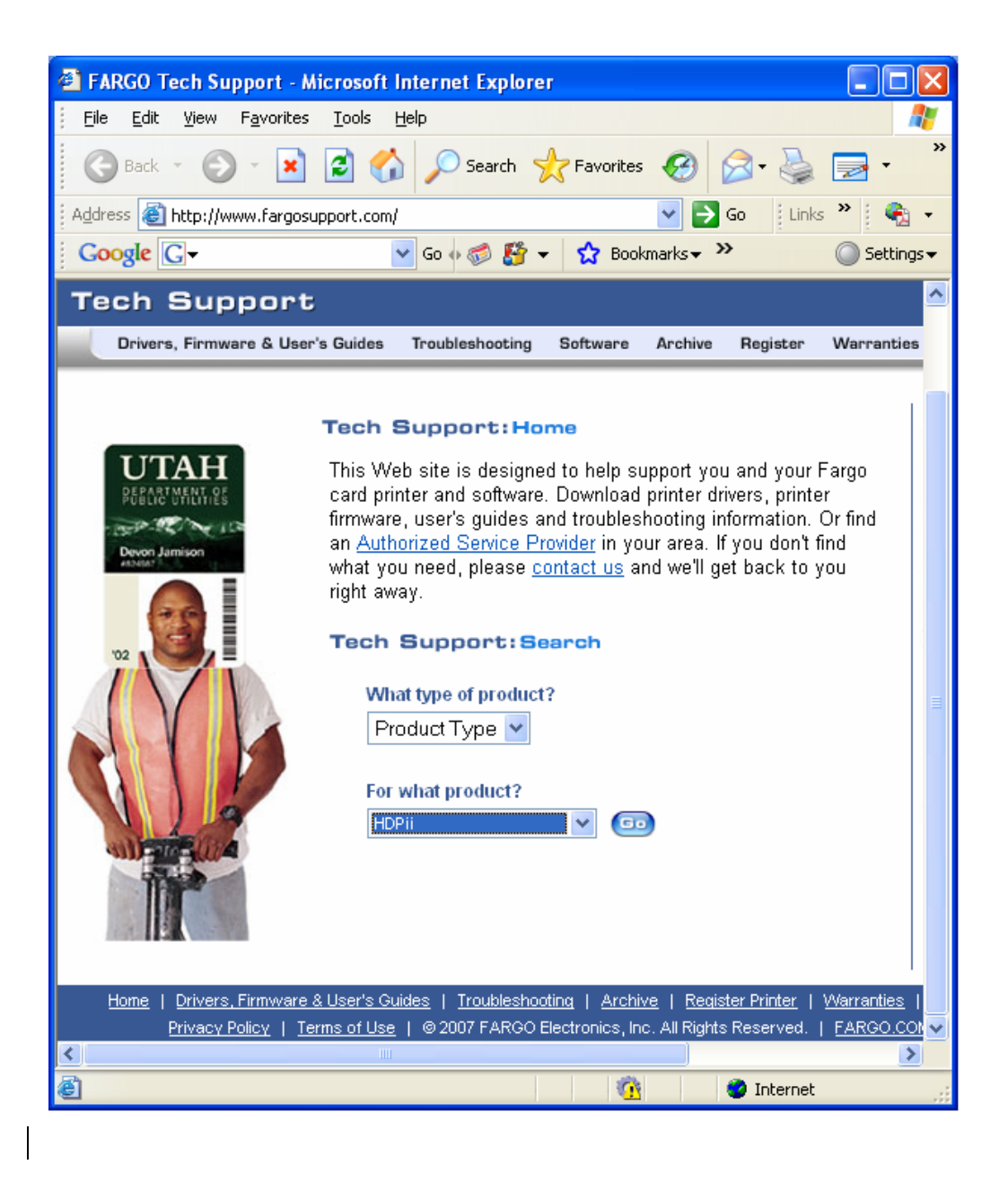

| Step | Procedure                                                                                       |
|------|-------------------------------------------------------------------------------------------------|
| 4    | Click on the Printer name under <b>Printer Firmware</b> to begin the download.                  |
| 5    | Click on the <b>Save</b> button to save the file.                                               |
| 6    | Click on the <b>Save</b> button to save the file to the computer's Desktop.                     |
| 7    | Click on the <b>Close</b> button to close this dialog when the download is completed.           |
| 8    | From the computer's desktop, double click on the Firmware .exe file to un-zip it.               |
| 9    | Click on the <b>Browse</b> button on the WinZip Self-Extractor window.                          |
| 10   | Select the Desktop, and then click on the <b>OK</b> button in the Browse for Folder dialog.     |
| 11   | Click on the <b>Unzip</b> button in the WinZip Self-Extractor window to unzip designated files. |

| Step | Procedure                                                                                                    |
|------|----------------------------------------------------------------------------------------------------|
| 12   | Select <b>Upgrade Firmware</b> in the Action <u>s</u> dropdown menu, as shown below.<br>This brings up the Upgrade Firmware window, as shown below. |
|      | See the Fargo Workbench Printer Utility User Guide at this time.                                                                                    |

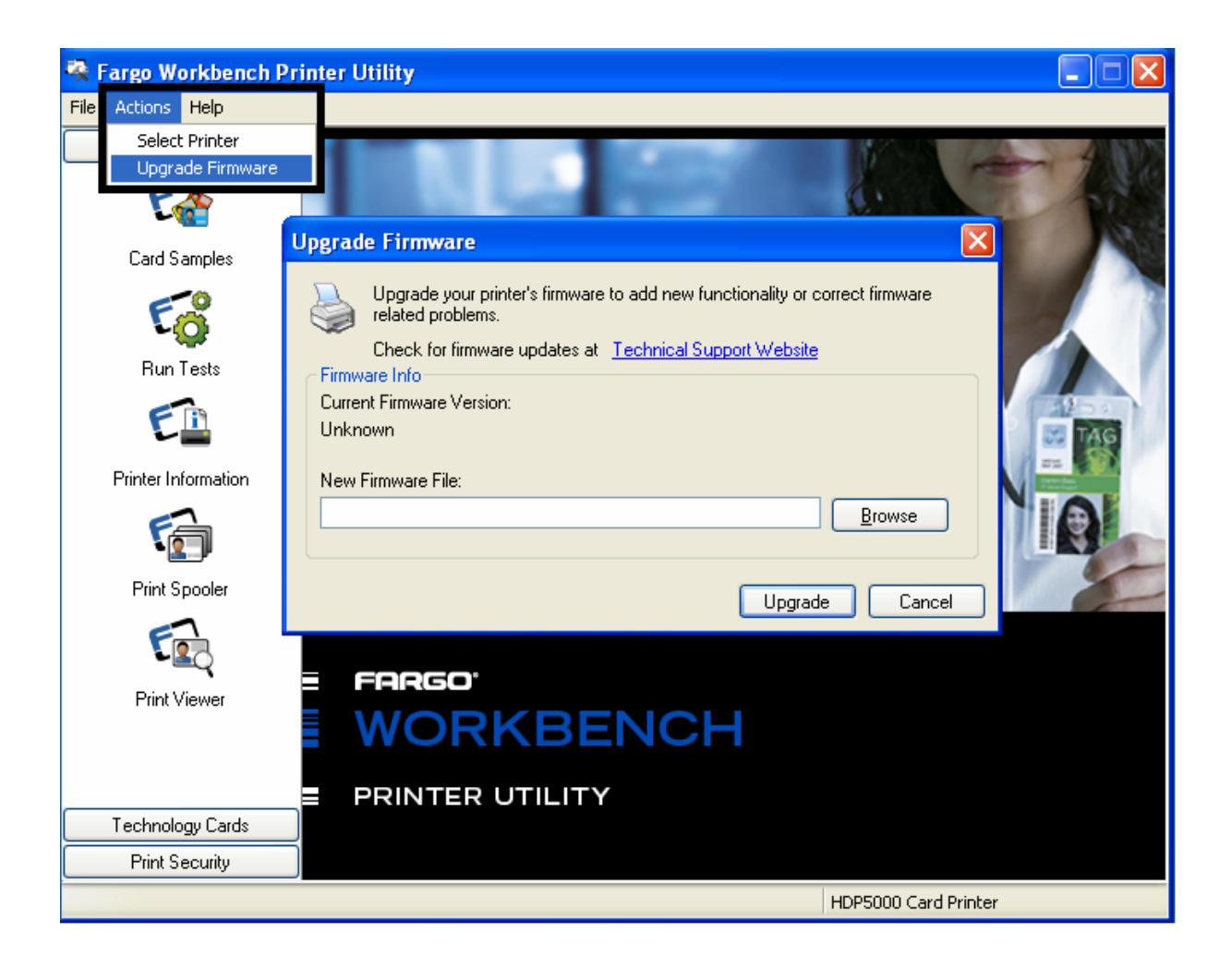

# Performing the Firmware Updates

| Step | Procedure                                                    |  |
|------|--------------------------------------------------------------|--|
| 13   | Select the Desktop from the Browse menu.                     |  |
|      | Click on the .frm file.                                      |  |
|      | Click on the <b>Open</b> button.                             |  |
|      | Click on <b>Upgrade</b> to send the Firmware to the Printer. |  |
| 14   | This completes the Firmware Update process.                  |  |

# **Section 14: Fargo Technical Support**

The purpose of this section to provide the User with an efficient, step-by-step procedure to be used when contacting Fargo Technical Support as needed for the Printer.

# **Contacting Fargo Technical Support**

| Step | Procedure                                                                                                    |  |
|------|----------------------------------------------------------------------------------------------------|--|
| 1    | Read the suggested Sections of the Technical Service and Maintenance Manual in order to troubleshoot the Card Printer.                            |  |
|      | As needed, contact the Fargo Technical Support Group by phone at (952) 941-0050 or by fax at (952) 941-1852 for additional, technical assistance. |  |
|      | OR                                                                                                    |  |
|      | Contact Fargo Technical Support via the Web:                                                                                                    |  |
|      | http://www.fargosupport.com/                                                                                                    |  |
|      |                                                                                                    |  |
| 2    | Position a phone near the Printer and Computer so Fargo technicians can troubleshoot the Printer(s) with efficiency.                              |  |
| 3    | Please have a self-test and a sample card ready when calling Fargo Technical Support.                                                             |  |

# **Reading the Serial Numbers on a Fargo Printer**

The purpose of this section is to provide updated instructions for reading serial numbers on a Fargo Printer.

#### Finding out when a Card Printer was manufactured

You can determine when your card Printer was manufactured by reading directly from the serial number (affixed to your card Printer).

- 1. Year Built: The first two digits in the serial number indicate the year that the Printer was manufactured.
- 2. Week Built: The second two digits indicate the week.
- 3. **Numeric Order:** The last four digits indicate the sequence number for the numeric order in which the Printer's were built.

#### **Reviewing Example No. 1: Serial Number A1280224**

- 1. <u>A1</u>280224: The first two digits in the serial number indicate the year the Printer was built (e.g., the letter and digit A1 indicate the year 2001).
- 2. A1280224: The third and fourth digits in the serial number indicate the week the Printer was built (e.g., the digits 28 indicate week 28 of that year).
- 3. **A128<u>0224</u>**: The last four digits indicate the sequence number for the numeric order in which the Printer's were built.

# Section 15: Reviewing Spare Parts Lists

**Reviewing Spare Parts List for** 

HDPii Series Recommended Spare Parts List Effective Date: To be added at a later date For current pricing see <u>http://www.fargopartner.com/support\_services/</u>

# **Section 16: Glossary of Terms**

| Term                                                                | Definition                                                                                                    |
|---------------------------------------------------------------------|----------------------------------------------------------------------------------------------------|
| 24-bit color                                                        | A color depth for an image that uses 8 bits for each color (red, blue, green) combining the possible 256 shades to provide a color depth of 16.7 million colors.                                                                                  |
| AC - Alternating<br>Current                                         | An electrical current that reverses its direction at regular intervals (typically 50 - 60 times a second).                                                                                                    |
| Adhesion                                                            | The firm attachment of a material to the card surface, confirmed<br>by using the Tape Test -pulling an applied piece of adhesive tape<br>(Scotch 600 or equivalent) off the card at 1 sec/in to see if any<br>material is pulled off by the tape. |
| Algebraic                                                           | A type of color matching that takes the colors value of pixels and<br>applies them to an algebraic equation to adjust the levels of hue,<br>saturation and brightness.                                                                            |
| ANSI (American<br>National Standards<br>Institute)                  | The United States Representative to ISO, providing standardization for U.S. Manufactures prior or in addition, to acceptance by ISO.                                                                                                    |
| ASCII (American<br>Standard Code for<br>Information<br>Interchange) | A standard for processing information in computer processors. An<br>8-bit character set of 255 decimal numbers, each assigned to<br>numbers, letters, punctuation and special characters.                                                         |
| AT                                                                  | Refers to an IBM standard in early computing with regard to the chipset and function of the Parallel Port, set up in the BIOS.                                                                                                    |
| B (Black)                                                           | Black Dye-Sublimation panels are distinguished from the black panel using resin by the use of B for Dye-Sublimation black. K denotes resin black.                                                                                                 |

| Term                                | Definition                                                                                                    |
|-------------------------------------|----------------------------------------------------------------------------------------------------|
| Barcodes                            | A series of alternating black and white stripes, of varying widths<br>(each character denoted by a set number and width of black<br>stripes) that allows characters to be optically read by a computer.                                                                                                    |
| batch print                         | A file sent down from the computer that contains commands to print a number of cards, sequentially.                                                                                                    |
| Battery Back-up                     | A power supply that can keep AC electronic equipment running<br>for a short time when power is interrupted, allowing enough time<br>for the user to save data and close the machine properly.                                                                                                    |
| Bi-directional                      | A communication standard that allows two-way data transfer between PC and Printer.                                                                                                    |
| BIOS (Basic<br>Input/Output System) | The part of the operating system in a computer that handles communication between the PC Board and its peripherals. Typically residing in chip-based, non-volatile memory.                                                                                                    |
| Bit                                 | An abbreviation for binary digital. Each bit is an element of information that can have two states: off and on.                                                                                                    |
| Bit map                             | A graphic produced by an array of pixel elements with the color<br>hue, brightness and saturation information stored in bits. The<br>more bits, the more values and thus the greater variety. 1 bit color<br>is black and white, 8-bit color produces 256 shades of gray and<br>24-bit color can produce 16.7 million colors. |
| Board                               | A term used for the circuit Board, a hard mylar plate made of many layers, that holds the electronic circuit elements and wire traces.                                                                                                    |
| Boot-up                             | A series of operations that the Printer runs through when power is first applied including a series of initializing, status testing and a diagnostics program to ensure a ready state.                                                                                                    |
| Buffer                              | A block of memory, in the Printer or PC, that holds print files until<br>the processor is ready to print them.                                                                                                    |
| Cable                               | A set of conductors wrapped together and often concealed within insulation, used for signal transfer from one device to another, with connectors on either end that allows the cable to be removed.                                                                                                    |

| Term                          | Definition                                                                                                    |
|-------------------------------|----------------------------------------------------------------------------------------------------|
| Cache                         | A type of memory Buffer to store data temporarily, used to hold<br>information that is most often exchanged between controller and<br>peripheral, to expedite data transfer.                                                     |
| Calibrating                   | A procedure to adjust an electro-mechanical device so that it operates within established parameters.                                                                                                    |
| Cleaning Roller               | High tack Rollers positioned just after the input hopper to lift debris off the card as it rolls over it. A clean card surface improves print quality.                                                                           |
| CD (Compact Disc)             | A 4.75 inch (12 cm) optical disk that stores data, written too and read from using a laser.                                                                                                    |
| DMA (Direct Memory<br>Access) | Channels designated within the Windows operating environment<br>that are used for dedicated high-speed communication between<br>the PC and the Printer port.                                                                     |
| Centronics                    | A parallel communications interface that has become the standard for connections to Printers, designed by the Centronics Corp.                                                                                                   |
| Coercivity                    | The property of a Magnetic Stripe that indicates the amount of force needed before magnetic saturation, measured in Oersted (Oe).                                                                                                |
| Color matching                | The process of adjusting color hue, saturation and brightness, to duplicate a desired color. An algorithm within the Driver, which adjusts the color balance and provides output with the desired color, automates this process. |
| Compressed air                | Air stored in a tank or produced by an aerosol can, delivered by through nozzle at a high speed. Used in the Printer to blow out debris.                                                                                         |
| Contrast                      | The degree of difference in luminance of two areas.                                                                                                    |
| Control panel                 | The panel on the Printer from which the user can control Printer functions. The Printer is usually composed of the control buttons and an LED or LCD display.                                                                    |

| Term                                               | Definition                                                                                                    |
|----------------------------------------------------|----------------------------------------------------------------------------------------------------|
| CR-79                                              | A card dimension standard of 2.0625 L X 3.3125 W (+/-0.002 W, +/-0.005 L) or 52.400 X 84.150 mm.                                                                                                    |
| CR-80                                              | A card dimension standard of 2.125 X 3.370 (+/-0.002 W, +/-<br>0.005 L) or 53.975 X 85.598 mm.                                                                                                    |
| CR-90                                              | A card dimension standard of 2.375 X 3.625 (+/-0.002 W, +/-0.005 L) or 60.325 X 92.075 mm.                                                                                                    |
| CR-100                                             | A card dimension standard of 2.625 X 3.875 (+/-0.002 W, +/-<br>0.005 L) or 66.675 X 98.425 mm.                                                                                                    |
| Cursor                                             | The marker in the LCD display Window that indicates the active selection.                                                                                                    |
| Darkness                                           | A reference to color saturation.                                                                                                    |
| DB-9                                               | A 9 pin, D-shaped connector, typically used in serial port interfaces.                                                                                                    |
| DC Motor                                           | A Motor that works on DC with continuous motion.                                                                                                    |
| DC (Direct Current)                                | Electronic flow that is unidirectional, flowing from the positive (+) to negative (-) of a power source.                                                                                                    |
| Default                                            | A setting or parameter that comes preset from the factory in<br>Driver or Firmware. Performance parameters can be customized<br>in the Driver, but can be reset to the factory values usually<br>through the push of the default button. The default values for the<br>Firmware are usually denoted on a label attached to the Printer. |
| Defrag                                             | Abbreviation for defragmenting. The process of positioning the data in contiguous sections on a hard drive so that it uses space more efficiently.                                                                                                    |
| DIP switches (Dual<br>In-line Package<br>Switches) | A small array of mechanical switches installed on the Board that<br>can be configured to change Printer operations including<br>providing a variety of self-tests.                                                                                                    |

| Term                                      | Definition                                                                                                    |
|-------------------------------------------|----------------------------------------------------------------------------------------------------|
| Direct-to-Card (DTC)<br>Printing          | The Direct-to-Card printing process prints digital images directly onto any plastic card with a smooth, clean, glossy PVC surface.                                                                                                    |
| Dither                                    | A system of distributing dots to control the hue, brightness and/or<br>saturation. In monochrome printing, this controls the brightness.<br>In color printing, Dithering can supply a larger color gamut than<br>non-Dithering. In the Driver, Dither modes can be selected to<br>provide better image quality depending on the type of image to be<br>printed. |
| Dongle                                    | A peripheral that attaches to a port to act as a key for an installed<br>application. The PC is able to run that application only when the<br>dongle is installed. Typically, it works as a pass-through device<br>and is connected in serial to the parallel cable.                                                                                            |
| Dot                                       | The smallest unit of an image that the Printer is able to produce.<br>The smaller the dot, see dot pitch, the sharper the image.                                                                                                    |
| Dot pitch                                 | A measurement of image sharpness denoting the width of the dots that makes up a pixel. The smaller the pitch, the sharper the image.                                                                                                    |
| Download                                  | The transfer of a data file from one device to the other over a network or cable, typically from the Internet to a PC.                                                                                                    |
| DPI (Dot Per Inch)                        | A measurement of the Printer resolution indicating how many dots a Printer can produce in a linear inch.                                                                                                    |
| DRAM (Dynamic<br>Random Access<br>Memory) | A microchip based volatile memory storage device. The Printer<br>uses this to Buffer a print job, transferred from the PC, until the<br>Printer is able to process the packet.                                                                                                    |
| Driver                                    | Software utility installed in Windows, that interfaces an application to rasterize image data and include command codes so the Printer can process the file.                                                                                                    |
| Duplex Printing                           | Printing on the front and the back of the card.                                                                                                    |

| Term                                                                  | Definition                                                                                                    |
|-----------------------------------------------------------------------|----------------------------------------------------------------------------------------------------|
| Dwell Time                                                            | The speed at which the card moves across the Transfer Roller,<br>measured in seconds/inch (sec/in). This can be adjusted in the<br>Driver to ensure adhesion and card flatness.                                                                                           |
| Dye Migration                                                         | The diffusion of dye out of the card surface and into another receptive surface, such as a vinyl pouch card holder, resulting in a faded image.                                                                                                    |
| Dye-Sublimation                                                       | Also called dye diffusion/thermal transfer, it is the process of<br>heating a dye suspended in a cellulous substrate until the dye can<br>flow, diffusing into the dye receptive surface of the card or InTM<br>film. This produces the image in the surface of the card. |
| E-card                                                                | An abbreviation for electronic card. A generic term used to reference any card with built-in electronic devices such as Smart Cards or prox cards.                                                                                                    |
| E-card Docking<br>Station                                             | The device in the Printer that accepts Smart Cards with an ISO<br>Smart Card contact Station. This allows the user to write to the<br>Smart Card chip with a standard RS-232 interface in the back of<br>the Printer or with the optional built-in Encoder.               |
| Edge-to-Edge                                                          | Refers to the maximum printable area on a card resulting in printed cards with virtually no border.                                                                                                    |
| ECP Mode<br>(Enhanced<br>Capabilities Port<br>Mode)                   | A type of Parallel Port mode, developed by Microsoft, to increase the port throughput and improve performance.                                                                                                    |
| EE Memory                                                             | An abbreviation for EEPROM.                                                                                                    |
| EEPROM<br>(Electrically Erasable<br>Programmable Read<br>Only Memory) | A microchip based non-volatile memory storage device that can<br>be rewritten in the field. The chip can hold new values as the<br>Printer adapts its operational parameters.                                                                                             |
| Encoder (Smart<br>Card)                                               | An electro-mechanical interface to transfer data from the PC to a chip or Magnetic Stripe built into the card.                                                                                                    |

| Term                                                          | Definition                                                                                                    |
|---------------------------------------------------------------|----------------------------------------------------------------------------------------------------|
| Encoder (wheel)                                               | An electromechanical device, attached to a shaft that detects the change in rotational position, incremented to count ticks per revolution. The Printer's Encoder wheel both detects motion and measures the amount of rotation in the movement of the Ribbon. |
| Engine                                                        | A generic term for a collection of systems and mechanisms that is<br>dedicated to executing a specific function. A Printer that also<br>laminates would have both a print engine and a Lamination<br>engine.                                                   |
| EOF (End Of Form)                                             | The trailing edge of the card, detected to indicate when the Printer should stop printing.                                                                                                    |
| EPP (Enhanced<br>Parallel Port)                               | A type of Parallel Port mode, developed by Intel, to increase the port throughput.                                                                                                    |
| EPROM<br>(Electronically<br>Programmable Read<br>Only Memory) | A microchip based non-volatile memory storage device that<br>cannot be rewritten in the field. Firmware for many Fargo Printers<br>is stored on these chips and so a change of the chip is necessary<br>for an upgrade.                                        |
| Escape sequence                                               | A string or control character that indicates to the processor that what follows is a command and not data.                                                                                                    |
| ESD (ElectroStatic<br>Discharge)                              | The discharge of static electricity (high voltage, low current) that can damage electronic devices.                                                                                                    |
| Ethernet                                                      | A system of networking a series of computers for the sharing of data or peripherals.                                                                                                    |
| Film                                                          | A thin flexible transparent sheet used to carry dye-impregnated material or resin to be transferred to the card.                                                                                                    |
| Firmware                                                      | The instruction set, stored in chip memory, inside the Printer that<br>controls functional and operational data. Some models require a<br>chip change for updates; some Firmware can be changed by<br>reprogramming from the PC.                               |

| Term                                       | Definition                                                                                                    |
|--------------------------------------------|----------------------------------------------------------------------------------------------------|
| Flash Memory                               | A microchip based non-volatile memory device that holds its data<br>when power is removed. This allows for field reprogramming of<br>the Printer commands, such as Printer Firmware upgrades,<br>without the necessity of changing chips.                            |
| Font                                       | A character set similar in style and form. Fonts can be graphical<br>or mathematical constructs, represented by a series of dots or an<br>Assembly of curves and lines.                                                                                              |
| FPGA (Field<br>Programmable Gate<br>Array) | A microchip with configurable logic circuits installed that takes care of the very high speed and intensive data manipulations needed by the printing engine.                                                                                                    |
| Full bleed                                 | Printing that covers the entire card surface.                                                                                                    |
| Gamma                                      | The degree of contrast of an image or the display of a monitor determined by the slope of a characteristic curve relating optical density to relative log exposure.                                                                                                  |
| Glossy / Matte                             | A smooth polished surface in comparison to a rougher matte surface. Fargo matte cards have a surface index (Ra) of approximately 65 microinches while glossy have a Ra = 3.                                                                                          |
| Glossy PVC                                 | A card made of PVC with a smooth polished surface (Surface roughness of approximately 0 - 10 micro-inches). This is required for direct to card Dye-Sublimation printing.                                                                                            |
| Graphical Device<br>Interface (GDI)        | A Windows standard for protocol between Drivers and<br>applications and the Windows interface. An application uses a<br>Driver to rasterize the data in the format necessary for the Printer<br>but also for the Windows interface to execute the print<br>commands. |
| Gray Scale                                 | A graduation through the various brightness levels from white to black.                                                                                                    |
| Halftoning                                 | A process in monochrome printing that simulates continuous tone<br>by using changes to the distribution of single dots. Increasing the<br>number of dots in a given area increases the darkness even<br>though the individual dots stay the same size.               |

| Term                                  | Definition                                                                                                    |
|---------------------------------------|----------------------------------------------------------------------------------------------------|
| Hard Drive                            | A high capacity storage device in a PC consisting of non-<br>removable magnetically encodable platters.                                                                                                    |
| Hardware                              | Physical components of a system such as the Printer, the PC, the power supply.                                                                                                    |
| (High Definition<br>Printing™)        | The High-Definition Printing process prints full-color images onto clear transfer film (InTM). The film is then fused to the card through heat and pressure via a heated Roller. The Printhead is capable of 256 shades with a sharper print and better color match. |
| Head                                  | Abbreviation for Printhead.                                                                                                    |
| Heat sink                             | A device used to dissipate heat into the ambient.                                                                                                    |
| Heat Seal                             | A resinous film transferred by the Printhead onto the back of an intermediate transfer film to facilitate adhesion.                                                                                                    |
| HiCo (High<br>Coercivity)             | The Coercivity value of magnetic media between 2500 - 4000 Oe (ISO 7811-6). Most High Coercivity cards are 2750 Oe.                                                                                                    |
| HTML (HyperText<br>Markup Language)   | A standard protocol used to format text files for use in a browser or on the Internet.                                                                                                    |
| HTTP (HyperText<br>Transfer Protocol) | A standard protocol by which computers can transfer data, compatible through multiple platforms.                                                                                                    |
| IC (Integrated Circuit)               | An electronic device that contains many individual circuits interconnected and placed within a discrete package.                                                                                                    |
| ID (Identification)                   | An abbreviation for identification.                                                                                                    |

| Term                                                                        | Definition                                                                                                    |
|-----------------------------------------------------------------------------|----------------------------------------------------------------------------------------------------|
| IEEE 1284 (Institute<br>of Electrical and<br>Electronics<br>Engineers 1284) | A standard method of signaling for a bi-directional parallel<br>interface on personal computers. To ensure proper Printer<br>communications and image output, Fargo recommends a parallel<br>interface cable that complies with this specification.                                                                 |
| Image                                                                       | A collection of pictures or graphical elements that compose the visual features on a card. Also refers to the digital representation.                                                                                                    |
| Inhibit (panel)                                                             | The Inhibit or <u>I</u> designation under YMCI, YMCKI, and YMCKIKI indicates the ability to prevent the transfer of film to the card surface. Users can select these Ribbon types to prevent film from transferring over security features, signature panel or other areas of special interest on the card surface. |
| Input                                                                       | Any data or material being transferred to the Printer.                                                                                                    |
| Input Hopper                                                                | The area of the Printer that stores the blank cards, ready to print.                                                                                                    |
| Intermediate Transfer<br>Media (InTM)                                       | A thin flexible material coated with a resin material into which the dye is transferred from the Ribbon by the Printhead. The film is then transferred to the card surface by the Transfer or Hot Roller.                                                                                                    |
| ISO                                                                         | From the Greek, iso, meaning same. Used to represent data from the International Organization for Standardization.                                                                                                    |
| JIS II (Japanese<br>Industrial Standard)                                    | The standard for encoding to a Magnetic Stripe provided by the Japan Standards Association. The single track is as wide as ISO tracks 1 and 2 combined and in the same approximate location as those tracks but on the front of the card. The Coercivity level is 600 Oe.                                           |
| K Panel                                                                     | An area of a multicolored Ribbon (e.g., YMCK) that contains black<br>resin for transfer to the card surface. Also used in reference to the<br>application of preference to items printed on the card - those<br>using the black panel in lieu of a process (YMC) black.                                             |
| Lamination                                                                  | The application of a film or resinous substance, fused by heat and pressure, to the surface of a card.                                                                                                    |

| Term                            | Definition                                                                                                    |
|---------------------------------|----------------------------------------------------------------------------------------------------|
| LAN (Local Area<br>Network)     | An array of several computers connected through a series of data transfer cables for the sharing of data and peripherals.                                                                                                    |
| Landscape                       | A document layout that is viewed with the document's long axis in a horizontal orientation.                                                                                                    |
| LCD (Liquid Crystal<br>Display) | A device that contains a liquid crystal between two pieces of<br>polarized film through which reflected or ambient light can pass.<br>When a current is applied, the liquid's polarity changes and blocks<br>the passage of the light resulting in an opaque area of the display.<br>The areas are arrayed to form characters. |
| LED (Light Emitting<br>Diode)   | A semiconductor that emits light when a current is applied.                                                                                                    |
| Media                           | A generic reference to anything onto which the Printer can transfer an image including cards, Ribbon and film.                                                                                                    |
| LoCo (Low<br>Coercivity)        | The Coercivity value of magnetic media between 250 - 600 Oe (ISO 7811-2). Most Low Coercivity cards are 300 Oe.                                                                                                    |
| LPT Port (Line<br>Printer Port) | The system abbreviation for a PC's parallel Printer port.                                                                                                    |
| Mag encoding                    | The process of orienting successive magnetic bits to produce a serial data string.                                                                                                    |
| Mag stripe                      | An area of the card with an applied or impregnated ferrous material that can hold encoded data through a series of prescribed polarity changes.                                                                                                    |
| Mag Track                       | An area of a magnetic strip running the length of the card, with a given width and position, constitutes a track. This is the area dedicated to one data string, restricted to specific rules of format. ISO standards specify three Magnetic Tracks on the back of a card. The JIS standard specifies one track on the front. |
| Mag Verify                      | A process to confirm proper magnetic encoding. After encoding, the information is read off back and compared to the intended string.                                                                                                    |

| Term                     | Definition                                                                                                    |
|--------------------------|----------------------------------------------------------------------------------------------------|
| MB (Megabyte)            | A unit of storage that equals 1,048,576 bytes.                                                                                                    |
| Memory                   | A generic term for any device that stores digital information using magnetic media or digital chip storage device.                                                                                                    |
| Menu                     | A descriptive list of headings above nested functions that aid<br>navigation to a specific operation. These are found in computer<br>applications, with the heading at the top of a subset of like<br>functions. They are also on the Printer LCD control panel.                               |
| Monochrome               | An image composed of a single color.                                                                                                    |
| Network                  | A series of computers connected by data transfer cable for communication and sharing of functions and peripherals.                                                                                                    |
| Oersted (Oe)             | The unit of magnetic field strength named after Dutch scientist<br>Hans Christian Oersted who found the science of<br>electromagnetism.                                                                                                    |
| Offset                   | The prescribed distance between a reference point and the target<br>point. The offset in card printing can refer to the position of the<br>image relative to the leading edge or the distance of the start of<br>magnetic encoding from the leading edge of the card.                          |
| O-Ring                   | A rubber ring used as a belt in several media driving applications.                                                                                                    |
| OS (Operating<br>System) | The instructions installed on the computer hard drive that run the computer's operations and applications. The Driver used for any given OS will differ from other platforms. The correct version Driver must be loaded for the Printer to interface with the OS and the application to print. |
| Output                   | Any product of the Printer including card image, encoded data and Lamination.                                                                                                    |
| Output hopper            | The portion of the Printer that accepts the completed cards.                                                                                                    |
| Overlay                  | A resin-like substance that is transferred by the Printhead to the card surface over a printed dye image to prevent image fading, increase abrasion durability and prevent dye migration.                                                                                                    |

| Term                           | Definition                                                                                                    |
|--------------------------------|----------------------------------------------------------------------------------------------------|
| Oversized Cards                | Oversized cards are used for more efficient visual identification<br>and are available in many non-standard sizes. The most popular<br>sizes are CR-90 (3.63 x 2.37/92mm x 60mm) and CR-100 (3.88 x<br>2.63/98.5mm x 67mm). |
| Overlaminate                   | Protective clear or holographic material to increase security and durability applied over the printed surface with a hot Roller.                                                                                            |
| Parallel                       | A method of data transfer in which serial data is divided into sections and sent simultaneously down parallel wires to speed transfer rate.                                                                                 |
| Parallel Port                  | A communication socket on a device that allows for parallel data transfer.                                                                                                    |
| PC (Personal<br>Computer)      | A stand-alone, programmable, electronic device that can store, retrieve and process data consisting of a CPU, mouse, keyboard and monitor.                                                                                  |
| PCB (Printed Circuit<br>Board) | A solid, multi-layered plate on which electronic elements are attached, either through the Board or on the surface.                                                                                                    |
| Peel                           | The removal of a film or Ribbon from a card surface (at a perpendicular angle) to ensure proper transfer, then separation, from the card surface.                                                                           |
| Peel-Off                       | A bar on the Lamination section that holds the film at the correct position and provides proper peel angle.                                                                                                    |
| Peripheral                     | Any device that is attached externally to a PC. These often share<br>the same data cable or port as a Printer and can be the source of<br>communication problems.                                                           |
| Term                      | Definition                                                                                                    |
|---------------------------|----------------------------------------------------------------------------------------------------|
| Pinch Roller              | A free spinning (non-driven) Roller that presses the card against<br>the drive Roller, on the opposite side, to ensure an adequate<br>normal force for proper traction.                                                                                                    |
| Pixel                     | Short for picture element. The smallest element of a graphic.                                                                                                    |
| Platen                    | The hard rubber Roller that drives the media through the Printer, providing support to the backside of the media during printing or laminating.                                                                                                    |
| PET                       | Abbreviation for polyester terephthalate, often called polyester.<br>Sheets of PET are laminated with sheets of PVC to produce<br>thermal acceptance composite cards.                                                                                                    |
| Port                      | A communication interface, serial or parallel, used for the transference of data. Includes USB and Ethernet.                                                                                                    |
| PolyGuard<br>Overlaminate | A 1-mil or .6-mil thick polyester material that enhances card<br>security and durability applied over the printed surface with a hot<br>Roller. Available as clear or with embedded holographic-type<br>security images.                                                                                                    |
| Portrait                  | A document layout that is viewed with the document's long axis in a vertical orientation.                                                                                                    |
| Potentiometer             | An electronic resistor with a variable resistance value that can be mechanically set.                                                                                                    |
| Print Driver              | A software utility that serves as an interface between the Printer<br>and the Windows GDI (Graphical Device Interface), making the<br>Printer's functions available through the software application. It<br>also provides the format information for the rasterizing of the print<br>file including any necessary escape or function commands. |
| Print Job                 | A file of one or more cards for the Printer to print, including image<br>data and Printer functions, transmitted through the parallel<br>interface and at times stored temporarily in the print Buffer and<br>spooler.                                                                                                    |
| Print Server              | A device used to connect and control a Printer on a network.                                                                                                    |

| Term                          | Definition                                                                                                    |
|-------------------------------|----------------------------------------------------------------------------------------------------|
| Printhead                     | The device on a Printer that produces the image on the media.                                                                                                    |
| PVC                           | Abbreviation for polyvinyl chloride, often called vinyl. PVC is the component of the 0.002 thick clear, dye receptive film on the surface of the identification card and is the primary component of the identification card cores. |
| Queue                         | A sequence of files or sets of data, awaiting transmission or processing.                                                                                                    |
| Proximity (Prox) Card         | Proximity cards allow access and tracking utilizing contactless technology, usually by communicating through a built-in antenna.                                                                                                    |
| RAM (Random<br>Access Memory) | A storage device for digital information to be held temporarily, to facilitate processing.                                                                                                    |
| Rasterize                     | The process of converting the elements of a graphic into a bitmap to be printed.                                                                                                    |
| Reboot                        | Cycling the power to the Printer so that it resets and reinitializes.                                                                                                    |
| Registration                  | The quality of the alignment of the separate primary-color images: YMCK.                                                                                                    |
| Resin                         | A semi-solid material.                                                                                                    |

| Term                                                          | Definition                                                                                                    |
|---------------------------------------------------------------|----------------------------------------------------------------------------------------------------|
| Resolution                                                    | The number of individual pixels in a graphic, taken over a given<br>length, used to indicate the sharpness of the picture and the level<br>of detail. The number of elements in the Printhead determines<br>Fargo Printer resolution. |
| RFI (Radio<br>Frequency<br>Interference)                      | Electromagnetic waves radiated by poorly shielded cables or electronic devices that interfere with the operation or data transfer of another device.                                                                                  |
| RFID (Radio<br>Frequency<br>Identification)                   | This is a way of transmitting information via radio frequency. Data is sent from an RFID transceiver to an RFID tag (that is embedded in a Resin Ribbon).                                                                             |
| RGB<br>(Red/Green/Blue)                                       | The three primary colors of the luminance or additive, model.<br>Combinations of these three colors can produce practically all the<br>colors of the spectrum that humans can detect. Computer<br>monitors operate on an RGB model.   |
| Ribbon                                                        | The dye impregnated film that is used for color printing.                                                                                                    |
| Ribbon cable                                                  | Parallel wires held flat in a row by plastic insulation.                                                                                                    |
| RMA number (Return<br>Merchandise<br>Authorization<br>number) | A number, acquired from Technical Support, which authorizes the return of merchandise for repair or credit.                                                                                                    |
| Roller                                                        | Elements of the Printer used for the transport of media consisting<br>of a rotating steel shaft (for Ribbon) or a rotating steel shaft with a<br>rubber cylinder installed at the shaft midpoint (for moving cards).                  |
| RS-232                                                        | An interface standard, established in 1969 by the Electronic<br>Industries Association, regarding the connecting of computer<br>peripherals.                                                                                          |

| Term                                   | Definition                                                                                                    |
|----------------------------------------|----------------------------------------------------------------------------------------------------|
| Saturation                             | A measure of the degree of color, from gray, with the same brightness.                                                                                                    |
| Self-test                              | A pre-determined print file used to confirm Printer operation typically sent from the Driver or stored in the Printer's memory.                                                                                                    |
| Sensor                                 | An electro-mechanical/electro-optical device used to indicate a change in state in the Printer such as when a card reaches a certain location.                                                                                                    |
| Serial communications                  | The transfer of data, one bit at a time and in sequential order, using a single wire.                                                                                                    |
| Serial interface                       | A sub D 9 pin input/output port on the Printer, used for serial communication with the PC for AS400 operating systems or for e card encoding.                                                                                                    |
| SIMM (Single In-Line<br>Memory Module) | An array of memory chips, attached to a printed circuit Board that installs in a slot on the main Board.                                                                                                    |
| Simplex                                | Single-sided printing.                                                                                                    |
| Smart Card                             | Smart cards have an embedded computer circuit that contains<br>either a memory chip or a microprocessor chip. There are several<br>types of Smart Cards: Memory, Contact, Contactless, Hybrid<br>(Twin), Combi (Dual Interface), Proximity and Vicinity. |
| Software                               | Instructions saved in computer memory that directs the computer to perform certain tasks and functions.                                                                                                    |
| Spooler                                | A computer application that allows the spooling of print jobs.                                                                                                    |

| Term                | Definition                                                                                                    |
|---------------------|----------------------------------------------------------------------------------------------------|
| Spooling            | Rather than moving a print job directly to the Printer, the job is written to the disk so that the user can access the application faster while Windows takes care of printing in the background.       |
| SS (Start Sentinel) | The character denoting the end of a magnetic data string.                                                                                                    |
| Stacker             | The device that moves the finished cards onto the output column ordering them First In, First Out.                                                                                                    |
| Stepper Motor       | A Motor whose shaft turns in discrete steps, rather than continuously.                                                                                                    |
| String              | A sequence of characters that form a line of data.                                                                                                    |
| Surface mount       | A method of mounting circuit elements onto the surface of a circuit Board, attached at solder pads, rather than through holes in the Board.                                                             |
| Surge Protector     | An electronic device, placed in serial to the Printer's power<br>supply, that prevents damage to the Printer from electronic surges<br>and electrical current that is outside of the normal parameters. |
| Switch Box          | An electromechanical device to which a user can connect several<br>peripheral devices to the Parallel Port simultaneously, yet using<br>the selector switch to designate the active port.               |
| TAC                 | Thermal Acceptance Composite cards. Card stock produced by laminating sheets of PVC with sheets of PET for better thermal distortion resistance. Ultra III cards.                                       |
| Temp file           | A temporary file, generated automatically by Windows, to store<br>the information for an active document. Windows should delete<br>these files when the application is closed.                          |
| Test Print          | A file stored in or generated through windows that is sent to the Printer to test basic functionality.                                                                                                  |
| Thermistor          | An electronic resistor on the Printhead with a resistance value that varies in proportion to the heat to which it is exposed.                                                                           |

| Term                      | Definition                                                                                                    |
|---------------------------|----------------------------------------------------------------------------------------------------|
| Thermocouple              | A device for measuring temperature using a junction of two wires<br>of dissimilar metals that produce a voltage when heated that<br>varies proportionally with the temperature.                               |
| Thin Film<br>Overlaminate | A 0.25-mil thick resin material that enhances card security and<br>durability applied over the printed surface with a hot Roller.<br>Available as clear or with embedded holographic-type security<br>images. |
| Through-hole              | A method of mounting circuit elements with the leads passing through holes in the circuit Board and soldered on the opposite side.                                                                            |
| Timeout                   | An interruption of a print job that occurs when a function is not completed in the time allotted by the operating system.                                                                                     |
| TOF (Top of Form)         | The leading edge of the card, as it travels through the Printer.                                                                                                    |
| Track                     | The area on a mag stripe designated to contain the magnetic data string.                                                                                                    |
| Troubleshooting           | The process of investigating and determining the cause of a problem.                                                                                                    |
| TrueType (TT)             | A font format that produces each character using a mathematical equation, rather than a graphical representation, resulting in a much sharper, cleaner image.                                                 |
| Update                    | The process of installing a new revision of software or Firmware to implement new changes to the Printer's command codes and procedures.                                                                      |

| Term                                   | Definition                                                                                                    |
|----------------------------------------|----------------------------------------------------------------------------------------------------|
| UPS (Un-interruptible<br>Power Supply) | An AC power supply, typically powered by batteries, which provides temporary power to the PC or Printer during an interruption of the supply voltage.                                                           |
| USB (Universal<br>Serial Bus)          | A 1.5M/sec (12Mbit/sec) serial communication interface that can support 127 separate devices consisting of 4 wires: power, ground, data in and data out.                                                        |
| Virtual Memory                         | A technique used by Windows when chip memory is exhausted,<br>in which data is written to the hard to hold data temporarily and<br>support Window's operations.                                                 |
| Wrinkle                                | The appearance in the card image of wavy or arched lines, either colored or clear, caused by improper film or Ribbon tension.                                                                                   |
| YMC                                    | The designation of colored Ribbon by the panels of color in the order in which they are printed: Yellow (Y), Magenta (M) and Cyan (C).                                                                          |
| ҮМСК                                   | The designation of colored Ribbon by the panels of color in the order in which they are printed: Yellow (Y), Magenta (M), Cyan (C) and Black (K).                                                               |
| ҮМСКН                                  | The designation of colored Ribbon by the panels of color in the order in which they are printed: Yellow (Y), Magenta (M), Cyan (C), Black (K) and Heat Seal (H).                                                |
| ҮМСКК                                  | The designation of colored Ribbon by the panels of color in the order in which they are printed: Yellow (Y), Magenta (M), Cyan (C), Black (K), Black (K) (the second K is for backside, black only printing).   |
| ҮМСКО                                  | The designation of colored Ribbon by the panels of color in the order in which they are printed: Yellow (Y), Magenta (M), Cyan (C), Black (K) and Overlay (O).                                                  |
| ҮМСКОК                                 | The designation of colored Ribbon by the panels of color in the order in which they are printed: Yellow (Y), Magenta (M), Cyan (C), Black (K), Overlay (O), Black (K) (used for backside, black only printing). |

| Term    | Definition                                                                                                    |
|---------|----------------------------------------------------------------------------------------------------|
| YMCI    | The designation of colored Ribbon by the panels of color in the order in which they are printed: Yellow (Y), Magenta (M), Cyan (C), and Inhibit (I).                                                                                        |
| ҮМСКІ   | The designation of colored Ribbon by the panels of color in the order in which they are printed: Yellow (Y), Magenta (M), Cyan (C), Black (K) and Inhibit (I).                                                                              |
| ҮМСКІКІ | The designation of colored Ribbon by the panels of color in the order in which they are printed: Yellow (Y), Magenta (M), Cyan (C), Black (K), Inhibit (I), Black (K) (the second K is for backside, black only printing), and Inhibit (I). |

# **Section 17: Index**

#### (

(High Definition Printing<sup>™</sup>), 16-9 (Thin Film) Overlaminate, 16-19

.2, 7-89 .8mm, 7-54

#### ±

±100 Pixels, 7-54

#### 1

180 degrees rotation, 7-36

#### 2

24-bit color, 16-1

#### А

About button, 7-21 absolute failure, 7-7 AC - Alternating Current, 16-1 accelerated wear/dye migration, 7-5 Accepted Card Compositions, 7-3, 7-13 Accepted Card Thickness, 2-7 Accepted Card Types or Compositions, 2-7 Add button - K Panel, 7-83 adhesion, 7-7 Adhesion, 16-1 adhesives, 7-2 Adjust Image Position controls, 7-53 Agency Listings, 2-5 Algebraic, 16-1 ANSI (American National Standards Institute), 16-1 Appropriate Printer Driver Settings, 7-3 ASCII (American Standard Code for Information Interchange), 16-1 AT, 16-1

#### B

B (Black), 16-1 Barcodes, 16-2 Baseplate (D860060), 3-7 batch print, 16-2 Bitery Back-up, 16-2 Bi-directional, 16-2 BIOS (Basic Input/Output System), 16-2 Bit, 16-2 Bit map, 16-2 black graphics, 7-84 black text or barcodes, 7-84 Board, 16-2 Boot-up, 16-2 Buffer, 16-2

# С

Cable, 16-2 Cache, 16-3 Calibrating, 16-3 Cancel button, 2-19 Card Capacity, 2-7 Card Cleaning Assembly, 2-17 Card Count, 5-36 Card Design, 2-21 card grid, 7-87 Card Illustration, 7-53 Card Input Guide adjustment, 7-8, 7-9, 7-10 Card Input Hopper, 2-17, 2-22, 2-23 Card Output Hopper, 2-17 Card Size, 2-21, 7-12 card stock selection, 7-2 Card Surface, 2-21 Card Type, 7-13, 7-15 Card Type, 2-7 Card Type Custom options, 7-58 Card Type option, 7-4, 7-55 Card Type Selection, 7-3 card warping, 7-13 card's Magnetic Stripe/smart chip, 7-36 Cards-Matte PVC + H Panel Ribbon  $^{(2)}$ , <sup>7-4</sup> Cards-Matte PVC + non-H Panel Ribbon, 7-4 CD (Compact Disc), 16-3 Centronics, 16-3 Clean inside Printer, 10-35 Clean outside of Printer, 10-35 Cleaning Cartridge, 10-37 Cleaning Roller, 10-37, 16-3 Cleaning Tape loop, 10-37 Clear Protective Overlay panel, 2-20 Coercivity, 16-3 Coercivity option, 7-65 Color Bars YMC, 5-37 color matching, 16-3 color matching algorithm, 7-40 Color Matching dropdown, 7-40 color matching software, 7-40 colors, 2-7 Communication Errors, 5-30, 5-31 Compressed air, 16-3 Contrast, 16-3 Contrast/Gamma, 7-41 Control panel, 16-3 Copies, 7-18 copyright/version information, 7-21 CR-100. 16-4 CR-79.16-4 CR-80. 16-4 CR-80, CR-90 and CR-100, 7-12 CR-90, 16-4 CSA, 2-5 Cursor, 16-4 Custom 1/Custom 2 options, 7-4 custom Image Transfer settings., 7-4 Custom options, 7-15 customization options, 7-68

#### D

Darkness, 16-4 DB-9, 16-4 DC (Direct Current), 16-4 DC Motor, 16-4 Default. 16-4 Default button, 7-43 Defined Area(s) check box, 7-87 Defined Area(s) option, 7-85 Defrag, 16-4 Delete button - K Panel, 7-83 DIP switches (Dual In-line Package Switches), 16-4 Direct-to-Card (DTC) Printing, 16-5 direct-to-card printing, 7-2 disable printing, 7-37 disk cleanup utility, 5-31 Dither, 16-5 dither method, 7-44 DMA (Direct Memory Access), 16-3 Dongle, 16-5 Dot, 16-5 Dot pitch, 16-5 Download, 16-5 DPI (Dot Per Inch), 16-5 DRAM (Dynamic Random Access Memory), 16-5 Driver, 16-5 Driver control, 2-24 Duplex Printing, 16-5 dwell temperature, 7-15 Dwell Time, 7-7, 16-6 Dye Migration, 16-6 Dye-Sub Intensity slide, 7-41 dye-sub printed image, 7-41 Dye-Sublimation, 2-16, 16-6 Dye-Sublimation Cyan panel, 2-20 Dye-Sublimation Magenta panel, 2-20 dye-sublimation Ribbon Panels, 7-41 Dye-Sublimation Yellow panel, 2-20

## E

E-card, 16-6 E-card Docking Station, 16-6 ECP Mode (Enhanced Capabilities Port Mode), 16-6 Edge-to-Edge, 16-6 Edge-to-Edge printing, 7-15 EE Memory, 16-6 EEPROM (Electrically Erasable Programmable Read Only Memory), 16-6 embedded contaminants, 2-21 Emissions Standards, 2-5 Encode Station, 2-19 Encoder (Smart Card), 16-6 Encoder (wheel), 16-7 encoding instructions, 7-37 Encoding Mode, 7-65 Encoding Options, 2-10 End Sentinel (ES)., 7-77 Engine, 16-7 EOF (End Of Form), 16-7 EPP (Enhanced Parallel Port), 16-7

EPROM (Electronically Programmable Read Only Memory), 16-7 Escape sequence, 16-7 ESD, 1-2, 7-1, 10-30 ESD (ElectroStatic Discharge), 16-7 Ethernet, 16-7

# F

factory default settings/Default button, 7-58 Fargo Technical Support, 14-1 Fargo Technical Support via the Web, 14-1 feed card into encoder, 5-31 Feeder Station, 2-19 Field Separator (FS), 7-77 Film, 7-58, 16-7 Film Options, 2-11 Film particles, 7-7 Film Storage Temperature, 2-11 Film transfer parameters, 7-2 Firmware, 16-7 Flash Memory, 16-8 Flipper Table, 2-25 Font. 16-8 FPGA (Field Programmable Gate Array), 16-8 Full bleed, 16-8 Full Card option, 7-84 Functional Specifications, 2-16

## G

Gamma, 16-8 Glossy / Matte, 16-8 Glossy PVC, 16-8 Glossy-PVC or Matte-PVC options, 7-58 Graphical Device Interface (GDI), 16-8 Gray Scale, 16-8 Gray/Align YMCK, 5-32

#### Η

Halftoning, 16-8 Hard Drive, 16-9 hard Drive space adequate or inadequate, 5-31 Hardware, 16-9 Head, 16-9 Heat Seal, 7-2, 16-9 Hico (High Coercivity), 16-9 High Coercivity, 7-65 High Coercivity UltraCard IIIs, 7-65 Horizontal adjustment, 7-54 HTML (HyperText Markup Language), 16-9 HTTP (HyperText Transfer Protocol), 16-9 Humidity, 2-11

# I

IC (Integrated Circuit), 16-9 IC smart cards/proximity cards, 7-2 ID (Identification), 16-9 ID format, 7-31 ID software applications, 7-77 IEEE 1284 (Institute of Electrical and Electronics Engineers 1284), 16-10 Image, 16-10 Image color tab, 7-43 Image orientation, 7-53 Image Position controls, 7-53 Image Transfer tab, 7-15 Inhibit panel, 2-20 Input, 16-10 Input Hopper, 16-10 Input Hopper Card Capacity, 2-11 Interface, 2-11 Intermediate Transfer Media (InTM), 16-10 IPC, 7-7 ISO, 16-10 ISO 7811-2 Magnetic Stripe, 7-76 ISO encoded data format, 7-68 ISO Track Locations, 7-76

# J

JIS C 6220 Type II cards, 7-61 JIS II (Japanese Industrial Standard), 16-10

## K

K Panel, 16-10 K Panel Resin options, 7-90 K Panel Resin tab, 7-84, 7-85

#### L

Lamination, 16-10 LAN (Local Area Network), 16-11 Landscape, 16-11 LCD (Liquid Crystal Display), 16-11 LCD and Softkey Control Pad, 2-18, 2-19 LCD Display, 2-17, 2-18 LED (Light Emitting Diode), 16-11 less heat, 7-42 less saturated resin images, 7-42 LoCo (Low Coercivity), 16-11 Low Coercivity, 7-65 lower transfer temperature, 7-2 LPT Port (Line Printer Port), 16-11

#### Μ

Mag encoding, 16-11 Mag stripe, 16-11 Mag Track, 16-11 Mag Verify, 16-11 **Magnetic Encoding** tab, 7-60 Magnetic Stripe Encoding Modules, 7-60 Magnetic Stripe encoding process, 7-60 Magnetic Track data, 7-77 Magnetic Track Options, 7-67 Magnetic Track Selection, 7-65 matte-finished cards, 7-2 Maximum Accepted Card Length Range, 2-11 Maximum Accepted Card Width Range, 2-11 maximum value, 7-54 MB (Megabyte), 16-12 Measuring area positioned on card, 7-89 Media, 16-11 Medium Coercivity, 7-65 Memory, 16-12 Menu, 16-12 Monochrome, 16-12 more heat, 7-42

# N

Network, 16-12 New Temperature Setting, 2-24 No MiFare Encoder, 5-14 No Prox Encoder, 5-14

#### 0

Oersted (Oe), 16-12 Offset, 16-12 Operating Temperature, 2-12 O-Ring, 16-12 OS (Operating System), 16-12 Output, 16-12 Output Hopper, 16-12 Output Hopper Card Capacity, 2-12 Output Module Field upgrade, 3-5 Overlaminate, 16-13 Overlay, 16-12 Oversized Cards, 16-13

## P

Packing the Printer, 12-1 Parallel. 16-13 Parallel Interface Port, 2-17 Parallel Port, 16-13 Pass Count, 5-36 Pause button, 2-19 PC (Personal Computer), 16-13 PCB (Printed Circuit Board), 16-13 Peel, 16-13 Peel-Off, 16-13 Peripheral, 16-13 PET. 16-14 **Photo**, 7-44 Pinch Roller, 16-14 Pixel. 16-14 Platen, 16-14 Platen Rollers, 10-32 PolyGuard Overlaminate, 16-14 Port, 16-14 Portrait, 16-14 Portrait/Landscape, 7-17 positive/negative image placement values, 7-54 Potentiometer, 16-14 Power Port, 2-17 Print All Black With K Panel, 7-84

Print Area, 2-13 Print Back Side First option, 7-33 Print back side only, 7-34 print both sides, 7-31, 7-32 Print Both Sides option, 7-32, 7-34 Print Driver. 16-14 Print Job, 16-14 Print Length, 2-8, 7-12 Print Ribbon, 10-35 Print Ribbon Options, 2-13 Print Ribbons, 2-20 Print Server, 16-14 Print Speed, 2-14 Print Speed-Batch Mode, 2-14 Print Station. 10-36 Print Status Screen, 2-19 Print Test Image, 5-32 print the first page of a two-page document, 7-33 Print Width, 2-8, 7-12 Print YMC Under K and Print K Only options, 7-90 Print YMC Under K/Print K Only options, 7-90 Print/Transfer Stations, 10-32 printed image, 7-54 printed text and barcodes, 7-90 Printer, 2-19 Printer Cleaning Kit, 10-32, 10-36 Printer Components, 2-17 Printer Driver setup, 7-55 Printhead, 2-17, 16-15 Printhead cleaning, 10-36 Printhead Cleaning Pen, 10-36 Printing Method, 2-13 Proper Settings, 7-3 Proximity cards, 2-21 PVC. 16-15

## Q

Queue, 16-15

#### R

RAM (Random Access Memory), 16-15 Rasterize, 16-15 Reboot, 16-15 recorded magnetic data, 7-66 Registration, 16-15 Regulatory Compliances, 2-5 Replacing the Card Cleaning Tape, 10-37 Resin, 16-15 resin black (K) Panel, 7-85, 7-86, 7-87 Resin Black panel, 2-20 resin dither, 7-44 Resin Heat slide, 7-42 resin images, 7-42 Resin Thermal Transfer, 2-17 Resolution, 16-16 RFI (Radio Frequency Interference), 16-16 RFID (Radio Frequency Identification), 16-16 RGB, 5-37 RGB (Red/Green/Blue), 16-16 Ribbon, 16-16

Ribbon / Cards, 1-2 Ribbon cable, 16-16 Ribbon Panels, 7-32 Ribbon type, 7-24, 7-25, 7-26, 7-27, 7-29 Ribbon/Cards, 7-1, 10-30 Right Cards, 7-2 Right Cards/Print Process, 7-2 RMA number, 16-16 Roller, 16-16 rotate front by 180 Degrees, 7-36 rotates image, 7-36 RS-232, 16-16

## S

safety issues, 1-2, 2-1, 3-1, 4-1, 5-2, 7-1, 10-30 Safety Standards, 2-5 Saturation. 16-17 Scroll controls – K Panel, 7-82 second K Panel, 7-32 Self-test, 16-17 Sensor, 16-17 Serial interface, 16-17 Shift Data Left option, 7-66 SIMM, 16-17 Simplex, 16-17 Smart Card, 16-17 smart chip, 7-2 Softkey Buttons, 2-17, 2-18 Software, 16-17 Software Drivers, 2-14 Software Drivers, 2-11 special precautions, 1-2, 7-1, 10-30 Split 1 Ribbon Panels, 7-32 Spooler, 16-17 Spooling, 16-18 SS (Start Sentinel), 16-18 SS, ES, FS, 7-77 Stacker, 16-18 Start Sentinel (SS), 7-77 Stepper Motor, 16-18 String, 16-18 Super Coercivity, 7-65 Supply Frequency, 2-15 Supply Voltage, 2-15 Surface mount, 16-18 surface roughness, 7-2 Switch Box. 16-18 System Color Management, 7-40 System Requirements, 2-15

# Т

TAC, 16-18
Tape adhesion Test, 7-5, 7-7
Tape Test, 7-58
Technical Specifications, 2-7, 2-8, 2-9, 2-10, 2-11, 2-12, 2-13, 2-14, 2-15
Temp file, 16-18
Temperature Adjustment, 2-24
Test Print, 16-18
Thermistor, 16-18

Thermocouple, 16-19 thicker cards, 7-2 thinner cards, 7-2 Through-hole, 16-19 Timeout, 16-19 TOF (Top of Form), 16-19 total card area, 7-88 Track, 16-19 Track Information, 7-77 track number (1, 2 or 3), 7-77 Transfer Count, 5-36 Transfer Dwell Time/Temperature, 7-55 transferred Film, 7-5 troubleshoot the Printer, 14-1 Troubleshooting, 5-1, 16-19 TrueType (TT), 16-19 TrueType black text and TrueType barcodes, 7-81

#### U

UL, 2-5 UltraCard IIIs-Glossy PVC, 7-5 UltraCard IIIs-Glossy PVC + H Panel Ribbon <sup>(2)</sup>, <sup>7-4</sup> UltraCard IIIs-Glossy PVC + non-H Panel Ribbon, 7-4 Undefined Area(s) - K Panel Resin tab, 7-86 **Undefined Area(s)** option, 7-86 Update, 16-19 UPS (Un-interruptible Power Supply), 16-20 USB (Universal Serial Bus), 16-20

#### V

Vertical adjustment, 7-54 Vertical/Horizontal adjustment arrows, 7-53 Virtual Memory, 16-20

## W

**WordPad**, **5-31** Wrinkle, 16-20

# Х

X/Y boxes, 7-89

# Y

Yellow (Y), Magenta (M), Cyan (C) Ribbon Panels, 7-91 Yellow, Magenta and Cyan, 7-41, 7-42 YMC, 7-27, 16-20 YMC, YMCK or YMCKK Print Ribbon, 7-21 YMCI, 2-13, 7-27, 16-2 YMCK, 7-27, 16-20 YMCK or YMCKK Print Ribbon, 7-44 YMCK/YMCKK Print Ribbons, 7-32 YMCKH, 7-27, 16-20 YMCKH Panel Ribbon, 7-2 YMCKH Ribbon, 7-7 YMCKI, 2-13, 7-27, 16-2 YMCKIKI, 2-13, 7-27, 16-2 YMCKK, 7-27, 16-20 YMCKO, 16-20 **YMCKOK**, 16-20